# ·IIIII CISCO

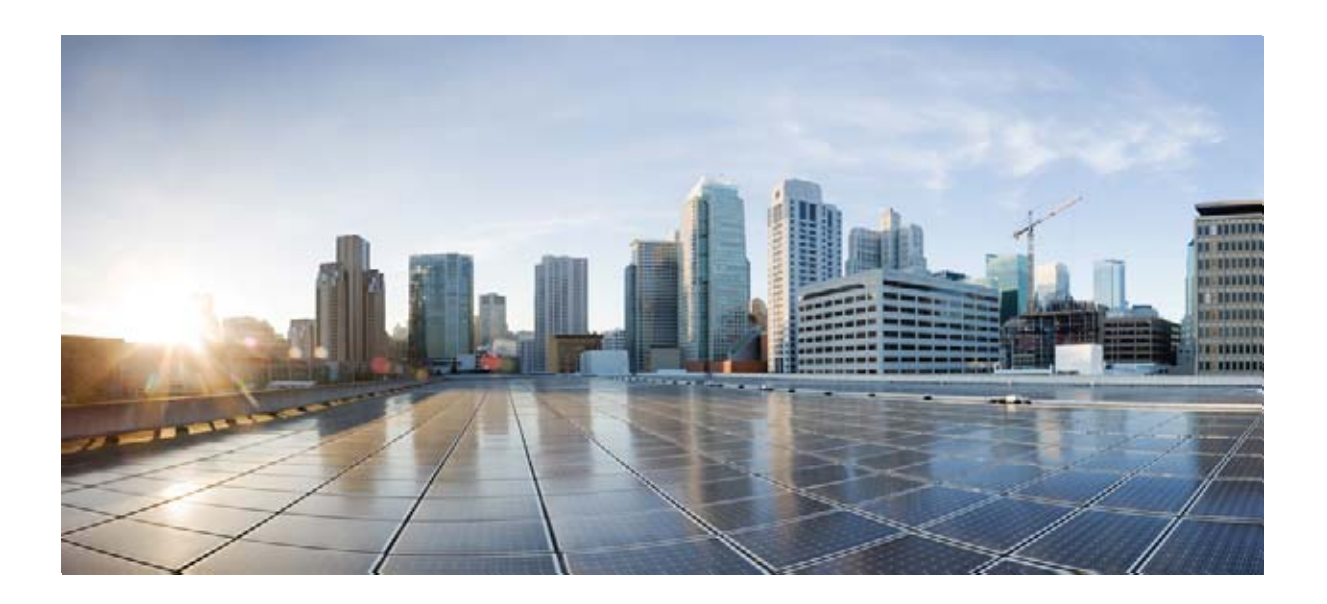

### Cisco Unity Connection トラブルシューティング ガイド

リリース 10.x 2013 年 11 月発行

### **Cisco Systems, Inc.**

www.cisco.com

シスコは世界各国 200 箇所にオフィスを開設しています。 各オフィスの住所、電話番号、FAX 番号は当社の Web サイト (www.cisco.com/go/offices) をご覧ください。

Text Part Number:

【注意】シスコ製品をご使用になる前に、安全上の注意 (www.cisco.com/jp/go/safety\_warning/) をご確認ください。

本書は、米国シスコ発行ドキュメントの参考和訳です。リンク情報 につきましては、日本語版掲載時点で、英語版にアップデートがあ り、リンク先のページが移動 / 変更されている場合がありますこと をご了承ください。 あくまでも参考和訳となりますので、正式な内容については米国サ

また、契約等の記述については、弊社販売パートナー、または、弊 社担当者にご確認ください。

イトのドキュメントを参照ください。

このマニュアルに記載されている仕様および製品に関する情報は、予告なしに変更されることがあります。このマニュアルに記載されている表現、情報、および推奨事項 は、すべて正確であると考えていますが、明示的であれ黙示的であれ、一切の保証の責任を負わないものとします。このマニュアルに記載されている製品の使用は、すべ てユーザ側の責任になります。

対象製品のソフトウェア ライセンスおよび限定保証は、製品に添付された『Information Packet』に記載されています。添付されていない場合には、代理店にご連絡ください。

The Cisco implementation of TCP header compression is an adaptation of a program developed by the University of California, Berkeley (UCB) as part of UCB's public domain version of the UNIX operating system. All rights reserved. Copyright © 1981, Regents of the University of California.

ここに記載されている他のいかなる保証にもよらず、各社のすべてのマニュアルおよびソフトウェアは、障害も含めて「現状のまま」として提供されます。シスコおよび これら各社は、商品性の保証、特定目的への準拠の保証、および権利を侵害しないことに関する保証、あるいは取引過程、使用、取引慣行によって発生する保証をはじめ とする、明示されたまたは黙示された一切の保証の責任を負わないものとします。

いかなる場合においても、シスコおよびその供給者は、このマニュアルの使用または使用できないことによって発生する利益の損失やデータの損傷をはじめとする、間接 的、派生的、偶発的、あるいは特殊な損害について、あらゆる可能性がシスコまたはその供給者に知らされていても、それらに対する責任を一切負わないものとします。

Cisco and the Cisco logo are trademarks or registered trademarks of Cisco and/or its affiliates in the U.S. and other countries. To view a list of Cisco trademarks, go to this URL: www.cisco.com/go/trademarks. Third-party trademarks mentioned are the property of their respective owners. The use of the word partner does not imply a partnership relationship between Cisco and any other company. (1110R)

このマニュアルで使用している IP アドレスは、実際のアドレスを示すものではありません。マニュアル内の例、コマンド出力、および図は、説明のみを目的として使用 されています。説明の中に実際のアドレスが使用されていたとしても、それは意図的なものではなく、偶然の一致によるものです。

Cisco Unity Connection トラブルシューティング ガイド リリース 10.x © 2013 Cisco Systems, Inc. All rights reserved.

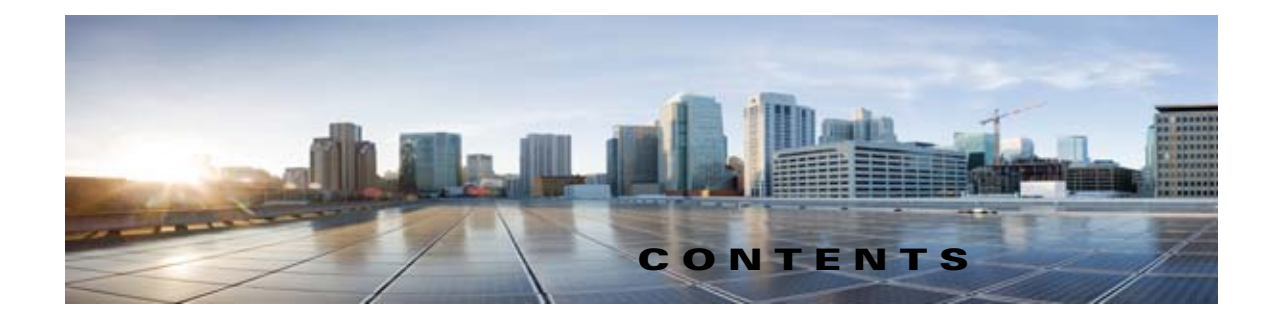

### はじめに xix 対象読者および使用 xix 表記法 xix Cisco Unity Connection のマニュアル xx Cisco Unified Communications Manager Business Edition に関するマニュアルリ ファレンス xx マニュアルの入手方法およびテクニカル サポート xx シスコ製品のセキュリティ xx Cisco Unity Connection 10.x のトラブルシューティングの概要 1-1 CHAPTER 1 CHAPTER 2 Cisco Unity Connection 10.x の診断トレース 2-1 Cisco Unity Connection 10.x における Cisco Unity Connection Serviceability のトレー ス 2-1 選択した問題に対する Cisco Unity Connection Serviceability マイクロ トレース 2-2 選択した問題に対する Cisco Unity Connection Serviceability マクロ トレース 2-7 Cisco Unity Connection Serviceability トレースを使用した問題のトラブルシューティ ング 2-10 Cisco Unity Connection 10.x における Cisco Unified Serviceability のトレース 2-12 選択した問題に対する Cisco Unified Serviceability トレース 2-12 Cisco Unified Serviceability トレースを使用した問題のトラブルシューティング 2-13 CHAPTER 3 Cisco Unity Connection 10.x で使用されるトラブルシューティング ユーティリティ 3-1 Cisco Unity Connection 10.x 文法の統計ツール 3-1 Cisco Unity Connection Serviceability 10.x における Cisco Unity Connection 3-2 Cisco Unity Connection 10.x タスク管理ツール 3-2 Cisco Unity Connection 10.x $\mathcal{O}$ Cisco Voice Technology Group Subscription $\mathcal{V} - \mathcal{V}$ 3-3 Real-Time Monitoring Tool 10.x における Cisco Unity Connection 3-3 Cisco Unified Serviceability 10.x における Cisco Unity Connection 3-3 Cisco Unity Connection 10.x のリモート データベース管理ツール 3-4 Cisco Unity Connection 10.x D Cisco Utilities Database Link for Informix (CUDLI) 3-4 Cisco Unity Connection 10.x $O \cup E - F$ T - F Z - F S - S

Γ

|                  | Cisco Unity Connection アプリケーション監査ログ 3-5                                                          |
|------------------|--------------------------------------------------------------------------------------------------|
| CHAPTER <b>4</b> | Cisco Unity Connection 10.x におけるレポートのトラブルシューティング 4-1                                             |
|                  | Cisco Unity Connection 10.x Reports Data Harvester サービスが実行中であることの確認<br>方法 4-1                    |
|                  | Cisco Unity Connection 10.x におけるレポート データ収集サイクルの調整 4-2                                            |
| CHAPTER 5        | Cisco Unity Connection 10.x におけるファクスのトラブルシューティング 5-1                                             |
|                  | Cisco Unity Connection 10.x ユーザへのファクス配信の問題 5-1                                                   |
|                  | SMTP サーバ設定が正しいことの確認 5-2                                                                          |
|                  | POP3 メールボックス名とパスワードが正しいことの確認 5-2                                                                 |
|                  | ファクスが Cisco Unity Connection に配信されていることの確認 5-3                                                   |
|                  | Cisco Unity Connection 10.x におけるファクス機へのファクス配信の問題 5-3                                             |
|                  | ファクス機に送信されたファクスのステータスの確認 5-4                                                                     |
|                  | POP3 メールボックス名とパスワードが正しいことの確認 5-4                                                                 |
|                  | SMTP サーバ設定が正しいことの確認 5-5                                                                          |
|                  | ファクス送信可能なファイル タイプのリストが正しいことの確認 5-5                                                               |
|                  | Cisco Unity Connection 10.x におけるファクス通知の問題 5-5                                                    |
|                  | Cisco Unity Connection 10.x におけるファクス受信確認の問題 5-6                                                  |
|                  | ファクス受信確認が配信されない 5-6                                                                              |
|                  | ユーザのメールボックスがファクス通知で満杯になる 5-7                                                                     |
|                  | Cisco Unity Connection 10.x におけるファクスの印刷の問題 5-8                                                   |
|                  | ファクス送信可能なファイル タイプのリストが正しいことの確認 5-8                                                               |
| CHAPTER 6        | <br>Cisco Unity Connection 10.x における外部サービス(外部メッセージ ストア、カレンダー統<br>合、PCTR 用の予定表情報)のトラブルシューティング 6-1 |
|                  | Cisco Unity Connection 10.x における外部メッセージ ストア内の電子メールへのアクセス<br>に関するトラブルシューティング 6-1                  |
|                  | 電話機のユーザが7を押すと、「無効な選択です」と再生される 6-2                                                                |
|                  | 電話機のユーザが 7 を押すと、「あなたのメッセージを確認することはできません」と再<br>生される 6-2                                           |
|                  | 電子メールの再生中にアクセスできないオプションがある 6-6                                                                   |
|                  | 電子メールの末尾または先頭で意味不明な内容が再生される 6-6                                                                  |
|                  | 電話機で削除した電子メールが Inbox フォルダに残っている 6-6                                                              |
|                  | 電子メールの再生中に、短い遅延またはアクセス不可が発生する 6-6                                                                |
|                  | トレースを使用した、外部メッセージ ストアの電子メールへのアクセスのトラブル<br>シューティング(Exchange の全バージョン) 6-7                          |
|                  | Cisco Unity Connection 10.x におけるカレンダー統合のトラブルシューティング 6-7                                          |
|                  | 外部ユーザ アカウントを使用してカレンダー統合する方法 6-7                                                                  |

I

### カレンダー統合のテスト 6-8

CHAPTER 7

ſ

最後のチェックでテストが失敗する(Exchange 2003 のみ) 6-8

テストは成功するが、カレンダー統合が機能しない(Exchange 2003 のみ) 6-10 非公開会議が会議リストに表示されない(Cisco Unified MeetingPlace および Cisco Unified MeetingPlace Express のみ) 6-11

会議が会議リストに表示されない 6-11

ユーザが予定表にアクセスする新しい外部サービス アカウントを保存できない 6-12 トレースを使用したカレンダー統合のトラブルシューティング 6-13

Cisco Unity Connection 10.x のパーソナル着信転送ルール使用時の予定表情報へのアクセスに関するトラブルシューティング 6-13

Cisco Unity Connection 10.x における外部サービスおよび外部サービス アカウント ページの[テスト(Test)]ボタンのトラブルシューティング 6-13

#### Cisco Unity Connection におけるユニファイド メッセージングのトラブルシューティン グ 7-1

Cisco Unity Connection におけるシングル インボックスのトラブルシューティング 7-1 Cisco Unity Connection のメッセージの日付と時刻が Exchange 2003 の日付と時刻と 一致しない 7-2 メッセージ リレーが動作しない、または予期したとおりに動作しない 7-2 Unity Connection サーバのユーザが、シングル インボックスを正常に使用できな い 7-2 ユニファイド メッセージング サービスに関連付けられたユーザが、シングル インボッ クスを正常に使用できない 7-3 ユーザまたはユーザのサブセットに対し、シングルインボックスが正常に動作しな い 7-7 Exchange からのシングル インボックス同期に遅延が発生する 7-9 Exchange からのシングル インボックス同期が失敗する 7-10 Office 365 からのシングル インボックス同期に遅延が発生する 7-10 Cisco ViewMail for Microsoft Outlook の問題のトラブルシューティング 7-10 Unity Connection サーバのユーザが、シングルインボックスを正常に使用できな L) 7-16 Cisco Unity Connection におけるカレンダー統合のトラブルシューティング 7-17 ユニファイド メッセージング アカウントを使用してカレンダー統合する方法 7-17 カレンダー統合のテスト 7-18 ユニファイド メッセージング アカウントのステータスを取得する 7-18 最後のチェックでテストが失敗する(Exchange 2003 のみ) 7-19 テストは成功するが、カレンダー統合が機能しない(Exchange 2003 のみ) 7-20 非公開会議が、会議一覧に表示されない(Cisco Unified MeetingPlace のみ) 7-21 会議が会議リストに表示されない 7-22 ユニファイド メッセージング アカウントで [Exchange の予定表および連絡先にアクセ ス (Access Exchange Calendar and Contacts)]オプションを使用できない 7-22

|                  | トレースを使用したカレンダー統合のトラブルシューティング <b>7-23</b>                                                                             |
|------------------|----------------------------------------------------------------------------------------------------|
|                  | Cisco Unity Connection のパーソナル着信転送ルール使用時の予定表情報へのアクセスに関<br>するトラブルシューティング 7-23                                          |
| CHAPTER <b>8</b> | <br>Cisco Unity Connection のユニファイド メッセージングにおける Microsoft Office 365 の<br>トラブルシューティング 8-1                             |
|                  | Unity Connection サーバのユーザが、シングル インボックスを正常に使用できな<br>い <b>8-1</b>                                                       |
|                  | ユニファイド メッセージング サービスに関連付けられたユーザが、シングル インボッ<br>クスを正常に使用できない 8-2                                                        |
|                  | Office 365 からのシングル インボックス同期に遅延が発生する 8-3<br>ADFS が使用された場合にシングル インボックスが Office 365 で失敗する 8-4<br>SMTP ドメイン名設定の問題の解決 8-4 |
| CHAPTER 9        | <br>Cisco Unity Connection 10.x における電話システム統合のトラブルシューティング 9-1                                                         |
|                  | Cisco Unity Connection 10.x の診断ツール 9-1                                                                               |
|                  | リモート ポート ステータス モニタ用の Cisco Unity Connection の設定 9-1                                                                  |
|                  | テレフォニー設定の確認テストの使用 9-2                                                                                                |
|                  | Cisco Unity Connection 10.x におけるコール制御のトラブルシューティング 9-2                                                                |
|                  | Cisco Unity Connection10.x がコールにまったく応答しない 9-3                                                                        |
|                  | Cisco Unity Connection 10.x が一部のコールに応答しない 9-3<br>ルーティング規則の確認 9-4                                                     |
|                  | ボイス メッセージング ポートの設定の確認 9-4                                                                                            |
|                  | Cisco Unity Connection 10.x と Cisco Unified Communications Manager の統合における<br>トラブルシューティング 9-5                        |
|                  | Cisco Unified Communications Manager サーバの IP アドレスの表示または編集 9-5<br>SCCP 連動でポートが登録されないか、繰り返し切断される 9-5                   |
|                  | ポートが IPv6 設定に登録されない 9-8                                                                                              |
|                  | 正しいポート グループ テンプレートの確認 9-10                                                                                           |
|                  | Cisco Unity Connection が Cisco Unified Communications Manager 認証または暗号<br>化用に設定されている場合に発生する問題 9-10                    |
| CHAPTER 10       | <br>Cisco Unity Connection 10.x でのメッセージ受信インジケータ(MWI)のトラブルシュー<br>ティング 10-1                                            |
|                  | Cisco Unity Connection 10.x の MWI をオン / オフするトリガー 10-1                                                                |
|                  | Cisco Unity Connection 10.x における MWI の問題 10-2                                                                        |
|                  | MWI がオンまたはオフにならない 10-2                                                                                               |
|                  | MWI がオンになるが、オフにならない 10-5                                                                                             |
|                  | MWI のオンまたはオフで遅延が発生する 10-7                                                                                            |
|                  | MWI がオンのときに、電話機でメッセージ カウントが示されない 10-8                                                                                |

I

1

■ Cisco Unity Connection トラブルシューティング ガイド リリース 10.x

| CHAPTER 11        | <br>Cisco Unity Connection 10.x における音質のトラブルシューティング 11-1                                             |
|-------------------|----------------------------------------------------------------------------------------------------|
|                   | Cisco Unity Connection 10.x におけるテレフォニー設定の確認テストの使用 11-1                                              |
|                   | Cisco Unity Connection 10.x で発生する音声の途切れに関する問題 11-2                                                  |
|                   | Cisco Unity Connection 10.x における録音の歪みに関する問題 11-2                                                    |
|                   | ネットワーク内で歪んで聞こえる音声ストリームのトラブルシューティング 11-2                                                             |
|                   | Cisco Unity Connection の録音生成に関するトラブルシューティング 11-3                                                    |
|                   | Cisco Unity Connection 10.x における電話機でのプロンプトの歪みに関する問題 11-3                                            |
|                   | Cisco Unity Connection 10.x における録音の音量に関する問題 11-4                                                    |
|                   | Cisco Unity Connection による録音の音量の変更 11-4                                                             |
|                   | Cisco Unity Connection のオートゲイン コントロール(AGC)の無効化 11-5                                                 |
|                   | アドバタイズされたコーデック設定の確認 11-5                                                                            |
|                   | Cisco Unity Connection 10.x におけるトレースを使用した音質の問題のトラブルシュー<br>ティング 11-6                                 |
| CHAPTER <b>12</b> | <br>Cisco Unity Connection 10.x におけるライセンスのトラブルシューティング 12-1                                          |
|                   | Cisco Unity Connection 10.x におけるライセンスの問題のトラブルシューティング 12-1                                           |
|                   | Cisco Unity Connection 10.x におけるライセンスの問題 12-2                                                       |
|                   | Cisco Unity Connection の管理 にライセンス違反のステータスが表示される 12-2                                                |
|                   | パブリッシャ サーバに対する接続切断の警告が Cisco Unity Connection の管理 に表示<br>される <b>12-2</b>                            |
|                   | サブスクライバ サーバに対する接続切断の警告が Cisco Unity Connection の管理 に表<br>示される <b>12-2</b>                           |
|                   | ライセンスのステータスが「期限切れ(Expire)」から「準拠(Compliance)」に変更<br>した後、Cisco Unity Connection が通話に応答しない <b>12-3</b> |
|                   | SpeechView サービスが動作しない 12-3                                                                          |
| CHAPTER <b>13</b> | <br>Cisco Unity Connection 10.x におけるクラスタ設定のトラブルシューティング 13-1                                         |
|                   | Cisco Unity Connection 10.x のあるサーバが機能せず、残りのサーバが通話を処理しな<br>い <b>13-1</b>                             |
|                   | Cisco Unity Connection Serviceability でのボイス メッセージング ポートのステータス<br>の確認 13-2                           |
|                   | 電話システム連動用の音声メッセージング ポート割り当ての確認 13-2                                                                 |
|                   | ボイス メッセージ ポートが登録されていることの確認(SCCP 連動のみ) 13-3                                                          |
|                   | Cisco Unity Connection 10.x で両方のサーバのステータスがプライマリ サーバになってい<br>る 13-3                                  |
|                   | Cisco Unity Connection 10.x クラスタが正しく機能していない 13-3                                                    |
|                   | ステータスがプライマリ サーバとなっているサーバ上で、該当するサービスが実行され<br>ていることの確認 13-4                                           |
|                   | 該当するサービスが、両方のサーバ上で実行されていることの確認 13-4                                                                 |
|                   | サーバを Cisco Unity Connection 10.x クラスタに追加できない 13-5                                                   |
|                   | Cisco Unity Connection トラブルシューティング ガイド リリース 10.x                                                    |
| 1                 | vii                                                                                                 |

|                   | Cisco Unity Connection 10.x でパブリッシャ サーバが機能していないときにアラート ログ<br>にアクセスできない 13-5                                                                         |
|-------------------|----------------------------------------------------------------------------------------------------|
| CHAPTER <b>14</b> | <br>Cisco Unity Connection のテナント パーティショニングのトラブルシューティング 14-1                                                                                         |
|                   | テナント設定中の問題のトラブルシューティング 14-1                                                                                                    |
|                   | テナントの削除中にエラー メッセージ「COS が最低 1 人のユーザまたはユーザ テンプ<br>レートによって参照されています(COS is referenced by at least one user or user<br>template)」というエラー メッセージが表示される 14-2 |
|                   | 1 つのテナントのユーザが他のテナントのユーザにメッセージを送信できる 14-3                                                                                                    |
|                   | PIN について要求されずにガイダンスが再生される 14-3                                                                                                    |
|                   | ディレクトリの結果の他のパーティションからユーザを選択するオプションを取得す<br>る 14-3                                                                                                    |
|                   | 「テナント以外のユーザが Unity Connection に存在します(Non-Tenant users exist on<br>Unity Connection)」というエラーでテナントの作成が失敗する 14-4                                        |
|                   | Call Manager との統合中の問題のトラブルシューティング 14-4                                                                                                    |
|                   | パイロット番号をダイヤルするとビジー トーンが聞こえる 14-5                                                                                                    |
|                   | パイロット番号のダイヤル時に「システムが一時的にコールを終了することができません(The system is temporarily unable to complete your call)」というエラー メッセー<br>ジが聞こえる 14-5                         |
|                   | 移行中の問題のトラブルシューティング 14-6                                                                                                    |
|                   | 「メールボックスがロードされませんでした(Mailbox could not be loaded)」というエ<br>ラーが表示される 14-7                                                                             |
|                   | 移行後に1人以上のサブスクライバに対して SMTP プロキシ アドレスが Unity<br>Connection で更新されない 14-7                                                                               |
|                   | テナントに属するユーザに対するグリーティング後の録音が間違っている 14-7                                                                                                    |
|                   | 着信または発信メッセージで正しくない時間を取得する 14-8                                                                                                    |
|                   | 着信または発信ユーザで正しくない言語を取得する 14-8                                                                                                    |
| CHAPTER <b>15</b> | <br>Cisco Unity Connection 10.x におけるユーザ アクセスと管理者アクセスのトラブルシュー<br>ティング 15-1                                                                           |
|                   | Cisco Unity Connection 10.x がキーの入力に応答しない 15-1                                                                                                    |
|                   | ユーザの Cisco Unity Connection 10.x 通話時にサインイン メッセージが聞こえない 15-2                                                                                         |
|                   | Cisco Unity Connection 10.x でユーザが Cisco Personal Communications Assistant ペー<br>ジにアクセスできない 15-2                                                     |
|                   | Cisco Unity Connection 10.x でユーザが Cisco Personal Communications Assistant ペー<br>ジにアクセスする際にセキュリティの警告が表示される <b>15-3</b>                               |
|                   | Cisco Unity Connection 10.x の Cisco PCA から Unity Connection Web ツールにアクセ<br>スできない 15-4                                                               |
|                   | Cisco Unity Connection 10.x の Cisco PCA のページに対する変更を保存できない 15-4                                                                                      |
|                   | デフォルトのアプリケーション管理アカウントがロックされているときに、管理アカウント<br>が Cisco Unified Serviceability にサインインできない 15-5                                                         |
|                   |                                                                                                    |

I

| CHAPTER 16 | <br>Cisco Unity Connection 10.x における着信転送とコール転送のトラブルシューティング 16-1                                             |
|------------|----------------------------------------------------------------------------------------------------|
|            | Cisco Unity Connection 10.x で着信が正しいグリーティングに転送されない 16-1                                                      |
|            | 電話システムの転送タイマーが、Cisco Unity Connection の[呼び出し音の回数<br>(Rings to Wait For)]と同期されていることの確認 16-2                  |
|            | 電話システム連動で発信者に対するユーザのパーソナル グリーティングの再生が有効に<br>なっていることの確認 16-3                                                 |
|            | 通話中グリーティングがサポートされ、有効になっていることの確認 16-4<br>検索範囲の設定によって通話が目的の宛先に送信されることの確認 16-4                                 |
|            | Cisco Unity Connection 10.x の着信転送に関する問題(Cisco Unified Communications<br>Manager Express SCCP 連動のみ) 16-5     |
|            | Cisco Unity Connection 10.x からの通知コールに応答するときユーザにリオーダー トーン<br>が聞こえる 16-6                                      |
| CHAPTER 17 | _<br>Cisco Unity Connection 10.x におけるメッセージのトラブルシューティング 17-1                                                 |
|            | メッセージ クォータの実施:Cisco Unity Connection 10.x でのメールボックスが一杯に<br>なった警告への対応 <b>17-1</b>                            |
|            | Cisco Unity Connection 10.x における配信不能メッセージに関するトラブルシューティング 17-2                                               |
|            | Cisco Unity Connection 10.x においてメッセージが遅延しているように思われる 17-2                                                    |
|            | Cisco Unity Connection 10.x で一部のメッセージが消失するように思われる 17-3<br>ユーザのメールボックスが一杯である 17-3                            |
|            | 配信不能メッセージが受信者に転送されない 17-4                                                                                   |
|            | Cisco Unity Connection エンティティに割り当てられていたユーザが削除され、代わり<br>のユーザが割り当てられていない 17-4                                 |
|            | Cisco Unity Connection がメッセージをリレーできない 17-5                                                                  |
|            | メッセージの音声が Outlook Web Access で再生できない 17-5                                                                   |
|            | クォータ オーバーフローの通知電子メールを受信できない 17-5                                                                            |
|            | Cisco Unity Connection 10.x で長さが 30 秒を超えるメッセージを録音できない場合のトラ<br>ブルシューティング 17-6                                |
| CHAPTER 18 | <br>Cisco Unity Connection 10.x における IMAP クライアントおよび ViewMail for Outlook に<br>関するトラブルシューティング 18-1           |
|            | Cisco Unity Connection 10.x におけるパスワード変更の問題に関するトラブルシューティ<br>ング 18-2                                          |
|            | Cisco Unity Connection 10.x における IMAP 電子メール クライアントのサインインの問題<br>に関するトラブルシューティング(LDAP を設定していない場合) <b>18-2</b> |
|            | Cisco Unity Connection 10.x における IMAP 電子メール クライアントのサインインの問題<br>に関するトラブルシューティング(LDAP を設定している場合) 18-3         |
|            | IMAP クライアントから送信されたメッセージを Cisco Unity Connection 10.x で受信でき<br>ない 18-3                                       |

ſ

|                   | IP アドレス アクセス リストの確認 18-5                                                                                                    |  |
|-------------------|----------------------------------------------------------------------------------------------------|--|
|                   | メッセージを Cisco Unity Connection 10.x ボイス メールボックスではなく電子メール アカ<br>ウントで受信する 18-5                                                                                                    |  |
|                   | IMAP アカウントでボイス メッセージを受信しない 18-6                                                                                                    |  |
|                   | Cisco Unity Connection ViewMail for Microsoft Outlook 8.0 の使用中に断続的にメッセー<br>ジが破損する 18-6                                                                                                    |  |
|                   | Cisco ViewMail for Microsoft Outlook の [ViewMail アカウント設定(ViewMail Account<br>Settings)] に、録音または再生デバイスが表示されない 18-6                                                                                                    |  |
|                   | Cisco ViewMail for Microsoft Outlook 8.5 以降を通じてメッセージを再生できない 18-7                                                                                                    |  |
|                   | ユーザの電子メール アカウントが、Cisco ViewMail for Microsoft Outlook の ViewMail オ<br>プションに表示されない 18-7                                                                                                    |  |
|                   | Cisco Unity Connection ViewMail for Microsoft Outlook8.0 フォームが表示されない 18-7                                                                                                    |  |
|                   | Cisco Unity Connection 10.x の IMAP クライアントの問題に対する診断トレースの使<br>用 18-7                                                                                                    |  |
|                   | ユーザ ワークステーション上の ViewMail for Outlook からの診断情報の収集 18-8<br>ユーザ ワークステーション上の ViewMail for Outlook 8.0 からの診断情報の収集 18-8<br>IMAP クライアントの問題に対する Cisco Unity Connection サーバ上での診断情報の収<br>集 18-9                                                                                                    |  |
|                   | LDAPserver の IP アドレスが設定されている場合に LDAPS の IMAP を経由したログイン<br>が失敗する 18-9                                                                                                    |  |
| CHAPTER <b>19</b> | <br>Cisco Unity Connection 10.x における文字変換サービス(SpeechView)のトラブルシュー<br>ティング 19-1                                                                                                    |  |
|                   | SpeechView をトラブルシューティングするためのタスク リスト 19-1                                                                                                    |  |
|                   |                                                                                                    |  |
|                   | Unity Connection SpeechView Processor および Unity Connection SMTP サーバ サービ<br>スが実行されていることの確認 19-4                                                                                                    |  |
|                   | Unity Connection SpeechView Processor および Unity Connection SMTP サーバ サービ<br>スが実行されていることの確認 19-4<br>SMTP テストを使用した発信および着信 SMTP パスの確認 19-5                                                                                                    |  |
|                   | Unity Connection SpeechView Processor および Unity Connection SMTP サーバ サービ<br>スが実行されていることの確認 19-4<br>SMTP テストを使用した発信および着信 SMTP パスの確認 19-5<br>変換通知のトラブルシューティング 19-6                                                                                                    |  |
|                   | Unity Connection SpeechView Processor および Unity Connection SMTP サーバ サービ<br>スが実行されていることの確認 19-4<br>SMTP テストを使用した発信および着信 SMTP パスの確認 19-5<br>変換通知のトラブルシューティング 19-6<br>テキストに変換できないメッセージ 19-7                                                                                                    |  |
|                   | Unity Connection SpeechView Processor および Unity Connection SMTP サーバ サービ<br>スが実行されていることの確認 19-4<br>SMTP テストを使用した発信および着信 SMTP パスの確認 19-5<br>変換通知のトラブルシューティング 19-6<br>テキストに変換できないメッセージ 19-7<br>診断トレースを使用した SpeechView のトラブルシューティング 19-7                                                                                                    |  |
| CHAPTER 20        | <ul> <li>Unity Connection SpeechView Processor および Unity Connection SMTP サーバ サービスが実行されていることの確認 19-4</li> <li>SMTP テストを使用した発信および着信 SMTP パスの確認 19-5</li> <li>変換通知のトラブルシューティング 19-6</li> <li>テキストに変換できないメッセージ 19-7</li> <li>診断トレースを使用した SpeechView のトラブルシューティング 19-7</li> </ul> Cisco Unity Connection 10.x における検索とアドレス指定に関するトラブルシューティング 20-1                                                                                                    |  |
| CHAPTER 20        | <ul> <li>Unity Connection SpeechView Processor および Unity Connection SMTP サーバ サービ<br/>スが実行されていることの確認 19-4</li> <li>SMTP テストを使用した発信および着信 SMTP パスの確認 19-5</li> <li>変換通知のトラブルシューティング 19-6</li> <li>テキストに変換できないメッセージ 19-7</li> <li>診断トレースを使用した SpeechView のトラブルシューティング 19-7</li> <li>Cisco Unity Connection 10.x における検索とアドレス指定に関するトラブルシューティン<br/>グ 20-1</li> <li>Cisco Unity Connection 10.x におけるディレクトリ ハンドラの検索に関するトラブル<br/>シューティング 20-1</li> </ul>                                                                                                    |  |
| CHAPTER <b>20</b> | <ul> <li>Unity Connection SpeechView Processor および Unity Connection SMTP サーバ サービ<br/>スが実行されていることの確認 19-4</li> <li>SMTP テストを使用した発信および着信 SMTP パスの確認 19-5</li> <li>変換通知のトラブルシューティング 19-6</li> <li>テキストに変換できないメッセージ 19-7</li> <li>診断トレースを使用した SpeechView のトラブルシューティング 19-7</li> <li>Cisco Unity Connection 10.x における検索とアドレス指定に関するトラブルシューティン<br/>グ 20-1</li> <li>Cisco Unity Connection 10.x におけるディレクトリ ハンドラの検索に関するトラブル<br/>シューティング 20-1</li> <li>ディレクトリ ハンドラの検索範囲でユーザが検索されない 20-1</li> </ul>                                                                                                  |  |
| CHAPTER <b>20</b> | Unity Connection SpeechView Processor および Unity Connection SMTP サーバ サービ<br>スが実行されていることの確認 19-4<br>SMTP テストを使用した発信および着信 SMTP パスの確認 19-5<br>変換通知のトラブルシューティング 19-6<br>テキストに変換できないメッセージ 19-7<br>診断トレースを使用した SpeechView のトラブルシューティング 19-7<br>Cisco Unity Connection 10.x における検索とアドレス指定に関するトラブルシューティン<br>グ 20-1<br>Cisco Unity Connection 10.x におけるディレクトリ ハンドラの検索に関するトラブル<br>シューティング 20-1<br>ディレクトリ ハンドラの検索範囲でユーザが検索されない 20-1<br>Cisco Unity Connection 10.x におけるメッセージのアドレス指定に関するトラブルシュー<br>ティング 20-2                                                                                           |  |
| CHAPTER <b>20</b> | <ul> <li>Unity Connection Speech View Processor および Unity Connection SMTP サーバサービスが実行されていることの確認 19-4</li> <li>SMTP テストを使用した発信および着信 SMTP パスの確認 19-5</li> <li>変換通知のトラブルシューティング 19-6</li> <li>テキストに変換できないメッセージ 19-7</li> <li>診断トレースを使用した Speech View のトラブルシューティング 19-7</li> <li>Cisco Unity Connection 10.x における検索とアドレス指定に関するトラブルシューティング 20-1</li> <li>Cisco Unity Connection 10.x におけるディレクトリ ハンドラの検索に関するトラブルシューティング 20-1</li> <li>ディレクトリ ハンドラの検索範囲でユーザが検索されない 20-1</li> <li>Cisco Unity Connection 10.x におけるメッセージのアドレス指定に関するトラブルシューティング 20-2</li> <li>ユーザが該当する受信者にアドレス指定できない 20-2</li> </ul> |  |

I

ユーザが内線番号でアドレス指定したときに予期しない結果が返される 20-3

トレースを使用した、Cisco Unity Connection 10.x での通話中に使用されるサーチ スペー スの確認 20-4

### снартев 21 Cisco Unity Connection 10.x におけるネットワーキングに関するトラブルシューティン グ 21-1

Cisco Unity Connection 10.x におけるサイト間ネットワーキングの設定に関するトラブル シューティング 21-1

Cisco Unity Connection 10.x サイト ゲートウェイ上でサイト間リンクを手動で作成しているときに「リモート サイトに接続できません (Unable to contact the remote site)」というエラーが表示される 21-2

Cisco Unity Connection 10.x サイト ゲートウェイ上でサイト間リンクを手動で作成しているときに「入力したホスト名がリモート サイトの証明書のホスト名と一致しません (Hostname entered does not match that on the remote site certificate)」というエラーが表示される 21-3

「指定されたリモート サイトにリンクできません。原因:現在のネットワーク サイズの 評価に失敗しました(Unable to Link to the Specified Remote Site.Cause: Failed to Assess the Current Network Size)」というエラーが、Cisco Unity Connection 10.x サイト ゲートウェイ上でサイト間リンクを手動で作成しているときに表示される 21-4 Cisco Unity Connection 10.x サイト ゲートウェイ上でサイト間リンクを作成している ときに「指定されたロケーションはすでにネットワークの一部であるため、このリモー ト サイトにリンクできませんでした(Failed to link to this remote site as this specified location is already part of the network)」というエラーが表示される 21-4

Cisco Unity Connection 10.x の HTTPS ネットワーキング設定のトラブルシューティン グ 21-5

Cisco Unity Connection 10.x 上で HTTPS リンクを作成しているときに「ネットワーク ロケーションにリンクできません。原因:ロケーションがすでにネットワークの一部で す (Unable to link to network location. Cause: Location is already part of the network.)」が表示される 21-5

「ネットワーク ロケーションにリンクできません。原因:入力したパブリッシャ(IP ア ドレス /FQDN/ ホスト名)は、リモート ロケーションの証明書と一致しません (Unable to link to network location. Cause: Publisher(IP Address/FQDN/Hostname) entered does not match that on Remote location certificate)」 **21-6** 

HTTPS ネットワーキングにおける 2 つの Cisco Unity Connection 間のディレクトリ同 期のトラブルシューティング **21-6** 

HTTPS ネットワーキング ケースのトラブルシューティング 21-7

同報リストおよび同報リストのメンバーが HTTPS ネットワークでレプリケートされな い 21-8

HTTPS リンクからの選択的なオブジェクトの同期方法 21-8

HTTPS ネットワーキングの特定のロケーションの選択的なオブジェクト voicename の 同期方法 21-10

Unity Connection の HTTPS ネットワークから孤立したオブジェクトを削除する方 法 21-11

受信された RTMT NetworkLoopDetected 21-12

ſ

```
同報リストへのボイス メッセージを送信中に送信者が NDR を受信する 21-12
  Cisco Unity Connection 10.x におけるメッセージのアドレス指定に関するトラブルシュー
  ティング 21-12
    Cisco Unity Connection ユーザがリモート ユーザ、連絡先、またはシステム同報リスト
    にメッセージをアドレス指定できない 21-13
    Cisco Unity ユーザが Cisco Unity Connection ユーザまたはシステム同報リストにメッ
    セージをアドレス指定できない 21-15
    Cisco Unity Connection ユーザが VPIM ロケーションの受信者にメッセージをアドレス
    指定できない 21-17
    Cisco Unity Connection ユーザが VPIM ロケーションにあるメールボックスにメッセー
    ジをブラインド アドレス指定できない 21-17
  Cisco Unity Connection 10.x におけるメッセージ転送に関するトラブルシューティン
  グ 21-18
    ある Cisco Unity Connection 10.x ロケーションのユーザが送信したメッセージを、別
    の Cisco Unity Connection ロケーションのユーザが受信できない 21-19
    リモート送信者によって送信されたメッセージへの返信が配信されない 21-19
    VPIM ロケーションから送信されたメッセージを Cisco Unity Connection ユーザが受信
    できない 21-19
    Cisco Unity Connection から送信されたメッセージを VPIM ロケーションのユーザが受
    信できない 21-20
  Cisco Unity Connection 10.x におけるディレクトリ同期に関するトラブルシューティン
  グ 21-20
    Cisco Unity Connection 10.x の Cisco Unity Connection サイトにおけるディレクトリ
    同期に関するトラブルシューティング 21-21
    2 つの Cisco Unity Connection サイト間のディレクトリ同期に関するトラブルシュー
    ティング 21-23
    Cisco Unity Connection サイトと Cisco Unity サイトの間のディレクトリ同期に関する
     トラブルシューティング 21-24
  Cisco Unity Connection 10.x におけるクロスサーバ サインインおよび転送 21-26
    サインインしようとしたときに、個人識別番号(PIN)プロンプトではなくガイダンス
    が再生される 21-27
    クロスサーバ サインイン中に、ユーザのホーム サーバに到達できないというプロンプト
    が再生される 21-27
    クロスサーバ サインインで、ユーザ ID と PIN が受け入れられない 21-28
    発信者に対して、リモート ユーザへの転送中ではなく、メッセージを残すようにとのプ
    ロンプトが再生される 21-28
    発信者が、宛先ロケーションの誤ったユーザに転送される 21-29
    リモート ユーザに転送しようとしたときに通話を完了できなかったことを示すプロンプ
     トが、発信者に再生される 21-29
Unity Connection 10.x における Cisco Unity Connection SRSV に関するトラブルシュー
ティング 22-1
```

Unity Connection とブランチの接続をテストするとエラー メッセージが表示される 22-1

■ Cisco Unity Connection トラブルシューティング ガイド リリース 10.x

CHAPTER 22

|            | 中央の Unity Connection サーバに証明書の不一致エラーが表示される <b>22-2</b>                     |
|------------|---------------------------------------------------------------------------|
|            | Cisco Unity Connection SRSV の管理 にログインできない 22-2                            |
|            | ブランチ ユーザがテレフォニー ユーザ インターフェイス(TUI)経由でログインできな<br>い <b>22-2</b>              |
|            | プロビジョニングのステータスが長時間 [ 処理中(In Progress)] のままである 22-3                        |
|            | 中央の Unity Connection サーバからブランチへのプロビジョニングが機能しない 22-3                       |
|            | プロビジョニングのステータスが [ 一部成功(Partial Success)] である <b>22-3</b>                  |
|            | プロビジョニング / ボイスメールのアップロードが長時間 [ スケジュール済み(Scheduled)<br>] 状態のままである 22-4     |
|            | テレフォニー ユーザ インターフェイス(TUI)経由でブランチ ユーザに到達できない 22-4                           |
|            | WAN の障害時に、ブランチ ユーザにボイス メッセージを送信できない 22-4                                  |
|            | [ ブランチの同期結果(Branch Sync Results)] ページにエラー メッセージが表示され<br>る <b>22-4</b>     |
|            | ログが作成されていない、または SRSV 機能が正しく動作しない 22-5                                     |
|            | ブランチのバックアップ / 復元操作を実行できない 22-5                                            |
|            | 中央の Unity Connection サーバが [ 違反(Violation)] 状態に移行する 22-5                   |
|            | 中央の Unity Connection サーバでの不達確認(NDR) 22-5                                  |
| CHAPTER 23 | <br>Cisco Unity Connection 10.x における通知デバイスに関するトラブルシューティング 23-1            |
|            | Cisco Unity Connection 10.x で、複数ユーザへの電話機によるメッセージ通知に時間がか<br>かる <b>23-1</b> |
|            | ポートがビジー状態で、通知コールをすぐに発信できない 23-2                                           |
|            | メッセージ通知専用に設定されたポート数が足りない 23-2                                             |
|            | 電話システムが、通話に応答するよう設定されたポートに通話を送信していることの確<br>認 23-3                         |
|            | Cisco Unity Connection 10.x で、あるユーザへのメッセージ通知に時間がかかる 23-3                  |
|            | スツセーン通知の設定が過止でない。23-4<br>通知を受け取り損たう。23-4                                  |
|            | 通知を受け取り換なり 23-4<br>通知の繰り返しオプションが誤解されている 23-5                              |
|            | Cisco Unity Connection 10.x で、メッセージ通知がまったく機能しない 23-6                      |
|            | 通知デバイスが無効化されているか、スケジュールがアクティブになっていない 23-6                                 |
|            | 特定のタイプのメッセージだけが通知を起動するよう設定されている 23-7                                      |
|            | 通知番号が正しくないか、外線のアクセス コードがない(電話機またはポケットベルが<br>通知デバイスの場合) 23-8               |
|            | 通知デバイスの電話システム割り当てに誤りがある(電話機またはポケットベルが通知<br>デバイスの場合) 23-9                  |
|            | SMS 通知が機能しない 23-9                                                         |
|            | SMTP メッセージ通知が複数のユーザに対してまったく機能しない 23-10                                    |
|            | Cisco Unity Connection 10.x で、メッセージ通知が断続的に機能しない 23-10                     |

L

ſ

1

|                   | Cisco Unity Connection の管理 10.x で追加した通知デバイスが常時起動される 23-11<br>Cisco Unity Connection 10.x で、メッセージがないときにメッセージ通知を受け取<br>る 23-11                                                                                                    |
|-------------------|----------------------------------------------------------------------------------------------------|
| CHAPTER <b>24</b> | - Cisco Unity Connection 10.x における不達確認に関するトラブルシューティング 24-1<br>Cisco Unity Connection 10.x における不達確認に関するトラブルシューティング 24-1<br>Cisco Unity Connection 10.x の不達確認のステータス コード 24-1                                                                                                    |
| CHAPTER <b>25</b> | <ul> <li>Cisco Unity Connection 10.x のカンパセーションに関するトラブルシューティング 25-1</li> <li>Cisco Unity Connection 10.x で、カスタム キーパッド マッピングが有効でないように思われる 25-1</li> <li>Cisco Unity Connection 10.x におけるヘルプ メニュー再生後の長い一時停止 25-2</li> <li>Cisco Unity Connection 10.x における再生中の WAV ファイルの判別 25-2</li> </ul>                                                                                                    |
| CHAPTER <b>26</b> | <ul> <li>Cisco Unity Connection 10.x における音声認識のトラブルシューティング 26-1</li> <li>Cisco Unity Connection 10.x で、ユーザに対して音声認識カンバセーションではなく電話<br/>キーパッドカンバセーションが再生される 26-1<br/>エラー プロンプト:「音声認識リソースが十分にありません」 26-2</li> <li>Cisco Unity Connection 10.x で、ボイス コマンドは認識されるが、名前が認識されな<br/>い 26-3</li> <li>Cisco Unity Connection 10.x で、ボイス コマンドが認識されない 26-4<br/>音声認識の確認信頼度しきい値の設定の確認 26-5</li> <li>Cisco Unity Connection 10.x の音声認識の問題に対する診断ツール 26-5<br/>音声認識に対する診断トレースの使用 26-5<br/>発声キャプチャ トレースを使用したユーザの発声の確認 26-6<br/>リモート ポート ステータス モニタの使用 26-7</li> </ul>                                                                                                    |
| CHAPTER 27        | <ul> <li>Cisco Unity Connection 10.x における Personal Call Transfer Rules に関するトラブル<br/>シューティング 27-1</li> <li>Cisco Unity Connection 10.x で、Cisco Unity Connection Personal Call Transfer Rules<br/>の設定を使用できない 27-1</li> <li>Cisco Unity Connection 10.x におけるパーソナル着信転送ルールと宛先 27-2</li> <li>Cisco Unity Connection 10.x における通話のスクリーニングと保留のオプション 27-2</li> <li>Cisco Unity Connection 10.x における通話のスクリーニングと保留のオプション 27-2</li> <li>Cisco Unity Connection 10.x における通話のスクリーニングと保留のオプション 27-3</li> <li>Cisco Unity Connection 10.x におけるルールの適用に関する問題 27-3</li> <li>アクティブなルールを持つユーザが通話を受信したときにルールが適用されない 27-3</li> <li>会議の条件に基づくルールが正しく適用されない 27-5</li> <li>Cisco Unity Connection 10.x における「すべて転送」ルールに関する問題 27-7</li> <li>Cisco Unity Connection 10.x における Personal Call Transfer Rules 使用時の電話メニューの動作 27-7</li> </ul> |

■ Cisco Unity Connection トラブルシューティング ガイド リリース 10.x

|                   | すべての通話を Cisco Unity Connection に転送する設定または取り消す電話メニュー<br>オプションを使用できない 27-8                                                                                                    |
|-------------------|----------------------------------------------------------------------------------------------------|
|                   | Cisco Unity Connection を通じて発信される通話と、ユーザの電話機に直接発信される<br>通話の動作が異なる <b>27-8</b>                                                                                                    |
|                   | ルール処理中のコール ループ 27-9                                                                                                    |
|                   | Cisco Unity Connection 10.x の Personal Call Transfer Rules に対する診断トレースの使<br>用 <b>27-9</b>                                                                                                    |
|                   | Cisco Unity Connection 10.x の Personal Call Transfer Rules に対するパフォーマンス カ<br>ウンタの使用 27-10                                                                                                    |
| CHAPTER <b>28</b> | <b>Cisco Unity Connection 10.x における SAML SSO アクセスのトラブルシューティング</b> 28-1<br>IdP へのリダイレクションが失敗する 28-1<br>IdP 認証が失敗する 28-1                                                                                                    |
|                   | Unity Connection へのリダイレクションが失敗する 28-2                                                                                                    |
|                   | [テストの実行(Run Test)] が失敗する 28-2                                                                                                    |
|                   | パブリッシャおよびサブスクライバ サーバの SAML ステータスの不一致 28-2                                                                                                    |
|                   | SAML SSO 機能のステータスが Unity Connection クラスタ内の 2 台のサーバで正しく<br>ない <b>28-3</b>                                                                                                    |
|                   | SAML SSO アクセスでの問題の診断トレース 28-3                                                                                                    |
| CHAPTER 29        | <br>Cisco Unity Connection 10.x における Cisco Personal Communications Assistant<br>(PCA)に関するトラブルシューティング 29-1                                                                                                    |
|                   | Cisco Unity Connection 10.x における Cisco PCA エラー メッセージ 29-2                                                                                                    |
|                   | エラー メッセージ : 「サインイン ステータス – アカウントはロックされました(Sign-In<br>Status – Account Has Been Locked)」 <b>29-3</b>                                                                                                    |
|                   | エラー メッセージ :「Apache Tomcat/ <version> – HTTP Status 500 – Internal<br/>Server Error.」 <b>29-3</b></version>                                                                                                    |
|                   | エラー メッセージ :「サイトを利用できません(Site Is Unavailable)」 <b>29-4</b>                                                                                                    |
|                   | エラー メッセージ「このユーザ アカウントにはメールボックスがありません。<br>Cisco Personal Communications Assistant にサインインできません。Cisco PCA の<br>使用には、メールボックスがあるアカウントが必要です(This User Account Does Not<br>Have a Mailbox and Cannot Sign In to the Web Inbox. To Use the Web Inbox, You<br>Must Have an Account with a Mailbox)」 29-4 |
|                   | Cisco Unity Connection の管理 または Cisco PCA で PC のマイクを使用中のエラー<br>メッセージ「< メッセージを保存 > できませんでした(Failed to <save<br>Message&gt;)」 <b>29-4</b></save<br>                                                                                                    |
|                   | 。<br>電話を使用して MediaMaster を介して録音を再生しようとするときの「アクセスが拒<br>否された(Access Denied)」エラー メッセージ 29-5                                                                                                    |
|                   | Cisco Unity Connection 10.x で、メニュー バーにテキストが表示されない(Microsoft Windows のみ) 29-5                                                                                                    |
|                   | Cisco Unity Connection 10.x で Tomcat サービスが実行されていることの確認 29-6                                                                                                    |

ſ

| CHAPTER <b>30</b> | Cisco Unity Connection における Web Inbox のトラブルシューティング 30-1                                                                                                    |  |  |
|-------------------|----------------------------------------------------------------------------------------------------|--|--|
|                   | Cisco Unity Connection の Web Inbox エラー メッセージ 30-2                                                                                                    |  |  |
|                   | エラー メッセージ :「サインイン ステータス – アカウントはロックされました(Sign-In<br>Status – Account Has Been Locked)」 <b>30-3</b>                                                                                                    |  |  |
|                   | エラー メッセージ :「Apache Tomcat/ <version> – HTTP Status 500 – Internal<br/>Server Error.」 30-3</version>                                                                                                    |  |  |
|                   | エラー メッセージ:「サイトを利用できません(Site Is Unavailable)」 30-3<br>エラー メッセージ「このユーザ アカウントにはメールボックスがありません。Web<br>Inbox にサインインできません。Web Inbox の使用には、メールボックスがあるアカウ<br>ントが必要です(This User Account Does Not Have a Mailbox and Cannot Sign In to<br>the Web Inbox. To Use the Web Inbox, You Must Have an Account with a<br>Mailbox)」 30-4 |  |  |
|                   | ユーザが Cisco Unity Connection の Web Inbox にアクセスできない 30-4                                                                                                    |  |  |
|                   | Web Inbox にサインイン後、Internet Explorer 7 に余分なブラウザ ウィンドウが表示される 30-5                                                                                                    |  |  |
|                   | Internet Explorer 7 で Web Inbox にサインイン後、ブラウザ ウィンドウの左下に警告の画<br>像が表示される 30-5                                                                                                    |  |  |
|                   | [Adobe Flash Player 設定(Adobe Flash Player Settings)] ボックスが応答しない<br>(Firefox を搭載した Mac OS X のみ) <b>30-6</b>                                                                                                    |  |  |
|                   | Web Inbox でメッセージが表示されない 30-6                                                                                                    |  |  |
|                   | Web Inbox で送信済みメッセージが表示されない 30-7                                                                                                    |  |  |
|                   | Cisco Unity Connection で Tomcat サービスが実行されていることの確認 30-7                                                                                                    |  |  |
|                   | 64 ビット版の Windows 7 の Internet Explorer 9 で Web Inbox が動作しない 30-8                                                                                                    |  |  |
| CHAPTER <b>31</b> | - Cisco Unity Connection の HTML 通知に関するトラブルシューティング 31-1                                                                                                    |  |  |
|                   | Microsoft Outlook で画像が表示されない 31-2                                                                                                    |  |  |
|                   | Internet Explorer 8 で画像が表示されない 31-3                                                                                                    |  |  |
|                   | IBM Lotus Notes で画像が表示されない 31-4                                                                                                    |  |  |
|                   | 電子メール通知にハイパーリンクが表示されない 31-4                                                                                                    |  |  |
|                   | Unity Connection Mini Web Inbox を起動できない 31-4                                                                                                    |  |  |
|                   | Internet Explorer で、更新された Cisco Unity Connection Mini Web Inbox インター<br>フェイスを表示できない 31-4                                                                                                    |  |  |
|                   | Cisco Unity Connection Mini Web Inbox を使用し、ボイス メッセージの再生と録音を<br>行えない 31-5                                                                                                    |  |  |
| CHAPTER <b>32</b> | <br>Cisco Unity Connection 10.x における Media Master に関するトラブルシューティン<br>グ 32-1                                                                                                    |  |  |
|                   | Cisco Unity Connection 10.x アプリケーションで Media Master が正しく表示または機能<br>しない 32-1                                                                                                    |  |  |
|                   | Apple Safari 32-2                                                                                                    |  |  |
|                   |                                                                                                    |  |  |

I

|                   | Microsoft Internet Explorer 32-3                                                  |
|-------------------|-----------------------------------------------------------------------------------|
|                   | Mozilla Firefox 32-3                                                              |
|                   | Cisco Unity Connection 10.x における Media Master での電話機を使用した再生と録<br>音 <b>32-3</b>     |
|                   | ボイス メッセージの再生または録音用の電話機を呼び出す電話デバイスに関する問<br>題 32-4                                  |
|                   | Cisco Unity Connection 10.x のワークステーションに保存されたファイルを Media Master<br>で開くときの問題 32-5   |
| CHAPTER <b>33</b> | <br>Cisco Unity Connection 10.x における Phone View に関するトラブルシューティング 33-1              |
|                   | Cisco Unity Connection 10.x における Phone View に関する問題 33-1                           |
|                   | アプリケーション ユーザが正しく設定されていない。 33-2                                                    |
|                   | ユーザの電話機の設定が正しくない 33-2                                                             |
|                   | 電話システム連動が正しく設定されていない 33-3                                                         |
|                   | トレースを使用した、Cisco Unity Connection 10.x における Phone View の問題に関する<br>トラブルシューティング 33-4 |
| CHAPTER <b>34</b> | <br>Cisco Unity Connection 10.x における SNMP に関するトラブルシューティング 34-1                    |
|                   | Cisco Unity Connection 10.x における SNMP に関する問題 34-1                                 |
|                   | SNMP Master Agent サービスが実行されていない 34-1                                              |
|                   | Unity ConnectionSNMP Agent サービスが実行されていない 34-2                                     |
|                   | SNMP コミュニティ ストリングの設定に誤りがある 34-2                                                   |
|                   | トレースを使用した、Cisco Unity Connection 10.x における SNMP の問題に関するトラブ<br>ルシューティング 34-3       |
|                   |                                                                                   |

INDEX

Г

Contents

I

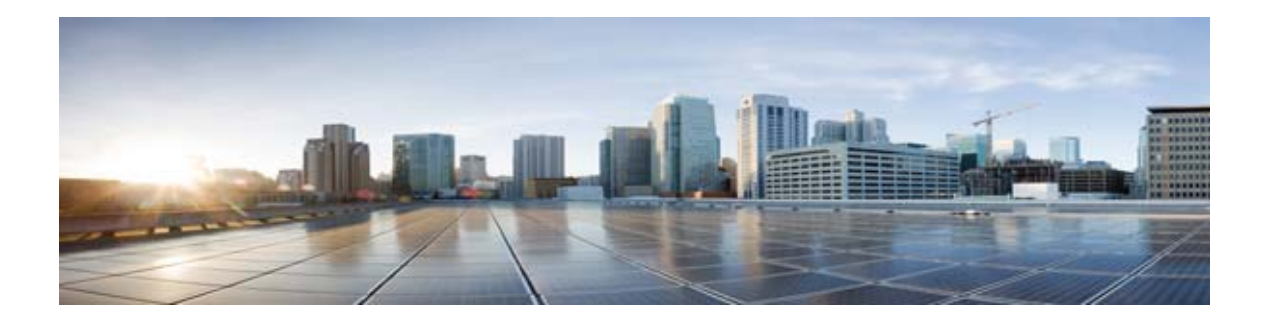

# はじめに

# 対象読者および使用

『*Cisco Unity Connection トラブルシューティング ガイド*』には、Cisco Unity Connection で発生する 特定の問題、その考えられる原因、および問題解決の手順が記載されています。このガイドは、 Connection のメンテナンスと管理を担当するシステム管理者を対象としています。

# 表記法

| 表記法        | 説明                                                                                        |  |
|------------|-------------------------------------------------------------------------------------------|--|
| 太字         | 次の場合は太字を使用します。                                                                            |  |
|            | <ul> <li>キーおよびボタン名。(例:[OK]を選択します)。</li> </ul>                                             |  |
|            | <ul> <li>ユーザが入力する情報。(例:[ユーザ名(User Name)]</li> <li>ボックスに Administrator を入力します)。</li> </ul> |  |
| <>         | ユーザが値を指定するパラメータを囲むために使用します。(例:                                                            |  |
| (山カッコ)     | [コマンドプロンプト(Command Prompt)] ウィンドウで ping<br><ip アドレス=""> と入力します)。</ip>                     |  |
| -          | 同時に押す必要があるキーを表します。(例:Ctrl-Alt-Delete を                                                    |  |
| (ハイフン)     | 押します)。                                                                                    |  |
| >          | メニュー上の選択項目を区切るために使用します (例:                                                                |  |
| (右向きの山カッコ) | Windows の [スタート (Start)]メニューで、[設定 (Settings)                                              |  |
|            | ]>[コントロール バイル(Control Panel)]>[電話とモデムの<br> オプション(Phone and Modem Ontions)]を選択! ます)        |  |
|            | A / / J / (I none and Wodelli Options) ] 2 EW ( L ) /.                                    |  |

表 1 『Cisco Unity Connection トラブルシューティング ガイド』の表記法

『Cisco Unity Connection トラブルシューティング ガイド』では、次の表記法も使用します。

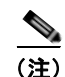

「注釈」です。役立つ情報や、このマニュアル以外の参照資料などを紹介しています。

Æ 注意

Γ

「要注意」の意味です。機器の損傷またはデータ損失を予防するための注意事項が記述されていま す。

## Cisco Unity Connection のマニュアル

Cisco.com 上の Cisco Unity Connection に関するマニュアルの説明と URL については、 『Documentation Guide for Cisco Unity Connection』(リリース 10.x) を参照してください。このマ ニュアルは Connection に同梱されており、次の URL からも入手できます。 http://www.cisco.com/en/US/docs/voice\_ip\_comm/connection/10x/roadmap/10xcucdg.html

### Cisco Unified Communications Manager Business Edition に関する マニュアル リファレンス

Cisco Unity Connection 10.x マニュアル セットの Cisco Unified Communications Manager Business Edition および Cisco Unified CMBE に関するリファレンスは、Business Edition バージョン 9.0 および Business Edition 5000 バージョン 10.x の両方に適用されます。ただし Business Edition 6000 には適用 されません。

## マニュアルの入手方法およびテクニカル サポート

マニュアルの入手方法、テクニカル サポート、その他の有用な情報については、次の URL で、毎月更 新される『What's New in Cisco Product Documentation』を参照してください。シスコの新規および改 訂版の技術マニュアルの一覧も示されています。

http://www.cisco.com/en/US/docs/general/whatsnew/whatsnew.html

『What's New in Cisco Product Documentation』は RSS フィードとして購読できます。また、リーダー アプリケーションを使用してコンテンツがデスクトップに直接配信されるように設定することもできま す。RSS フィードは無料のサービスです。シスコは現在、RSS バージョン 2.0 をサポートしています。

## シスコ製品のセキュリティ

本製品には暗号化機能が備わっており、輸入、輸出、配布および使用に適用される米国および他の国で の法律を順守するものとします。シスコの暗号化製品を譲渡された第三者は、その暗号化技術の輸入、 輸出、配布、および使用を許可されたわけではありません。輸入業者、輸出業者、販売業者、および ユーザは、米国および他の国での法律を順守する責任があります。本製品を使用するにあたっては、 関係法令の順守に同意する必要があります。米国および他の国の法律を順守できない場合は、本製品を 至急送り返してください。

1

シスコの暗号化製品を管理する米国の法律の概要については、次の URL で参照できます。 http://www.cisco.com/wwl/export/crypto/tool/stqrg.html さらに詳しい情報が必要な場合は、 export@cisco.com まで電子メールでお問い合わせください。

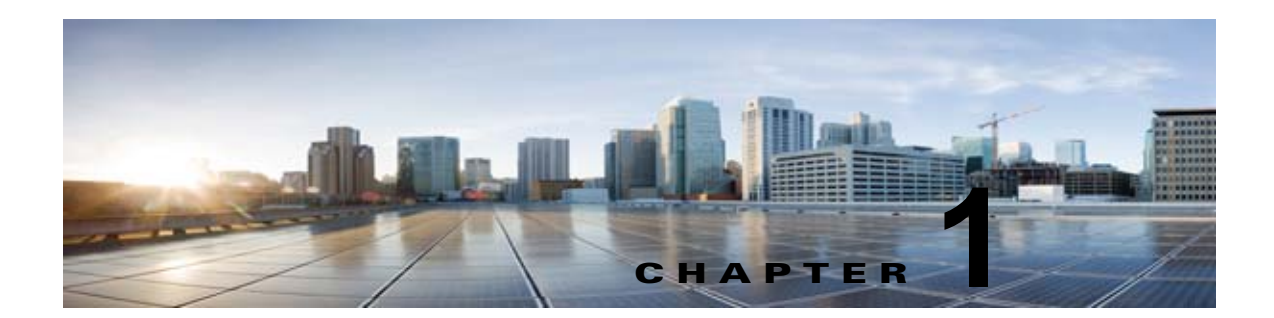

# Cisco Unity Connection 10.x のトラブル シューティングの概要

『Cisco Unity Connection トラブルシューティング ガイド』には、Unity Connection での問題を解決す る方法が記載されています。Unity Connection システムに、このトラブルシューティング ガイドに記 載されている現象がみられる場合は、推奨されるトラブルシューティング手順を実行してください。現 象がこのトラブルシューティング ガイドに記載されていない場合、または推奨されるトラブルシュー ティングを行っても問題が解決しない場合は、次の手順を実行し、問題の原因が SELinux Security ポ リシーでないことを確認します(Unity Connection サーバでは、Cisco Security Agent (CSA)の代わ りに SELinux が使用されます)。

### ガイドに記載のトラブルシューティング手順では解決できない問題をトラブルシューティングする方 法

- **ステップ1** Unity Connection サーバで SELinux のステータスを確認するには、コマンドライン インターフェイス (CLI) utils os secure status を実行します。
- ステップ 2 SELinux が Enforcing モードの場合は、CLI コマンド utils os secure permissive を実行し、Unity Connection サーバを Permissive モードに切り替えます。CLI コマンド utils os secure permissive の詳細については、適切な『Command Line Interface Reference Guide for Cisco Unified Communications Solutions』を参照してください。このガイドは、 http://www.cisco.com/en/US/products/ps6509/prod maintenance guides list.html から入手可能です。
- **ステップ3** Permissive モードの SELinux で現象を再現します。現象が再現可能な場合は、問題の原因は SELinux ではありません。
- ステップ4 現象が再現できない場合は、次の手順を実行し、Cisco TAC に接続する前にログを収集します。
  - a. SFTP サーバにテストディレクトリを作成し、そこに監査ログの診断ファイルを保存します。
  - **b.** CLI コマンド utils os secure enforce を実行し、Unity Connection サーバを Enforcing モードに切り替えます。
  - **C.** 現象を再現します。

Γ

 CLI コマンド utils create report security を実行し、監査ログの診断ファイルを作成します。この コマンドにより、診断ファイル security-diagnostics.tar.gz が作成されます。コマンド file get activelog syslog/security-diagnostics.tar.gz を実行し、手順4 (a) で作成した SFTP ディレクト リに診断ファイルをコピーします。CLI コマンドの詳細については、適切な『Command Line Interface Reference Guide for Cisco Unified Communications Solutions』 (http://www.cisco.com/en/US/products/ps6509/prod\_maintenance\_guides\_list.html) を参照してく ださい。

### ステップ 5 Cisco TAC に連絡してください。

たとえば、Unity Connection 8.6 から新しいバージョンへのアップグレードの一環として、バージョン 切り替えの障害をトラブルシューティングするには、次の手順を実行します。

Cisco Unity Connection 8.6 から新しいバージョンへのアップグレードの一環として、バージョン 切り替えの障害をトラブルシューティングする方法

- **ステップ1** Unity Connection サーバで SELinux のステータスを確認するには、コマンドライン インターフェイス (CLI) utils os secure status を実行します。
- ステップ 2 SELinux が Enforcing モードの場合は、CLI コマンド utils os secure permissive を実行し、Unity Connection サーバを Permissive モードに切り替えます。CLI コマンド utils os secure permissive の詳細については、適切な『Command Line Interface Reference Guide for Cisco Unified Communications Solutions』を参照してください。このガイドは、 http://www.cisco.com/en/US/products/ps6509/prod maintenance guides list.html から入手可能です。
- **ステップ3** Permissive モードの SELinux でバージョン切り替えを再試行します。バージョン切り替えの障害が再 現可能な場合は、問題の原因は SELinux ではありません。
- ステップ4 バージョン切り替えの障害が再現できない場合は、次の手順を実行し、Cisco TAC に接続する前にロ グを収集します。
  - a. SFTP サーバにテスト ディレクトリを作成し、そこに監査ログの診断ファイルを保存します。
  - **b.** CLI コマンド utils os secure enforce を実行し、Unity Connection サーバを Enforcing モードに切り替えます。
  - **C.** 現象を再現します。
  - **d.** CLI コマンド utils create report security を実行し、監査ログの診断ファイルを作成します。この コマンドにより、診断ファイル security-diagnostics.tar.gz が作成されます。コマンド file get activelog syslog/security-diagnostics.tar.gz を実行し、手順4 (a) で作成した SFTP ディレクト リに診断ファイルをコピーします。CLI コマンドの詳細については、適切な『Command Line Interface Reference Guide for Cisco Unified Communications Solutions』 (http://www.cisco.com/en/US/products/ps6509/prod\_maintenance\_guides\_list.html) を参照してく ださい。
- ステップ 5 Cisco TAC に連絡してください。

### Unity Connection 8.6.(x)からアップグレード中にフェールセーフ メッセージをトラブルシュー ティングする方法

クラスタ内で Unity Connection 8.6. (x) からアップグレード中にフェールセーフ メッセージを受け 取った場合は、CLI コマンド utils os secure permissive コマンドを実行し、バージョン切り替え手順 が完了するまでシステムを Permissive モードに切り替えます。システムを Permissive モードに切り替 えるために使用される CLI モードについては、適切な『Command Line Interface Reference Guide for Cisco Unified Communications Solutions』を参照してください。このドキュメントは、 http://www.cisco.com/en/US/products/ps6509/prod\_maintenance\_guides\_list.html から入手可能です。

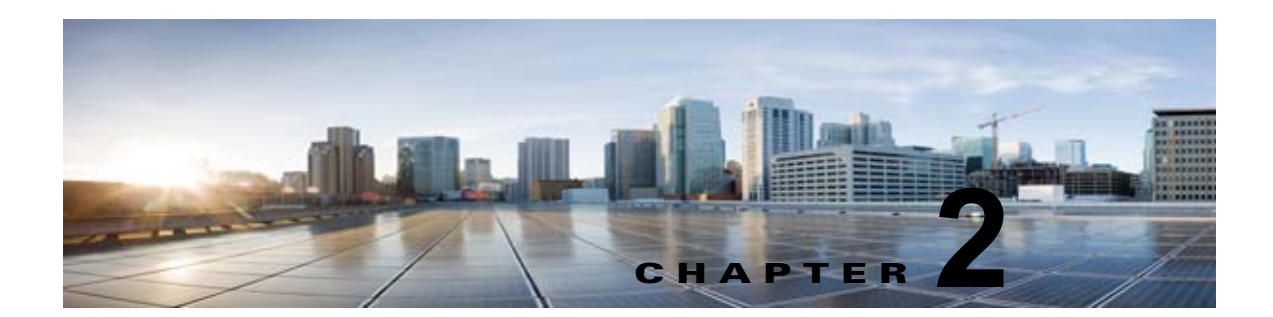

# Cisco Unity Connection 10.x の診断トレー ス

診断トレースを使用すると、問題のトラブルシューティングに役立ちます。Cisco Unity Connection Serviceability では、トレースを有効にすると、Cisco Unity Connection コンポーネントをトラブル シューティングできます。Cisco Unified Serviceability では、トレースを有効にすると、Cisco Unified Serviceability でサポートされるサービスをトラブルシューティングできます。トレースを有効にした 後は、Real-Time Monitoring Tool (RTMT) またはコマンドライン インターフェイス (CLI) を使用 すると、トレース ログ ファイルにアクセスできます。

次の項を参照してください。

- 「Cisco Unity Connection 10.x における Cisco Unity Connection Serviceability のトレース」 (P.2-1)
- 「Cisco Unity Connection 10.x における Cisco Unified Serviceability のトレース」(P.2-12)

# Cisco Unity Connection 10.x における Cisco Unity Connection Serviceability のトレース

Cisco Unity Connection Serviceability には、マイクロ トレースとマクロ トレースの両方があり、それ ぞれ個別に使用することも、組み合わせて使用することもできます。

| Cisco Unity Connection   | 特定の Cisco Unity Connection コンポーネントの問題をトラブ |
|--------------------------|-------------------------------------------|
| Serviceability マイクロ トレース | ルシューティングするために使用します。                       |
| Cisco Unity Connection   | Cisco Unity Connection 機能を全般的にトラブルシューティング |
| Serviceability マクロ トレース  | するために使用します。                               |

トレースを有効にした後は、Real-Time Monitoring Tool (RTMT) またはコマンドライン インター フェイス (CLI) を使用すると、トレース ログ ファイルにアクセスできます。

次の項を参照してください。

Γ

- 「選択した問題に対する Cisco Unity Connection Serviceability マイクロ トレース」(P.2-2)
- 「選択した問題に対する Cisco Unity Connection Serviceability マクロ トレース」(P.2-7)
- 「Cisco Unity Connection Serviceability トレースを使用した問題のトラブルシューティング」 (P.2-10)

1

### 選択した問題に対する Cisco Unity Connection Serviceability マイクロ トレース

Cisco Unity Connection Serviceability マイクロ トレースを使用すると、特定の Cisco Unity Connection コンポーネントの問題をトラブルシューティングできます。トレースを有効にした後は、 Real-Time Monitoring Tool (RTMT) またはコマンドライン インターフェイス (CLI) を使用すると、 トレース ログ ファイルにアクセスできます。

表 2-1 に、選択した問題のトラブルシューティング、およびトレース ログの表示に必要な Cisco Unity Connection Serviceability マイクロ トレースに関する情報を示します (Cisco Unity Connection Serviceability マイクロ トレースの使用方法の詳細については、『Administration Guide for Cisco Unity Connection Serviceability』 (リリース 10.x) の「Using Traces」の章を参照してください。このドキュ メントは、

http://www.cisco.com/en/US/docs/voice\_ip\_comm/connection/10x/serv\_administration/guide/10xcucse rvagx.html から入手可能です)。

(注)

Cisco Unity Connection Serviceability マイクロ トレースを有効にすると、システム パフォーマンスが 低下します。トレースを有効にするのは、トラブルシューティング目的のときにだけにしてください。

| 表 2-1 | 選択した問題に対する Cisco Unit | y Connection Serviceability | y マイクロ トレース |
|-------|-----------------------|-----------------------------|-------------|
|-------|-----------------------|-----------------------------|-------------|

| 問題の分野                | 設定するトレース                      | 選択する RTMT サービス                           | トレース ログのファイル名        |
|----------------------|-------------------------------|------------------------------------------|----------------------|
| 音声の問題                |                               |                                          |                      |
| TUI による添付ファイルの再<br>生 | CML (全レベル)                    | Unity Connection<br>Conversation Manager | diag_CuCsMgr_*.uc    |
|                      |                               | Unity Connection Notifier                | diag_CuNotifier_*.uc |
|                      |                               | Unity Connection Tomcat ア<br>プリケーション     | diag_Tomcat_*.uc     |
|                      | ConvSub (全レベル)                | Unity Connection<br>Conversation Manager | diag_CuCsMgr_*.uc    |
| カレンダー統合の問題           |                               |                                          | 1                    |
| カレンダー統合              | CCL (レベル 10、11、<br>12、13)     | Unity Connection<br>Conversation Manager | diag_CuCsMgr_*.uc    |
|                      |                               | Unity Connection Tomcat ア<br>プリケーション     | diag_Tomcat_*.uc     |
|                      | CsWebDav (レベル<br>10、11、12、13) | Unity Connection<br>Conversation Manager | diag_CuCsMgr_*.uc    |
|                      |                               | Unity Connection Tomcat ア<br>プリケーション     | diag_Tomcat_*.uc     |
| カレンダー統合(イベント通<br>知)  | CsWebDav (レベル 10<br>~13)      | Unity Connection IMAP<br>サーバ             | diag_CuImapSvr_*.uc  |
| 通話の問題                |                               |                                          |                      |
| ルーティング規則             | Arbiter (レベル 14、<br>15、16)    | Unity Connection<br>Conversation Manager | diag_CuCsMgr_*.uc    |
|                      | RoutingRules (レベル<br>11)      | Unity Connection<br>Conversation Manager | diag_CuCsMgr_*.uc    |

Γ

### 表 2-1 選択した問題に対する Cisco Unity Connection Serviceability マイクロ トレース (続き)

| 問題の分野                                              | 設定するトレース            | 選択する RTMT サービス                           | トレース ログのファイル名        |
|----------------------------------------------------|---------------------|------------------------------------------|----------------------|
| クライアントの問題                                          |                     |                                          | 1                    |
| Cisco Unified Personal<br>Communicator クライアント      | CML (全レベル)          | Unity Connection<br>Conversation Manager | diag_CuCsMgr_*.uc    |
| (IMAP 関連の問題)                                       |                     | Unity Connection Notifier                | diag_CuNotifier_*.uc |
| (表 2-2 の「Cisco Unified<br>Personal Communicator クラ |                     | Unity Connection Tomcat ア<br>プリケーション     | diag_Tomcat_*.uc     |
| イアント(IMAP 関連の問<br>題)」も参照)                          | CsMalUmss(全レベ<br>ル) | Unity Connection<br>Conversation Manager | diag_CuCsMgr_*.uc    |
|                                                    |                     | Unity Connection Tomcat ア<br>プリケーション     | diag_Tomcat_*.uc     |
|                                                    | CuImapSvr (全レベル)    | Unity Connection IMAP<br>サーバ             | diag_CuImapSvr_*.uc  |
|                                                    | MTA (全レベル)          | Unity Connection メッセー<br>ジ転送エージェント       | diag_MTA_*.uc        |
| ViewMail for Outlook(メッ<br>セージの送受信)                | CML (全レベル)          | Unity Connection<br>Conversation Manager | diag_CuCsMgr_*.uc    |
| (表 2-2 の「ViewMail for                              |                     | Unity Connection Notifier                | diag_CuNotifier_*.uc |
| Outlook(メッセージの送受<br>信)」も参照)                        |                     | Unity Connection Tomcat ア<br>プリケーション     | diag_Tomcat_*.uc     |
|                                                    | CsMalUmss(全レベ<br>ル) | Unity Connection<br>Conversation Manager | diag_CuCsMgr_*.uc    |
|                                                    |                     | Unity Connection Tomcat ア<br>プリケーション     | diag_Tomcat_*.uc     |
|                                                    | CuImapSvr (全レベル)    | Unity Connection IMAP<br>サーバ             | diag_CuImapSvr_*.uc  |
|                                                    | MTA (全レベル)          | Unity Connection メッセー<br>ジ転送エージェント       | diag_MTA_*.uc        |
|                                                    | SMTP (全レベル)         | Unity Connection SMTP<br>サーバ             | diag_SMTP_*.uc       |
| Unity Connection クラスタの                             | の問題                 | ·                                        | -                    |
| Unity Connection クラスタ<br>(ファイル レプリケーション<br>以外)     | SRM (全レベル)          | Unity Connection サーバ<br>ロール マネージャ        | diag_CuSrm_*.uc      |
| Unity Connection クラスタ<br>ファイル レプリケーション             | CuFileSync (全レベル)   | Unity Connection File<br>Syncer          | diag_CuFileSync_*.uc |
| 外部メッセージ ストアの問題                                     | •                   | +                                        | •                    |
| 外部メッセージ ストア内の電<br>子メールへのアクセス                       | CML (全レベル)          | Unity Connection<br>Conversation Manager | diag_CuCsMgr_*.uc    |
|                                                    |                     | Unity Connection Tomcat ア<br>プリケーション     | diag_Tomcat_*.uc     |
| ファクスの問題                                            |                     |                                          |                      |
| ファイルの描画                                            | MTA (全レベル)          | Unity Connection メッセー<br>ジ転送エージェント       | diag_MTA_*.uc        |

Cisco Unity Connection 10.x の診断トレース

T

第2章 Cisco Unity Connection 10.x における Cisco Unity Connection Serviceability のトレース

表 2-1

選択した問題に対する Cisco Unity Connection Serviceability マイクロ トレース (続き)

| 問題の分野                                         | 設定するトレース            | 選択する RTMT サービス                           | トレース ログのファイル名                 |
|-----------------------------------------------|---------------------|------------------------------------------|-------------------------------|
| SMTP メッセージが送信され<br>ない                         | MTA (全レベル)          | Unity Connection メッセー<br>ジ転送エージェント       | diag_MTA_*.uc                 |
| SMTP サーバによるファクス<br>の誤処理                       | SMTP (全レベル)         | Unity Connection SMTP<br>サーバ             | diag_SMTP_*.uc                |
| LDAP の問題                                      |                     |                                          |                               |
| LDAP の同期化                                     | CuCmDbEventListener | Unity Connection CM                      | diag_CuCmDbEventListener_*.uc |
| (表 2-3 の「LDAP の同期化」<br>も参照)                   |                     | Database Event Listener                  |                               |
| メッセージの問題                                      | 1                   |                                          |                               |
| ディスパッチ メッセージ                                  | MTA (全レベル)          | Unity Connection メッセー                    | diag_MTA_*.uc                 |
| (表 2-2 の「ディスパッチ<br>メッセージ」も参照)                 |                     | ジ転送エージェント                                |                               |
| IMAP メッセージ<br>(ま 2 2 の「IMAP メッセー              | CML (全レベル)          | Unity Connection<br>Conversation Manager | diag_CuCsMgr_*.uc             |
| <ul><li>(3. 2-2 0) 「IMAI ソフレージ」も参照)</li></ul> |                     | Unity Connection Notifier                | diag_CuNotifier_*.uc          |
|                                               |                     | Unity Connection Tomcat ア<br>プリケーション     | diag_Tomcat_*.uc              |
|                                               | CsMalUmss(全レベ<br>ル) | Unity Connection<br>Conversation Manager | diag_CuCsMgr_*.uc             |
|                                               |                     | Unity Connection Tomcat ア<br>プリケーション     | diag_Tomcat_*.uc              |
|                                               | CuImapSvr (全レベル)    | Unity Connection IMAP<br>サーバ             | diag_CuImapSvr_*.uc           |
|                                               | MTA (全レベル)          | Unity Connection メッセー<br>ジ転送エージェント       | diag_MTA_*.uc                 |
|                                               | SMTP (全レベル)         | Unity Connection SMTP<br>サーバ             | diag_SMTP_*.uc                |

Γ

| 表 2-1 |  | 選択した問題に対する | <b>Cisco Unity</b> | Connection S | Serviceability | マイクロ | ロ トレース | (続き) |
|-------|--|------------|--------------------|--------------|----------------|------|--------|------|
|-------|--|------------|--------------------|--------------|----------------|------|--------|------|

| <br>問題の分野                                               | 設定するトレース                          | 選択する RTMT サービス                           | トレース ログのファイル名          |
|---------------------------------------------------------|-----------------------------------|------------------------------------------|------------------------|
| メッセージの配信と取得<br>(表 2-2 の「メッセージの配                         | CML (全レベル)                        | Unity Connection<br>Conversation Manager | diag_CuCsMgr_*.uc      |
| 信と取得」も参照)                                               |                                   | Unity Connection Notifier                | diag_CuNotifier_*.uc   |
|                                                         |                                   | Unity Connection Tomcat ア<br>プリケーション     | diag_Tomcat_*.uc       |
|                                                         | CsMalUmss (レベル<br>10、14、18、22、23、 | Unity Connection<br>Conversation Manager | diag_CuCsMgr_*.uc      |
|                                                         | 26)                               | Unity Connection Tomcat ア<br>プリケーション     | diag_Tomcat_*.uc       |
|                                                         | MTA (全レベル)                        | Unity Connection メッセー<br>ジ転送エージェント       | diag_MTA_*.uc          |
|                                                         | ノーティファイヤ(6<br>と 7 以外の全レベル)        | Unity Connection<br>Conversation Manager | diag_CuCsMgr_*.uc      |
|                                                         |                                   | Unity Connection Notifier                | diag_CuNotifier_*.uc   |
|                                                         | SMTP (全レベル)                       | Unity Connection SMTP<br>サーバ             | diag_SMTP_*.uc         |
|                                                         | UmssSysAgentTasks<br>(全レベル)       | Unity Connection システム<br>エージェント          | diag_CuSysAgent_*.uc   |
| NDR                                                     | CML (全レベル)                        | Unity Connection                         | diag_CuCsMgr_*.uc      |
| (表 2-2 の「NDR」も参照)                                       |                                   | Unity Connection Notifier                | diag CuNotifier *.uc   |
|                                                         |                                   | Unity Connection Tomcat ア<br>プリケーション     | diag_Tomcat_*.uc       |
|                                                         | CuCsMgr(全レベル)                     | Unity Connection<br>Conversation Manager | diag_CuCsMgr_*.uc      |
| <ul> <li>通知が送信されない</li> <li>(表 2-2 の「通知が送信され</li> </ul> | CuCsMgr (全レベル)                    | Unity Connection<br>Conversation Manager | diag_CuCsMgr_*.uc      |
| (表 2-2 の「通知か送信され<br>ない」も参照)                             | ノーティファイヤ(6<br>と7以外の全レベル)          | Unity Connection<br>Conversation Manager | diag_CuCsMgr_*.uc      |
|                                                         |                                   | Unity Connection Notifier                | diag_CuNotifier_*.uc   |
|                                                         | SMTP (全レベル)                       | Unity Connection SMTP<br>サーバ             | diag_SMTP_*.uc         |
| セキュア メッセージ エージ<br>ング                                    | UmssSysAgentTasks<br>(全レベル)       | Unity Connection システム<br>エージェント          | diag_CuSysAgent_*.uc   |
| SMS 通知                                                  | ノーティファイヤ(6<br>と7以外の全レベル)          | Unity Connection<br>Conversation Manager | diag_CuCsMgr_*.uc      |
|                                                         |                                   | Unity Connection Notifier                | diag_CuNotifier_*.uc   |
| ネットリークの問題                                               |                                   |                                          |                        |
| イントラサイト ネットワーク<br>レプリケーション                              | CuReplicator                      | Networking Replication                   | diag_CuReplicator_*.uc |
| (表 2-2 の「イントラサイト<br>ネットワーク レプリケーショ<br>ン」も参照)            |                                   | 1 Goin                                   |                        |

T

■ Cisco Unity Connection 10.x における Cisco Unity Connection Serviceability のトレース

| 表 | 2-1 |  |
|---|-----|--|
|---|-----|--|

選択した問題に対する Cisco Unity Connection Serviceability マイクロ トレース (続き)

| 問題の分野                              | 設定するトレース                                | 選択する RTMT サービス                            | トレース ログのファイル名                   |
|------------------------------------|-----------------------------------------|-------------------------------------------|---------------------------------|
| インターサイト ネットワーク<br>レプリケーション         | フィーダー(レベル<br>00、01、02、03)               | Unity Connection Tomcat ア<br>プリケーション      | diag_Tomcat_*.uc                |
|                                    | フィードリーダー(レ<br>ベル 00、01、02、03、<br>10、14) | Unity Connection システム<br>エージェント           | diag_CuSysAgent_*.uc            |
| VPIM メッセージ配信<br>(表 2-2 の「VPIM メッセー | MTA (全レベル)                              | Unity Connection メッセー<br>ジ転送エージェント        | diag_MTA_*.uc                   |
| ジ配信」も参照)                           | SMTP (全レベル)                             | Unity Connection SMTP<br>サーバ              | diag_SMTP_*.uc                  |
| パーソナル着信転送ルールの間                     | 引題                                      |                                           | 1                               |
| 予定表情報へのアクセス                        | CCL (レベル 10、11、<br>12、13)               | Unity Connection<br>Conversation Manager  | diag_CuCsMgr_*.uc               |
|                                    |                                         | Unity Connection Tomcat ア<br>プリケーション      | diag_Tomcat_*.uc                |
|                                    | CsWebDav (レベル<br>10、11、12、13)           | Unity Connection<br>Conversation Manager  | diag_CuCsMgr_*.uc               |
|                                    |                                         | Unity Connection Tomcat ア<br>プリケーション      | diag_Tomcat_*.uc                |
| 電話機によるパーソナル着信<br>転送ルールの設定          | ConvSub (全レベル)                          | Unity Connection<br>Conversation Manager  | diag_CuCsMgr_*.uc               |
| ルールを有効にしたユーザに<br>着信があったときのルールの     | ConvRoutingRules (全<br>レベル)             | Unity Connection<br>Conversation Manager  | diag_CuCsMgr_*.uc               |
| 処理                                 | RulesEngine (全レベ<br>ル)                  | Unity Connection Tomcat ア<br>プリケーション      | diag_Tomcat_*.uc                |
|                                    |                                         | Unity Connection<br>Conversation Manager  | diag_CuCsMgr_*.uc               |
| ルール関連のカンバセーショ<br>ン                 | CDE (全レベル)                              | Unity Connection<br>Conversation Manager  | diag_CuCsMgr_*.uc               |
| Phone View の問題                     |                                         |                                           |                                 |
| Phone View                         | PhoneManager (全レベ<br>ル)                 | Unity Connection<br>Conversation Manager  | diag_CuCsMgr_*.uc               |
| レポートの問題                            |                                         | 1                                         |                                 |
| レポートのデータ収集                         | ReportDataHarvester<br>(全レベル)           | Unity Connection Report<br>Data Harvester | diag_CuReportDataHarvester_*.uc |
| レポートの表示                            | CuService (全レベル)                        | Unity Connection Tomcat ア<br>プリケーション      | diag_Tomcat_*.uc                |
| RSS フィードの問題                        |                                         |                                           |                                 |
| ボイス メッセージの RSS<br>フィードへのアクセス       | RSS (全レベル)                              | Unity Connection Tomcat ア<br>プリケーション      | diag_Tomcat_*.uc                |
| SNMP の問題                           |                                         |                                           |                                 |
| SNMP                               | CuSnmpAgt(全レベ<br>ル)                     | Unity Connection SNMP<br>エージェント           | diag_CuSnmpAgt_*.uc             |
|                                    |                                         |                                           |                                 |

| 問題の分野                                                        | 設定するトレース                       | 選択する RTMT サービス                           | トレース ログのファイル名        |
|--------------------------------------------------------------|--------------------------------|------------------------------------------|----------------------|
| SpeechView 文字変換の問題                                           |                                |                                          |                      |
| SpeechView 文字変換                                              | SttClient (全レベル)               | Unity Connection メッセー<br>ジ転送エージェント       | diag_MTA_*.uc        |
|                                                              | SttService (全レベル)              | Unity Connection<br>SpeechView Processor | diag_SttService_*.uc |
|                                                              | SMTP (全レベル)                    | Unity Connection SMTP<br>サーバ             | diag_SMTP_*.uc       |
|                                                              | MTA (レベル 10、11、<br>12、13)      | Unity Connection メッセー<br>ジ転送エージェント       | diag_MTA_*.uc        |
|                                                              | SysAgent (レベル 10、<br>11、12、16) | Unity Connection システム<br>エージェント          | diag_CuSysAgent_*.uc |
| 音声から変換したテキストを<br>通知デバイスへ送信                                   | Notifier (レベル 16、<br>21、25、30) | Unity Connection Notifier                | diag_CuNotifier_*.uc |
| テスト ボタン(外部サービス)                                              | と外部サービス アカウン                   | ト)の問題                                    |                      |
| テスト ボタン(外部サービス<br>診断ツール)                                     | CuESD (全レベル)                   | Unity Connection Tomcat ア<br>プリケーション     | diag_Tomcat_*.uc     |
| Web Inbox の問題                                                |                                |                                          |                      |
| Representational State<br>Transfer (REST) API との<br>データのやり取り | VMREST(全レベル)                   | Unity Connection Tomcat ア<br>プリケーション     | diag_Tomcat_*.uc     |

#### 表 2-1 選択した問題に対する Cisco Unity Connection Serviceability マイクロ トレース (続き)

### 選択した問題に対する Cisco Unity Connection Serviceability マクロ ト レース

Cisco Unity Connection Serviceability マクロ トレースによって、選択済みの Cisco Unity Connection Serviceability マイクロ トレースのセットが有効になり、それを使用して Cisco Unity Connection の機能全般をトラブルシューティングできます。

表 2-2 に、選択した問題のトラブルシューティング、およびトレース ログの表示に必要な Cisco Unity Connection Serviceability マクロ トレースに関する情報を示します (Cisco Unity Connection Serviceability マクロ トレースの使用方法の詳細については、『Administration Guide for Cisco Unity Connection Serviceability』(リリース 10.x)の「Using Traces」の章を参照してください。このドキュ メントは、

http://www.cisco.com/en/US/docs/voice\_ip\_comm/connection/10x/serv\_administration/guide/10xcucse rvagx.html から入手可能です)。

(注)

Γ

Cisco Unity Connection Serviceability マクロ トレースを有効にすると、システム パフォーマンスが低下します。トレースを有効にするのは、トラブルシューティング目的のときにだけにしてください。

T

第2章 Cisco Unity Connection 10.x における Cisco Unity Connection Serviceability のトレース

| 2-2 |
|-----|
|     |
|     |

選択した問題に対する Cisco Unity Connection Serviceability マクロ トレース

|                                                                                  | 設定するトレース                                                   | 選択する RTMT サービス                           | トレース ログのファイル名       |
|----------------------------------------------------------------------------------|------------------------------------------------------------|------------------------------------------|---------------------|
| 音声の問題                                                                            |                                                            |                                          | +                   |
| 音質                                                                               | メディア(Wave)ト<br>レース                                         | Unity Connection<br>Conversation Manager | diag_CuCsMgr_*.uc   |
|                                                                                  |                                                            | Unity Connection Mixer                   | diag_CuMixer_*.uc   |
| 通話の問題                                                                            |                                                            |                                          |                     |
| コール制御                                                                            | コール制御(Miu)ト<br>レース(マクロトレー<br>スを拡張して SIP また<br>は SCCP を選択)  | Unity Connection<br>Conversation Manager | diag_CuCsMgr_*.uc   |
| 通話フロー                                                                            | 通話フロー診断                                                    | Unity Connection<br>Conversation Manager | diag_CuCsMgr_*.uc   |
| ViewMail for Outlook (録音<br>または電話での再生)                                           | コール制御(Miu)ト<br>レース(マクロ トレー<br>スを拡張して SIP また<br>は SCCP を選択) | Unity Connection<br>Conversation Manager | diag_CuCsMgr_*.uc   |
| クライアントの問題                                                                        | 1                                                          |                                          |                     |
| Cisco Unified Personal<br>Communicator クライアント<br>(IMAP 関連の問題)                    | 通話フロー診断                                                    | Unity Connection<br>Conversation Manager | diag_CuCsMgr_*.uc   |
| (表 2-1 の「Cisco Unified<br>Personal Communicator クラ<br>イアント (IMAP 関連の問<br>題)」も参照) |                                                            |                                          |                     |
| ViewMail for Outlook(メッ<br>セージの送受信)                                              | 通話フロー診断                                                    | Unity Connection<br>Conversation Manager | diag_CuCsMgr_*.uc   |
| (表 2-1 の「ViewMail for<br>Outlook(メッセージの送受                                        | ViewMail for Outlook                                       | Unity Connection<br>Conversation Manager | diag_CuCsMgr_*.uc   |
| 信)」も参照)                                                                          |                                                            | Unity Connection IMAP<br>サーバ             | diag_CuImapSvr_*.uc |
|                                                                                  |                                                            | Unity Connection メッセー<br>ジ転送エージェント       | diag_MTA_*.uc       |
|                                                                                  |                                                            | Unity Connection Tomcat ア<br>プリケーション     | diag_Tomcat_*.uc    |
|                                                                                  |                                                            | Unity Connection REST サー<br>ビス           | diag_Tomcat_*.uc    |
|                                                                                  |                                                            | Unity Connection Mailbox<br>Sync         | diag_CuMbxSync_*.uc |
| Cisco Unity Connection Se                                                        | erviceability の問題                                          | ·                                        | ·                   |
| Cisco Unity Connection<br>Serviceability                                         | Unity Connection<br>Serviceability Web サー<br>ビス            | Unity Connection Tomcat ア<br>プリケーション     | diag_Tomcat_*.uc    |

Γ

### 表 2-2 選択した問題に対する Cisco Unity Connection Serviceability マクロ トレース (続き)

| <br>問題の分野                                     | 設定するトレース                                                        | 選択する RTMT サービス                                     | トレース ログのファイル名          |
|-----------------------------------------------|-----------------------------------------------------------------|----------------------------------------------------|------------------------|
| カンバセーションの問題                                   |                                                                 |                                                    |                        |
| カンバセーション                                      | カンバセーション ト<br>レース                                               | Unity Connection<br>Conversation Manager           | diag_CuCsMgr_*.uc      |
| メッセージの問題                                      |                                                                 |                                                    |                        |
| ディスパッチ メッセージ<br>(表 2-1 の「ディスパッチ<br>メッセージ」も参照) | 通話フロー診断                                                         | Unity Connection<br>Conversation Manager           | diag_CuCsMgr_*.uc      |
| IMAP メッセージ<br>(表 2-1 の「IMAP メッセー<br>ジ」も参照)    | 通話フロー診断                                                         | Unity Connection<br>Conversation Manager           | diag_CuCsMgr_*.uc      |
| メッセージの配信と取得<br>(表 2-1 の「メッセージの配               | メッセージ トラッキン<br>グ トレース                                           | Unity Connection メッセー<br>ジ転送エージェント                 | diag_MTA_*.uc          |
| 信と取得」も参照)                                     |                                                                 | Unity Connection システム<br>エージェント                    | diag_CuSysAgent_*.uc   |
|                                               |                                                                 | Unity Connection<br>Conversation Manager           | diag_CuCsMgr_*.uc      |
|                                               |                                                                 | Unity Connection Tomcat ア<br>プリケーション               | diag_Tomcat_*.uc       |
|                                               |                                                                 | Unity Connection IMAP<br>サーバ                       | diag_CuImapSvr_*.uc    |
| NDR<br>(表 2-1 の「NDR」も参照)                      | 通話フロー診断                                                         | Unity Connection<br>Conversation Manager           | diag_CuCsMgr_*.uc      |
| 通知が送信されない<br>(表 2-1 の「通知が送信され<br>ない」も参照)      | その他の通知の問題に<br>関するトレース(マク<br>ロトレースを拡張して<br>SIP または SCCP を選<br>択) | Unity Connection<br>Conversation Manager           | diag_CuCsMgr_*.uc      |
|                                               |                                                                 | Unity Connection Notifier                          | diag_CuNotifier_*.uc   |
| シングル インボックス メッ<br>セージの同期                      | シングル インボックス<br>のトレース                                            | Unity Connection Mailbox<br>Sync                   | diag_CuMbxSync_*.uc    |
| MWI の問題                                       |                                                                 |                                                    |                        |
| MWI                                           | MWI の問題に関するト<br>レース (マクロ トレー<br>スを拡張して SIP また<br>は SCCP を選択)    | Unity Connection<br>Conversation Manager           | diag_CuCsMgr_*.uc      |
|                                               |                                                                 | Unity Connection Notifier                          | diag_CuNotifier_*.uc   |
| ネットワークの問題                                     | T                                                               | I                                                  | T                      |
| イントラサイト ネットワーク<br>レプリケーション                    | デジタル ネットワーキ<br>ング                                               | Unity Connection Digital<br>Networking Replication | diag_CuReplicator_*.uc |
| (表 2-1 の「イントラサイト<br>ネットワーク レプリケーショ<br>ン」も参照)  |                                                                 |                                                    |                        |
| VPIM メッセージ配信                                  | 通話フロー診断                                                         | Unity Connection                                   | diag_CuCsMgr_*.uc      |
| (表 2-1 の「VPIM メッセー<br>ジ配信」も参照)                |                                                                 | Conversation Manager                               |                        |

1

Cisco Unity Connection 10.x における Cisco Unity Connection Serviceability のトレース

#### 表 2-2 選択した問題に対する Cisco Unity Connection Serviceability マクロ トレース (続き)

| 問題の分野                                | 設定するトレース                                                  | 選択する RTMT サービス                           | トレース ログのファイル名        |
|--------------------------------------|-----------------------------------------------------------|------------------------------------------|----------------------|
| 起動の問題                                |                                                           |                                          |                      |
| <b>Unity Connection</b> の起動に失<br>敗する | Unity 起動                                                  | Unity Connection<br>Conversation Manager | diag_CuCsMgr_*.uc    |
|                                      |                                                           | Unity Connection Notifier                | diag_CuNotifier_*.uc |
| テキスト/スピーチの問題                         |                                                           | 1                                        | -                    |
| テキスト/スピーチ                            | コール制御(Miu)ト<br>レース(マクロトレー<br>スを拡張して SIP また<br>は SCCP を選択) | Unity Connection<br>Conversation Manager | diag_CuCsMgr_*.uc    |
|                                      | メディア(Wave)ト<br>レース                                        | Unity Connection<br>Conversation Manager | diag_CuCsMgr_*.uc    |
|                                      |                                                           | Unity Connection Mixer                   | diag_CuMixer_*.uc    |
|                                      | テキスト/スピーチ<br>(TTS) トレース                                   | Unity Connection<br>Conversation Manager | diag_CuCsMgr_*.uc    |

### Cisco Unity Connection Serviceability トレースを使用した問題のトラ ブルシューティング

Cisco Unity Connection Serviceability マイクロ トレースまたはマクロ トレースを使用して Cisco Unity Connection の問題をトラブルシューティングするときは、まず、Cisco Unity Connection Serviceability で適切なトレースを有効にする必要があります。その後、Real-Time Monitoring Tool (RTMT) またはコマンドライン インターフェイス (CLI) を使用して、トレースが生成したログを収 集および表示できます。

第2章

次の、該当する手順に従ってください。

- 「Cisco Unity Connection Serviceability マイクロトレースを有効にし、トレースログを表示する 方法」(P.2-10)
- 「Cisco Unity Connection Serviceability マクロトレースを有効にし、トレース ログを表示する方 法」(P.2-11)

### Cisco Unity Connection Serviceability マイクロ トレースを有効にし、トレース ログを表示する 方法

- **ステップ1** Cisco Unity Connection Serviceability の[トレース (Trace)]メニューで、[マイクロ トレース (Micro Traces)]を選択します。
- **ステップ2** [マイクロトレース (Micro Traces)]ページの[サーバ (Server)]フィールドで、Unity Connection サーバの名前を選択し、[移動 (Go)]を選択します。
- ステップ3 [マイクロトレース (Micro Traces)]フィールドで、設定するマイクロトレースを選択し、[移動 (Go)]を選択します。
- ステップ4 [マイクロ トレース (Micro Traces)]で、設定するマイクロ トレース レベルのチェックボックスをオンにして、[保存 (Save)]を選択します。
- **ステップ 5** 問題を再現します。

**ステップ6** トレース ログ ファイルを収集するには、Real-Time Monitoring Tool (RTMT) を起動します。詳細に ついては、該当する『*Cisco Unified Real-Time Monitoring Tool Administration Guide*』の「Working with Trace and Log Central」の章を参照してください。このドキュメントは、 http://www.cisco.com/en/US/products/ps6509/prod maintenance guides list.html から入手可能です。

> トレース ログ ファイルには、コマンドライン インターフェイス (CLI) を使用してアクセスできます。 詳細については、該当する『Command Line Interface Reference Guide for Cisco Unified Solutions』を 参照してください。このドキュメントは、

- http://www.cisco.com/en/US/products/ps6509/prod\_maintenance\_guides\_list.html から入手可能です。
- **ステップ7** RTMT の[システム (System)]メニューで、[ツール (Tools)]>[トレース (Trace)]>[Trace & Log Central]を選択します。
- **ステップ8** [Trace & Log Central] のツリー階層で、[ファイルを収集する(Collect Files)] をダブルクリックしま す。
- **ステップ9** [CUC サービス/アプリケーションの選択 (Select CUC Services/Application)] タブで、該当するサー ビスのチェックボックスをオンにし、[次へ (Next)]を選択します。
- **ステップ 10** [システム サービス/アプリケーションの選択(Select System Services/Applications)] タブで、[次へ (Next)]を選択します。
- ステップ 11 [収集時間(Collection Time)] グループボックスで、トレースを収集する期間を指定します。
- **ステップ 12** [ファイルのダウンロード オプション (Download File option)] グループ ボックスで、トレースのダ ウンロードに使用するオプションを指定します。
- **ステップ 13** [完了(Finish)]を選択します。
- **ステップ 14** 収集したトレース ファイルを表示するには、トレース収集機能のローカル ブラウズ オプションを使用 します。
- **ステップ 15** Cisco Unity Connection Serviceability で、ステップ 3 およびステップ 4 で有効にしたトレースを無効 にして、[保存 (Save)]を選択します。

#### Cisco Unity Connection Serviceability マクロ トレースを有効にし、トレース ログを表示する方 法

- **ステップ1** Cisco Unity Connection Serviceability の[トレース (Trace)]メニューで、[マクロ トレース (Macro Traces)]を選択します。
- **ステップ2** [マクロトレース (Macro Traces)]ページの[サーバ (Server)]フィールドで、Unity Connection サーバの名前を選択し、[移動 (Go)]を選択します。
- **ステップ3** 有効にするマクロ トレースのチェックボックスをオンにします。
- **ステップ4** マクロ トレースを展開して、有効にするレベルのチェックボックスをオンにします。
- **ステップ5** [保存 (Save)]を選択します。
- ステップ6 問題を再現します。

Γ

**ステップ7** トレース ログ ファイルを収集するには、Real-Time Monitoring Tool (RTMT) を起動します。詳細に ついては、該当する『*Cisco Unified Real-Time Monitoring Tool Administration Guide*』の「Working with Trace and Log Central」の章を参照してください。このドキュメントは、 http://www.cisco.com/en/US/products/ps6509/prod\_maintenance\_guides\_list.html から入手可能です。

> トレース ログ ファイルには、コマンドライン インターフェイス (CLI) を使用してアクセスできます。 詳細については、該当する『Command Line Interface Reference Guide for Cisco Unified Solutions』を 参照してください。このドキュメントは、

http://www.cisco.com/en/US/products/ps6509/prod\_maintenance\_guides\_list.html から入手可能です。

- **ステップ8** RTMT の[システム (System)]メニューで、[ツール (Tools)]>[トレース (Trace)]>[Trace & Log Central]を選択します。
- **ステップ 9** [Trace & Log Central] のツリー階層で、[ファイルを収集する(Collect Files)] をダブルクリックしま す。
- **ステップ 10** [CUC サービス/アプリケーションの選択 (Select CUC Services/Application)] タブで、該当するサー ビスのチェックボックスをオンにし、[次へ (Next)]を選択します。
- **ステップ 11** [システム サービス/アプリケーションの選択(Select System Services/Applications)] タブで、[次へ (Next)]を選択します。
- **ステップ 12** [収集時間 (Collection Time)] グループ ボックスで、トレースを収集する期間を指定します。
- **ステップ 13** [ファイルのダウンロード オプション (Download File option)] グループ ボックスで、トレースのダ ウンロードに使用するオプションを指定します。
- **ステップ 14** [完了(Finish)]を選択します。
- **ステップ 15** 収集したトレース ファイルを表示するには、トレース収集機能のローカル ブラウズ オプションを使用 します。
- **ステップ 16** Cisco Unity Connection Serviceability で、ステップ 3 からステップ 5 で有効にしたトレースを無効にして、[保存 (Save)]を選択します。

Cisco Unity Connection Serviceability のマイクロ トレースおよびマクロトレースの詳細については、 *『Administration Guide for Cisco Unity Connection Serviceability』(リリース10.x)*の「Using Traces」 の章を参照してください。このドキュメントは、 http://www.cisco.com/en/US/docs/voice\_ip\_comm/connection/10x/serv\_administration/guide/10xcucse rvagx.html から入手可能です。

RTMT の詳細については、該当する『Cisco Unified Real-Time Monitoring Tool Administration Guide』 を参照してください。このドキュメントは、

http://www.cisco.com/en/US/products/ps6509/prod\_maintenance\_guides\_list.html から入手可能です。

CLI の詳細については、該当する『Command Line Interface Reference Guide for Cisco Unified Solutions』を参照してください。このドキュメントは、 http://www.cisco.com/en/US/products/ps6509/prod maintenance guides list.html から入手可能です。

# Cisco Unity Connection 10.x における Cisco Unified Serviceability のトレース

次の項を参照してください。

- 「選択した問題に対する Cisco Unified Serviceability トレース」(P.2-12)
- 「Cisco Unified Serviceability トレースを使用した問題のトラブルシューティング」(P.2-13)

### 選択した問題に対する Cisco Unified Serviceability トレース

Cisco Unified Serviceability トレースを使用すると、特定の問題をトラブルシューティングできます。 トレースを有効にした後は、Real-Time Monitoring Tool (RTMT) またはコマンドライン インター フェイス (CLI) を使用すると、トレース ログ ファイルにアクセスできます。

表 2-3 に、選択した問題のトラブルシューティング、およびトレース ログの表示に必要な Cisco Unified Serviceability トレースに関する情報を示します (Cisco Unified Serviceability トレースの使用 法の詳細については、該当する『Cisco Unified Serviceability Administration Guide』の「Trace」の章 を参照してください。このドキュメントは、

http://www.cisco.com/en/US/products/ps6509/prod\_maintenance\_guides\_list.html から入手可能です)。

(注)

Cisco Unified Serviceability トレースを有効にすると、システム パフォーマンスが低下します。トレー スを有効にするのは、トラブルシューティング目的のときにだけにしてください。

#### 表 2-3 選択した問題に対する Cisco Unified Serviceability トレース

| 問題の分野              | 設定するトレース                            | 選択する RTMT サービス                      |
|--------------------|-------------------------------------|-------------------------------------|
| バックアップと復元          | Cisco DRF Local<br>Cisco DRF Master | Cisco DRF Local<br>Cisco DRF Master |
| LDAP の同期化          | Cisco DirSync                       | Cisco DirSync                       |
| Web アプリケーションのサインイン | Cisco CCMRealm Web<br>Service       | Cisco CallManager Realm             |

### Cisco Unified Serviceability トレースを使用した問題のトラブルシュー ティング

Cisco Unified Serviceability トレースを使用して Cisco Unity Connection の問題をトラブルシューティ ングするときは、まず、Cisco Unified Serviceability で適切なトレースを有効にする必要があります。 その後、Real-Time Monitoring Tool (RTMT) またはコマンドライン インターフェイス (CLI) を使 用して、トレースが生成したログを収集および表示できます。

次の手順を実行します。

#### Cisco Unified Serviceability トレースを有効にし、トレース ログを表示する方法

- **ステップ1** Cisco Unified Serviceability の[トレース (Trace)]メニューで、[トラブルシューティングのトレース設定 (Troubleshooting Trace Settings)]を選択します。
- **ステップ2** [トラブルシューティングのトレース設定(Troubleshooting Trace Settings)] ページの[ディレクトリ サービス(Directory Services)]で、有効にするトレースのチェックボックスをオンにし、[保存 (Save)]を選択します。
- ステップ3 問題を再現します。

Γ

**ステップ4** トレース ログ ファイルを収集するには、Real-Time Monitoring Tool (RTMT) を起動します。詳細に ついては、該当する『*Cisco Unified Real-Time Monitoring Tool Administration Guide*』の「Working with Trace and Log Central」の章を参照してください。このドキュメントは、 http://www.cisco.com/en/US/products/ps6509/prod maintenance guides list.html から入手可能です。

> トレース ログ ファイルには、コマンドライン インターフェイス (CLI) を使用してアクセスできます。 詳細については、該当する『Command Line Interface Reference Guide for Cisco Unified Communications Solutions』を参照してください。このドキュメントは、 http://www.cisco.com/en/US/products/ps6509/prod maintenance guides list.html から入手可能です。

**ステップ 5** RTMT の [システム (System)]メニューで、[ツール (Tools)]>[トレース (Trace)]>[Trace & Log Central]を選択します。

1

| ステップ 6  | [Trace & Log Central] のツリー階層で、[ファイルを収集する(Collect Files)] をダブルクリックします。                                           |
|---------|----------------------------------------------------------------------------------------------------|
| ステップ 7  | [CUC サービス/アプリケーションの選択 (Select CUC Services/Application)]タブで、[次へ (Next)]を選択します。                                  |
| ステップ 8  | [システム サービス/アプリケーションの選択 (Select System Services/Applications)] タブで、該当<br>するサービスのチェックボックスをオンにし、[次へ (Next)]を選択します。 |
| ステップ 9  | [収集時間(Collection Time)] グループ ボックスで、トレースを収集する期間を指定します。                                                           |
| ステップ 10 | [ファイルのダウンロード オプション (Download File option)]グループ ボックスで、トレースのダ<br>ウンロードに使用するオプションを指定します。                           |
| ステップ 11 | [完了 (Finish)]を選択します。                                                                                            |
| ステップ 12 | 収集したトレース ファイルを表示するには、トレース収集機能のローカル ブラウズ オプションを使用<br>します。                                                        |
| ステップ 13 | Cisco Unity Connection Serviceability で、ステップ 2 で有効にしたトレースを無効にして、[保存 (Save)]を選択します。                              |

Cisco Unified Serviceability トレースの詳細については、該当する『*Cisco Unified Serviceability Administration Guide*』の「Trace」の章を参照してください。このドキュメントは、 http://www.cisco.com/en/US/products/ps6509/prod maintenance guides list.html から入手可能です。

**RTMT**の詳細については、該当する『*Cisco Unified Real-Time Monitoring Tool Administration Guide*』 を参照してください。このドキュメントは、

http://www.cisco.com/en/US/products/ps6509/prod\_maintenance\_guides\_list.html から入手可能です。

CLI の詳細については、該当する『Command Line Interface Reference Guide for Cisco Unified Solutions』を参照してください。このドキュメントは、

http://www.cisco.com/en/US/products/ps6509/prod\_maintenance\_guides\_list.html から入手可能です。
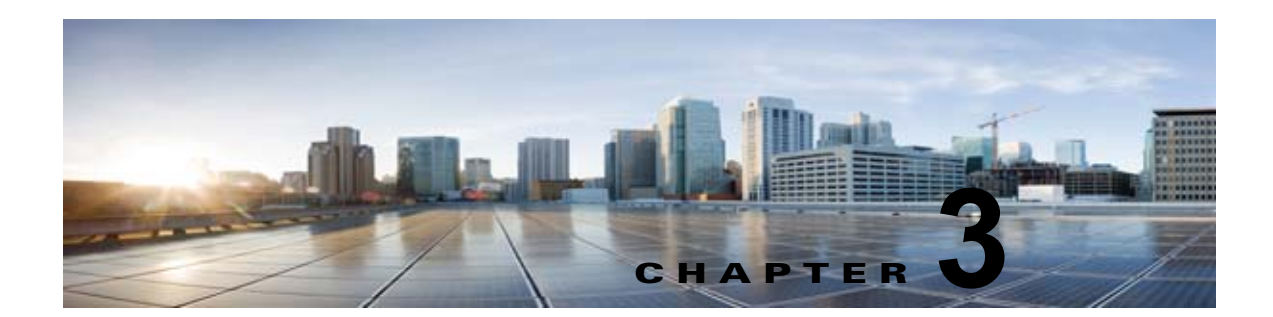

## Cisco Unity Connection 10.x で使用される トラブルシューティング ユーティリティ

この章では、Cisco Unity Connection のトラブルシューティングに使用できるツールおよびユーティリティの一部について、簡単な説明とアクセス手順を示します。

次の項を参照してください。

Γ

- 「Cisco Unity Connection 10.x 文法の統計ツール」(P.3-1)
- 「Cisco Unity Connection Serviceability 10.x における Cisco Unity Connection」 (P.3-2)
- 「Cisco Unity Connection 10.x タスク管理ツール」(P.3-2)
- Cisco Unity Connection 10.x O Cisco Voice Technology Group Subscription  $\mathcal{V} \mathcal{V}$  (P.3-3)
- 「Real-Time Monitoring Tool 10.x における Cisco Unity Connection」 (P.3-3)
- 「Cisco Unified Serviceability 10.x における Cisco Unity Connection」(P.3-3)
- 「Cisco Unity Connection 10.x のリモート データベース管理ツール」(P.3-4)
- Cisco Unity Connection 10.x O Cisco Utilities Database Link for Informix (CUDLI) (P.3-4)
- 「Cisco Unity Connection 10.x  $O \cup T b$  ステータス モニタ」 (P.3-5)
- 「Cisco Unity Connection アプリケーション監査ログ」(P.3-5)

## **Cisco Unity Connection 10.x** 文法の統計ツール

文法統計ツールは、Cisco Unity Connection の音声認識カンバセーションで、発信者の発音とシステム のオブジェクト名(ユーザ名と代行ユーザ名、同報リスト名など)との照合に使用される、動的名前文 法に関する情報を表示します。管理者が Connection システム上の名前を追加または変更した場合、文 法でコンパイルされるまで、この名前は音声認識カンバセーションで認識されません。

名前文法ごとに、最後に文法の再コンパイルが終了した時間、文法内の一意の項目の合計数、文法の更 新の保留があるかどうか、文法が現在再コンパイル中かどうかなどの情報が表示されます。

デフォルトでは、Connectionは、管理者がシステム上の名前オブジェクトを追加またはオブジェクト 名を変更したとき(一括操作が進行中の場合は除きます。この場合、Connectionは操作の完了を10分 間待ってから文法を再コンパイルします)、または1分間に5件を超える変更要求があった場合に、文 法を再コンパイルします。名前文法再コンパイル処理によって、業務時間内のConnectionサーバのパ フォーマンスに影響が出るほど文法が大きくなった場合は、デフォルトの音声認識更新スケジュール (Cisco Unity Connection の管理の[システム設定(System Settings)]>[スケジュール(Schedules) ])を修正して、Connection 音声認識トランスポートユーティリティが音声認識名前文法を自動的に再 構築できる時間と曜日を制限できます。デフォルトでは、すべての曜日と時間がこのスケジュールに とってアクティブです。スケジュールを修正したが、非アクティブにした時間にスケジュールを上書き して、すべての文法をすぐに再コンパイルしたい場合、または一括操作が開始されてから 10 分間の待 機時間内に再コンパイルする場合は、文法の統計ツールの [文法の再構築(Rebuild Grammars)]ボタ ンを選択します。

## Cisco Unity Connection Serviceability 10.x における Cisco Unity Connection

Cisco Unity Connection Serviceability は、Cisco Unity Connection 用の Web ベースのトラブルシュー ティング ツールで、次の機能があります。

- トラブルシューティングに使用できる Connection アラーム定義を表示する。
- Connection トレースを有効にする。Real-Time Monitoring Tool (RTMT) でトレース情報を収集 し、表示する。
- Connection トレース情報を保存するログを設定する。
- Connection クラスタが設定されている場合、Connection サーバのサーバステータスを表示および 変更する。
- Connection 機能サービスのステータスを表示する。
- Connection サービスをアクティブ化、非アクティブ化、開始、および停止する。
- さまざまなファイル形式で表示できるレポートを生成する。

関係するサービスおよびコンポーネントによっては、Cisco Unity Connection Serviceability と Cisco Unified Serviceability の両方でサービスアビリティ関連タスクを完了できます。たとえば、問題をトラブルシューティングするために、両方のアプリケーションでサービスの開始と停止、アラームの表示、およびトレースの設定が必要になることがあります。

詳細については、『Administration Guide for Cisco Unity Connection Serviceability』(リリース10.x) を参照してください。このドキュメントは、 http://www.cisco.com/en/US/docs/voice\_ip\_comm/connection/10x/serv\_administration/guide/10xcucse rvagx.html にあります。

## **Cisco Unity Connection 10.x** タスク管理ツール

[タスク管理(Task Management)] ページには、定期的なスケジュールに従って Cisco Unity Connection が自動的に実行する、さまざまなシステム メンテナンスおよびトラブルシューティング タ スクが表示されます。タスクは、バックアップおよびアンチウイルス スキャンと同時に実行できます。

各タスクのデフォルトの設定およびスケジュールは、機能およびパフォーマンスの観点で最適化されて います。デフォルトの設定およびスケジュールは、変更しないことを推奨します。

注意

いくつかのタスクは、Cisco Unity Connection 機能にとって重要です。重要なタスクを無効にしたり、頻度を変更すると、パフォーマンスに悪影響を与えたり、Connection の機能が停止することがあります。

1

#### タスク管理ツールへのアクセス方法

**ステップ1** Cisco Unity Connection の管理 で、[ツール(Tools)]を展開します。

**ステップ2** [タスク管理(Task Management)]を選択します。

## Cisco Unity Connection 10.x の Cisco Voice Technology Group Subscription ツール

Cisco Voice Technology Group Subscription ツールを使用すると、Cisco Unity Connection ソフトウェ アのアップデート通知を電子メールで受信できます。登録するには、 http://www.cisco.com/cgi-bin/Software/Newsbuilder/Builder/VOICE.cgi の [Cisco Voice Technology Group 登録ツール (Cisco Voice Technology Group Subscription Tool)] ページに移動します。

# Real-Time Monitoring Tool 10.x における Cisco Unity Connection

クライアント側アプリケーションとして実行される Real-Time Monitoring Tool (RTMT) は、HTTPS および TCP を使用して、システム パフォーマンス、デバイス ステータス、デバイス ディスカバリ、および Cisco Unity Connection の CTI アプリケーションをモニタします。RTMT は、HTTPS を使用し て直接デバイスに接続し、システムの問題をトラブルシューティングします。RTMT は、Cisco Unity Connection のボイス メッセージング ポートもモニタできます。

RTMT を使用すると、次のタスクを実行できます。

- システムの稼働状態を中心に、事前定義済みの管理オブジェクトのセットを監視する。
- 値が、ユーザが設定したしきい値を超えるか下回ったときに、オブジェクトのさまざまなアラート を電子メールの形式で生成する。
- トレースを収集し、RTMT にあるデフォルト ビューアで表示する。
- syslog メッセージおよびアラーム定義を SysLog ビューアで表示する。
- パフォーマンス モニタリング カウンタを操作する。

Γ

Connection のボイス メッセージング ポートを監視する。Connection クラスタが設定されている場合は、複数の RTMT インスタンスを開いて、Connection クラスタの各サーバのボイス メッセージング ポートをモニタできます。

詳細については、『Cisco Unified Real-Time Monitoring Tool Administration Guide』を参照してください。このドキュメントは、

http://www.cisco.com/en/US/products/ps6509/prod\_maintenance\_guides\_list.html から入手可能です。

## Cisco Unified Serviceability 10.x における Cisco Unity Connection

Cisco Unified Serviceability は、Cisco Unity Connection 用の Web ベースのトラブルシューティング ツールで、次の機能があります。

 トラブルシューティング用にアラームおよびイベントを保存し、アラームメッセージ定義を表示 する。

- トラブルシューティング用として、トレース情報をさまざまなログファイルに保存する。
- [サービスのアクティブ化 (Service Activation)]ウィンドウからオン、オフ、および表示を可能 にする機能サービスを提供する。
- 機能およびネットワークサービスを起動および停止するためのインターフェイスを提供する。
- 日報(アラート サマリ、統計情報レポートなど)を生成およびアクティブ化する。
- システムのスレッド数およびプロセス数をモニタする。パフォーマンスを向上させるためにキャッシュを使用します。

関係するサービスおよびコンポーネントによっては、Cisco Unified Serviceability と Cisco Unity Connection Serviceability の両方でサービスアビリティ関連タスクを完了できます。たとえば、問題を トラブルシューティングするために、両方のアプリケーションでサービスの開始と停止、アラームの表 示、およびトレースの設定が必要になることがあります。

詳細については、『Cisco Unified Serviceability Administration Guide』を参照してください。このド キュメントは、http://www.cisco.com/en/US/products/ps6509/prod\_maintenance\_guides\_list.html から 入手可能です。

## Cisco Unity Connection 10.x のリモート データベース管 理ツール

データベース プロキシを有効にすることで、Cisco Unity ツール Web サイト (http://ciscounitytools.com) で入手可能ないくつかの Windows ベースのリモート データベース管理 ツールを使用できます。このサイトでは、Cisco Unity Connection のリリース間に、ユーティリティの アップデートが頻繁に提供されます。

(注)

登録すると、Cisco Unity ツール Web サイトで提供されているユーティリティが更新されたときに通知 を受け取れます。http://ciscounitytools.com に移動して、[ここで登録(Sign Up Here)]を選択しま す。

リモート データベース アクセスの有効化の詳細については、『*System Administration Guide for Cisco Unity Connection*』(リリース10.x)の「Administrative Tools in Cisco Unity Connection 10.x」 の章の「Enabling Database Access for Remote Administration Tools」の項を参照してください。この ドキュメントは、

http://www.cisco.com/en/US/docs/voice\_ip\_comm/connection/10x/administration/guide/10xcucsagx.ht ml から入手可能です。

## Cisco Unity Connection 10.x の Cisco Utilities Database Link for Informix (CUDLI)

Cisco Utilities Database Link for Informix(CUDLI)ツールを使用すると、Cisco Unity Connection データベースをナビゲートしたり、特定のテーブルまたはカラムのデータの目的を調べたり、データ ベース内の参照先オブジェクト間をジャンプできます。ストアドプロシージャも表示されます。また、 カスタム クエリー ビルダーが含まれています。

このツールは、http://www.ciscounitytools.com/Applications/CxN/CUDLI/CUDLI.html でダウンロードできます。ここで、トレーニング ビデオとヘルプも参照できます。

Cisco Unity Connection 10.x のリモート ポート ステータス モニタ

## Cisco Unity Connection 10.x のリモート ポート ステータ ス モニタ

リモート ポート ステータス モニタ (rPSM) は、Cisco Unity Connection の各メッセージング ポート のアクティビティをリアルタイムで表示します。これは、カンバセーション フローおよびその他の問 題のトラブルシューティングに役立ちます。

このツールは、

Γ

http://www.ciscounitytools.com/Applications/CxN/PortStatusMonitorCUC7x/PortStatusMonitorCUC7 x.html でダウンロードできます。ここで、トレーニング ビデオとヘルプも参照できます。

## Cisco Unity Connection アプリケーション監査ログ

アプリケーション監査ログは、Cisco Unity Connection の管理、Cisco Personal Communications Assistant、Cisco Unity Connection Serviceability、Cisco Unified Serviceability、Real-Time Monitoring Tool (RTMT)、および Command-Line Interface (CLI)の設定と管理上の変更を報告しま す。また、Representational State Transfer (REST) API を使用する Connection クライアント向けの ユーザ認証イベントや、Cisco Unity Connection Provisioning Interface (CUPI)または診断ポータル API (RTMT の Analysis Manager によって使用される)を使用するクライアントに対する API コール もレポートします。

アプリケーション監査ログは、デフォルトでは有効になっています。監査管理者の役割のユーザは、 Cisco Unified Serviceability の [ツール (Tools)]>[監査ログの設定 (Audit Log Configuration)] ページで監査の設定を行えます (デフォルトでは、インストール時に作成されたアプリケーション管 理アカウントに、監査管理者の役割が割り当てられます)。Cisco Unified Communications Manager Business Edition の場合、[監査ログの設定 (Audit Log Configuration)]ページは、Cisco Unified Communications Manager コンポーネントの監査も制御します。

監査ログにアクセスするには、監査管理者の役割のユーザは Real-Time Monitoring Tool を使用できま す。Trace and Log Central で [システム (System)]>[監査ログ (Audit Logs)]>[ノード (Nodes) ]を開きます。ノードを選択したら、別のウィンドウに [システム (System)]>[Cisco 監査ログ (Cisco Audit Logs)]が表示されます。アプリケーション監査ログは、AuditApp フォルダに保存され ます。Connection クラスタでは、パブリッシャとサブスクライバはそれぞれ個別のアプリケーション 監査ログを持ち、適切なノードを選択することでアクセスできます。

データベースおよびオペレーティング システムの監査ログは Connection にもありますが、デフォルト では無効になっています。監査ログの詳細については、『*Cisco Unified Serviceability Administration Guide*』(リリース 10.0(1))の「Configuring the Audit Log」の章を参照してください。このドキュメ ントは、

http://www.cisco.com/en/US/products/sw/voicesw/ps556/products\_documentation\_roadmaps\_list.html から入手可能です。

T

■ Cisco Unity Connection トラブルシューティング ガイド リリース 10.x

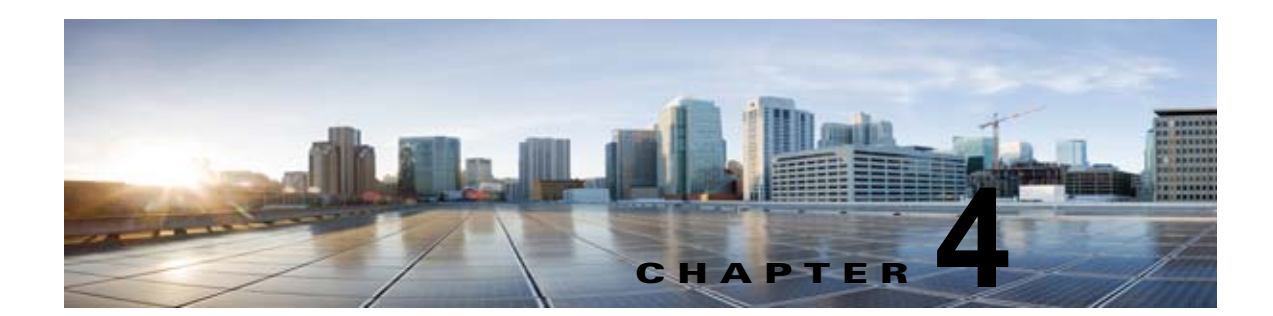

## Cisco Unity Connection 10.x におけるレ ポートのトラブルシューティング

生成したレポートにデータが表示されない場合は、次のタスク リストを使用して、問題の原因確認と 解決を行ってください。

レポートのデータをトラブルシューティングするためのタスク リスト

- Unity Connection Reports Data Harvester サービスが実行中であることを確認します。
  「Cisco Unity Connection 10.x Reports Data Harvester サービスが実行中であることの確認方法」 (P.4-1) を参照してください。
- **2.** レポート データ収集サイクルを調整します。「Cisco Unity Connection 10.x におけるレポート デー タ収集サイクルの調整」(P.4-2) を参照してください。
- **3.** トレースを使用してレポートをトラブルシューティングします。該当するトレースを有効にして、 トレース ログを表示する方法の詳細については、「Cisco Unity Connection 10.x の診断トレース」 を参照してください。

使用可能なレポートおよびレポートの生成方法については、『Administration Guide for Cisco Unity Connection Serviceability』 (リリース 10.x)の「Using Reports」の章を参照してください。このドキュメントは、

http://www.cisco.com/en/US/docs/voice\_ip\_comm/connection/10x/serv\_administration/guide/10xcucse rvagx.html から入手可能です。

## Cisco Unity Connection 10.x Reports Data Harvester サービスが実行中であることの確認方法

Unity Connection Reports Data Harvester サービスが実行中であることを確認する方法

- **ステップ1** Cisco Unity Connection Serviceability で、[ツール (Tools)]メニューの[サービス管理 (Service Management)]を選択します。
- **ステップ2** [コントロール センター 機能サービス (Control Center Feature Services)]ページの[オプション サービス (Optional Services)]で、[Unity Connection Reports Data Harvester] サービスを探します。

**ステップ3** Unity Connection Reports Data Harvester サービスのアクティベート ステータスが [アクティブ (Activated)]であることを確認します。アクティベート ステータスが [非アクティブ (Deactivated)] になっている場合は、[アクティベート (Activate)]を選択します。

ſ

- **ステップ 4** Unity Connection Reports Data Harvester サービスのサービス ステータスが [開始済み (Started)] で あることを確認します。サービス ステータスが [停止中 (Stopped)]になっている場合は、[開始 (Start)]を選択します。
- **ステップ 5** Unity Connection Reports Data Harvester サービスの実行時間が 00:00:00 よりも大きいことを確認しま す。実行時間が 00:00:00 の場合は、Unity Connection Reports Data Harvester をオフにしてから、ス テップ 3 とステップ 4 を繰り返します。

## Cisco Unity Connection 10.x におけるレポート データ収 集サイクルの調整

[データ収集サイクル (Data Collection Cycle)]フィールドの値が大きすぎる場合は、データを収集するサイクルの間隔が長すぎて、レポートのデータがまだ収集されていない可能性があります。次の手順に従い、値を訂正してください。

1

レポート データ収集サイクルを調整する方法

- **ステップ1** Cisco Unity Connection の管理で[システム設定(System Settings)]を展開し、[詳細設定 (Advanced)]>[レポート(Reports)]を選択します。
- **ステップ2** [レポートの設定(Report Configuration)]ページの[データ収集サイクルの間隔(分)(Minutes Between Data Collection Cycles)]フィールドに、レポートのデータを収集するサイクルの間隔を入力します。デフォルトは 30 分です。
- ステップ3 [保存(Save)]を選択します。

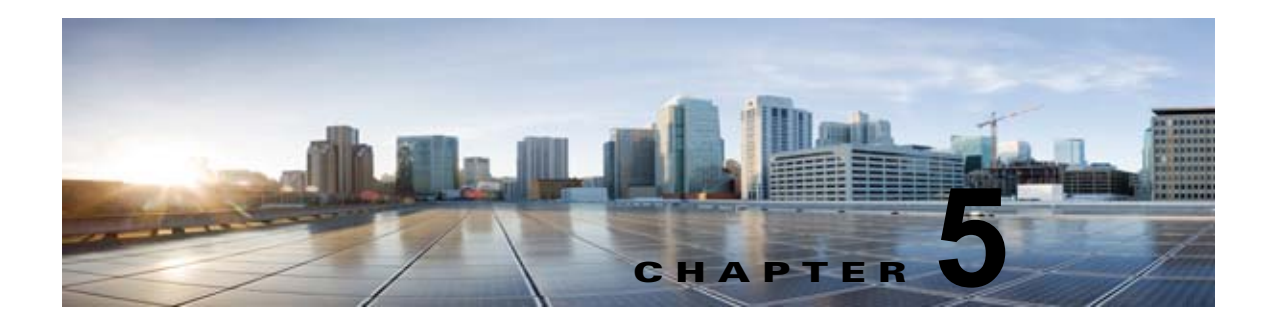

## Cisco Unity Connection 10.x におけるファ クスのトラブルシューティング

次の項を参照してください。

Γ

- 「Cisco Unity Connection 10.x ユーザへのファクス配信の問題」(P.5-1)
- •「Cisco Unity Connection 10.x におけるファクス機へのファクス配信の問題」(P.5-3)
- 「Cisco Unity Connection 10.x におけるファクス通知の問題」(P.5-5)
- 「Cisco Unity Connection 10.x におけるファクス受信確認の問題」(P.5-6)
- 「Cisco Unity Connection 10.x におけるファクスの印刷の問題」(P.5-8)

## Cisco Unity Connection 10.x ユーザへのファクス配信の 問題

ファクスがユーザに配信されない場合は、次のタスクリストを使用して、問題の原因確認と解決を 行ってください。問題が解決するまで、次のタスクをここに示す順序で実行してください。

#### ユーザへのファクス配信をトラブルシューティングするためのタスク リスト

- MTA マイクロ トレース(全レベル)を有効にして、ファクスが送信されているかどうか確認します。マイクロ トレースを有効にして、トレース ログを表示する方法の詳細については、 「Cisco Unity Connection Serviceability トレースを使用した問題のトラブルシューティング」 (P.2-10)を参照してください。
- トレース ログに、ファクスが送信されたことが示されている場合は、SMTP マイクロ トレース (全レベル)を有効にして、SMTP サーバがどのようにファクスを処理しているかを調査します。 マイクロ トレースを有効にして、トレース ログを表示する方法の詳細については、「Cisco Unity Connection Serviceability トレースを使用した問題のトラブルシューティング」(P.2-10)を参照し てください。
- **3.** SMTP サーバ設定で、Cisco Fax Server の IP アドレスがリストされ、Unity Connection が許可さ れていることを確認します。「SMTP サーバ設定が正しいことの確認」(P.5-2) を参照してくださ い。
- 4. 電子メール クライアントを POP3 メールボックスに接続して、POP3 メールボックスのファクスを 調べます。

POP3 メールボックスのメッセージを残すよう、電子メール クライアントを設定する必要があることに注意してください。

- **5.** RightFax Email Gateway で、POP3 メールボックス名およびパスワードが正しいことを確認しま す。「POP3 メールボックス名とパスワードが正しいことの確認」(P.5-2) を参照してください。
- ネットワークで、パスワード期限が無期限になるよう、POP3メールボックスのアカウントが設定 されていることを確認します。パスワードが期限切れになると、ファクスがルーティングされません。
- **7.** ファクスが Cisco Unity Connection に配信されていることを確認します。「ファクスが Cisco Unity Connection に配信されていることの確認」(P.5-3)を参照してください。

### SMTP サーバ設定が正しいことの確認

#### SMTP サーバ設定が正しいことを確認する方法

第5章

- **ステップ1** Cisco Unity Connection の管理で[システム設定 (System Settings)]を展開し、[SMTP の設定 (SMTP Configuration)]>[サーバ (Server)]を選択します。
- **ステップ 2** [SMTP サーバの設定(SMTP Server Configuration)]ページの[編集(Edit)]メニューで、[IP アド レス アクセス リストの検索(Search IP Address Access List)]を選択します。
- **ステップ3** [IP アドレス アクセス リストの検索 (Search IP Address Access List)] ページで、Cisco Fax Server の IP アドレスがリストに表示されていることを確認します。表示されていない場合は、[新規追加 (Add New)]を選択して、IP アドレスを追加します。
- **ステップ 4** Cisco Fax Server の IP アドレスの [Unity Connection を許可する (Allow Unity Connection)] チェッ クボックスをオンにします (オンになっていない場合)。
- **ステップ 5** [保存 (Save)]を選択します。

### POP3 メールボックス名とパスワードが正しいことの確認

#### POP3 メールボックス名とパスワードが正しいことを確認する方法

- **ステップ1** Windows の [スタート (Start)]メニューで、[コントロール パネル (Control Panel)]> [RightFax Email Gateway] を選択します。
- **ステップ 2** [電子メールの設定(Email Configuration)]ウィンドウの[全般(General)]タブを選択します。
- ステップ3 [POP3 メールボックス名 (POP3 Mailbox Name)] フィールドのエントリが、Cisco Unity Connection の管理の[システム設定 (System Settings)]>[ファクス サーバ (Fax Server)]>[ファクス サーバ の設定の編集 (Edit Fax Server Configuration)] ページにある、Cisco Fax Server の SMTP アドレスと 一致していることを確認します。
- **ステップ4** [メールボックス パスワード(Mailbox Password)]フィールドで、パスワードが正しいことを確認します。
- **ステップ 5** [電子メール配信方向(Email Deliver Direction)]フィールドで、[両方(Both)]が選択されていることを確認します。

1

ステップ 6 [OK] を選択します。

### ファクスが Cisco Unity Connection に配信されていることの確認

#### ファクスが Cisco Unity Connection に配信されていることを確認する方法

**ステップ1** Windows の [スタート (Start)]メニューで、[すべてのプログラム (All Programs)]>[RightFax FaxUtil]を選択します。

Cisco Unity Connection 10.x におけるファクス機へのファクス配信の問題

- ステップ2 [RightFax FaxUtil] ウィンドウの左側のペインで、テストファクスを送信するユーザを選択します。
- **ステップ3** [ファクス (Fax)]メニューの [新規 (New)]を選択します。
- ステップ4 [ファクス情報(Fax Information)]ダイアログボックスの[メイン(Main)]タブを選択します。
- **ステップ 5** [名前 (Name)]フィールドのドロップダウン矢印を選択し、[電子メールアドレス (Email Address)]を選択します。
- **ステップ6** [電子メールアドレス(Email Address)] フィールドに、ファクス配信の問題が発生しているユーザの 電子メール アドレスを入力します。
- **ステップ7** [保存 (Save)]を選択します。
- ステップ8 右側のペインで、送信中にテストファクスのステータスを確認します。

### <u>》</u> (注)

ファクス経過表示のステータス表示を更新するには、F5 キーを押します。

## Cisco Unity Connection 10.x におけるファクス機への ファクス配信の問題

ファクスがファクス機に配信されない場合は、次のタスクリストを使用して、問題の原因確認と解決 を行ってください。問題が解決するまで、次のタスクをここに示す順序で実行してください。

#### ファクス機へのファクス配信をトラブルシューティングするためのタスク リスト

- **1.** ファクス機に送信されたファクスのステータスを確認します。「ファクス機に送信されたファクス のステータスの確認」(P.5-4)を参照してください。
- 2. 電子メール クライアントを POP3 メールボックスに接続して、POP3 メールボックスのファクスを 確認します。

POP3 メールボックスのメッセージを残すよう、電子メール クライアントを設定する必要があることに注意してください。

- **3.** RightFax Email Gateway で、POP3 メールボックス名およびパスワードが正しいことを確認しま す。「POP3 メールボックス名とパスワードが正しいことの確認」(P.5-4)を参照してください。
- ネットワークで、パスワード期限が無期限になるよう、POP3メールボックスのアカウントが設定 されていることを確認します。パスワードが期限切れになると、ファクスがルーティングされません。
- **5.** SMTP サーバ設定で、Cisco Fax Server の IP アドレスがリストされ、Unity Connection が許可さ れていることを確認します。「SMTP サーバ設定が正しいことの確認」(P.5-5) を参照してくださ い。

- 6. SMTP マイクロ トレース(全レベル)を有効にして、SMTP サーバがどのようにファクスを処理 しているかをトラブルシューティングします。マイクロ トレースを有効にして、トレース ログを 表示する方法の詳細については、「Cisco Unity Connection Serviceability トレースを使用した問題 のトラブルシューティング」(P.2-10)を参照してください。
- トレース ログに、SMTP メッセージが送信されなかったことが示されている場合は、MTA マイク ロトレース(全レベル)を有効にして、ファクスがどのように送信されたかを調査します。マイ クロトレースを有効にして、トレース ログを表示する方法の詳細については、「Cisco Unity Connection Serviceability トレースを使用した問題のトラブルシューティング」(P.2-10)を参照し てください。
- ユーザがファクスに送信しようとしているファイルのファイル拡張子が、ファクス送信可能なファ イルタイプのリストに含まれているかどうかを確認します。「ファクス送信可能なファイルタイプ のリストが正しいことの確認」(P.5-5)を参照してください。

### ファクス機に送信されたファクスのステータスの確認

#### ファクスが Cisco Fax Server に配信されたことを確認する方法

- **ステップ1** Windows の[スタート (Start)]メニューで、[すべてのプログラム (All Programs)]>[RightFax FaxUtil]を選択します。
- **ステップ2** [RightFax FaxUtil] ウィンドウの左側のペインで、ファクス機にファクスを送信したユーザを選択し、 [すべて(All)]を選択します。
- ステップ3 右側のペインで、ファクスのステータスと、レポートされている問題を確認します。

### POP3 メールボックス名とパスワードが正しいことの確認

#### POP3 メールボックス名とパスワードが正しいことを確認する方法

- **ステップ1** Windows の [スタート (Start)]メニューで、[コントロール パネル (Control Panel)]> [RightFax Email Gateway] を選択します。
- **ステップ2** [電子メールの設定(Email Configuration)]ウィンドウの[全般(General)]タブを選択します。
- **ステップ3** [POP3 メールボックス名 (POP3 Mailbox Name)]フィールドのエントリが、Cisco Unity Connection の管理の[システム設定 (System Settings)]>[ファクス サーバ (Fax Server)]>[ファクス サーバ の設定の編集 (Edit Fax Server Configuration)]ページにある、Cisco Fax Server の SMTP アドレスと 一致していることを確認します。
- **ステップ4** [メールボックス パスワード(Mailbox Password)]フィールドで、パスワードが正しいことを確認します。
- **ステップ 5** [電子メール配信方向(Email Deliver Direction)]フィールドで、[両方(Both)]が選択されていることを確認します。

1

**ステップ6** [OK] を選択します。

### SMTP サーバ設定が正しいことの確認

#### SMTP サーバ設定が正しいことを確認する方法

- **ステップ1** Cisco Unity Connection の管理で[システム設定 (System Settings)]を展開し、[SMTP の設定 (SMTP Configuration)]>[サーバ (Server)]を選択します。
- **ステップ 2** [SMTP サーバの設定 (SMTP Server Configuration)]ページの [編集 (Edit)]メニューで、[IP アド レス アクセス リストの検索 (Search IP Address Access List)]を選択します。
- **ステップ3** [IP アドレス アクセス リストの検索 (Search IP Address Access List)]ページで、Cisco Fax Server の IP アドレスがリストに表示されていることを確認します。表示されていない場合は、[新規追加 (Add New)]を選択して、IP アドレスを追加します。
- **ステップ 4** Cisco Fax Server の IP アドレスの [Unity Connection を許可する (Allow Unity Connection)] チェッ クボックスをオンにします (オンになっていない場合)。
- ステップ5 [保存 (Save)]を選択します。

### ファクス送信可能なファイル タイプのリストが正しいことの確認

#### ファクス送信可能なファイル タイプのリストが正しいことを確認する方法

- **ステップ1** Cisco Unity Connection の管理で[システム設定(System Settings)]を展開し、[詳細設定 (Advanced)]>[ファクス(Fax)]を選択します。
- **ステップ2** [ファクスの設定 (Fax Configuration)]ページの[ファクス送信可能ファイル タイプ (Faxable File Types)]フィールドに表示されているファイル拡張子を確認します。
- **ステップ3** ユーザがファクスしようとしているファイルのファイル拡張子がリストにない場合は、カンマに続けて ファイル拡張子を入力し、[保存(Save)]を選択します。

## Cisco Unity Connection 10.x におけるファクス通知の問 題

ユーザに対して、Cisco Unity Connection からのファクス通知が有効になっていることを確認してください。次の手順を実行します。

#### ユーザに対してファクス通知が有効になっていることを確認する方法

- ステップ1 Cisco Unity Connection の管理で、[ユーザ(Users)]を展開し、[ユーザ(Users)]を選択します。
- **ステップ2** [ユーザの検索 (Search Users)]ページで、ユーザのエイリアスを選択します。

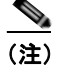

ſ

ユーザが検索結果テーブルに表示されない場合は、ページ上部の検索フィールドに適切なパラ メータを設定し、[検索(Find)]を選択します。 Cisco Unity Connection 10.x におけるファクスのトラブルシューティング |

- **ステップ 3** [編集(Edit)]メニューで、[通知デバイス(Notification Devices)]を選択します。
- **ステップ4** [通知デバイス (Notification Devices)]ページで、該当する通知デバイスの名前を選択します。
- **ステップ 5** [通知デバイスの編集(Edit Notification Device)]ページの[通知規則のイベント(Notification Rule Events)]の下の[ファクス メッセージ(Fax Messages)]チェックボックスをオンにします。

## Cisco Unity Connection 10.x におけるファクス受信確認 の問題

次の、該当する各項を参照してください。

- 「ファクス受信確認が配信されない」(P.5-6)
- 「ユーザのメールボックスがファクス通知で満杯になる」(P.5-7)

### ファクス受信確認が配信されない

送信確認および不達確認(NDR)の、プレフィックスが正しいことを確認してください。次の手順を 実行します。

#### Cisco Fax Server で送信確認および不達確認のプレフィックスを確認する方法

- **ステップ1** Windows の[スタート (Start)]メニューで、[コントロール パネル (Control Panel)]>[RightFax Enterprise ファクス マネージャ (RightFax Enterprise Fax Manager)]を選択します。
- **ステップ2** [電子メールの設定(Email Configuration)]ウィンドウの[全般(General)]タブを選択します。
- **ステップ3** [RightFax Enterprise ファクス マネージャ (RightFax Enterprise Fax Manager)] ウィンドウの左側の ペインで、Cisco Fax Server の名前を選択します。
- **ステップ 4** 右側のペインの [サービス名(Service Name)] で、[RightFax eTransport Module] までスクロール ダウンします。
- **ステップ 5** [RightFax eTransport Module] を右選択して、[サービスの設定(Configure Services)]を選択します。
- **ステップ6** [カスタム メッセージ (Custom Messages)]タブを選択します。
- **ステップ7** 該当するフィールドで、テキストの先頭のファクス失敗プレフィックスを確認します(デフォルトの ファクス失敗プレフィックスは[ファクス失敗(Fax Failure)]です)。ファクス失敗プレフィックス は、次のフィールドの先頭に表示することをお勧めします。
  - イメージング エラー (Imaging Error)
  - 不正なフォーム タイプ (Bad Form Type)
  - 不正なファクス番号 (Bad Fax Phone Number)
  - 再試行の上限超過(Too Many Retries)
  - 送信エラー (Sending Error)
  - 不完全なファクス (Incomplete Fax)
  - 無効な課金コード(Invalid Billing Code)

ステップ6 [保存 (Save)]を選択します。

- ファクスに承認が必要(Fax Needs Approval)
- ファクス番号のブロック (Fax Number Blocked)
- ファクスに人間が応答(Human Answered Fax)
- ダイヤル禁止によるファクスのブロック (Fax Block by Do Not Dial)

フィールドの先頭のテキストが、Cisco Unity Connection の管理 の[システム設定 (System Settings)]>[詳細設定 (Advanced)]>[ファクス (Fax)]ページの[ファクス送信失敗通知の件名プレフィックス (Subject Prefix for Notification of a Failed Fax)]フィールドの値と一致すると、Unity Connection はユーザにファクスの失敗を通知します。

**ステップ8** [送信成功(Successful Send)]フィールドで、テキストの先頭のファクス成功プレフィックスを確認 します(デフォルトのファクス成功プレフィックスは[ファクス成功(Fax Success)]です)。

フィールドの先頭のテキストが、Connection の管理の[システム設定(System Settings)]>[詳細設定(Advanced)]>[ファクス(Fax)]ページの[ファクス送信成功通知の件名プレフィックス(Subject Prefix for Notification of a Successful Fax)]フィールドの値と一致すると、Unity Connection はユーザにファクスの成功を通知します。

**ステップ 9** [OK] を選択します。

#### Cisco Unity Connection の送信確認および不達確認のプレフィックスを確認する方法

- **ステップ1** Cisco Unity Connection の管理で[システム設定(System Settings)]を展開し、[詳細設定 (Advanced)]>[ファクス(Fax)]を選択します。
- ステップ2 [ファクスの設定(Fax Configuration)]ページの[ファクス送信成功通知の件名プレフィックス (Subject Prefix for Notification of a Successful Fax)]フィールドで、設定が「Cisco Fax Server で送 信確認および不達確認のプレフィックスを確認する方法」(P.5-6)の手順のステップ 8 で説明した[送 信成功(Successful Send)]フィールドのプレフィックスと一致していることを確認します。
- ステップ3 [ファクス送信失敗通知の件名プレフィックス (Subject Prefix for Notification of a Failed Fax)]
  フィールドで、設定が「Cisco Fax Server で送信確認および不達確認のプレフィックスを確認する方法」(P.5-6)の手順のステップ 7 で説明したフィールドのプレフィックスと一致していることを確認します。
- ステップ4 [保存 (Save)]を選択します。

Γ

### ユーザのメールボックスがファクス通知で満杯になる

ユーザのメールボックスがファクス通知で満杯になる場合は、次の手順に従ってください。

#### ファクス通知を無効にする方法

- ステップ1 [RightFax Enterprise ファクス マネージャ(RightFax Enterprise Fax Manager)] ウィンドウの右側のペインで、[ユーザ(Users)]を展開し、ファクス通知を無効にするユーザを右クリックして、[編集(Edit)]を選択します。
- ステップ2 [ユーザ編集(User Edit)]ダイアログボックスで、[通知(Notifications)]タブを選択します。
- **ステップ3** [受信済みファクスに関する通知(Notification About Received Faxes)]で、[はじめての受信(When Initially Received)] チェックボックスをオフにします。

1

- ステップ4 [OK]を選択します。
- **ステップ5** ファクス通知を無効にする残りのすべてのユーザに対して、ステップ1からステップ4を繰り返します。

第5章

**ステップ 6** [RightFax Enterprise ファクス マネージャ (RightFax Enterprise Fax Manager)] ウィンドウを閉じま す。

## Cisco Unity Connection 10.x におけるファクスの印刷の 問題

印刷のためにファクス機にファクスを送信したが、ドキュメントの一部が印刷されない場合は、次の手順に従ってください。

- MTA マイクロトレースを使用して、ファクスに描画されないファイルを判別します。次に、ファ イル タイプを確認します。マイクロトレースを有効にして、トレース ログを表示する方法につい ては、「Cisco Unity Connection Serviceabilityトレースを使用した問題のトラブルシューティン グ」(P.2-10)を参照してください。
- ファクス可能なファイル タイプに、印刷のためにファクス機に送信したファイル タイプが含まれていることを確認します。「ファクス送信可能なファイル タイプのリストが正しいことの確認」(P.5-8)を参照してください。

### ファクス送信可能なファイル タイプのリストが正しいことの確認

#### ファクス送信可能なファイル タイプのリストが正しいことを確認する方法

- **ステップ1** Cisco Unity Connection の管理で[システム設定(System Settings)]を展開し、[詳細設定 (Advanced)]>[ファクス(Fax)]を選択します。
- **ステップ2** [ファクスの設定(Fax Configuration)]ページの[ファクス送信可能ファイル タイプ(Faxable File Types)]フィールドに表示されているファイル拡張子を確認します。
- **ステップ3** ユーザがファクスしようとしているファイルのファイル拡張子がリストにない場合は、カンマに続けて ファイル拡張子を入力し、[保存(Save)]を選択します。

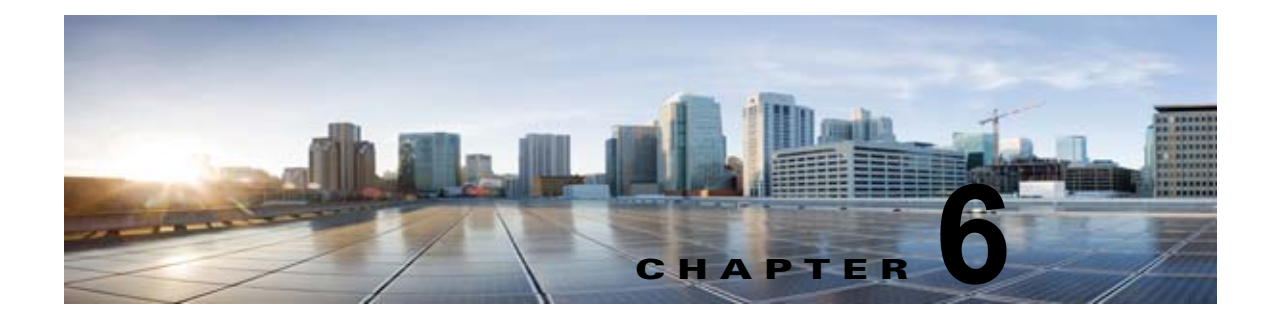

## Cisco Unity Connection 10.x における外部 サービス(外部メッセージ ストア、カレン ダー統合、PCTR 用の予定表情報)のトラブ ルシューティング

次の項を参照してください。

ſ

- 「Cisco Unity Connection 10.x における外部メッセージストア内の電子メールへのアクセスに関するトラブルシューティング」(P.6-1)
- •「Cisco Unity Connection 10.x におけるカレンダー統合のトラブルシューティング」(P.6-7)
- 「Cisco Unity Connection 10.x のパーソナル着信転送ルール使用時の予定表情報へのアクセスに関するトラブルシューティング」(P.6-13)
- 「Cisco Unity Connection 10.x における外部サービスおよび外部サービス アカウント ページの [テ スト (Test)] ボタンのトラブルシューティング」(P.6-13)

Cisco Unity Connection でユニファイド メッセージングのトラブルシューティングを行うには、 「Cisco Unity Connection のユニファイド メッセージングにおける Microsoft Office 365 のトラブル シューティング」の章を参照してください。

## Cisco Unity Connection 10.x における外部メッセージス トア内の電子メールへのアクセスに関するトラブルシュー ティング

外部メッセージ ストアの電子メールへのアクセスに関する問題をトラブルシューティングするには、 次の各項を参照してください。

- •「電話機のユーザが7を押すと、「無効な選択です」と再生される」(P.6-2)
- 「電話機のユーザが7を押すと、「あなたのメッセージを確認することはできません」と再生される」(P.6-2)
- 「電子メールの再生中にアクセスできないオプションがある」(P.6-6)
- •「電子メールの末尾または先頭で意味不明な内容が再生される」(P.6-6)
- 「電話機で削除した電子メールが Inbox フォルダに残っている」(P.6-6)
- 「電子メールの再生中に、短い遅延またはアクセス不可が発生する」(P.6-6)

「トレースを使用した、外部メッセージストアの電子メールへのアクセスのトラブルシューティング(Exchangeの全バージョン)」(P.6-7)

### 電話機のユーザが7を押すと、「無効な選択です」と再生される

ユーザが電話機でサインインし、メインメニューで7を押すと、選択が無効であるというメッセージ が再生される場合は、そのユーザの外部サービスアカウントによる外部メッセージストアの電子メー ルへのアクセスが有効になっていません。次の手順を実行します。

外部メッセージ ストアの電子メールへのユーザ アクセスを有効にする方法

- **ステップ1** Cisco Unity Connection の管理で、[ユーザ(Users)]を展開し、[ユーザ(Users)]を選択します。
- **ステップ2** [ユーザの検索 (Search Users)]ページで、ユーザのエイリアスを選択します。

(注)

ユーザが検索結果テーブルに表示されない場合は、ページ上部の検索フィールドに適切なパラ メータを設定し、[検索(Find)]を選択します。

- **ステップ3** [ユーザの基本設定の編集(Edit User Basics)]ページの[編集(Edit)]メニューで、[外部サービス のアカウント(External Service Accounts)]を選択します。
- **ステップ4** [外部サービスのアカウント (External Service Accounts)]ページで、外部メッセージストアに接続す る外部サービスの名前を選択します。
- **ステップ 5** [外部サービスのアカウントの編集(Edit External Service Account)]ページで、[サードパーティの メッセージ ストア内の電子メールへのユーザ アクセス(User Access to Email in Third-Party Message Store)]チェックボックスをオンにして、[保存(Save)]を選択します。

### 電話機のユーザが7を押すと、「あなたのメッセージを確認することはでき ません」と再生される

ユーザが電話機でサインインし、メインメニューで7を押すと、メッセージを確認できないという メッセージが再生される場合は、次のタスクリストを使用して問題の原因確認と解決を行ってくださ い。問題が解決するまで、次のタスクをここに示す順序で実行してください。

「あなたのメッセージを確認することはできません」というメッセージをトラブルシューティングす るためのタスク リスト

- 外部メッセージストアの電子メールへのアクセスが有効になっている外部サービスをテストし、 エラーがレポートされた場合は、そのエラーを訂正します。「外部メッセージストアの電子メール へのアクセスが可能な外部サービスのテスト」(P.6-4)を参照してください。
- 外部メッセージストアの電子メールへのアクセスが有効になっているユーザの外部サービスアカウントをテストし、エラーがレポートされた場合は、そのエラーを訂正します。「外部メッセージストアの電子メールへのアクセスが可能なユーザの外部サービスアカウントのテスト」(P.6-5)を参照してください。

- **3.** Cisco Unity Connection の管理 で、ユーザが割り当てられているサービス クラスの [サービス クラス (Class of Service)]>[サービス クラスの編集 (Edit Class of Service)]ページで、[サード パーティのメッセージストア内の電子メールへのアクセスを許可する (Allow Access to Email in Third-Party Message Stores)]チェックボックスがオンになっていることを確認します。
- 4. Unity Connection の管理で、ユーザの[ユーザ(Users)]>[外部サービスのアカウントの編集 (Edit External Service Accounts)]ページにある、[サードパーティのメッセージストア内の電子 メールへのユーザアクセス(User Access to Email in Third-Party Store)]チェックボックスがオ ンになっていることを確認します。「外部メッセージストアの電子メールへのユーザアクセスの有 効化」(P.6-5)を参照してください。
- 5. Unity Connection の管理で、ユーザの[ユーザ(Users)]>[外部サービスのアカウント (External Service Accounts)]ページで、[ユーザ ID(User ID)]フィールドのエントリがユーザ の Exchange ログイン エイリアスと一致していることを確認します。[ログイン タイプ(Login Type)]フィールドが[接続エイリアスを使用(Use Unity Connection Alias)]に設定されている 場合は、ユーザの Exchange ログイン エイリアスと Unity Connection ユーザ エイリアスが一致し ている必要があります。
- 6. Exchange サーバで、Microsoft Exchange IMAP4 サービスが実行中であることを確認します。
- 7. Unity Connection の管理の[システム設定(System Settings)]>[外部サービス(External Services)]>[電子メール、予定表、連絡先(Email, Calendar, and Contacts)]>[外部サービスの編集(Edit External Services)]ページの[サーバ(Server)]フィールドの値を使用して外部サービスが接続するサーバに ping を実行します。ping に失敗した場合は、ネットワーク Unity Connection が機能していません。ネットワーク Unity Connection を復元する必要があります。
- 8. IMAP4 の基本認証をサポートするように、Exchange サーバが設定されていることを確認します。
- 9. Exchange で SSL が必要な場合は、Unity Connection をオープン Unity Connection 用として設定 します。Unity Connection の管理の[システム設定 (System Settings)]>[外部サービス (External Services)]>[電子メール、予定表、連絡先 (Email, Calendar, and Contacts)]>[外部 サービスの編集 (Edit External Services)]ページで、[セキュリティ トランスポートのタイプ (Security Transport Type)]フィールドが SSL に設定されていることを確認します。

Exchange サーバがオープン IMAP 接続を受け入れるかどうかは、コマンド プロンプトで次のコマンドを入力して、手動で確認できます。

telnet <Exchange server IP address> 143

ſ

01 login <NT domain>/<Unity Connection service account>/<Exchange user> <password> 02 select inbox

- 10. Exchange で SSL が有効になっていない場合は、Unity Connection をセキュア Unity Connection 用として設定します。SSL を有効にする Exchange サーバに、サーバ証明書をインストールする必要があります。または、Unity Connection の管理の[システム設定 (System Settings)]>[外部サービス (External Services)]>[電子メール、予定表、連絡先 (Email, Calendar, and Contacts)]>[外部サービスの編集 (Edit External Services)]ページで、[セキュリティトランスポートのタイプ (Security Transport Type)]フィールドを[なし (None)]に設定します。
- **11.** 外部サービスが SSL 用に設定されていて、[サーバ証明書の確認(Validate Server Certificate)] チェックボックスがオンになっている場合は、証明書の確認によって問題が発生しているかどうか を確認します。次のサブタスクを実行してください。
  - a. Unity Connection の管理の [システム設定 (System Settings)]>[外部サービス (External Services)]>[電子メール、予定表、連絡先 (Email, Calendar, and Contacts)]>[外部サービスの編集 (Edit External Services)]ページで、[サーバ証明書の確認 (Validate Server Certificate)] チェックボックスをオフにして、[保存 (Save)]を選択します。
  - b. 電話機で、問題が発生したユーザとしてサインインし、メインメニューで7を押します。

- C. これで、ユーザが外部メッセージストアの電子メールにアクセスできる場合は、Exchange 証明書の件名行の CN フィールドが Unity Connection の管理の[システム設定 (System Settings)]>[外部サービス (External Services)]>[電子メール、予定表、連絡先 (Email, Calendar, and Contacts)]>[外部サービスの編集 (Edit External Services)]ページの[サーバ (Server)]フィールドの値と一致していることを確認します。
- **d.** Exchange サーバ証明書を発行した認証局(CA)のパブリックルート証明書が、自己署名された信頼済み証明書として Unity Connection にインストールされ、期限切れになっていないことを確認します。
- e. Unity Connection の管理の [システム設定 (System Settings)]>[外部サービス (External Services)]>[電子メール、予定表、連絡先 (Email, Calendar, and Contacts)]>[外部サービスの編集 (Edit External Services)]ページで、[サーバ証明書の確認 (Validate Server Certificate)]チェックボックスをオンにして、[保存 (Save)]を選択します。
- Unity Connection の管理の [システム設定(System Settings)]> [外部サービス(External Services)]> [電子メール、予定表、連絡先(Email, Calendar, and Contacts)]> [外部サービスの 編集(Edit External Services)]ページで、[エイリアス(Alias)]フィールドおよび[パスワード (Password)]フィールドの値が正しいことを確認します。

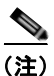

- ) [エイリアス (Alias)]フィールドの値は、NT ドメイン修飾形式で入力する必要がありま す (companydomain\jdoe など)。
- **13.** 外部サービスが使用する Exchange のサービス アカウントに、Administer Information Store、 Receive As、Send As の各権限が許可されていることを確認します。
- IMAP 要求に対する Exchange サーバの応答が遅く、Unity Connection がタイムアウトする場合 は、Unity Connection の管理 の [システム設定 (System Settings)]>[詳細設定 (Advanced)]> [外部サービス (External Services)] ページで、[外部サービスの最大応答時間 (Maximum External Service Response Time)]フィールドに4よりも大きい値を設定します。

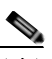

(注) [外部サービスの最大応答時間(Maximum External Service Response Time)]の値を増や すと、外部メッセージストアの電子メールにアクセスするときに、遅延が発生することが あります。

1

#### 外部メッセージ ストアの電子メールへのアクセスが可能な外部サービスのテスト

次の手順を実行します。

#### 外部メッセージ ストアの電子メールへのアクセスが可能な外部サービスをテストする方法

- **ステップ1** Cisco Unity Connection の管理で[システム設定(System Settings)]を展開し、[外部サービス (External Services)]を選択します。
- **ステップ2** [外部サービスの検索 (Search External Services)]ページで、該当する外部サービスの名前を選択します。
- ステップ3 [外部サービスの編集(Edit External Service)]ページで、[テスト(Test)]を選択します。
- **ステップ4** [タスクの実行結果(Task Execution Results)]ウィンドウで、問題および推奨のリストを参照して、 適切なトラブルシューティングの手順に従います。

**ステップ5** テストが成功するまで、ステップ 3およびステップ 4を繰り返します。

### 外部メッセージストアの電子メールへのアクセスが可能なユーザの外部サービス アカウントの テスト

次の手順を実行します。

#### 外部メッセージ ストアの電子メールへのアクセスが可能なユーザの外部サービス アカウントをテスト する方法

- **ステップ1** Cisco Unity Connection の管理 で、[ユーザ (Users)]を展開し、[ユーザ (Users)]を選択します。
- **ステップ2** [ユーザの検索 (Search Users)]ページで、ユーザのエイリアスを選択します。

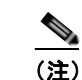

- E) ユーザが検索結果テーブルに表示されない場合は、ページ上部の検索フィールドに適切なパラメータを設定し、「検索(Find)」を選択します。
- **ステップ3** [ユーザの基本設定の編集(Edit User Basics)]ページの[編集(Edit)]メニューで、[外部サービス のアカウント(External Service Accounts)]を選択します。
- **ステップ4** [外部サービスのアカウント (External Service Accounts)]ページで、該当する外部サービス アカウント名を選択します。
- ステップ5 [テスト(Test)]を選択します。
- **ステップ6** [タスクの実行結果(Task Execution Results)]ウィンドウで、問題および推奨のリストを参照して、 適切なトラブルシューティングの手順に従います。
- **ステップ7** テストが成功するまで、ステップ 5 およびステップ 6 を繰り返します。

#### 外部メッセージ ストアの電子メールへのユーザ アクセスの有効化

次の手順を実行します。

#### 外部メッセージ ストアの電子メールへのユーザ アクセスを有効にする方法

- **ステップ1** Cisco Unity Connection の管理で、[ユーザ(Users)]を展開し、[ユーザ(Users)]を選択します。
- **ステップ2** [ユーザの検索 (Search Users)]ページで、ユーザのエイリアスを選択します。
  - <u>》</u> (注)

ſ

- コーザが検索結果テーブルに表示されない場合は、ページ上部の検索フィールドに適切なパラメータを設定し、[検索(Find)]を選択します。
- **ステップ3** [ユーザの基本設定の編集(Edit User Basics)]ページの[編集(Edit)]メニューで、[外部サービス のアカウント(External Service Accounts)]を選択します。
- **ステップ4** [外部サービスのアカウント (External Service Accounts)]ページで、外部メッセージストアに接続す る外部サービスの名前を選択します。

**ステップ 5** [外部サービスのアカウントの編集(Edit External Service Account)]ページで、[サードパーティの メッセージ ストア内の電子メールへのユーザ アクセス(User Access to Email in Third-Party Message Store)]チェックボックスをオンにして、[保存(Save)]を選択します。

### 電子メールの再生中にアクセスできないオプションがある

電話機で電子メールを再生しているときは、ボイスメッセージで使用できるオプションと同じオプションを使用できますが、電子メールでは次のオプションが使用できません。

- 返信(Live Reply および全員に返信を含む)
- 進む (Forward)
- 個別の電子メールの完全削除

ユーザは、一時的に削除されたすべてのボイスメッセージを完全削除するときに使用するカンバ セーションと同じカンバセーションで、一時的に削除されたすべての電子メールを同時に完全削除 できます。

### 電子メールの末尾または先頭で意味不明な内容が再生される

電子メールの末尾または先頭で意味不明な内容が再生される場合、それは電子メールの書式の一部がテ キスト/スピーチ(TTS)によって再生されています。TTSエンジンは、電子メールの書式にある余分 なさまざまな内容を消去できますが、意味不明な内容が再生されることがあります。

### 電話機で削除した電子メールが Inbox フォルダに残っている

MAPI クライアント(Microsoft Outlook など)で電子メール アカウントにアクセスすると、電話機で 削除した電子メールが、削除済みアイテム フォルダではなく Inbox に残っています。

Cisco Unity Connection は、IMAP プロトコルを使用して、Microsoft Exchange と対話します。 Microsoft Exchange は、IMAP で一時的に削除されたメッセージを、MAPI プロトコルで一時的に削除 されたメッセージとは異なる方法で処理します。メッセージが IMAP で一時的に削除された場合は、 このメッセージに削除済みのマークが付けられ、Inbox フォルダに残ります。メッセージが MAPI で一 時的に削除された場合は、削除済みアイテム フォルダに移動されます。

### 電子メールの再生中に、短い遅延またはアクセス不可が発生する

電話機で電子メール(外部メッセージ)を再生するときに、最大4秒間の遅延が発生したり、電子メー ルを読み取れないというメッセージが再生されることがあります。この動作は、断続的に発生すること もあります。

Cisco Unity Connection は、Microsoft Exchange サーバへの接続および指定された IMAP 要求の応答 を4秒間待ちます。ネットワークまたは Exchange で問題が発生した場合、カンバセーションで長時間 の遅延が発生することを防ぐために、Unity Connection はタスクをキャンセルします。ネットワーク の問題がサインイン時に発生した場合、その通話中、電子メールは使用できません。ネットワークの問題がメッセージへのアクセス中に発生した場合、その通話中、以降の電子メールの読み取りはできません。または、発信者にフェールセーフ プロンプトが再生されます。

Microsoft Exchange の応答が遅くなる原因にはさまざまなものがありますが、最も一般的な原因は、 ユーザの Inbox フォルダのメッセージが多すぎることです(1,000 件を超えるメッセージがあるなど)。 ユーザにメッセージの削除を依頼するか、Inbox のメッセージ数を減らすように電子メール フォルダの 整理を依頼することが、1 つの解決策になります。

または、Unity Connection がタイムアウトを発生させるまでに外部メッセージストアへのアクセスを 待機する時間を増やすという解決策もあります。Cisco Unity Connection の管理で[システム設定 (System Settings)]>[詳細設定(Advanced)]>[外部サービス(External Services)]を展開し、[外 部サービスの最大応答時間(Maximum External Service Response Time)]の設定をデフォルト設定の 4 秒から 6 秒または 10 秒に変更します。タイムアウト値を増やすと、Exchange が IMAP 要求に応答 して、メッセージを取得するために使用できる時間が増えますが、システムが応答するまでの一時停止 が長くなることがあります。

### トレースを使用した、外部メッセージ ストアの電子メールへのアクセスの トラブルシューティング(Exchange の全バージョン)

トレースを使用すると、外部メッセージストアの電子メールへのアクセスをトラブルシューティング できます。手順の詳細については、「Cisco Unity Connection Serviceability トレースを使用した問題の トラブルシューティング」(P.2-10)を参照してください。

## Cisco Unity Connection 10.x におけるカレンダー統合の トラブルシューティング

カレンダー統合に関する問題をトラブルシューティングするには、次の各項を参照してください。

- 「外部ユーザアカウントを使用してカレンダー統合する方法」(P.6-7)
- 「カレンダー統合のテスト」(P.6-8)
- 「最後のチェックでテストが失敗する(Exchange 2003 のみ)」(P.6-8)
- 「テストは成功するが、カレンダー統合が機能しない(Exchange 2003 のみ)」(P.6-10)
- 「非公開会議が会議リストに表示されない (Cisco Unified MeetingPlace および Cisco Unified MeetingPlace Express のみ)」 (P.6-11)
- 「会議が会議リストに表示されない」(P.6-11)
- 「ユーザが予定表にアクセスする新しい外部サービス アカウントを保存できない」(P.6-12)
- 「トレースを使用したカレンダー統合のトラブルシューティング」(P.6-13)

### 外部ユーザ アカウントを使用してカレンダー統合する方法

Γ

カレンダー統合に使用する外部サービス アカウントには、次の設定の原則が適用されます。

- [予定表および個人連絡先へのユーザアクセス (User Access to Calendar and Personal Contacts)] チェックボックスをオンにできる外部サービスアカウントは1つだけです。
- 複数の外部サービス アカウントで [MeetingPlace スケジュール設定および参加設定 (MeetingPlace Scheduling and Joining)] チェックボックスをオンにできます。

[MeetingPlace スケジュール設定および参加設定(MeetingPlace Scheduling and Joining)] チェックボックスをオンにした外部サービス アカウントが複数ある場合は、その中の1つだけで、[プライマリ会議サービス(Primary Meeting Service)] チェックボックスをオンにする必要があります。

各ユーザが予定表情報にアクセスできる外部サービス アカウントは 1 つだけです。予定表に対応した 外部サービス アカウントで Exchange サーバに接続した場合、アクセスできるのは Exchange の予定表 のイベントだけです。同様に、予定表に対応した外部サービス アカウントで Cisco Unified MeetingPlace または Cisco Unified MeetingPlace Express サーバに接続した場合、アクセスできるのは Cisco Unified MeetingPlace または Cisco Unified MeetingPlace Express の予定表のイベントだけです。

予約なし会議のスケジュールを設定するために使用する Cisco Unified MeetingPlace または Cisco Unified MeetingPlace Express サーバは、[プライマリ会議サービス (Primary Meeting Service)] チェックボックスがオンになっている外部サービス アカウントで指定されます。

Cisco Unity Connection と Exchange 2003 とのカレンダー統合の設定の詳細については、『*System Administration Guide for Cisco Unity Connection*』(リリース 10.x)の「Creating Calendar and Contact Integrations in Cisco Unity Connection 10.x」の章の「Creating Calendar and Contact Integrations」を照してください。このドキュメントは、

http://www.cisco.com/en/US/docs/voice\_ip\_comm/connection/10x/administration/guide/10xcucsagx.ht ml にあります。

## カレンダー統合のテスト

カレンダー統合をテストするには、次の手順に従ってください。

#### カレンダー統合をテストする方法

- **ステップ1** Cisco Unity Connection の管理で、[ユーザ(Users)]を展開し、[ユーザ(Users)]を選択します。
- **ステップ2** [ユーザの検索(Search Users)] ページで、ユーザのエイリアスを選択します。

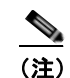

ユーザが検索結果テーブルに表示されない場合は、ページ上部の検索フィールドに適切なパラ メータを設定し、[検索(Find)]を選択します。

- **ステップ3** [ユーザの基本設定の編集(Edit User Basics)]ページの[編集(Edit)]メニューで、[外部サービス のアカウント(External Service Accounts)]を選択します。
- **ステップ4** [外部サービスのアカウント(External Service Accounts)]ページで、該当する外部サービス アカウント名を選択します。
- **ステップ5** [テスト (Test)]を選択します。
- **ステップ6** [タスクの実行結果(Task Execution Results)]ウィンドウで、問題および推奨のリストを参照して、 適切なトラブルシューティングの手順に従います。
- **ステップ7** テストが成功するまで、ステップ 5 およびステップ 6 を繰り返します。

### 最後のチェックでテストが失敗する(Exchange 2003 のみ)

[外部サービスのアカウントの編集(Edit External Service Account)]ページの[テスト(Test)]を選 択してカレンダー統合をトラブルシューティングしたときに、最後のチェック以外のすべてのチェック が成功する場合は(最後のチェックは「一般的な予定表の操作に失敗しました(The system failed to

perform a typical calendar operation)」というメッセージで失敗)、次のタスク リストを使用して問題の原因を確認し、解決してください。問題が解決するまで、次のタスクをここに示す順序で実行してください。

#### 最後のチェックでテストが失敗する場合のトラブルシューティングのためのタスク リスト

- 1. Exchange サーバに、SP1 以降がインストールされていることを確認します。
- **2.** Exchange サーバで、そのユーザに対して Outlook Web Access (OWA) が有効になっていること を確認します。
- **3.** Cisco Unity Connection の管理 で、そのユーザの[ユーザ(Users)]>[外部サービスのアカウントの編集(Edit External Service Accounts)]ページで、[電子メールアドレス(Email Address)]フィールドのエントリがユーザのプライマリ SMTP アドレスと一致していることを確認します。
- **4.** Exchange サーバで、Microsoft Exchange Outlook Web Access サービスが使用可能であることを確認します。

Microsoft Exchange Outlook Web Access サービスが使用可能であるかどうかを手動でチェックするには、次の URL をブラウザに入力します。

http://<servername>/exchange/<emailaddress>

[システム設定 (System Settings)]>[外部サービス (External Services)]>[外部サービスの編 集 (Edit External Service)]ページの[セキュリティトランスポートのタイプ (Security Transport Type)]フィールドで [SSL] が選択されている場合は、URL の先頭を「https:」にする 必要があることに注意してください。<servername>には、ユーザの外部サービス アカウントが参 照する[システム設定 (System Settings)]>[外部サービス (External Services)]>[外部サービ スの編集 (Edit External Service)]ページの[サーバ (Server)]フィールドの値を入力します。 <emailaddress>には、ユーザの[ユーザ (Users)]>[外部サービスのアカウントの編集 (Edit External Service Account)]ページの[電子メールアドレス (Email Address)]フィールドの値を 入力します。認証のプロンプトが表示されたら、[システム設定 (System Settings)]>[外部サー ビス (External Services)]>[外部サービスの編集 (Edit External Service)]ページの[エイリア ス (Alias)]フィールドおよび[パスワード (Password)]フィールドの値を入力します。

- 5. Cisco Unified Operating System Administration の[サービス (Services)]>[Ping の設定 (Ping Configuration)]ページで、Unity Connection が Exchange サーバの IP アドレスまたはホスト名に ping を送信できることを確認します。
- **6.** 外部サービスが SSL 用に設定されていて、[サーバ証明書の確認(Validate Server Certificate)] チェックボックスがオンになっている場合は、次のサブタスクを実行して、証明書の確認によって 問題が発生しているかどうかを確認します。
  - a. Unity Connection の管理の [システム設定 (System Settings)]>[外部サービス (External Services)]>[外部サービスの編集 (Edit External Services)]ページで、[サーバ証明書を確認する (Validate Server Certificate)]チェックボックスをオフにして、[保存 (Save)]を選択します。
  - b. 電話機で、問題が発生したユーザとしてサインインし、予定表情報にアクセスします。
  - **c.** ユーザが予定表情報にアクセスできる場合は、Exchange サーバ証明書を発行した認証局 (CA)のパブリック ルート証明書が、自己署名された信頼済み証明書として Unity Connection にインストールされ、期限切れになっていないことを確認します。
  - d. Unity Connection の管理の [システム設定 (System Settings)]>[外部サービス (External Services)]>[外部サービスの編集 (Edit External Services)]ページで、[サーバ証明書を確認する (Validate Server Certificate)]チェックボックスをオンにして、[保存 (Save)]を選択します。
- 7. Unity Connection の管理の[システム設定(System Settings)]>[外部サービス(External Services)]>[外部サービスの編集(Edit External Services)]ページで、[エイリアス(Alias)] フィールドおよび[パスワード(Password)]フィールドの値が正しいことを確認します。

- <u>》</u> (注)
  - ) [エイリアス(Alias)]フィールドの値は、NTドメイン修飾形式で入力する必要があります(companydomain\jdoe など)。
- 8. 外部サービスが使用する Exchange のサービス アカウントに、Administer Information Store、 Receive As、Send As の各権限が許可されていることを確認します。
- 9. 予定表情報の要求に対する Exchange サーバの応答が遅く、Unity Connection がタイムアウトする 場合は、Unity Connection の管理の[システム設定(System Settings)]>[詳細設定(Advanced)]>[外部サービス(External Services)]ページで、[外部サービスの最大応答時間(Maximum External Service Response Time)]フィールドに4よりも大きい値を設定します。

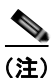

) [外部サービスの最大応答時間(Maximum External Service Response Time)]の値を増や すと、予定表情報にアクセスするときに、遅延が発生することがあります。

### テストは成功するが、カレンダー統合が機能しない(Exchange 2003 の み)

[外部サービスのアカウントの編集(Edit External Service Account)]ページの[テスト(Test)]を選 択してカレンダー統合をトラブルシューティングしたときに、すべてのチェックが成功しても、カレン ダー統合が機能しない場合は、次のタスクリストを使用して問題の原因を確認し、解決してください。 問題が解決するまで、次のタスクをここに示す順序で実行してください。

#### テストが成功した場合にカレンダー統合をトラブルシューティングするためのタスク リスト

 Cisco Unity Connection の管理で、ユーザの[ユーザ(Users)]>[外部サービスのアカウントの 編集(Edit External Service Accounts)]ページで、Exchange サーバの完全修飾 DNS 名(FQDN) が DNS で解決可能であることを確認します。

ユーザの [ユーザ (Users)]>[外部サービスのアカウントの編集 (Edit External Service Accounts)] ページで Exchange サーバの IP アドレスが設定されていても、Exchange サーバの予定表情報は、サーバの FQDN が含まれる URL で提供されます。Unity Connection は、この URL を使用してユーザが予定表情報にアクセスできるようにするため、URL が DNS サーバで解決される必要があります。

 予定表情報の要求に対する Exchange サーバの応答が遅く、Unity Connection がタイムアウトする 場合は、Unity Connection の管理の[システム設定(System Settings)]>[詳細設定(Advanced)]>[外部サービス(External Services)]ページで、[外部サービスの最大応答時間(Maximum External Service Response Time)]フィールドに4よりも大きい値を設定します。

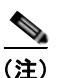

(外部サービスの最大応答時間(Maximum External Service Response Time)]の値を増や すと、予定表情報にアクセスするときに、遅延が発生することがあります。

- **3.** Unity Connection サーバと Exchange サーバのシステム クロックがどちらも正しいことを確認します。
- 4. ユーザの Outlook 予定表に会議が表示されることを確認します。

Cisco Unified MeetingPlace および Cisco Unified MeetingPlace Express 会議が、これらのアプリ ケーションのユーザ Web インターフェイスでスケジュール設定されている場合、ユーザの Outlook 予定表にはスケジュール済みの会議が表示されません。電子メール タイプを「Exchange」 にして Cisco Unified MeetingPlace または Cisco Unified MeetingPlace Express のプロファイルを 設定している場合、会議要求はユーザの Outlook 予定表に表示されます。

## 非公開会議が会議リストに表示されない(Cisco Unified MeetingPlace および Cisco Unified MeetingPlace Express のみ)

Cisco Unity Connection と Cisco Unified MeetingPlace または Cisco Unified MeetingPlace Express と のカレンダー統合がある場合、ユーザが会議情報にアクセスすると、すべての該当する公開会議および 非公開会議が表示されます。

非公開会議が会議リストに表示されない場合は、Unity Connection が予定表情報へのアクセスに使用 するサービス アカウントが正しく設定されていません。適切な手順に従い、Unity Connection が使用 するサービスを設定します。

#### Unity Connection サービス アカウントを設定する方法 (Cisco Unified MeetingPlace のみ)

- **ステップ1** Cisco Unified MeetingPlace 管理サーバに、管理者としてサインインします。
- ステップ2 [ユーザの設定(User Configuration)]>[ユーザプロファイル(User Profiles)]を選択します。
- **ステップ3** Unity Connection のサービス アカウントを選択します。
- **ステップ4** [ユーザの種類 (Type of User)]フィールドで、[システム管理者 (System Administrator)]を選択します。
- **ステップ 5** [保存 (Save)]を選択します。
- **ステップ 6** Cisco Unified MeetingPlace からログオフします。

## Unity Connection サービス アカウントを設定する方法(Cisco Unified MeetingPlace Expressのみ)

- **ステップ1** Cisco Unified MeetingPlace Express にサインインし、[管理(Administration)]を選択します。
- **ステップ 2** [ユーザの設定 (User Configuration)]>[ユーザ プロファイルの管理 (User Profile Management)] を選択します。
- **ステップ3** Unity Connection のサービス アカウントを選択します。
- ステップ4 [ユーザの種類(Type of User)]フィールドで、[API ユーザ(API User)]を選択します。
- ステップ 5 [保存 (Save)]を選択します。
- **ステップ 6** Cisco Unified MeetingPlace Express からログオフします。

### 会議が会議リストに表示されない

ſ

会議が会議リストに表示されない場合は、Cisco Unity Connection が予定表情報の更新を待つ時間が原因の可能性があります。次の手順を実行します。

#### Cisco Unity Connection が予定表情報の更新を待つ時間を変更する方法

- **ステップ1** Cisco Unity Connection の管理で[システム設定 (System Settings)]>[詳細設定 (Advanced)]を展 開し、[外部サービス (External Services)]を選択します。
- ステップ2 [外部サービスの設定 (External Services Configuration)]ページの [通常の予定表キャッシング ポール間隔(分) (Normal Calendar Caching Poll Interval (in minutes))] フィールドに、カレンダー統合が設定されているユーザの将来の Outlook 予定表データをキャッシュするときに、Unity Connection がポーリング サイクルを待つ時間を分単位で入力します。

大きな値に設定すると、Unity Connection サーバへの影響が小さくなりますが、Outlook 予定表データ に対する直前の変更をタイムリーに処理できなくなります。小さな値に設定すると、Unity Connection サーバへの影響が大きくなりますが、Outlook 予定表データに対する直前の変更をタイムリーに処理で きます。

ステップ3 [短い予定表キャッシング ポール間隔(分)(Short Calendar Caching Poll Interval (in minutes))]
 フィールドに、より頻繁に予定表のキャッシュを更新する必要がある予定表ユーザの将来の Outlook
 予定表データをキャッシュするときに、Unity Connection がポーリング サイクルを待つ時間を分単位
 で入力します。

この設定は、[ユーザの基本設定の編集(Edit User Basics)]ページの[短い予定表キャッシング ポー ル間隔を使用する(Use Short Calendar Caching Poll Interval)]チェックボックスがオンになっている ユーザに適用されます。

**ステップ 4** [保存 (Save)]を選択します。

### ユーザが予定表にアクセスする新しい外部サービス アカウントを保存でき ない

[予定表および個人連絡先へのユーザアクセス(User Access to Calendar and Personal Contacts)] チェックボックスをオンにした新しい外部サービスアカウントを作成できない場合は、次のタスクリ ストを使用して、問題の原因確認と解決を行ってください。問題が解決するまで、次のタスクをここに 示す順序で実行してください。

#### 保存できない外部サービスをトラブルシューティングするためのタスク リスト

- Cisco Unity Connection の管理の[システム設定 (System Settings)]>[外部サービス (External Services)]>[外部サービスの編集 (Edit External Services)]ページで、ユーザの外部サービス アカウントが参照している外部サービスの[予定表および個人連絡先へのユーザアクセス (User Access to Calendar and Personal Contacts)]チェックボックスがオンになっていることを確認しま す。
- Unity Connection の管理で、ユーザの[ユーザ(Users)]>[外部サービスのアカウントの編集 (Edit External Service Accounts)]ページで、別の外部サービス アカウントの[予定表および個人 連絡先へのユーザ アクセス(User Access to Calendar and Personal Contacts)]チェックボックス がオンになっていないことを確認します。[予定表および個人連絡先へのユーザ アクセス(User Access to Calendar and Personal Contacts)]チェックボックスをオンにできる外部サービス アカ ウントは1つだけです。

## トレースを使用したカレンダー統合のトラブルシューティング

トレースを使用すると、カレンダー統合をトラブルシューティングできます。手順の詳細については、 「Cisco Unity Connection Serviceability トレースを使用した問題のトラブルシューティング」(P.2-10) を参照してください。

## Cisco Unity Connection 10.x のパーソナル着信転送ルー ル使用時の予定表情報へのアクセスに関するトラブルシュー ティング

トレースを使用すると、パーソナル着信転送ルールを使用しているときの予定表情報へのアクセスに関 連する問題をトラブルシューティングできます。手順の詳細については、「Cisco Unity Connection Serviceability トレースを使用した問題のトラブルシューティング」(P.2-10)を参照してください。

「Cisco Unity Connection 10.x における Personal Call Transfer Rules に関するトラブルシューティング」 も参照してください。

## Cisco Unity Connection 10.x における外部サービスおよ び外部サービス アカウント ページの [テスト(Test)] ボタ ンのトラブルシューティング

ſ

トレースと [テスト(Test)] ボタン(外部サービス診断ツール)を使用して、問題をトラブルシュー ティングできます。このボタンは、Cisco Unity Connection の管理の次のページで使用できます。

- [システム設定(System Settings)]>[外部サービス(External Services)]>[電子メール、予定表、連絡先(Email, Calendar, and Contacts)]>[外部サービスの編集(Edit External Services)]
- [ユーザ (Users)]>[ユーザ (Users)]>[外部サービスのアカウントの編集 (Edit External Service Account)]ページ

トレースと [テスト (Test)] ボタンを使用した問題のトラブルシューティングについては、 「Cisco Unity Connection Serviceability トレースを使用した問題のトラブルシューティング」(P.2-10) を参照してください。 第 6 章 Cisco Unity Connection 10.x における外部サービス(外部メッセージ ストア、カレンダー統合、PCTR 用の予定表情報)のトラブルシューティング ■ Cisco Unity Connection 10.x における外部サービスおよび外部サービス アカウント ページの [テスト(Test)] ポタンのトラブルシューティング

T

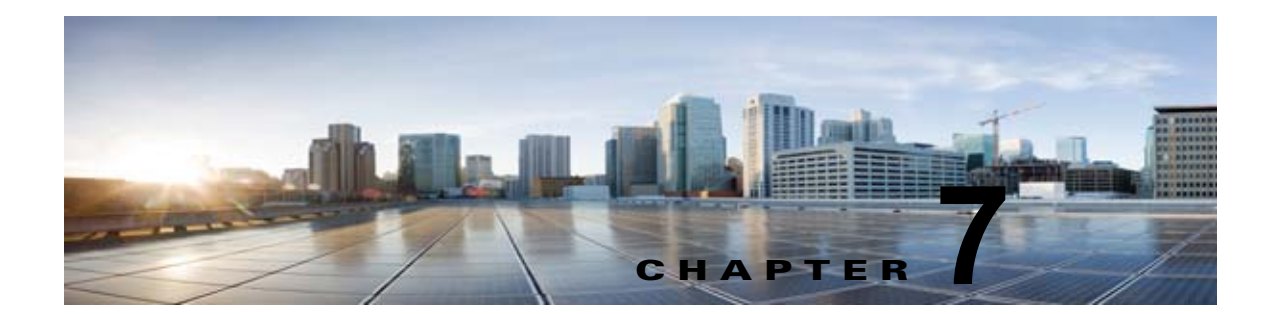

## Cisco Unity Connection におけるユニファ イドメッセージングのトラブルシューティン グ

次の項を参照してください。

- 「Cisco Unity Connection におけるシングルインボックスのトラブルシューティング」(P.7-1)
- 「Cisco ViewMail for Microsoft Outlook の問題のトラブルシューティング」(P.7-10)
- •「Cisco Unity Connection におけるカレンダー統合のトラブルシューティング」(P.7-17)
- 「Cisco Unity Connection のパーソナル着信転送ルール使用時の予定表情報へのアクセスに関する トラブルシューティング」(P.7-23)

## Cisco Unity Connection におけるシングル インボックス のトラブルシューティング

Cisco Unity Connection で Microsoft Exchange 2007、2010、および 2013 との IPv6 通信を行うには、 デュアル モード (IPv4/IPv6) を設定する必要があります。詳細については、 http://www.cisco.com/en/US/docs/voice\_ip\_comm/connection/10x/upgrade/guide/10xcucrug051.html の「Adding or Changing the IPv6 Addresses of Cisco Unity Connection」を参照してください。

Cisco Unity Connection 10.x の外部サービスをトラブルシューティングする方法については、 「Cisco Unity Connection 10.x における外部サービス(外部メッセージストア、カレンダー統合、 PCTR 用の予定表情報)のトラブルシューティング」の章を参照してください。

次の項を参照してください。

- 「Cisco Unity Connection のメッセージの日付と時刻が Exchange 2003 の日付と時刻と一致しない」 (P.7-2)
- 「メッセージリレーが動作しない、または予期したとおりに動作しない」(P.7-2)
- 「Unity Connection サーバのユーザが、シングルインボックスを正常に使用できない」(P.7-2)
- 「ユニファイド メッセージング サービスに関連付けられたユーザが、シングル インボックスを正常に使用できない」(P.7-3)
- 「ユーザまたはユーザのサブセットに対し、シングルインボックスが正常に動作しない」(P.7-7)
- 「Exchange からのシングルインボックス同期に遅延が発生する」(P.7-9)
- 「Office 365 からのシングルインボックス同期に遅延が発生する」(P.7-10)
- 「Cisco ViewMail for Microsoft Outlook の問題のトラブルシューティング」(P.7-10)

# Cisco Unity Connection のメッセージの日付と時刻が Exchange 2003 の日付と時刻と一致しない

次のような状況では、Cisco Unity Connection のメッセージの受信日時は Exchange 2003 と同期した同 ーメッセージの日時と一致しません。

- Unity Connection ユーザは、Unity Connection 管理者がシングル インボックスを設定すると、ボ イスメッセージをすでに受信しています。Unity Connection では、引き続き受信日時がメッセージに表示されます。また、Exchange 2003のメッセージの日時は、Exchange と同期された日時に なります。
- Unity Connection 管理者は Disaster Recovery System を使用してボイス メッセージを復元します。 バックアップには、バックアップ後に Exchange から削除されたため、Exchange 2003 には存在し ないメッセージが含まれます。Unity Connection は、Exchange にボイス メッセージを再同期しま す。Unity Connection メッセージの日時は、メッセージの元の受信日時ですが、Exchange メッ セージの日時は、Exchange との同期日時です。
- シングル インボックスが設定され、Unity Connection と Exchange 2003 との接続が切断され、回 復されます。Unity Connection では、接続の中断中に受信されたメッセージの日時は、受信日時に なります。Exchange メッセージの場合、接続が回復した後の同期日時になります。

### メッセージ リレーが動作しない、または予期したとおりに動作しない

メッセージがまったくリレーされない場合は、Unity Connection が SMTP メッセージのリレーに使用 する SMTP スマート ホストの IP アドレスが指定されていることを確認します。(DNS が設定されてい る場合、スマート ホストの完全修飾ドメイン名も指定できます)。Unity Connection の管理 で [システ ム設定 (System Settings)]>[SMTP 設定 (SMTP Configuration)]>[スマート ホスト (Smart Host) ]ページを表示します。

メッセージはリレーされているが期待したとおりではない場合、予期していたように設定が組み合わせられていない可能性があります。特定のユーザに対し、メッセージアクションがメッセージをどのようにリレーしているかについては、Unity Connection の管理 で、そのユーザの [メッセージアクション (Message Actions)]ページを参照してください。

メッセージが消滅する場合は、「Cisco Unity Connection がメッセージをリレーできない」(P.17-5)を参照してください。

### Unity Connection サーバのユーザが、シングル インボックスを正常に使 用できない

Unity Connection サーバ上のいずれかのユーザが、シングル インボックスを正常に使用できない場合 (たとえば、Unity Connection ボイス メッセージが Exchange または Microsoft Office 365 に同期され ないため、ViewMail for Outlook から送信されたメッセージが配信されないなど)、次のタスクを実行 します。

- プライマリ サーバの Cisco Unity Connection Serviceability で [ツール (Tools)]>[サービス管理 (Service Management)]を選択し、次のサービスのステータスが「開始済み (Started)」であることを確認します。
  - Unity Connection メールボックスの同期([重要なサービス(Critical Services)] セクション)

1

- Unity Connection Jetty ([オプション サービス (Optional Services)] セクション)

 Unity Connection と Exchange サーバ間、または Unity Connection と Active Directory ドメイン コントローラ間でファイアウォールが設定されている場合は、必要なポートが開いていることを確 認します。詳細については、『Security Guide for Cisco Unity Connection』(リリース10.x)の「IP Communications Required by Cisco Unity Connection 10.x」の章を参照してください。このドキュ メントは、

http://www.cisco.com/en/US/docs/voice\_ip\_comm/connection/10x/security/guide/10xcucsecx.html から入手可能です。

### ユニファイド メッセージング サービスに関連付けられたユーザが、シング ル インボックスを正常に使用できない

### 交換局(Exchange)

シングル インボックスが正常に動作しておらず(たとえば、Unity Connection ボイス メッセージが Exchange に同期されず、ViewMail for Outlook から送信されたメッセージが配信されないなど)、この 問題が、ユニファイド メッセージング アカウントが同じユニファイド メッセージング サービスに関連 付けられている Unity Connection ユーザにのみ発生している場合は、次のタスクを実行します。

(注)

ſ

クラスタが設定されている場合は、プライマリ(アクティブ)サーバでのみ Unity Connection 固有の タスクを実行します。

- **1.** ユニファイド メッセージング サービスが有効になっており、シングル インボックスが有効になっていることを確認します。
  - a. Unity Connection の管理の[ユニファイドメッセージング(Unified Messaging)]>[ユニ ファイドメッセージングサービス(Unified Messaging Services)]>[ユニファイドメッセー ジングサービスの編集(Edit Unified Messaging Service)]ページで[有効(Enabled)] チェックボックスがオンになっていることを確認します。
  - **b.** [Unity Connection と Exchange のメールボックスを同期する(シングル インボックス) (Synchronize Unity Connection and Exchange Mailboxes (Single Inbox))] チェックボックス がオンになっていることを確認します。
- 2. ユニファイド メッセージング サービスをテストします。
  - **a.** Unity Connection の管理 の [ユニファイド メッセージング (Unified Messaging)]>[ユニ ファイド メッセージング サービス (Unified Messaging Services)]>[ユニファイド メッセー ジング サービスの編集 (Edit Unified Messaging Service)]ページで [テスト (Test)]を選択 します。
  - **b.** [タスクの実行結果(Task Execution Results)]ページの問題を解決します。
- 3. 影響を受けるユニファイドメッセージングアカウントのいずれかをテストします。
  - a. Unity Connection の管理の[ユーザ (Users)]>[ユーザの基本設定の編集 (Edit User Basics)]>[ユニファイドメッセージング アカウント (Unified Messaging Accounts)]ページで[テスト (Test)]を選択します。
  - **b.** [タスクの実行結果(Task Execution Results)]ページの問題を解決します。[タスクの実行結果(Task Execution Results)]ページに表示される問題には、次のようなブラウザエラーがあります。

401 エラー: ユニファイド メッセージング サービス アカウントのパスワードが不正、ユーザ 名が不正、またはユーザ名の形式が不正などが原因として考えられます。(ドメイン\ユーザ形 式を使用する場合、ドメイン名には FQDN 形式を使用しないでください)。また、Web ベース 認証モード リストの値が、Exchange で設定された認証モードに一致しないことも原因として 考えられます。すべての値は、[ユニファイド メッセージング サービスの編集(Edit Unified Messaging Service)]ページに表示されます。

*403 エラー:* Exchange で SSL が必要だが、Exchange サーバの証明書に署名した認証局 (CA) からのパブリック証明書が Unity Connection サーバにアップロードされていません。

404 エラー:ユニファイド メッセージング サービスと Excnange サーバとの通信で HTTPS プロトコルを使用するよう設定されているが、Exchange で SSL が有効になっていないことが原因の1つとして考えられます。または、メッセージストアとして Exchange 2003 を使用しているが、WebDav 拡張機能が有効になっていない可能性もあります。

- Cisco Unity Connection Serviceability で [ツール (Tools)]>[サービス管理 (Service Management)]を開きます。[重要なサービス (Critical Services)]セクションで、Unity Connection メールボックスの同期サービスのステータスが「開始済み (Started)」であることを確 認します。
- 5. ユニファイド メッセージング サービス アカウントの Active Directory 設定を確認します。
  - アカウントがロックされていないことを確認します。
  - アカウントのパスワードが期限切れになっていないことを確認します。
- 6. このユニファイド メッセージング サービスに関連付けられた Unity Connection ユーザに対し、ユ ニファイド メッセージング サービス アカウントを Active Directory アカウントに一時的に置換し ます。
  - a. Unity Connection の管理 の [ユニファイド メッセージング (Unified Messaging)]>[ユニ ファイド メッセージング サービス (Unified Messaging Services)]>[ユニファイド メッセー ジング サービスの編集 (Edit Unified Messaging Service)]ページの [ユーザ名 (Username) ]および [パスワード (Password)]フィールドで、ユニファイド メッセージング サービス ア カウントのクレデンシャルを、このユニファイド メッセージング サービスに関連付けられた Unity Connection ユーザのクレデンシャルに置換します。
  - **b.** ユーザに Unity Connection ボイス メッセージを送信し、ボイス メッセージが Exchange と同 期するかどうかを確認します。

メッセージが同期しない場合は、[ユーザ名(Username)]および[パスワード(Password)] フィールドをユニファイド メッセージング サービス アカウントの値に戻し、タスク 7. にス キップします。

メッセージが同期した場合は、ユニファイドメッセージングサービス アカウントのアクセス 許可に問題がある可能性があります。タスク 6.c. を実行します。

- **C.** [ユーザ名(Username)]および [Password (パスワード)] フィールドを、ユニファイドメッ セージング サービス アカウントの値に戻します。
- **d.** 『Unified Messaging Guide for Cisco Unity Connection』 (リリース10.x) の「Configuring Cisco Unity Connection and Microsoft Exchange for Unified Messaging」の章の「Creating the Unified Messaging Services Account in Active Directory and Granting Permissions for Cisco Unity Connection」の項を参照し、アクセス許可を再度付与してください。このドキュメントは、

http://www.cisco.com/en/US/docs/voice\_ip\_comm/connection/10x/unified\_messaging/guide/1 0xcucumgx.html から入手可能です。

e. Unity Connection ユーザにボイス メッセージをもう一度送信し、ボイス メッセージが Exchange と同期するかどうかを確認します。

メッセージが同期しない場合は、タスク7. にスキップします。

メッセージが同期した場合は、同じユニファイド メッセージング サービスに関連付けられた 他のユーザもテストし、問題が解決したことを確認します。

1

- **7.** ユーザの Exchange メールボックスが同一の Exchange サーバをホームとしている場合、Exchange サーバで必要なサービスが実行されていることを確認します。
  - メールボックスがすべて同一の Exchange 2010 または Exchange 2007 サーバをホームとして いる場合、EWS 仮想ディレクトリがその Exchange サーバで実行されていることを確認しま す。
  - メールボックスがすべて同一の Exchange 2003 サーバをホームとしている場合、その Exchange サーバで、IIS の WebDav 拡張機能が有効になっており、WebDav 仮想ディレクト リ(Exchange)が正しく設定されていることを確認します。
  - f. Exchange 認証と SSL 設定が、すべての Exchange サーバで同一であり、Unity Connectionの 設定が Exchange の設定と一致することを確認します。詳細については、『Unified Messaging Guide for Cisco Unity Connection』(リリース 10.x)の「Configuring Cisco Unity Connection and Microsoft Exchange for Unified Messaging」の章の「Confirming Exchange Authentication and SSL Settings for Cisco Unity Connection」の項を参照してください。この ドキュメントは、 http://www.cisco.com/en/US/docs/voice\_ip\_comm/connection/10x/unified\_messaging/guide/1 0xcucumgx.html から入手可能です。
- **8.** Exchange サーバまたは Active Directory ドメイン コントローラの証明書を検証するためにユニ ファイド メッセージング サービスを設定した場合は、次の手順を実行します。
  - 適切な認証局の証明書が、Unity Connection サーバにアップロードされたことを確認します。
  - 認証局の証明書が期限切れになっていないことを確認します。
  - **g.** 詳細については、『Unified Messaging Guide for Cisco Unity Connection』(リリース10.x)の「Configuring Cisco Unity Connection and Microsoft Exchange for Unified Messaging」の章の「Uploading CA Public Certificates for Exchange and Active Directory Servers to the Cisco Unity Connection Server」の項を参照してください。このドキュメントは、http://www.cisco.com/en/US/docs/voice\_ip\_comm/connection/10x/unified\_messaging/guide/1 0xcucumgx.html から入手可能です。
- 9. このユニファイドメッセージングサービスに関連付けられたすべての Unity Connection ユーザ が、同じ Exchange サーバをホームとするメールボックスを使用しており、Web ベース プロトコ ルとして HTTPS を使用している場合、SSL が正しく設定されていることを確認します。
  - a. 認証局の証明書が、Unity Connection サーバにアップロードされたことを確認します。
  - **b.** Unity Connection の管理 で、ユニファイドメッセージング サービスで指定された Exchange サーバ名が、その Exchange サーバの SSL 証明書の共通名と完全に一致することを確認します。
  - c. SSL 証明書が期限切れになっていないことを確認します。
- ユニファイド メッセージング サービス アカウントを使用し、Unity Connection ユーザの Exchange メールボックスにアクセスするには、Microsoft EWSEditor を使用します。これにより、 Unity Connection が関与していない場合でも問題が発生するかどうかを判別することができます。

EWSEditor ソフトウェアおよびマニュアルは、Microsoft の Web サイトから入手できます。

- **11.** DNS の設定を確認します。
  - Unity Connection から Exchange サーバに接続できることを確認します。
  - Exchange サーバを検索するのに、ユニファイドメッセージングサービスを設定している場合は、Unity Connection サーバが DNS を使用するよう設定されていることを確認します。
  - Exchange サーバを検索するのに、ユニファイドメッセージング サービスを設定している場合 は、Unity Connection で設定されている DNS サーバで Exchange サーバの名前が解決される ことを確認します。

Exchange サーバを検索するのに、ユニファイドメッセージングサービスを設定している場合は、Unity Connection が使用する DNS サーバで、自動検出用に適切なレコードが設定されていることを確認します。

#### **Microsoft Office 365**

シングル インボックスが正常に動作しておらず(たとえば、Unity Connection ボイス メッセージが Office 365 に同期されず、ViewMail for Outlook から送信されたメッセージが配信されないなど)、こ の問題が、ユニファイド メッセージング アカウントが同じユニファイド メッセージング サービスに関 連付けられている Unity Connection ユーザにのみ発生している場合は、次のタスクを実行します。

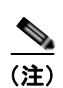

クラスタが設定されている場合は、プライマリ(アクティブ)サーバでのみ Unity Connection 固有の タスクを実行します。

- 1. ユニファイド メッセージング サービスが有効になっており、シングル インボックスが有効になっていることを確認します。
  - **a.** Unity Connection の管理の [ユニファイド メッセージング (Unified Messaging)]>[ユニ ファイド メッセージング サービス (Unified Messaging Services)]>[ユニファイド メッセー ジング サービスの編集 (Edit Unified Messaging Service)]ページで [有効 (Enabled)] チェックボックスがオンになっていることを確認します。
  - **b.** [Unity Connection と Exchange のメールボックスを同期する(シングル インボックス) (Synchronize Unity Connection and Exchange Mailboxes (Single Inbox))] チェックボックス がオンになっていることを確認します。
- 2. ユニファイド メッセージング サービスをテストします。
  - a. Unity Connection の管理の [ユニファイド メッセージング (Unified Messaging)]>[ユニ ファイド メッセージング サービス (Unified Messaging Services)]>[ユニファイド メッセー ジング サービスの編集 (Edit Unified Messaging Service)]ページで[テスト (Test)]を選択 します。
  - **b.** [タスクの実行結果(Task Execution Results)]ページの問題を解決します。
- 3. 影響を受けるユニファイドメッセージングアカウントのいずれかをテストします。
  - a. Unity Connection の管理の [ユーザ (Users)]>[ユーザの基本設定の編集 (Edit User Basics)]>[ユニファイド メッセージング アカウント (Unified Messaging Accounts)]ページで [テスト (Test)]を選択します。
  - b. [タスクの実行結果(Task Execution Results)]ページの問題を解決します。[タスクの実行結果(Task Execution Results)]ページに表示される問題には、次のようなブラウザ エラーがあります。

401 エラー: ユニファイド メッセージング サービス アカウントのパスワードが不正、ユーザ 名が不正、またはユーザ名の形式が不正などが原因として考えられます。

403 エラー: Office 365 で SSL が必要だが、Office 365 サーバの証明書に署名した認証局 (CA) からのパブリック証明書が Unity Connection サーバにアップロードされていません。

- Cisco Unity Connection Serviceability で [ツール (Tools)]>[サービス管理 (Service Management)]を開きます。[重要なサービス (Critical Services)]セクションで、Unity Connection メールボックスの同期サービスのステータスが「開始済み (Started)」であることを確 認します。
- ユニファイドメッセージングサービスアカウントの Active Directory 設定を確認します。
  アカウントがロックされていないことを確認します。
- アカウントのパスワードが期限切れになっていないことを確認します。

- 6. ユニファイド メッセージング サービス アカウントを、Unity Connection の Active Directory アカウントに一時的に置換します。
  - a. Unity Connection の管理の[ユニファイドメッセージング (Unified Messaging)]>[ユニファイドメッセージング サービス (Unified Messaging Services)]>[ユニファイドメッセージング サービスの編集 (Edit Unified Messaging Service)]ページの[ユーザ名 (Username)]および[パスワード (Password)]フィールドで、ユニファイドメッセージング サービス アカウントのクレデンシャルを、このユニファイドメッセージング サービスに関連付けられたUnity Connection ユーザのクレデンシャルに置換します。
  - **b.** ユーザに Unity Connection ボイス メッセージを送信し、ボイス メッセージが Office 365 と同 期するかどうかを確認します。

メッセージが同期しない場合は、[ユーザ名(Username)]および[パスワード(Password)] フィールドをユニファイドメッセージングサービス アカウントの値に戻し、タスク 7. にス キップします。

メッセージが同期した場合は、ユニファイド メッセージング サービス アカウントのアクセス 許可に問題がある可能性があります。タスク 6.c. を実行します。

- **C.** [ユーザ名 (Username)]および [Password (パスワード)]フィールドを、ユニファイドメッ セージング サービス アカウントの値に戻します。
- **d.** ユーザに Unity Connection ボイス メッセージをもう一度送信し、ボイス メッセージが Office 365 と同期するかどうかを確認します。

メッセージが同期しない場合は、タスク7.にスキップします。

メッセージが同期した場合は、同じユニファイド メッセージング サービスに関連付けられた 他のユーザもテストし、問題が解決したことを確認します。

- **7.** SSL 設定がすべての Office 365 サーバと同一であることと、Unity Connection の設定が Office 365 の設定と一致することを確認します。
- 8. Unity Connection がアクセスする Office 365 サーバでは、認証モードが基本認証に設定され、 Web ベースのプロトコルが HTTPS に設定されていることを確認します。
- 9. Office 365 サーバまたは Actuve Directory ドメイン コントローラの証明書を検証するためにユニ ファイド メッセージング サービスを設定した場合は、次の手順を実行します。
  - 適切な認証局の証明書が、Unity Connection サーバにアップロードされたことを確認します。
  - 認証局の証明書が期限切れになっていないことを確認します。

## ユーザまたはユーザのサブセットに対し、シングル インボックスが正常に 動作しない

ſ

シングル インボックスが動作しない場合 (たとえば、Unity Connection ボイス メッセージが Exchange に同期されない、ViewMail for Outlook からのメッセージが配信されないなど)、および 1 人以上の Unity Connection ユーザに対して問題が発生しているが、ユニファイド メッセージング サービスに関 連付けられたすべてのユーザには発生していない場合は、次のタスクを実行します。

<u>》</u> (注)

クラスタが設定されている場合は、プライマリ(アクティブ)サーバでのみ Unity Connection 固有の タスクを実行します。

- Unity Connection の管理の、ユーザの[ユーザ(Users)]>[ユニファイドメッセージングアカウント(Unified Messaging Accounts)]ページで、ユーザが、シングルインボックスが有効になったユニファイドメッセージングサービスと関連付けられていることを確認します。
- ユニファイドメッセージングサービスアカウントのExchange 2010メールボックスを作成しており、影響を受けるユーザのExchangeメールボックスがExchange 2003メールボックスから別のメールボックスに移動した場合、Exchange 2010メールボックスを削除します。詳細については、『*Release Notes for Cisco Unity Connection』(リリース 10.0(1))*の「New and Changed Requirements and Support—Release 10.0(1)」の節の「Exchange 2010 Mailbox Can Be Deleted for the Unified Messaging Services Account」の項を参照してください。このドキュメントは、http://www.cisco.com/en/US/docs/voice\_ip\_comm/connection/10x/release/notes/1001cucrn.html から入手可能です。
- **3.** Unity Connection の管理 の、ユーザの [ユーザ (Users)]>[ユニファイド メッセージング アカウ ント (Unified Messaging Accounts)] ページで、ユーザのいずれかのユニファイド メッセージン グ アカウントでシングル インボックスが有効になっていることを確認します。
- **4.** Unity Connection の管理 の、ユーザの [ユーザ (Users)]>[ユニファイド メッセージング アカウ ント (Unified Messaging Accounts)] ページで、Unity Connection が正しい Exchange 電子メー ル アドレスを使用するよう設定されていることを確認します。
- 5. Unity Connection の管理の、ユーザの[ユーザ(Users)]>[SMTP プロキシアドレス(SMTP Proxy Addresses)]ページで、ユーザの Exchange メール アドレスと一致する SMTP プロキシア ドレスがあることを確認します。
- 6. ユーザの Exchange メールボックスが移動されなかった場合は、タスク 8. にスキップします。

ユーザの Exchange メールボックスが移動されており、ユーザが関連付けられているユニファイド メッセージング サービスが Unity Connection で Exchange を検索できるよう許可するのではなく、 Exchange サーバを指定する場合、Unity Connection はメールボックスの移動を自動的に検出でき ます。『Unified Messaging Guide for Cisco Unity Connection』(リリース10.x)の「Configuring Cisco Unity Connection and Microsoft Exchange for Unified Messaging」の章の「Determining Which Exchange Servers You Want Cisco Unity Connection to Communicate With」の項を参照し てください。このドキュメントは、 http://www.cisco.com/en/US/docs/voice\_ip\_comm/connection/10x/unified\_messaging/guide/10xc

- ucumgx.html から入手可能です。
- 7. ユーザの Exchange メールボックスが、新しい Exchange サーバをホームとする場合は、サーバに アクセスするために必要なアクセス権がユニファイド メッセージング サービス アカウントにある ことを確認します。詳細については、『Unified Messaging Guide for Cisco Unity Connection』(リ リース 10.x)の「Configuring Cisco Unity Connection and Microsoft Exchange for Unified Messaging」の章の「Creating the Unified Messaging Services Account in Active Directory and Granting Permissions for Cisco Unity Connection」の項を参照してください。このドキュメント は、

http://www.cisco.com/en/US/docs/voice\_ip\_comm/connection/10x/unified\_messaging/guide/10xc ucumgx.html から入手可能です。

- 同じ Exchange サーバをホームとするメールボックスを使用するすべての Unity Connection ユーザ に対し、シングル インボックスが正常に動作していない場合は、Exchange サーバで必要なサービ スが実行されていることを確認します。
  - メールボックスがすべて同一の Exchange 2013、Exchange 2010、Cisco Unity Connection または Exchange 2007 サーバをホームとしている場合、EWS サービスがその Exchange サーバで実行されていることを確認します。

- メールボックスがすべて同一の Exchange 2003 サーバをホームとしている場合、WebDav サービスがその Exchange サーバで実行されていることを確認します。
- **9.** すべての Unity Connection ユーザ (メールボックスが同一の Exchange サーバをホームとする) に 対してシングル インボックスが動作しない場合、および Web ベース プロトコルとして HTTPS を 使用する場合は、SSL が正常に設定されていることを確認します。
  - Unity Connection の管理で、[Exchange サーバの証明書を確認する(Validate Certificates for Exchange Servers)] チェックボックスをオフにし、シングル インボックスが現在機能してい るかどうかを判別します。
  - SSL 証明書が、Unity Connection サーバにアップロードされたことを確認します。
  - SSL 証明書が期限切れになっていないことを確認します。

## Exchange からのシングル インボックス同期に遅延が発生する

Unity Connection から Exchange への同期は実行されているが(たとえば、ボイス メッセージはユーザの Exchange メールボックスに同期されているなど)、Exchange からの同期に遅延が生じている場合(たとえば、ViewMail for Outlook で最後の Unity Connection ボイス メッセージが再生された直後に、メッセージ受信インジケータがオフにならないなど)、次のタスクを実行します。

- Cisco Unity Connection Serviceability で[ツール (Tools)]>[サービス管理 (Service Management)]を開き、Unity Connection Jetty サービスのステータスが「開始済み (Started)」 であることを確認します。「開始済み (Started)」でない場合、影響を受けるいずれかのユーザを テストします。
- Exchange サーバのコマンドラインで次のコマンドを実行し、Exchange サーバから Unity Connection サーバに telnet を送信します(該当する場合は、ファイアウォールのポート 7080 が開 いていることを確認します)。

telnet <Unity Connection サーバの IP アドレス> 7080

エラー メッセージが返されない場合は、Exchange は Unity Connection サーバと接続しています。 エラー メッセージが返された場合は、次の手順を実行します。

- Cisco Unity Connection Serviceability で Unity Connection Jetty サービスが実行していること を確認します。
- その他のネットワークの問題と同様に、問題をトラブルシューティングします。

Ctrl-K を押し、Telnet を終了します。

**3.** Cisco Unity Connection の管理 で、影響を受けるユーザのユニファイド メッセージング アカウン トを表示し、[リセット (Reset)]を選択します。

影響を受けるユーザに対する、Exchange から Unity Connection への同期が動作し始めると、 Unity Connection の管理 で、影響を受けるユーザに関連付けられたユニファイド メッセージング サービスを表示し([ユニファイド メッセージング (Unified Messaging)]>[ユニファイド メッ セージング サービス (Unified Messaging Services)])、[リセット (Reset)]を選択します。

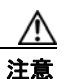

Unity Connection が Exchange とデータの再同期を行っている最中、ユニファイド メッセー ジング サービスに関連付けられたすべてのユーザの同期は遅延されます。

## Exchange からのシングル インボックス同期が失敗する

Unity Connection から Exchange への同期が一連のユーザで失敗し、ユニファイド メッセージング ア カウントの [リセット (Reset)]ボタンを押しても問題が解決しない場合は、次のタスクを実行しま す。

- **1.** 次の CLI コマンドを実行して、[メールボックス ステータス(Mailbox Status)] フィールドがゼロ以外として設定されたエイリアスのリストを取得します。run cuc dbquery unitydirdb select y.alias from vw\_mailboxmap as x, vw\_user as y where x.userobjectid=y.objectid AND x.status != 0
- 上記の CLI の実行によってユーザ エイリアスのリストが表示されたら、一覧表示されたユーザの ゼロ以外の値のステータスの原因を確認する必要があります。必要に応じて、次の CLI コマンド を使用してステータス フィールドをゼロに更新できます。run cuc dbquery unitydirdb update tbl\_mailboxmap set status = 0

(注)

ゼロとして「ステータス」の値を更新することは、回避策だけであり、ステータスが変わった理由を調 査する必要があります。

## Office 365 からのシングル インボックス同期に遅延が発生する

Unity Connection から Office 365 への同期は実行されているが(たとえば、ボイス メッセージはユー ザの Exchange メールボックスに同期されているなど)、Office 365 からの同期に遅延が生じている場 合(たとえば、ViewMail for Outlook で最後の Unity Connection ボイス メッセージが再生された直後 に、メッセージ受信インジケータがオフにならないなど)、次のタスクを実行します。

**1.** Cisco Unity Connection の管理 で、影響を受けるユーザのユニファイド メッセージング アカウン トを表示し、[リセット (Reset)]を選択します。

影響を受けるユーザに対する、Exchange から Unity Connection への同期が動作し始めると、Unity Connection の管理 で、影響を受けるユーザに関連付けられたユニファイド メッセージング サービスを 表示し ([ユニファイド メッセージング (Unified Messaging)]>[ユニファイド メッセージング サー ビス (Unified Messaging Services)])、[リセット (Reset)]を選択します。

## Cisco ViewMail for Microsoft Outlook の問題のトラブルシューティング

次の項を参照してください。

### メッセージを受信できない

- 「Cisco Unity Connection の Outlook の受信トレイで、ボイス メッセージまたは確認メッセージが 受信されない」(P.7-11)
- 「シングル インボックス Outlook クライアントから送信されたメッセージを Cisco Unity Connection で受信できない」(P.7-12)

### メッセージが誤った場所に送られる

 「Cisco Unity Connection のシングル インボックス アカウント以外の電子メール アカウントで メッセージが受信される」(P.7-12)

1

### メッセージを再生できない

• 「Cisco Unity Connection に対し、Outlook でメッセージを再生できない」(P.7-12)

「Outlook で .PST フォルダに移動したメッセージを Cisco Unity Connection で再生できなくなった」(P.7-13)

### メッセージ受信インジケータが誤っている

- 「メッセージを再生しても、Cisco Unity Connection のメッセージ受信インジケータがオフにならない」(P.7-13)
- 「Cisco Unity Connection でメッセージが再生される前に、メッセージ受信インジケータがオフに なる」(P.7-14)

### メッセージが削除されない、またはメッセージが予期せず削除される

- 「Outlook でメッセージを削除しても、Cisco Unity Connection 内の対応するメッセージが削除さ れない」(P.7-14)
- 「Outlook の.PST フォルダに移動したメッセージが Cisco Unity Connection で削除される」 (P.7-14)

### パスワードの問題

• 「Unity Connection における無効なパスワードの問題のトラブルシューティング」(P.7-15)

### 診断

Γ

- 「ユーザ ワークステーション上の ViewMail for Outlook からの診断情報の収集」(P.7-15)
- 「シングルインボックスと ViewMail for Outlook の問題に対処するために Cisco Unity Connection サーバの診断を収集する」(P.7-16)

## Cisco Unity Connection の Outlook の受信トレイで、ボイス メッセージまたは確認メッ セージが受信されない

シングルインボックス ユーザが着信ボイス メッセージを受信しない場合、または Outlook の受信トレイで受信確認を受信しない場合は、次の内容を注意してください。

- メッセージまたは確認メッセージが自動的にフィルタされている可能性があるため、[迷惑メール (Junk E-mail)]フォルダを確認します。迷惑メールフィルタを更新し、特定の送信者のアドレス やドメイン名をセーフフィルタリストに追加できます。[迷惑メール(Junk E-mail)]フォルダを 設定して、メッセージのクラスを除外するには、Microsoftのマニュアルを参照してください。
- 組織のメール スパム対策フィルタの設定で、ボイス メッセージが Outlook の受信トレイ以外の場所にルーティングされてないか、.wav 添付ファイルが削除されていないか、またはそれ以外のポリシー設定により、Outlook へのボイス メッセージまたは確認メッセージ配信が妨害されていないかどうかを確認してください。
- Unity Connection でメールボックス クオータが設定されており、送信/受信クオータを超えている 場合は、Unity Connection により、ユーザの Unity Connection メールボックスでメッセージを受 信できなくなります。ViewMail for Outlook では、送信/受信のしきい値に到達したために、発信 者がそのユーザ宛てにボイス メッセージを残せないことをユーザには通知しません。ユーザは、 このことを Unity Connection のボイス メッセージを確認することによってのみ把握できます。た だし、送信クオータを超過した後にユーザがメッセージを送信した場合は、ViewMail for Outlook はユーザにそれを通知します。送信クオータの方が低いしきい値が設定されているため、送信/受 信クオータに到達するのは、それより前に発生した警告を無視した場合のみです。

# シングル インボックス Outlook クライアントから送信されたメッセージを Cisco Unity Connection で受信できない

シングルインボックス ユーザが Outlook クライアントから Cisco Unity Connection サーバを通じて メッセージを送信できない場合(配信不能メッセージ(NDR)を受信した場合など)、次の可能性を考 慮してください。

- メッセージの送信者の電子メールアドレスは、Unity Connection で設定されたプライマリ SMTP アドレスまたはプロキシ SMTP アドレスと完全に一致している必要があります。
- メッセージ受信者の電子メールアドレスは、Unity Connection ユーザ用に設定されているプライマリSMTPアドレスまたはプロキシSMTPアドレスか、VPIM連絡先用に設定されているSMTPプロキシアドレスと一致している必要があります。一致するものが見つからない場合、UnityConnectionはメッセージをSMTPスマートホストにリレーするか、NDRを送信者に送信します。これは、UnityConnectionの管理の[システム設定(System Settings)]>[全般的な設定(General Configuration)]ページにある[受信者が見つからない場合(When a recipient can not be found)]設定で選択されたオプションに応じて決定されます。デフォルトでは、UnityConnectionはNDRを送信します。

## Cisco Unity Connection のシングル インボックス アカウント以外の電子メール アカウント でメッセージが受信される

ユーザが、Cisco Unity Connection メールボックスではなく、社内または他の電子メール アドレスの アカウントでボイス メッセージを予期せず受信した場合は、次の可能性が考えられます。

メッセージ受信者の電子メールアドレスは、Unity Connection ユーザ用に設定されているプライマリSMTPアドレスまたはプロキシSMTPアドレスか、VPIM連絡先用に設定されているSMTPプロキシアドレスと一致している必要があります。こうした一致するものが見つからず、UnityConnectionがメッセージをSMTPスマートホストにリレーするように設定されている場合、メッセージは該当する電子メールアドレスにリレーされます。メッセージの受信者が、該当する電子メールアドレス用のプロキシSMTPアドレスを設定していることを確認します。詳細については、『User Moves, Adds, and Changes Guide for Cisco Unity Connection』(リリース10.x)の「Setting Up Features and Functionality That Are Controlled by User Account Settings in Cisco UnityConnection 10.x」の章の「SMTP Proxy Addresses in Cisco Unity Connection 10.x」の項を参照してください。このドキュメントは、http://www.cisco.com/en/US/docs/voice ip comm/connection/10x/user mac/guide/10xcucmacx.ht

http://www.cisco.com/en/US/docs/voice\_ip\_comm/connection/10x/user\_mac/guide/10xcucmacx.html から入手可能です。

・受信者のメッセージアクションが、特定のタイプのメッセージ(ボイス、電子メール、ファクス、または送信確認)を社内の電子メールアドレスでユーザにリレーするように設定されている場合、一見するとエラーと思われがちなメッセージのルーティングは予想どおりの動作です。メッセージアクションは、受信者のユニファイドメッセージングアカウントで指定されたユニファイドメッセージングサービスでも設定され、ユーザレベルの設定とユニファイドメッセージングサービスの設定間の相互作用により、予期しない結果が生まれる可能性があります。特定のユーザに対し、メッセージアクションがメッセージをどのようにリレーしているかについては、Unity Connectionの管理で、そのユーザの[メッセージアクション (Message Actions)]ページを参照してください。

## Cisco Unity Connection に対し、Outlook でメッセージを再生できない

Outlook からセキュア メッセージを再生するには、Cisco Unity Connection ViewMail for Microsoft Outlook バージョンをインストールする必要があります。Outlook でセキュア メッセージを表示する と、メッセージ内のテキストに、セキュア メッセージに関する短い説明が表示されますが、.wav 添付 ファイルは含まれません。.wav ファイルの唯一のコピーは、Unity Connection サーバに残されます。

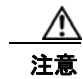

ſ

Outlook からセキュア メッセージを削除すると、Unity Connection はメッセージを Unity Connection の [削除済みアイテム (Deleted Items)] フォルダに移動します。メッセージ エージン グが設定されている場合は、最終的にはメッセージは削除されます。

## Outlook で .PST フォルダに移動したメッセージを Cisco Unity Connection で再生できな くなった

Unity Connection は、ユーザの次の Outlook フォルダと Unity Connection の受信トレイ フォルダの音 声メッセージを同期させます。したがって、Unity Connection 受信トレイ フォルダのメッセージは表示されたままになります。

- Outlook の[受信トレイ (Inbox)] フォルダ内のサブフォルダ
- Outlook の [削除済みアイテム (Deleted Items)]フォルダ内のサブフォルダ
- Outlook の [迷惑メール (Junk Email)] フォルダ

Cisco Unity Connection 9.0 以降からは、Unity Connection は Outlook の [送信済みアイテム (Sent Items)] フォルダ内のボイス メッセージと、Unity Connection の [送信済みアイテム (Sent Items)] フォルダを同期し、メッセージが Unity Connection の [送信済みアイテム (Sent Items)] フォルダに 表示されるようにします。

Unity Connection がセキュア ボイス メッセージを Exchange に複製すると、複製されたメッセージに はセキュア メッセージに関する短い説明文のみが含まれます。.wav ファイルの唯一のコピーは、 Unity Connection サーバ上に残されます。ユーザが ViewMail for Outlook を使用してセキュア メッ セージを再生すると、ViewMail は Unity Connection サーバからメッセージを取得し、メッセージを Exchange またはユーザのコンピュータ上に保存せずに再生します。

ユーザが、Unity Connection 受信トレイフォルダと同期されていない Outlook フォルダにセキュア メッセージを移動した場合は、メッセージのコピーだけが Unity Connection の削除済みアイテム フォ ルダに移動し、Outlook でのメッセージの再生は行えなくなります。ユーザが、Outlook の[受信トレ イ (Inbox)]フォルダまたは Unity Connection の受信トレイフォルダと同期されている Outlook フォ ルダにメッセージを戻した場合で、さらに次の項目に該当する場合:

- メッセージが Unity Connection の削除済みアイテム フォルダに入ったままである場合は、メッ セージがそのユーザの Unity Connection 受信トレイに再度同期され、メッセージが Outlook で再 び再生可能になります。
- メッセージが Unity Connection の [削除済みアイテム (Deleted Items)] フォルダにすでに入って いない場合、メッセージは Unity Connection には再同期されず、Outlook または Unity Connection でのメッセージの再生は行えなくなります。

詳細については、『Unified Messaging Guide for Cisco Unity Connection』(リリース10.x)の 「Configuring Cisco Unity Connection and Microsoft Exchange for Unified Messaging」の章の「How Synchronization Works With Outlook Folders」の項を参照してください。このドキュメントは、 http://www.cisco.com/en/US/docs/voice\_ip\_comm/connection/10x/unified\_messaging/guide/10xcucum gx.html から入手可能です。

### メッセージを再生しても、Cisco Unity Connection のメッセージ受信インジケータがオフ にならない

Cisco Unity からアップグレードした場合、メッセージを移行した場合、または Cisco Unity サーバが ユニファイド メッセージングとして設定されている場合は、次の点に注意してください。

- 移行されたメッセージが2個ずつ各ユーザのExchangeメールボックスに表示される:単一受信トレイが設定されている場合の、Exchangeのメールボックスで同期する元のメッセージと移行されたメッセージです。
- Exchange の元のメッセージの再生に Outlook を使用する場合(メッセージが受信された際に、 Cisco Unity が Exchange に送信したメッセージ)、そのメッセージは Unity Connection では未読の ままになり、メッセージ受信インジケータはオンのままになります。移行されたメッセージ(単一 受信トレイ機能により Exchange のメールボックスと同期されたメッセージ)を再生したり、移行 後に受信したメッセージを再生すると、必要に応じてメッセージ受信インジケータがオフにされま す。

## Cisco Unity Connection でメッセージが再生される前に、メッセージ受信インジケータが オフになる

Outlook のオプション [次の時間閲覧ウィンドウで表示するとアイテムを開封済みにする (Mark Items as Read When Viewed in the Reading Pane)]を有効にすると、メッセージを Outlook の受信トレイで 選択すると同時に既読としてマークされます。これが、未再生の唯一の Unity Connection ボイス メッ セージである場合は、Unity Connection はメッセージ受信インジケータをオフにします。

## Outlook でメッセージを削除しても、Cisco Unity Connection 内の対応するメッセージが 削除されない

Cisco Unity からアップグレードした場合、メッセージを移行した場合、または Cisco Unity サーバが ユニファイド メッセージングとして設定されている場合は、次の点に注意してください。

- 移行されたメッセージが2個ずつ各ユーザのExchangeメールボックスに表示される:単一受信トレイが設定されている場合の、Exchangeのメールボックスで同期する元のメッセージと移行されたメッセージです。
- ユーザが Outlook を使用して Exchange の元のメッセージを削除する場合(メッセージが受信された際に、Cisco Unity が Exchange に置いたメッセージ)、そのメッセージは Unity Connection ではユーザの受信トレイに残されます。そのメッセージを Outlook で削除すると(シングルインボックス機能によって Exchange メールボックスに同期されたコピー)、メッセージは Unity Connection の受信トレイから Unity Connection の [削除済みアイテム (Deleted Items)] フォルダ に移動します。

## Outlook の .PST フォルダに移動したメッセージが Cisco Unity Connection で削除される

Unity Connection は、ユーザの次の Outlook フォルダと Unity Connection の受信トレイ フォルダの音 声メッセージを同期させます。したがって、Unity Connection 受信トレイ フォルダのメッセージは表 示されたままになります。

- Outlook の [受信トレイ (Inbox)] フォルダ内のサブフォルダ
- Outlook の [削除済みアイテム (Deleted Items)] フォルダ内のサブフォルダ
- Outlook の [迷惑メール (Junk Email)] フォルダ

ユーザが音声メッセージを [受信トレイ(Inbox)] フォルダ以外にある Outlook フォルダに移動した場合、そのメッセージは Unity Connection の削除済みアイテム フォルダに移動します。

詳細については、『Unified Messaging Guide for Cisco Unity Connection』(リリース10.x)の 「Configuring Cisco Unity Connection and Microsoft Exchange for Unified Messaging」の章の「How Synchronization Works With Outlook Folders」の項を参照してください。このドキュメントは、 http://www.cisco.com/en/US/docs/voice\_ip\_comm/connection/10x/unified\_messaging/guide/10xcucum gx.html から入手可能です。

## Unity Connection における無効なパスワードの問題のトラブルシューティング

ユーザが、Messaging Assistant の Cisco Personal Communications Assistant (PCA) パスワードを変 更する場合は、ViewMail で設定されたパスワードを更新し、その後もクライアントが Unity Connection にアクセスしてボイス メッセージを取得できるようにする必要があります。同様に、 LDAP 認証が設定され、PCA パスワードが LDAP で変更された場合、ViewMail オプションで設定さ れたパスワードも更新する必要があります。PCA パスワードが変更されたが、ViewMail が更新されて いない場合は、ViewMail 機能を使用しようとすると、アカウントに対して無効なクレデンシャルが入 力されたことを示すメッセージが表示されます。

ユーザの Outlook クライアントでパスワードを変更するには、次の手順を実行します。

### Cisco ViewMail for Microsoft Outlook パスワードを変更する方法

- **ステップ1** Outlook 2010 を使用している場合は、次の操作を行います。
  - a. ユーザ ワークステーションの Outlook 2010 で [ViewMail] タブをクリックします。
  - **b.** [設定 (Settings)]を選択します。

Outlook 2007 または Outlook 2003 を使用している場合は、次の操作を行います。

- **a.** ユーザ ワークステーションの [Outlook ツール (Outlook Tools)]メニューで、[オプション (Options)]を選択します。
- **b.** [ViewMail] タブをクリックします。
- **ステップ2** [関連付けられた電子メール アカウント (Associated Email Account)] リストで、ユーザの Microsoft Exchange/シングル インボックス アカウントを選択し、[編集(Edit)]を選択します。
- **ステップ3** [ViewMail アカウント設定(ViewMail Account Settings)] ウィンドウで、ユーザのパスワードを変更 します。
- ステップ4 [設定のテスト(Test Settings)]を選択します。

ſ

- **ステップ5** テストが正常に実行された場合は、[OK]を選択します。テストが失敗した場合は、パスワードを再入 力して繰り返します。
- **ステップ6** [OK]を選択してウィンドウを閉じ、もう一度 [OK] を選択して [オプション (Options)] ダイアログ を閉じます。

## ユーザ ワークステーション上の ViewMail for Outlook からの診断情報の収集

Cisco ViewMail for Microsoft Outlook フォームに関する問題をトラブルシューティングするには、 ユーザ ワークステーション上で診断を有効にします。

### ワークステーションで Cisco ViewMail for Microsoft Outlook 診断を有効にし、ログ ファイルを表 示する方法

- **ステップ1** Outlook 2010 を使用している場合は、次の操作を行います。
  - a. ユーザ ワークステーションの Outlook 2010 で [ViewMail] タブをクリックします。
  - **b.** [設定 (Settings)]を選択します。

Outlook 2007 または Outlook 2003 を使用している場合は、次の操作を行います。

- **a.** ユーザ ワークステーションの [Outlook ツール (Outlook Tools)] メニューで、[オプション (Options)] を選択します。
- **b.** [ViewMail] タブをクリックします。
- **ステップ 2** [診断トレースを有効にする(Turn on Diagnostic Traces)] チェックボックスをオンにします。
- **ステップ3** [OK] を選択します。
- ステップ4 問題を再現します。
- ステップ 5 Outlook 2010 を使用している場合は、次の操作を行います。
  - a. ユーザ ワークステーションの Outlook 2010 で [ViewMail] タブをクリックします。
  - **b.** [ログファイルのメール送信(Email Log Files)]を選択し、生成されるメッセージを、ログと共に添付して電子メールアドレスに送信します。

Outlook 2007 または Outlook 2003 を使用している場合は、次の操作を行います。

- **a.** [ヘルプ(Help)]メニューで [Cisco ViewMail for Outlook]>[ログファイルのメール送信(Email Log Files)]を選択します。
- **b.** 生成されるメッセージを、ログと共に添付して電子メール アドレスに送信します。

## シングル インボックスと ViewMail for Outlook の問題に対処するために Cisco Unity Connection サーバの診断を収集する

Cisco Unity Connection VMO マクロ トレースを有効にし、サーバ側からクライアントの問題をトラブ ルシューティングできます。

診断トレースの有効化および収集方法の詳細については、「Cisco Unity Connection 10.x の診断トレース」の章を参照してください。

## Unity Connection サーバのユーザが、シングル インボックスを正常に使 用できない

Unity Connection サーバ上のいずれかのユーザが、シングル インボックスを正常に使用できない場合 (たとえば、Unity Connection ボイス メッセージが Office 365 に同期されないため、ViewMail for Outlook から送信されたメッセージが配信されないなど)、次のタスクを実行します。

- プライマリ サーバの Cisco Unity Connection Serviceability で [ツール (Tools)]>[サービス管理 (Service Management)]を選択し、次のサービスのステータスが「開始済み (Started)」であるこ とを確認します。
  - Unity Connection メールボックスの同期([重要なサービス(Critical Services)] セクション)

 Unity Connection と Exchange サーバ間、または Unity Connection と Active Directory ドメイン コントローラ間でファイアウォールが設定されている場合は、必要なポートが開いていることを確 認します。詳細については、『Security Guide for Cisco Unity Connection』(リリース10.x)の「IP Communications Required by Cisco Unity Connection 10.x」の章を参照してください。このドキュ メントは、

http://www.cisco.com/en/US/docs/voice\_ip\_comm/connection/10x/security/guide/10xcucsecx.html から入手可能です。

## Cisco Unity Connection におけるカレンダー統合のトラブ ルシューティング

カレンダー統合に関する問題をトラブルシューティングするには、次の各項を参照してください。

- 「ユニファイド メッセージング アカウントを使用してカレンダー統合する方法」(P.7-17)
- 「カレンダー統合のテスト」(P.7-18)
- 「ユニファイド メッセージング アカウントのステータスを取得する」(P.7-18)
- 「最後のチェックでテストが失敗する(Exchange 2003 のみ)」(P.7-19)
- 「テストは成功するが、カレンダー統合が機能しない(Exchange 2003 のみ)」(P.7-20)
- 「非公開会議が、会議一覧に表示されない(Cisco Unified MeetingPlace のみ)」(P.7-21)
- 「会議が会議リストに表示されない」(P.7-22)

ſ

- 「ユニファイド メッセージング アカウントで [Exchange の予定表および連絡先にアクセス (Access Exchange Calendar and Contacts)]オプションを使用できない」(P.7-22)
- 「トレースを使用したカレンダー統合のトラブルシューティング」(P.7-23)

## ユニファイド メッセージング アカウントを使用してカレンダー統合する方 法

カレンダー統合に使用するユニファイドメッセージングアカウントには、次の設定の原則が適用されます。

- [ユニファイドメッセージングアカウント(Unified Messaging Accounts)]ページで[Exchange の予定表および連絡先にアクセス(Access Exchange Calendar and Contacts)]チェックボックス をオンにできるユニファイドメッセージングアカウントは1つだけです。
- [ユニファイドメッセージングサービス(Unified Messaging Services)]ページの[MeetingPlace スケジュール設定および参加設定(MeetingPlace Scheduling and Joining)]チェックボックスは、 複数のユニファイドメッセージングアカウントでオンにできます。
- [MeetingPlace スケジュール設定および参加設定(MeetingPlace Scheduling and Joining)] チェッ クボックスがオンになったユニファイドメッセージングアカウントが1つ以上ある場合、[プライ マリ会議サービス(Primary Meeting Service)] チェックボックス([ユーザ(Users)]>[ユニ ファイドメッセージングアカウントの編集(Edit Unified Messaging Account)]ページ)はその いずれかに対してのみ有効にできます。

各ユーザが予定表情報にアクセスできるユニファイド メッセージング アカウントは 1 つだけです。予 定表に対応したユニファイド メッセージング アカウントで Exchange サーバに接続した場合、アクセ スできるのは Exchange の予定表のイベントだけです。同様に、予定表に対応したユニファイド メッ セージング アカウントが Cisco Unified MeetingPlace サーバに接続する場合、ユーザは Cisco Unified MeetingPlace 予定表からのみイベントにアクセスできます。

[MeetingPlace スケジュール設定および参加設定(MeetingPlace Scheduling and Joining)] チェック ボックスがオンになったユニファイド メッセージング アカウントが複数ある場合は、[プライマリ会議 サービス(Primary Meeting Service)] チェックボックスがオンになっているユニファイド メッセージ ング アカウントにより、予約なし会議のスケジュールを設定する Cisco Unified MeetingPlace サーバ が決定します。

Cisco Unity Connection と Exchange 間のカレンダー統合の設定に関する詳細については、『Unified *Messaging Guide for Cisco Unity Connection』(リリース 10.x)*の「Configuring Cisco Unity Connection and Microsoft Exchange for Unified Messaging」の章を参照してください。このドキュメントは、

http://www.cisco.com/en/US/docs/voice\_ip\_comm/connection/10x/unified\_messaging/guide/10xcucum gx.html から入手可能です。

## カレンダー統合のテスト

カレンダー統合をテストするには、次の手順に従ってください。

### カレンダー統合をテストする方法

- **ステップ1** Cisco Unity Connection の管理で、[ユーザ(Users)]を展開し、[ユーザ(Users)]を選択します。
- ステップ2 [ユーザの検索 (Search Users)]ページで、ユーザのエイリアスを選択します。

(注)

ユーザが検索結果テーブルに表示されない場合は、ページ上部の検索フィールドに適切なパラメータを設定し、[検索(Find)]を選択します。

- **ステップ3** [ユーザの基本設定の編集(Edit User Basics)]ページの[編集(Edit)]メニューで、[ユニファイド メッセージング アカウント(Unified Messaging Accounts)]を選択します。
- **ステップ4** [ユニファイド メッセージング アカウント (Unified Messaging Accounts)]ページで、該当する外部 サービス アカウント名を選択します。
- **ステップ 5** [ユニファイド メッセージング アカウントの編集(Edit Unified Messaging Account)]ページで[テスト(Test)]を選択します。
- **ステップ6** [タスクの実行結果(Task Execution Results)]ウィンドウで、問題および推奨のリストを参照して、 適切なトラブルシューティングの手順に従います。
- **ステップ7** テストが成功するまで、ステップ 5 およびステップ 6 を繰り返します。

## ユニファイド メッセージング アカウントのステータスを取得する

Cisco Unity Connection の管理 で [ユニファイド メッセージング (Unified Messaging)]>[ユニファ イド メッセージング アカウント ステータス (Unified Messaging Accounts Status)]ページを開きま す。ページのステータス アイコンは、Cisco Unity Connection の設定の状態を示します。

各ユーザの [ユニファイド メッセージング アカウント(Unified Messaging Accounts)] ページには、 Unity Connection の設定ステータスも示されます。

## 最後のチェックでテストが失敗する(Exchange 2003 のみ)

[ユニファイドメッセージングアカウントの編集(Edit Unified Messaging Account)]ページの[テスト(Test)]を選択してカレンダー統合をトラブルシューティングしたときに、最後のチェック以外のすべてのチェックが成功する場合は(最後のチェックは「一般的な予定表の操作に失敗しました(The system failed to perform a typical calendar operation)」というメッセージで失敗)、次のタスクリストを使用して問題の原因を確認し、解決してください。問題が解決するまで、次のタスクをここに示す順序で実行してください。

### 最後のチェックでテストが失敗する場合のトラブルシューティングのためのタスク リスト

- 1. Exchange サーバに、SP2 以降がインストールされていることを確認します。
- **2.** Exchange サーバで、そのユーザに対して Outlook Web Access (OWA) が有効になっていること を確認します。
- Cisco Unity Connection の管理で、そのユーザの[ユーザ(Users)]>[ユニファイドメッセージ ングアカウントの編集(Edit Unified Messaging Accounts)]ページで、[電子メールアドレス (Email Address)]フィールドのエントリがユーザのプライマリ SMTP アドレスと一致していることを確認します。
- **4.** Exchange サーバで、Microsoft Exchange Outlook Web Access サービスが使用可能であることを確認します。

Microsoft Exchange Outlook Web Access サービスが使用可能であるかどうかを手動でチェックするには、次のいずれかの URL をブラウザに入力します。

http://<servername>/exchange/<emailaddress>

https://<servername>/exchange/<emailaddress>

次の点に注意してください。

ſ

- [Exchange の予定表および連絡先にアクセス(Access Exchange Calendar and Contacts)] チェックボックスがオンになったユニファイドメッセージング アカウントが、[Web ベース プロトコル(Web-Based Protocol)]リストの値が[HTTPS]のユニファイドメッセージング サービスに関連付けられている場合は、その URL の先頭を「https」にする必要があります。
- [ユニファイドメッセージング (Unified Messaging)]>[ユニファイドメッセージング サービス (Unified Messaging Services)]ページで Exchange サーバを指定する場合は、
  <servername> には Exchange サーバの値を入力します。ユーザのユニファイドメッセージング アカウントが参照するユニファイドメッセージング サービスを使用します。Exchange サーバを検索する場合は、ドメインに ping を送信できることと、プロトコル (LDAP または LDAPS) が正しいことを確認します。
- <emailaddress>には、ユーザのユニファイドメッセージングアカウントが使用している電子メールアドレスを入力します。ユーザの[ユーザ(Users)]>[ユニファイドメッセージングアカウントの編集(Edit Unified Messaging Account)]ページの[アカウント情報(Account Information)]セクションを確認してください。認証するよう指示されたら、ユーザの Active Directory エイリアスとパスワードを入力します。
- 5. Cisco Unified Operating System Administration の [サービス (Services)]>[Ping の設定 (Ping Configuration)]ページで、Unity Connection が Exchange サーバの IP アドレスまたはホスト名に ping を送信できることを確認します。

- ユニファイドメッセージングサービスが、Webベースプロトコルとして HTTPS を使用するよう 設定されており、[Exchange サーバの証明書を確認する(Validate Certificates for Exchange Servers)]チェックボックスがオンになっている場合は、次のサブタスクを実行して、問題の原因 が証明書の確認でないことを確認します。
  - a. Unity Connection の管理で[ユニファイドメッセージング(Unified Messaging)]>[ユニ ファイドメッセージングサービス(Unified Messaging Services)]ページに移動し、テスト 対象のユニファイドメッセージングアカウントに関連付けられたユニファイドメッセージン グサービスを選択します。
  - b. [ユニファイドメッセージング サービスの編集(Edit Unified Messaging Service)]ページで [サーバ証明書を確認する(Validate Server Certificate)]チェックボックスを解除し、[保存 (Save)]を選択します。
  - c. 電話機で、問題が発生したユーザとしてサインインし、予定表情報にアクセスします。
  - d. ユーザが予定表情報にアクセスできる場合は、Exchange サーバ証明書を発行した認証局 (CA)のパブリック ルート証明書が、自己署名された信頼済み証明書として Unity Connection にインストールされ、期限切れになっていないことを確認します。
  - Unity Connection の管理の[システム設定 (System Settings)]>[ユニファイドメッセージングサービス (Unified Messaging Services)]>[ユニファイドメッセージングサービスの編集 (Edit Unified Messaging Services)]ページで、[サーバ証明書を確認する (Validate Server Certificate)]チェックボックスをオンにして、[保存 (Save)]を選択します。
- 7. ユニファイド メッセージング サービスが使用する Exchange のサービス アカウントに、 Administer Information Store、Receive As、Send As の各権限が許可されていることを確認しま す。
- Exchange サーバの速度が遅く、Unity Connection がタイムアウトする予定表情報要求に応答できる場合は、Unity Connection の管理の[システム設定(System Settings)]>[詳細設定(Advanced)]>[ユニファイドメッセージングサービス(Unified Messaging Services)]ページで[TTSと予定表:応答を待機する時間(秒)(TTS and Calendars: Time to Wait for a Response (In Seconds))]フィールドで4よりも大きい値を設定します。

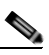

 (注) [TTS と予定表:応答を待機する時間(秒)(TTS and Calendars: Time to Wait for a Response (In Seconds))]の値を大きくすると、予定表情報にアクセスするときに遅延が発 生する可能性があります。

## テストは成功するが、カレンダー統合が機能しない(Exchange 2003 の み)

[ユニファイドメッセージングアカウントの編集(Edit Unified Messaging Account)]ページの[テスト(Test)]を選択してカレンダー統合をトラブルシューティングしたときに、すべてのチェックが成功しても、カレンダー統合が機能しない場合は、次のタスクリストを使用して問題の原因を確認し、解決してください。問題が解決するまで、次のタスクをここに示す順序で実行してください。

### テストが成功した場合にカレンダー統合をトラブルシューティングするためのタスク リスト

Cisco Unity Connection の管理で[ユニファイドメッセージング (Unified Messaging)]>[ユニファイドメッセージング サービス (Unified Messaging Services)]ページに移動し、テスト対象のユニファイドメッセージング アカウントに関連付けられたユニファイドメッセージング サービスを選択します。[ユニファイドメッセージング サービスの編集 (Edit Unified Messaging Service)]ページで Exchange サーバの完全修飾 DNS 名 (FQDN) が DNS で解決できることを確認します。

 ユニファイドメッセージングサービスが Exchange サーバの IP アドレスで設定されていても、 Exchange サーバの予定表情報には、サーバの FQDN を含む URL が提供されます。Unity Connection は、この URL を使用してユーザが予定表情報にアクセスできるようにするため、URL が DNS サーバで解決される必要があります。Exchange サーバの速度が遅く、Unity Connection がタイムアウトする予定表情報要求に応答できる場合は、Unity Connection の管理の[システム設 定(System Settings)]>[詳細設定(Advanced)]>[ユニファイドメッセージングサービス (Unified Messaging Services)]ページで[TTS と予定表:応答を待機する時間(秒)(TTS and Calendars: Time to Wait for a Response (In Seconds))]フィールドで4よりも大きい値を設定しま す。

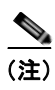

- (TTS と予定表:応答を待機する時間(秒)(TTS and Calendars: Time to Wait for a Response (In Seconds))]の値を大きくすると、予定表情報にアクセスするときに遅延が発 生する可能性があります。
- **3.** Unity Connection サーバと Exchange サーバのシステム クロックがどちらも正しいことを確認します。
- 4. ユーザの Outlook 予定表に会議が表示されることを確認します。

Cisco Unified MeetingPlace 会議が、これらのアプリケーションのユーザ Web インターフェイスで スケジュール設定されている場合、ユーザの Outlook 予定表にはスケジュール済みの会議が表示さ れません。電子メール タイプを「Exchange」にして Cisco Unified MeetingPlace のプロファイル を設定している場合、会議要求はユーザの Outlook 予定表に表示されます。

# 非公開会議が、会議一覧に表示されない(Cisco Unified MeetingPlaceのみ)

Cisco Unity Connection と Cisco Unified MeetingPlace とのカレンダー統合がある場合、ユーザが会議 情報にアクセスすると、すべての該当する公開会議および非公開会議が表示されます。

非公開会議が会議リストに表示されない場合は、Unity Connection が予定表情報へのアクセスに使用 するサービス アカウントが正しく設定されていません。次の手順に従い、Unity Connection が使用す るサービスを設定します。

### Unity Connection サービス アカウントを設定する方法(Cisco Unified MeetingPlace のみ)

- **ステップ1** Cisco Unified MeetingPlace 管理サーバに、管理者としてサインインします。
- **ステップ2** [ユーザの設定(User Configuration)]>[ユーザプロファイル(User Profiles)]を選択します。
- **ステップ3** Unity Connection のサービス アカウントを選択します。
- **ステップ4** [ユーザの種類 (Type of User)]フィールドで、[システム管理者 (System Administrator)]を選択します。
- ステップ 5 [保存 (Save)]を選択します。

ſ

**ステップ 6** Cisco Unified MeetingPlace からログオフします。

## 会議が会議リストに表示されない

会議が会議リストに表示されない場合は、Cisco Unity Connection が予定表情報の更新を待つ時間が原因の可能性があります。次の手順を実行します。

#### Cisco Unity Connection が予定表情報の更新を待つ時間を変更する方法

**ステップ1** Cisco Unity Connection の管理 で [システム設定 (System Settings)]>[詳細設定 (Advanced)]を展 開し、[ユニファイドメッセージング サービス (Unified Messaging Services)]を選択します。

ステップ2 [ユニファイド メッセージング サービスの設定(Unified Messaging Services Configuration)]ページの[予定表:通常の予定表キャッシング ポール間隔(分)(Calendars: Normal Calendar Caching Poll Interval (in minutes))]フィールドに、カレンダー統合が設定されているユーザの将来のOutlook 予定表データをキャッシュするときに、Unity Connection がポーリング サイクルを待つ時間を分単位で入力します。

大きな値に設定すると、Unity Connection サーバへの影響が小さくなりますが、Outlook 予定表データ に対する直前の変更をタイムリーに処理できなくなります。小さな値に設定すると、Unity Connection サーバへの影響が大きくなりますが、Outlook 予定表データに対する直前の変更をタイムリーに処理で きます。

 ステップ3 [予定表:短い予定表キャッシングポール間隔(分)(Calendars: Short Calendar Caching Poll Interval (in minutes))]フィールドに、より頻繁に予定表のキャッシュを更新する必要がある予定表ユーザの将 来の Outlook 予定表データをキャッシュするときに、Unity Connection がポーリングサイクルを待つ 時間を分単位で入力します。

> この設定は、[ユーザの基本設定の編集(Edit User Basics)]ページの[短い予定表キャッシング ポー ル間隔を使用する(Use Short Calendar Caching Poll Interval)]チェックボックスがオンになっている ユーザに適用されます。

## ユニファイド メッセージング アカウントで [Exchange の予定表および連 絡先にアクセス(Access Exchange Calendar and Contacts)] オプ ションを使用できない

[ユニファイド メッセージング アカウント (Unified Messaging Account)]ページに [Exchange の予定 表および連絡先にアクセス (Access Exchange Calendar and Contacts)] チェックボックスが表示され ない場合は、次のタスク リストを実行し、問題の原因を突き止め、解決してください。問題が解決す るまで、次のタスクをここに示す順序で実行してください。

### 保存できないユニファイド メッセージング サービスのトラブルシューティングのタスク リスト

- Cisco Unity Connection の管理で [ユニファイドメッセージング (Unified Messaging)]>[ユニ ファイドメッセージング サービス (Unified Messaging Services)]ページに移動し、テスト対象 のユニファイドメッセージング アカウントに関連付けられたユニファイドメッセージング サービ スを選択します。
- [ユニファイド メッセージング サービスの編集(Edit Unified Messaging Service)]で[Exchange の予定表および連絡先にアクセス(Access Exchange Calendar and Contacts)]をチェックボック スがオンになっていることを確認します。

**ステップ 4** [保存 (Save)]を選択します。

## トレースを使用したカレンダー統合のトラブルシューティング

トレースを使用すると、カレンダー統合をトラブルシューティングできます。手順の詳細については、 「Cisco Unity Connection Serviceability トレースを使用した問題のトラブルシューティング」(P.2-10) を参照してください。

## Cisco Unity Connection のパーソナル着信転送ルール使用 時の予定表情報へのアクセスに関するトラブルシューティン グ

Personal Call Transfer Rules の使用中に、予定表情報へのアクセスに問題が発生した場合は、 Cisco Unity Connection が予定表情報を更新する間隔が原因である可能性があります。次の手順を実行 します。

### Cisco Unity Connection が予定表情報の更新を待つ時間を変更する方法

**ステップ1** Cisco Unity Connection の管理 で [システム設定 (System Settings)]>[詳細設定 (Advanced)]を展開し、[ユニファイドメッセージング サービス (Unified Messaging Services)]を選択します。

ステップ2 [ユニファイドメッセージングサービスの設定(Unified Messaging Services Configuration)]ページの[予定表:通常の予定表キャッシングポール間隔(分)(Calendars: Normal Calendar Caching Poll Interval (in minutes))]フィールドに、カレンダー統合が設定されているユーザの将来のOutlook予定表データをキャッシュするときに、Unity Connection がポーリングサイクルを待つ時間を分単位で入力します。

大きな値に設定すると、Unity Connection サーバへの影響が小さくなりますが、Outlook 予定表データ に対する直前の変更をタイムリーに処理できなくなります。小さな値に設定すると、Unity Connection サーバへの影響が大きくなりますが、Outlook 予定表データに対する直前の変更をタイムリーに処理で きます。

 ステップ3 [予定表:短い予定表キャッシングポール間隔(分)(Calendars: Short Calendar Caching Poll Interval (in minutes))]フィールドに、より頻繁に予定表のキャッシュを更新する必要がある予定表ユーザの将 来の Outlook 予定表データをキャッシュするときに、Unity Connection がポーリング サイクルを待つ 時間を分単位で入力します。

> この設定は、[ユーザの基本設定の編集(Edit User Basics)]ページの[短い予定表キャッシング ポー ル間隔を使用する(Use Short Calendar Caching Poll Interval)]チェックボックスがオンになっている ユーザに適用されます。

ステップ4 [保存 (Save)]を選択します。

ſ

トレースを使用すると、パーソナル着信転送ルールを使用しているときの予定表情報へのアクセスに関 連する問題をトラブルシューティングできます。手順の詳細については、「Cisco Unity Connection Serviceability トレースを使用した問題のトラブルシューティング」(P.2-10)を参照してください。

「Cisco Unity Connection 10.x における Personal Call Transfer Rules に関するトラブルシューティング」 も参照してください。 第 7 章 Cisco Unity Connection におけるユニファイド メッセージングのトラブルシューティング ┃ ■ Cisco Unity Connection のパーソナル着信転送ルール使用時の予定表情報へのアクセスに関するトラブルシューティング

T

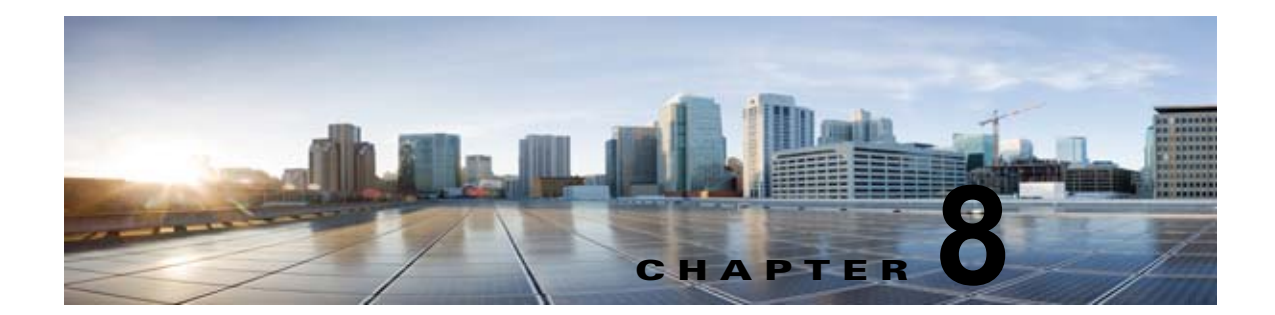

## Cisco Unity Connection のユニファイド メッセージングにおける Microsoft Office 365 のトラブルシューティング

次の項を参照してください。

Γ

- 「Unity Connection サーバのユーザが、シングルインボックスを正常に使用できない」(P.8-1)
- 「ユニファイド メッセージング サービスに関連付けられたユーザが、シングル インボックスを正常に使用できない」(P.8-2)
- 「Office 365 からのシングルインボックス同期に遅延が発生する」(P.8-3)
- 「ADFS が使用された場合にシングルインボックスが Office 365 で失敗する」(P.8-4)
- 「SMTP ドメイン名設定の問題の解決」(P.8-4)

## Unity Connection サーバのユーザが、シングル インボックスを正常に使 用できない

Unity Connection サーバ上のいずれかのユーザが、シングル インボックスを正常に使用できない場合 (たとえば、Unity Connection ボイス メッセージが Office 365 に同期されないため、ViewMail for Outlook から送信されたメッセージが配信されないなど)、次のタスクを実行します。

- プライマリ サーバの Cisco Unity Connection Serviceability で [ツール (Tools)]> [サービス管理 (Service Management)]を選択し、次のサービスのステータスが「開始済み (Started)」であることを確認します。
  - Unity Connection メールボックスの同期([重要なサービス(Critical Services)] セクション)
- Unity Connection と Exchange サーバ間、または Unity Connection と Active Directory ドメイン コントローラ間でファイアウォールが設定されている場合は、必要なポートが開いていることを確 認します。詳細については、『Security Guide for Cisco Unity Connection』(リリース10.x)の「IP Communications Required by Cisco Unity Connection 10.x」の章を参照してください。このドキュ メントは、

http://www.cisco.com/en/US/docs/voice\_ip\_comm/connection/10x/security/guide/10xcucsecx.html から入手可能です。

## ユニファイド メッセージング サービスに関連付けられたユーザが、シング ル インボックスを正常に使用できない

シングル インボックスが正常に動作しておらず(たとえば、Unity Connection ボイス メッセージが Office 365 に同期されず、ViewMail for Outlook から送信されたメッセージが配信されないなど)、こ の問題が、ユニファイド メッセージング アカウントが同じユニファイド メッセージング サービスに関 連付けられている Unity Connection ユーザにのみ発生している場合は、次のタスクを実行します。

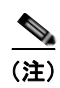

クラスタが設定されている場合は、プライマリ(アクティブ)サーバでのみ Unity Connection 固有の タスクを実行します。

- **1.** ユニファイド メッセージング サービスが有効になっており、シングル インボックスが有効になっていることを確認します。
  - **a.** Connection の管理の[ユニファイドメッセージング(Unified Messaging)]>[ユニファイド メッセージング サービス(Unified Messaging Services)]>[ユニファイドメッセージング サービスの編集(Edit Unified Messaging Service)]ページで[有効(Enabled)]チェック ボックスがオンになっていることを確認します。
  - **b.** [Unity Connection と Exchange のメールボックスを同期する(シングル インボックス) (Synchronize Unity Connection and Exchange Mailboxes (Single Inbox))] チェックボックス がオンになっていることを確認します。
- 2. ユニファイド メッセージング サービスをテストします。
  - a. Connection の管理の[ユニファイドメッセージング (Unified Messaging)]>[ユニファイドメッセージング サービス (Unified Messaging Services)]>[ユニファイドメッセージング サービスの編集 (Edit Unified Messaging Service)]ページで[テスト (Test)]を選択します。
  - **b.** [タスクの実行結果(Task Execution Results)]ページの問題を解決します。
- 3. 影響を受けるユニファイドメッセージングアカウントのいずれかをテストします。
  - **a.** Connection の管理 の [ユーザ (Users)]>[ユーザの基本設定の編集 (Edit User Basics)]>[ ユニファイド メッセージング アカウント (Unified Messaging Accounts)]ページで [テスト (Test)]を選択します。
  - **b.** [タスクの実行結果(Task Execution Results)] ページの問題を解決します。[タスクの実行結果(Task Execution Results)] ページに表示される問題には、次のようなブラウザ エラーがあります。

*401 エラー:* ユニファイド メッセージング サービス アカウントのパスワードが不正、ユーザ 名が不正、またはユーザ名の形式が不正などが原因として考えられます。

*403 エラー*: Office 365 で SSL が必要だが、Office 365 サーバの証明書に署名した認証局 (CA) からのパブリック証明書が Unity Connection サーバにアップロードされていません。

456 エラー:考えられる原因には、サービス アカウントの期限切れが含まれます。Office 365 サーバでパスワードをリセットします。

- Cisco Unity Connection Serviceability で [ツール (Tools)]>[サービス管理 (Service Management)]を開きます。[重要なサービス (Critical Services)]セクションで、Unity Connection メールボックスの同期サービスのステータスが「開始済み (Started)」であることを確 認します。
- ユニファイドメッセージングサービスアカウントの Active Directory 設定を確認します。
  アカウントがロックされていないことを確認します。

- アカウントのパスワードが期限切れになっていないことを確認します。

- 6. ユニファイド メッセージング サービス アカウントを、Unity Connection UM User の Active Directory アカウントに一時的に置換します。
  - a. Connection の管理 の [ユニファイド メッセージング (Unified Messaging)]>[ユニファイド メッセージング サービス (Unified Messaging Services)]>[ユニファイド メッセージング サービスの編集 (Edit Unified Messaging Service)]ページの[ユーザ名 (Username)]およ び [パスワード (Password)]フィールドで、ユニファイド メッセージング サービス アカウン トのクレデンシャルを、このユニファイド メッセージング サービスに関連付けられた Unity Connection ユーザのクレデンシャルに置換します。
  - **b.** ユーザに Unity Connection ボイス メッセージを送信し、ボイス メッセージが Office 365 と同 期するかどうかを確認します。

メッセージが同期しない場合は、[ユーザ名(Username)]および[パスワード(Password)] フィールドをユニファイド メッセージング サービス アカウントの値に戻し、タスク 8 にス キップします。

メッセージが同期した場合は、ユニファイド メッセージング サービス アカウントのアクセス 許可に問題がある可能性があります。タスク 6.c. を実行します。

- **C.** [ユーザ名 (Username)]および [Password (パスワード)]フィールドを、ユニファイドメッ セージング サービス アカウントの値に戻します。
- **d.** ユーザに Unity Connection ボイス メッセージをもう一度送信し、ボイス メッセージが Office 365 と同期するかどうかを確認します。

メッセージが同期した場合は、同じユニファイドメッセージングサービスに関連付けられた 他のユーザもテストし、問題が解決したことを確認します。

 ユニファイド メッセージング サービス アカウントを使用し、Unity Connection ユーザの Exchange メールボックスにアクセスするには、Microsoft EWSEditor を使用します。これにより、 Unity Connection が関与していない場合でも問題が発生するかどうかを判別することができます。

EWSEditor ソフトウェアおよびマニュアルは、Microsoft の Web サイト www.testexchangeconnectivity.com から入手できます。

## Office 365 からのシングル インボックス同期に遅延が発生する

ſ

Unity Connection から Office 365 への同期は実行されているが(たとえば、ボイス メッセージはユー ザの Office 365 メールボックスに同期されているなど)、Office 365 からの同期に遅延が生じている場 合(たとえば、ViewMail for Outlook で最後の Unity Connection ボイス メッセージが再生された直後 に、メッセージ受信インジケータがオフにならないなど)、次のタスクを実行します。

1. Cisco Unity Connection の管理 で、影響を受けるユーザのユニファイド メッセージング アカウン トを表示し、[リセット (Reset)]を選択します。

影響を受けるユーザに対する、Exchange から Unity Connection への同期が動作し始めると、影響 を受けるユーザに関連付けられたユニファイド メッセージング サービスを表示し ([ユニファイド メッセージング (Unified Messaging)]>[ユニファイド メッセージング サービス (Unified Messaging Services)])、[リセット (Reset)]を選択します。

[すべてのシングルインボックスメッセージを再同期(Resynchronize All Single-Inbox Messages)] SysAgent タスクの実行中に、Office 365 サーバから Unity Connection へのボイスメッセージの同期で 遅延(時間の順序で)が生じる場合があります。時間外に[すべてのシングルインボックスメッセー ジを再同期(Resynchronize All Single-Inbox Messages)] SysAgent タスクを実行することを推奨しま す。 3000~5000人の Office 365 ユーザの例として表 8-1 を検討してください。

表 8-1

| Office365 ユーザ | VoiceMail カウント<br>(サイズ) | 遅延<br>(ミリ秒) | 再同期時間<br>(分) |
|---------------|-------------------------|-------------|--------------|
| 3000          | 2,39,657 (231 KB)       | 300         | 130          |
| 5000          | 2,39,657 (231 KB)       | 300         | 210          |

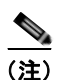

- Office 365 サーバから Unity Connection へのボイス メッセージの再同期時間は、次の要素に左右されます。
  - CAS サーバ/アレイの数

例

- メールボックス単位の同期外れ(状態)のメッセージ数
- CAS パフォーマンス
- Unity Connection および Office 365 間の遅延

# ADFS が使用された場合にシングル インボックスが Office 365 で失敗する

Unity Connection は ADFS に対応していないため、Office 365 へのアクセスに使用される Unity Cisco Unity Connection Account が Active Directory に作成され、Office 365 にインポートされている シングル インボックスの Office 365 に Unity Connection を統合すると、シングル インボックスが機能 しない可能性があります。

シングル インボックスを機能させるためには、Office 365 側でアカウントをローカルに作成する必要 があります。

## SMTP ドメイン名設定の問題の解決

#### SMTP ドメイン名設定の問題の解決

- **ステップ1** Cisco Unity Connection の管理で、[システム設定 (System Settings)]>[SMTP の設定 (SMTP Configuration)]を展開して、[スマートホスト (Smart Host)]を選択します。
- ステップ2 [スマートホスト (Smart Host)]ページの [スマートホスト (Smart Host)]フィールドに、SMTP ス マートホストサーバの IP アドレスまたは完全修飾ドメイン名を入力します (サーバの完全修飾ドメ イン名は、DNS が設定されている場合のみ入力します)。
- **ステップ3** [保存 (Save)] をクリックします。
- **ステップ 4** Connection ユーザの SMTP プロキシ アドレスとして社内電子メール (たとえば、 userid@corp-hostname) アドレスを設定します。詳細については、『User Moves, Adds, and Changes Guide for Cisco Unity Connection』の「Setting Up Features and Functionality That Are Controlled by User Account Settings in Cisco Unity Connection 10.x」の章の "SMTP Proxy Addresses in Cisco Unity Connection 10.x"の項を参照してください。

- **ステップ 5** Cisco Unity Connection の管理で、[システム設定 (System Settings)]を展開し、[全般設定 (General Configuration)]を選択します。
- **ステップ6** [全般設定 (General Configuration)]ページで、[受信者が見つからない場合 (When a Recipient Cannot Be Found)] リストから [スマート ホストにメッセージをリレー (Relay message to smart host)]を選択します。
- **ステップ7** [保存 (Save)]をクリックします。
- ステップ8 Cisco Unity Connection の管理で、[ユーザ(Users)]>[メッセージアクション(Message Actions)]と展開します。[ボイスメール(Voicemail)]ドロップダウンリストから[メッセージを受信(Accept the message)]を選択します。[リレーアドレス(Relay Address)]フィールドの SMTP プロキシアドレスを入力します。

(注)

Γ

- ユーザの SMTP プロキシ アドレスを作成しないでください。[電子メール(Email)]、[ファクス (Fax)]、および[開封確認(Receipt)] ドロップダウン リストから [メッセージをリレー(Relay the Message)] オプションを選択するようにします。
- **ステップ9** Cisco Unity Connection エイリアスを社内電子メール ID に解決する Exchange Server の受信者ポリ シーを設定します。
  - Exchange 2013 または Exchange 2010 の場合は、次のリンクを参照してください。 http://technet.microsoft.com/en-us/library/bb232171.aspx
  - Exchange 2007 の場合は、次のリンクを参照してください。 http://technet.microsoft.com/en-us/library/bb232171(v=exchg.80).aspx
  - Exchange 2003 の場合は、次のリンクを参照してください。 http://support.microsoft.com/kb/822447
  - Unity Connection を使用した Exchange メール ポリシーの設定については、次のホワイトペーパーのリンク先を参照してください。 http://www.cisco.com/en/US/prod/collateral/voicesw/ps6788/ps12506/ps6509/guide\_c07-7280 14.html.

1

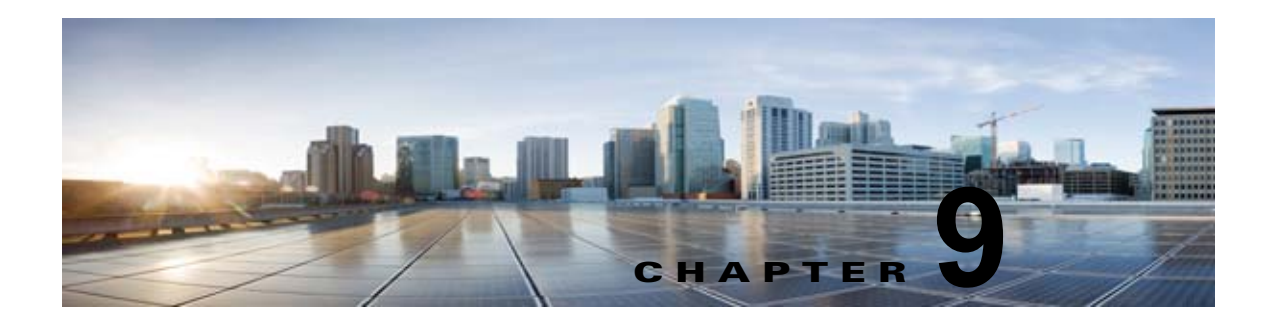

## Cisco Unity Connection 10.x における電話 システム統合のトラブルシューティング

次の項を参照してください。

- 「Cisco Unity Connection 10.x の診断ツール」(P.9-1)
- •「Cisco Unity Connection 10.x におけるコール制御のトラブルシューティング」(P.9-2)
- 「Cisco Unity Connection10.x がコールにまったく応答しない」(P.9-3)
- 「Cisco Unity Connection 10.x が一部のコールに応答しない」(P.9-3)
- 「Cisco Unity Connection 10.x と Cisco Unified Communications Manager の統合におけるトラブル シューティング」(P.9-5)

## Cisco Unity Connection 10.x の診断ツール

電話システム統合のトラブルシューティングには、次の診断ツールが役立ちます。

- 「リモート ポート ステータス モニタ用の Cisco Unity Connection の設定」(P.9-1)
- 「テレフォニー設定の確認テストの使用」(P.9-2)

## リモート ポート ステータス モニタ用の Cisco Unity Connection の設定

リモート ポート ステータス モニタを使用すると、Cisco Unity Connection の各ボイス メッセージング ポートのアクティビティをリアルタイムで表示できます。この情報は、カンバセーション フローおよ びその他の問題のトラブルシューティングに役立ちます。

ワークステーションにリモート ポート ステータス モニタをインストールした後、次の手順に従って Unity Connection を設定してください。

Γ

リモート ポート ステータス モニタの使用法の詳細については、 http://www.ciscounitytools.com/Applications/CxN/PortStatusMonitorCUC7x/PortStatusMonitorCUC7 x.html で、トレーニングおよびヘルプを参照してください。

### リモート ポート ステータス モニタ用に Cisco Unity Connection を設定する方法

**ステップ1** Cisco Unity Connection の管理で[システム設定 (System Settings)]を展開し、[詳細設定 (Advanced)]>[カンバセーション (Conversations)]を選択します。

- **ステップ 2** [カンバセーションの設定 (Conversation Configuration)]ページの [リモート ポート ステータス モニ タの出力を有効にする (Enable Remote Port Status Monitor Output)] チェックボックスをオンにしま す。
- **ステップ3** [ポートステータスモニタの出力への接続を許可する IP アドレス (IP Addresses Allowed to Connect for Remote Port Status Monitor Output)]フィールドに、ワークステーションの IP アドレスを入力します。

入力できる IP アドレスは、70 個までです。各 IP アドレスとその次の IP アドレスは、カンマで区切る 必要があります。

ステップ4 [保存(Save)]を選択します。

## テレフォニー設定の確認テストの使用

テレフォニー設定の確認テストを使用すると、電話システム統合をトラブルシューティングできます。 たとえば、次の条件の場合にこのテストを使用できます。

- Cisco Unity Connection へのコールが失敗する。
- ポートの登録に失敗する。

次の手順を実行します。

### テレフォニー設定の確認テストを使用する方法

 ステップ1 Cisco Unity Connection の管理の [テレフォニー統合 (Telephony Integrations)] ページの右上にある [ 関連リンク (Related Links)] ボックスで、[テレフォニーの設定の確認 (Check Telephony Configuration)]を選択し、[移動 (Go)]を選択します。

> テストに失敗した場合は、[タスクの実行結果(Task Execution Results)]に1つ以上のメッセージが トラブルシューティング手順と共に表示されます。問題を修正してから、再度テストを実行します。

ステップ2 [タスクの実行結果(Task Execution Results)]ウィンドウで[閉じる(Close)]を選択します。

## Cisco Unity Connection 10.x におけるコール制御のトラ ブルシューティング

電話システム統合で、コール制御に関連する問題が発生している場合は、次のトラブルシューティング 情報を使用します。次の、該当するタスクを実行してください。

- テレフォニー設定の確認テストを使用します。「テレフォニー設定の確認テストの使用」(P.9-2) を参照してください。
- トレースを使用して、コール制御の問題をトラブルシューティングします。該当するトレースを有効にして、トレース ログを表示する方法の詳細については、「Cisco Unity Connection 10.x における Cisco Unity Connection Serviceability のトレース」(P.2-1)を参照してください。

 (Cisco Unified Communications Manager 統合のみ) Cisco Unity Connection を呼び出したときに、 高速の話中音が聞こえる場合は、電話システム統合の設定を確認します。 http://www.cisco.com/en/US/products/ps6509/products\_installation\_and\_configuration\_guides\_list
 .html で該当する Cisco Unity Connection 連動ガイドを参照してください。

# **Cisco Unity Connection10.x** がコールにまったく応答しない

Cisco Unity Connection の管理 での電話システムの設定が、Cisco Unity Connection が接続されている 電話システムのタイプと一致していない場合、Unity Connection がコールに応答しないことがありま す。

### Cisco Unity Connection の管理の電話システム設定を確認する方法

- ステップ1 Cisco Unity Connection の管理で、[テレフォニー統合(Telephony Integrations)]を展開します。
- **ステップ2** 該当するページで、電話システム、ポート グループ、およびポートの設定が、電話システムのインテ グレーション ガイドで示されているものと一致していることを確認します。
- **ステップ3** Connection の管理の値に誤りがあれば、修正します。値を変更した場合は、ページを終了する前に[ 保存(Save)]を選択します。
- **ステップ4** 該当する [ポート グループの基本設定 (Port Group Basics)] ページで、ポート グループをリセットするプロンプトが表示された場合は、[リセット (Reset)]を選択します。それ以外の場合は、ステップ 5 に進みます。
- ステップ5 [関連リンク (Related Links)]リストの[テレフォニーの設定の確認 (Check Telephony Configuration)]を選択し、[移動 (Go)]を選択して、電話システム統合の設定を確認します。
  テストに失敗した場合は、[タスクの実行結果 (Task Execution Results)]に1つ以上のメッセージがトラブルシューティング手順と共に表示されます。問題を修正してから、再度テストを実行します。
- ステップ6 [タスクの実行結果(Task Execution Results)]ウィンドウで[閉じる(Close)]を選択します。

# Cisco Unity Connection 10.x が一部のコールに応答しない

Cisco Unity Connection が一部のコールに応答しない場合は、次のタスク リストを使用して、問題の 原因確認と解決を行ってください。問題が解決するまで、次のタスクをここに示す順序で実行してくだ さい。

### 着信コールに対する散発的な応答を解決するためのタスク リスト

ſ

- **1.** ルーティング規則が正しく機能していることを確認します。「ルーティング規則の確認」(P.9-4) を参照してください。
- 2. 正しいボイス メッセージング ポートにコールが送信され、これらのポートが有効になっているこ とを確認します。「ボイス メッセージング ポートの設定の確認」(P.9-4) を参照してください。

## ルーティング規則の確認

デフォルトでは、Cisco Unity Connection はコールをまったく拒否しません。ルーティング規則を変更 した場合、誤って Unity Connection が、一部の内部または外部のコールを拒否するようにプログラム されている可能性があります。

トレースを使用して、ルーティング規則の問題をトラブルシューティングしてください。該当するトレースを有効にして、トレース ログを表示する方法の詳細については、「Cisco Unity Connection 10.x における Cisco Unity Connection Serviceability のトレース」(P.2-1)を参照してください。

## ボイス メッセージング ポートの設定の確認

コールに応答するように設定されていない Cisco Unity Connection のボイス メッセージング ポートに、 コールを送信するよう電話システムがプログラムされている場合、Unity Connection はコールに応答 しません。次の手順を実行します。

Cisco Unity Connection の正しいボイス メッセージング ポートにコールが送信されていることを 確認する方法

- **ステップ1** Cisco Unity Connection の管理で、[テレフォニー統合(Telephony Integrations)]を展開し、[ポート (Port)]を選択します。
- **ステップ2** [ポートの検索 (Search Ports)]ページで、コールに応答するように指定されているポートを調べます。
- **ステップ3** 電話システムの電話システム プログラミングで、コールに応答するように指定されているボイス メッ セージング ポートにだけ、コールが送信されていることを確認します。必要に応じて、電話システム のプログラミングを変更します。

ボイス メッセージング ポートが無効になっているか、設定に誤りがある場合は、コールに応答しません。次の手順を実行します。

### ボイス メッセージング ポートが有効なことを確認する方法

- **ステップ1** Cisco Unity Connection の管理で、[テレフォニー統合(Telephony Integrations)]を展開し、[ポート (Port)]を選択します。
- **ステップ 2** [ポートの検索 (Search Ports)]ページで、[有効 (Enabled)]カラムを確認します。
- **ステップ3** ボイス メッセージング ポートが有効でないが、このポートを使用する必要がある場合は、ポートの表示名を選択します。
- **ステップ4** ポートの[ポートの基本設定(Port Basics)]ページで[有効(Enabled)]チェックボックスをオンにして、ポートを有効にします。
- ステップ5 [ポート (Port)]メニューで [ポートの検索 (Search Ports)]を選択します。
- ステップ6 使用する必要があるすべてのポートに対して、ステップ3からステップ5を繰り返します。

## Cisco Unity Connection 10.x と Cisco Unified Communications Manager の統合におけるトラブル シューティング

**Cisco Unified Communications Manager** 統合をトラブルシューティングするには、次の各項を参照してください。

- 「Cisco Unified Communications Manager サーバの IP アドレスの表示または編集」(P.9-5)
- 「SCCP 連動でポートが登録されないか、繰り返し切断される」(P.9-5)
- 「ポートが IPv6 設定に登録されない」(P.9-8)
- 「正しいポート グループ テンプレートの確認」(P.9-10)
- 「Cisco Unity Connection が Cisco Unified Communications Manager 認証または暗号化用に設定されている場合に発生する問題」(P.9-10)

## **Cisco Unified Communications Manager** サーバの IP アドレスの表示 または編集

**Cisco Unified Communications Manager** サーバの IP アドレスまたはその他の設定を表示または変更するには、次の手順に従ってください。

### Cisco Unified Communications Manager サーバ設定を変更する方法

- **ステップ1** Cisco Unity Connection の管理で[テレフォニー統合(Telephony Integrations)]を展開し、[ポート グループ(Port Group)]を選択します。
- **ステップ2** [ポート グループの検索 (Search Port Groups)] ページで、Cisco Unified CM サーバ設定を変更する ポート グループの表示名を選択します。
- **ステップ3** [ポート グループの基本設定 (Port Group Basics)]ページの [編集 (Edit)]メニューで、[サーバ (Servers)]を選択します。
- **ステップ 4** Cisco Unified Communications Manager サーバの [サーバの編集 (Edit Servers)] ページで該当する設 定を変更し、[保存 (Save)]を選択します。
- **ステップ5** ステータス メッセージが表示されない場合は、この手順の残りのステップをスキップしてください。 ポート グループのリセットを求めるステータス メッセージが表示された場合は、[編集(Edit)]メ ニューの [ポート グループの基本設定(Port Group Basics)]を選択します。
- ステップ 6 [ポート グループの基本設定 (Port Group Basics)] ページの [ポート グループ (Port Group)] にある [リセット (Reset)]を選択します。

## SCCP 連動でポートが登録されないか、繰り返し切断される

Γ

SCCP 連動で、Cisco Unity Connection ボイス メッセージング ポートが Cisco Unified CM に登録され なかったり、Unity Connection ポートが Cisco Unified CM から繰り返し切断される場合は、次のタス クリストを使用して、問題の原因確認と解決を行ってください。問題が解決するまで、次のタスクを ここに示す順序で実行してください。

### ポートの登録の問題をトラブルシューティングするためのタスク リスト

- 1. ポート グループをテストします。「ポート グループのテスト」(P.9-6)を参照してください。
- Unity Connection サーバの別のポート グループが、同じデバイス名プレフィックスを使用して Cisco Unified CM サーバにポートを接続していないことを確認します。「別のポート グループが同 じデバイス名プレフィックスを使用していないことの確認」(P.9-7) を参照してください。
- 別の Unity Connection サーバが、同じデバイス名プレフィックスを使用して Cisco Unified CM サーバにポートを接続していないことを確認します。「別の Cisco Unity Connection サーバが同じ デバイス名プレフィックスを使用していないことの確認」(P.9-7)を参照してください。

### ポート グループのテスト

次の手順を実行します。

### ポート グループをテストする方法

- **ステップ1** Cisco Unity Connection の管理で[テレフォニー統合(Telephony Integrations)]を展開し、[ポート グループ(Port Group)]を選択します。
- **ステップ2** [ポート グループの検索(Search Port Groups)] ページで、統合方式が SCCP(Skinny) になっている ポート グループの名前を選択します。
- **ステップ3** [ポート グループの基本設定(Port Group Basics)] ページの [関連リンク(Related Links)] リスト で、[ポート グループのテスト(Test Port Group)]を選択し、[移動(Go)]を選択します。

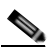

(注) [ポートの基本設定(Port Basics)]ページの[関連リンク(Related Links)]リストで、[ポートのテスト(Test Port)]を選択し、[移動(Go)]を選択すると、SCCP 連動の1つのポートをテストできます。

(注)

) ポートのテストとポート グループのテスト機能は、IPv6 接続はテストしません。Unity Connection が SCCP 統合で IPv6 を使用するよう設定されていても、テストでは IPv4 アドレッ シングを使用して、Unity Connection と電話システムが通信できることを確認します。

**ステップ4** テストによって、進行中のすべてのコールが終了されるというプロンプトが表示されたら、[OK] を選択します。

[タスクの実行結果(Task Execution Results)]に、1 つ以上のメッセージとトラブルシューティングの手順が表示されます。

**ステップ 5** 手順に従って、問題を修正してください。

注意 ping コマンドをブロックするように Cisco Unified CM が設定されている場合、またはシス テムで ping コマンドが無効になっている場合は、テストの一部が失敗します。ポートの登 録を正しくテストするためには、Cisco Unified CM およびシステムを設定して、ping を有 効にする必要があります。

1

ステップ6 [タスクの実行結果(Task Execution Results)]に問題が表示されなくなるまで、ステップ3からステップ5を繰り返します。

## 別のポート グループが同じデバイス名プレフィックスを使用していないことの確認

次の手順を実行します。

### 別のポート グループが同じデバイス名プレフィックスを使用していないことを確認する方法

- **ステップ1** Cisco Unity Connection の管理で [テレフォニー統合(Telephony Integrations)]を展開し、[ポート グループ(Port Group)]を選択します。
- **ステップ2** [ポート グループの検索 (Search Port Groups)]ページで、統合方式が SCCP (Skinny) になっている ポート グループの名前を選択します。
- **ステップ3** [ポート グループの基本設定 (Port Group Basics)]ページで、[デバイス名プレフィックス (Device Name Prefix)]フィールドの値を調べます。

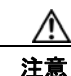

この [デバイス名プレフィックス(Device Name Prefix)]フィールドの値は、ポート グ ループごとに固有のものにする必要があります。そうしないと、複数のポートが SCCP デバ イスに接続しようとしたときに、ポートが繰り返し Cisco Unified CM から切断され、ポー トで処理しているコールが切断されます。

- ステップ 4 [次へ (Next)]を選択して、統合方式が SCCP (Skinny) になっている次のポート グループを表示します。
- ステップ5 [デバイス名プレフィックス (Device Name Prefix)]フィールドの値が、ステップ3で調べた値と異なっている場合は、ステップ8までスキップします。[デバイス名プレフィックス (Device Name Prefix)]フィールドの値が別のポートグループの値と一致している場合は、別のデバイス名プレフィックスを持つ Cisco Unified CM サーバのポートのデバイス名プレフィックスを入力します。
- ステップ6 [保存(Save)]を選択します。
- **ステップ7** [リセット (Reset)]を選択します。
- **ステップ8** 統合方式が SCCP (Skinny) になっている残りのすべてのポート グループに対して、ステップ 4 から ステップ 7 を繰り返します。

## 別の Cisco Unity Connection サーバが同じデバイス名プレフィックスを使用していないことの確認

次の手順を実行します。

Γ

## 別の Cisco Unity Connection サーバが同じデバイス名プレフィックスを使用していないことを確認する方法

- **ステップ1** 最初の Cisco Unity Connection サーバの Cisco Unity Connection の管理で[テレフォニー統合 (Telephony Integrations)]を展開し、[ポート グループ (Port Group)]を選択します。
- **ステップ2** [ポート グループの検索 (Search Port Groups)]ページで、統合方式が SCCP (Skinny) になっている ポート グループの名前を選択します。
- **ステップ3** [ポート グループの基本設定 (Port Group Basics)]ページで、[デバイス名プレフィックス (Device Name Prefix)]フィールドの値を調べます。
- **ステップ 4** 2 番目の Unity Connection サーバの Cisco Unity Connection の管理で [テレフォニー統合 (Telephony Integrations)]を展開し、[ポート グループ (Port Group)]を選択します。

第9章 Cisco Unity Connection 10.x における電話システム統合のトラブルシューティング Cisco Unity Connection 10.x と Cisco Unified Communications Manager の統合におけるトラブルシューティング

- **ステップ 5** [ポート グループの検索 (Search Port Groups)] ページで、統合方式が SCCP (Skinny) になっている ポート グループの名前を選択します。
- **ステップ6** [ポート グループの基本設定 (Port Group Basics)]ページで、[デバイス名プレフィックス (Device Name Prefix)]フィールドの値を調べます。

$$\Lambda$$

- 注意 [デバイス名プレフィックス (Device Name Prefix)]フィールドの値は、ポート グループご とに固有のものにする必要があります。そうしないと、複数のポートが SCCP デバイスに接 続しようとしたときに、ポートが繰り返し Cisco Unified CM から切断され、ポートで処理 しているコールが切断されます。
- ステップ 6 で調べた [デバイス名プレフィックス (Device Name Prefix)] フィールドの値が、ステップ 3 で調べた最初の Unity Connection サーバの値と異なっている場合は、ステップ 10 までスキップします。[デバイス名プレフィックス (Device Name Prefix)] フィールドの値が別のポート グループの 値と一致している場合は、別のデバイス名プレフィックスを持つ Cisco Unified CM サーバのポートの デバイス名プレフィックスを入力します。
- **ステップ8** [保存 (Save)]を選択します。
- **ステップ9** [リセット(Reset)]を選択します。
- **ステップ 10** [次へ (Next)]を選択します。
- **ステップ 11** 統合方式が SCCP (Skinny) になっている残りすべてのポート グループに対して、ステップ 7 からス テップ 10 を繰り返します。

## ポートが IPv6 設定に登録されない

IPv6 アドレッシングを使用するよう設定された統合において、Cisco Unity Connection ボイス メッ セージング ポートが、Cisco Unified CM に登録されず、スタートアップ時にアプリケーション syslog で CsMgr にエラーがログされる場合は、次のタスク リストを使用して原因を突き止め、問題を解決し てください。問題が解決するまで、次のタスクをここに示す順序で実行してください。

#### IPv6 設定におけるポート登録の問題をトラブルシューティングするタスク リスト

- 1. IPv6 が有効になっていることを確認します。
- コマンドラインインターフェイス(CLI)を使用して確認するには、「show network ipv6 settings」 と入力します。
- Cisco Unified Operating System Administration を使用して確認する方法については、「Cisco Unified Operating System Administration を使用することにより、IPv6 が有効になっていることの 確認」(P.9-9)を参照してください。
- **2.** Unity Connection が適切なアドレッシングモードと設定を使用するよう設定されていることを確認します。「IPv6 アドレッシングモードと環境設定の確認」(P.9-9)を参照してください。
- **3.** Unity Connection や Cisco Unified CM サーバに対し、IPv6 アドレスではなく IPv6 ホスト名を設定した場合は、DNS サーバがホスト名を正しく解決できることを確認してください。CLI を使用して確認するには、「utils network ipv6 ping <IPv6 ホスト名>」と入力します。
- 4. Unity Connection のポートグループを、IPv6 アドレスではなく Cisco Unified CM サーバの IPv6 ホスト名で設定した場合は、DNS サーバが Cisco Unified CM ホスト名を正しく解決できることを 確認してください。同様に、Cisco Unified CM で IPv6 ホスト名を使用して Unity Connection サー

バに連絡するよう設定した場合は(たとえば、SIP トランクの[通知先アドレス IPv6 (Destination Address IPv6)]フィールドなど)、DNS サーバが Unity Connection ホスト名を正しく解決できる ことを確認してください。

5. Cisco Unified CM サーバが IPv6 に対して正しく設定されており、シグナリングおよびメディア設定が正しいことを確認します。お使いの Cisco Unified CM リリースの『Cisco Unified Communications Manager Features and Services Guide』の「Internet Protocol Version 6 (IPv6)」の章を参照してください。このドキュメントは、 http://www.cisco.com/en/US/products/sw/voicesw/ps556/prod\_maintenance\_guides\_list.html から入手可能です。

## Cisco Unified Operating System Administration を使用することにより、IPv6 が有効になっていることの確認

### Cisco Unified Operating System Administration を使用することにより、IPv6 が有効になって いることを確認する方法

- **ステップ1** Cisco Unified Operating System Administration の[設定(Settings)]メニューで[IP] を選択し、[ イーサネット IPv6(Ethernet IPv6)] を選択します。
- **ステップ2** [イーサネット IPv6 設定(Ethernet IPv6 Configuration)] ページで [IPv6 を有効にする(Enable IPv6)] チェックボックスを確認し、オンになっていない場合はチェックマークを入れます。
- ステップ 2 の [IPv6 を有効にする (Enable IPv6)]がオンになっている場合は、Unity Connection サーバのアドレス ソースを設定します。変更を適用するには、[リブート後にアップデート (Update with Reboot)]をオンにし、[保存 (Save)]を選択します。変更を有効にするため、Unity Connection サーバがリブートされます。

## IPv6 アドレッシング モードと環境設定の確認

### IPv6 アドレッシング モードと環境設定を確認する方法

- **ステップ1** Cisco Unity Connection の管理で、[システム設定 (System Settings)]を展開し、[全般設定 (General Configuration)]を選択します。
- **ステップ2** [全般設定の編集(Edit General Configuration)]ページで、[IP アドレッシング モード(IP Addressing Mode)]に対して選択されているオプションを確認します。このオプションは、Unity Connection が受信トラフィックをリッスンする場所を制御します。
  - IPv4
  - IPv6

ſ

- IPv4 と IPv6
- ステップ3 このページの値を変更した場合は、[保存(Save)]を選択して変更を保存します。IP アドレッシング モードを変更した場合、変更内容を有効にするには、Cisco Unity Connection Serviceability の[ツール (Tools)]>[サービス管理(Service Management)]ページで Conversation Manager サービスを停止 し、再起動する必要があります。

- **ステップ 4** ステップ 2で、IP アドレッシング モードが IPv4 および IPv6 に設定されている場合は、次のサブス テップを実行し、Cisco Unified Communications Manager 統合向けのコール制御やメディア アドレッ シング モード設定を確認します。
  - **a.** [テレフォニー統合(Telephony Integrations)]を展開して、[ポート グループ(Port Group)]を 選択します。
  - **b.** [ポートグループの検索 (Search Port Groups)]ページで、確認したいポート グループの表示名を 選択します。
  - **C.** [ポート グループの基本設定 (Port Group Basics)]ページの [編集 (Edit)]メニューで、[サーバ (Servers)]を選択します。
  - **d.** [IPv6 アドレッシング モード(IPv6 Addressing Mode)] セクションで、該当の設定に対して選択 されたオプションを確認します。
  - [シグナリングの設定 (Preference for Signaling)]: (SCCP 統合と SIP 統合の両方に適用) この設定は、SCCP 経由で Cisco Unified CM に登録する場合、または SIP 要求を開始する場合に、コール制御のシグナリング設定を決定します。
  - [メディアの設定 (Preference for Media)]: (SIP 統合にのみ適用) この設定は、デュアルスタック (IPv4 および IPv6) デバイスと通信するときに、メディア イベントで優先的に使用されるアドレッシング モードを決定します。
  - e. ページに変更を加えた場合は、[保存(Save)]を選択します。

## 正しいポート グループ テンプレートの確認

電話システム統合を Cisco Unified CM に追加する場合、[ポート グループ テンプレート (Port Group Template)] フィールドの有効なオプションには、[SCCP] と [SIP] の 2 つがあります。SIP ポート グループ テンプレートが有効なのは、Cisco Unified CM 5.0(1) 以降と統合する場合だけです。

PIMG または TIMG ユニットを通じて Cisco Unity Connection を電話システムと統合するには、[ポート グループ テンプレート (Port Group Template)] フィールドで [SIP] から [DMG/PIMG/TIMG] を選 択する必要があります。

## **Cisco Unity Connection** が **Cisco Unified Communications Manager** 認証または暗号化用に設定されている場合に発生する問題

Cisco Unity Connection がボイス メッセージング ポートの Cisco Unified Communications Manager 認 証および暗号化を行うように設定されているときに問題が発生する場合は、次のタスク リストを使用 して、問題の原因確認と解決を行ってください。問題が解決するまで、次のタスクをここに示す順序で 実行してください。

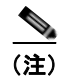

Cisco Unity Connection と Cisco Unified CM の統合の詳細については、該当する Cisco Unified CM を 参照してください。このドキュメントは、 http://www.cisco.com/en/US/products/ps6509/products\_installation\_and\_configuration\_guides\_list.ht ml から入手可能です。

Cisco Unified Communications Manager 認証または暗号化が設定されているときの問題をトラ ブルシューティングするためのタスク リスト

- Cisco Unified CM CTL クライアントが、混合モード用に設定されていることを確認します。 「Cisco Unified Communications Manager CTL クライアントが混合モード用に設定されていることの確認」(P.9-11)を参照してください。
- **2.** ポート グループの設定をテストします。「ポート グループの設定のテスト」(P.9-12)を参照して ください。
- SCCP 連動の場合、Unity Connection のポートのセキュリティ モード設定が、Cisco Unified CM のポートのセキュリティ モード設定と一致していることを確認します。「Cisco Unity Connection と Cisco Unified Communications Manager のポートのセキュリティ モード設定の一致(SCCP 連 動のみ)」(P.9-12)を参照してください。
- SIP トランク統合の場合、Unity Connection ポート グループのセキュリティ モード設定が、Cisco Unified CM SIP トランク セキュリティ プロファイルのセキュリティ モード設定と一致しているこ とを確認します。「Cisco Unity Connection ポート グループと Cisco Unified Communications Manager SIP トランク セキュリティ プロファイルとのセキュリティ モード設定の一致(SIP トラ ンク統合のみ)」(P.9-13)を参照してください。
- SIP トランク統合の場合、Unity Connection SIP 証明書の[件名 (Subject Name)]フィールドが、 Cisco Unified CM SIP トランク セキュリティ プロファイルの [X.509 の件名 (X.509 Subject Name)]フィールドと一致していることを確認します。「Cisco Unity Connection SIP 証明書と Cisco Unified Communications Manager SIP トランク セキュリティ プロファイルの[件名 (Subject Name)]フィールドの一致 (SIP トランク統合のみ)」(P.9-13) を参照してください。
- SIP トランク統合の場合、Unity Connection と SIP トランクが同じポートを使用していることを確認します。「Cisco Unity Connection SIP セキュリティ プロファイルと Cisco Unified Communications Manager SIP トランク セキュリティ プロファイルで使用されるポートの一致 (SIP トランク統合のみ)」(P.9-14)を参照してください。
- Unity Connection ルート証明書を Cisco Unified CM サーバにコピーします。「Cisco Unified Communications Manager サーバへの Cisco Unity Connection ルート証明書のコピー」(P.9-15) を参照してください。

# **Cisco Unified Communications Manager CTL** クライアントが混合モード用に設定されていることの確認

次の手順を実行します。

ſ

Cisco Unified Communications Manager CTL クライアントが、混合モード用に設定されている ことを確認する方法

- **ステップ1** Cisco Unified Communications Manager Administration の[システム (System)]メニューで、[エン タープライズ パラメータ (Enterprise Parameters)]を選択します。
- **ステップ 2** [エンタープライズ パラメータ設定(Enterprise Parameters Configuration)]ページの[セキュリティ パラメータ (Security Parameters)]で、[クラスタのセキュリティ モード (Cluster Security Mode)] フィールドを探します。
- ステップ3 設定が、CTL クライアントが混合モードで設定されていることを表す、[1] であることを確認します。

## ポート グループの設定のテスト

次の手順を実行します。

### ポート グループの設定をテストする方法

- **ステップ1** Cisco Unity Connection の管理で[テレフォニー統合(Telephony Integrations)]を展開し、[ポート グループ(Port Group)]を選択します。
- **ステップ 2** [ポート グループの検索(Search Port Groups)] ページで、ポート グループの名前を選択します。
- **ステップ3** [ポート グループの基本設定 (Port Group Basics)] ページの [関連リンク (Related Links)] リスト で、[ポート グループのテスト (Test Port Group)]を選択し、[移動 (Go)]を選択します。

- (注) ポートのテストとポート グループのテスト機能は、IPv6 接続はテストしません。Unity Connection が SCCP 統合で IPv6 を使用するよう設定されていても、テストでは IPv4 アドレッ シングを使用して、Unity Connection と電話システムが通信できることを確認します。
- **ステップ4** テストによって、進行中のすべてのコールが終了されるというプロンプトが表示されたら、[OK]を選択します。

[タスクの実行結果(Task Execution Results)]に、1つ以上のメッセージとトラブルシューティングの手順が表示されます。

**ステップ5** 手順に従って、問題を修正してください。

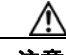

- 注意 ping コマンドをブロックするように Cisco Unified CM が設定されている場合、またはシステムで ping コマンドが無効になっている場合は、テストの一部が失敗します。ポートの登録を正しくテストするためには、Cisco Unified CM およびシステムを設定して、ping を有効にする必要があります。
- ステップ 6 [タスクの実行結果(Task Execution Results)]に問題が表示されなくなるまで、ステップ 3 からス テップ 5 を繰り返します。

### Cisco Unity Connection と Cisco Unified Communications Manager のポートのセキュ リティ モード設定の一致 (SCCP 連動のみ)

次の手順を実行します。

### Cisco Unity Connection と Cisco Unified Communications Manager のポートのセキュリティ モード設定を一致する方法(SCCP 連動のみ)

- **ステップ1** Cisco Unified Communications Manager Administration の [ボイスメール (Voice Mail)] メニューで、 [Cisco ボイスメール ポート (Cisco Voice Mail Port)]を選択します。
- **ステップ 2** [ボイスメール ポートの検索と一覧表示 (Find and List Voice Mail Ports)]ページで、[検索 (Find)] を選択します。
- **ステップ3** [デバイス セキュリティ モード (Device Security Mode)]列で、ポートのセキュリティ モード設定を 調べます。
- **ステップ 4** Cisco Unity Connection の管理 にログインします。

Cisco Unity Connection トラブルシューティング ガイド リリース 10.x
- **ステップ 5** Cisco Unity Connection の管理で、[テレフォニー統合(Telephony Integrations)]を展開し、[ポート (Port)]を選択します。
- ステップ6 [ポートの検索 (Search Ports)]ページで、最初のポートの名前を選択します。
- **ステップ7** [ポートの基本設定(Port Basics)]ページの[セキュリティ モード(Security Mode)]フィールドで、 ステップ 3 で調べた設定を選択し、[保存(Save)]を選択します。
- **ステップ8** [次へ (Next)]を選択します。
- **ステップ9** 残りすべてのポートに対して、ステップ 7 とステップ 8 を繰り返します。

#### Cisco Unity Connection ポート グループと Cisco Unified Communications Manager SIP トランク セキュリティ プロファイルとのセキュリティ モード設定の一致(SIP トランク 統合のみ)

次の手順を実行します。

Cisco Unity Connection ポート グループと Cisco Unified Communications Manager SIP ト ランク セキュリティ プロファイルとのセキュリティ モード設定を一致する方法(SIP トランク統合 のみ)

- **ステップ1** Cisco Unified Communications Manager Administration の [システム (System)] メニューで、[SIP プ ロファイル (SIP Profile)]>[SIP トランク セキュリティ プロファイル (SIP Trunk Security Profile) ]を選択します。
- **ステップ2** [SIP トランク セキュリティ プロファイルの検索と一覧表示 (Find and List SIP Trunk Security Profiles)]ページで、[検索 (Find)]を選択します。
- ステップ3 SIP トランク セキュリティ プロファイルの名前を選択します。
- **ステップ4** [SIP トランク セキュリティ プロファイルの設定(SIP Trunk Security Profile Configuration)] ページ で、[デバイス セキュリティ モード (Device Security Mode)] フィールドの設定を調べます。
- **ステップ 5** Cisco Unity Connection の管理 にログインします。
- **ステップ6** Cisco Unity Connection の管理で[テレフォニー統合(Telephony Integrations)]を展開し、[ポート グループ(Port Group)]を選択します。
- **ステップ7** [ポート グループの検索(Search Port Groups)] で、該当するポート グループの名前を選択します。
- **ステップ8** [ポート グループの基本設定 (Port Group Basics)] ページの [セキュリティ モード (Security Mode)] フィールドで、ステップ 4 で調べた設定を選択し、[保存 (Save)]を選択します。

Cisco Unity Connection SIP 証明書と Cisco Unified Communications Manager SIP ト ランク セキュリティ プロファイルの [件名(Subject Name)] フィールドの一致(SIP トラ ンク統合のみ)

次の手順を実行します。

Γ

Cisco Unity Connection SIP 証明書と Cisco Unified Communications Manager SIP トランク セキュリティ プロファイルの [件名(Subject Name)] フィールドを一致する方法(SIP トランク 統合のみ)

- **ステップ1** Cisco Unified Communications Manager Administration の[システム (System)]メニューで、[SIP プ ロファイル (SIP Profile)]>[SIP トランク セキュリティ プロファイル (SIP Trunk Security Profile) ]を選択します。
- **ステップ2** [SIP トランク セキュリティ プロファイルの検索と一覧表示 (Find and List SIP Trunk Security Profiles)]ページで、[検索 (Find)]を選択します。
- ステップ3 SIP トランク セキュリティ プロファイルの名前を選択します。
- **ステップ4** [SIP トランク セキュリティ プロファイルの設定(SIP Trunk Security Profile Configuration)] ページ で、[X.509 の件名(X.509 Subject Name)] フィールドの設定を調べます。
- **ステップ 5** Cisco Unity Connection の管理 にログインします。
- **ステップ6** Cisco Unity Connection の管理で [テレフォニー統合(Telephony Integrations)]>[セキュリティ (Security)]を展開し、[SIP 証明書(SIP Certificate)]を選択します。
- **ステップ7** [SIP 証明書の検索 (Search SIP Certificates)] ページで、SIP 証明書の名前を選択します。
- **ステップ8** [SIP 証明書の編集(Edit SIP Certificate)]ページの[件名(Subject Name)]フィールドに、ステッ プ4で調べた設定を入力して、[保存(Save)]を選択します。

#### Cisco Unity Connection SIP セキュリティ プロファイルと Cisco Unified Communications Manager SIP トランク セキュリティ プロファイルで使用されるポートの 一致(SIP トランク統合のみ)

次の手順を実行します。

Cisco Unity Connection SIP セキュリティ プロファイルと Cisco Unified Communications Manager SIP トランク セキュリティ プロファイルで使用されるポートを一致する方法 (SIP トラン ク統合のみ)

- **ステップ1** Cisco Unified Communications Manager Administration の [システム (System)] メニューで、[SIP プ ロファイル (SIP Profile)]>[SIP トランク セキュリティ プロファイル (SIP Trunk Security Profile) ]を選択します。
- **ステップ 2** [SIP トランク セキュリティ プロファイルの検索と一覧表示 (Find and List SIP Trunk Security Profiles)]ページで、[検索 (Find)]を選択します。
- **ステップ3** SIP トランク セキュリティ プロファイルの名前を選択します。
- **ステップ4** [SIP トランク セキュリティ プロファイルの設定(SIP Trunk Security Profile Configuration)] ページ で、[着信ポート(Incoming Port)] フィールドの設定を調べます。
- **ステップ 5** Cisco Unity Connection の管理 にログインします。
- **ステップ6** Cisco Unity Connection の管理で[テレフォニー統合(Telephony Integrations)]>[セキュリティ (Security)]を展開し、[SIP セキュリティ プロファイル (SIP Security Profile)]を選択します。
- **ステップ7** [SIP セキュリティ プロファイルの検索 (Search SIP Security Profiles)]ページで、「TLS」が設定され ている SIP セキュリティ プロファイルの名前を選択します。

ステップ8 [SIP セキュリティ プロファイルの編集 (Edit SIP Security Profile)] ページの [ポート (Port)] フィー ルドに、ステップ 4 で調べた設定を入力して、[保存 (Save)]を選択します。

#### Cisco Unified Communications Manager サーバへのCisco Unity Connection ルート証 明書のコピー

次の、該当する手順に従ってください。

- 「Cisco Unified Communications Manager 4.x のルート証明書をコピーする方法」(P.9-15)
- 「Cisco Unified Communications Manager 5.x のルート証明書をコピーする方法」(P.9-15)
- 「ルート証明書を Cisco Unified Communications Manager 6.x および 7.x 以降にコピーする方法」 (P.9-17)

#### Cisco Unified Communications Manager 4.x のルート証明書をコピーする方法

- **ステップ1** Cisco Unity Connection の管理で[テレフォニー統合(Telephony Integrations)]を展開し、[セキュリ ティ(Security)]>[ルート証明書(Root Certificate)]を選択します。
- **ステップ2** [ルート証明書の表示 (View Root Certificate)]ページで、[右クリックして証明書をファイルとして 保存 (Right-Click to Save the Certificate as a File)]のリンク部分を右クリックして、[名前を付けて 保存 (Save Target As)]を選択します。
- **ステップ3** [名前を付けて保存(Save As)]ダイアログボックスで、Unity Connection ルート証明書をファイルとして保存する Cisco Unity Connection サーバを検索します。
- **ステップ 4** [ファイル名 (File Name)]フィールドで、拡張子が **.0** である (.htm ではない) ことを確認し、[保存 (Save)]を選択します。

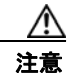

Γ

証明書は、拡張子 .0 (.htm ではなく)のファイルとして保存する必要があります。そうしないと、Cisco Unified CM で証明書が認識されません。

- **ステップ 5** [ダウンロードの完了 (Download Complete)]ダイアログボックスで、[閉じる (Close)]を選択しま す。
- **ステップ6** この Cisco Unified CM 電話システム統合にあるすべての Cisco Unified CM サーバの C:\Program Files\Cisco\Certificates フォルダに、Cisco Unity Connection ルート証明書ファイルをコ ピーします。
- ステップ 7 Cisco Unity Connection の管理の [関連リンク (Related Links)] リストの [テレフォニーの設定の確認 (Check Telephony Configuration)] を選択し、[移動 (Go)]を選択して、Cisco Unified CM サーバへ の Unity Connection を確認します。

#### Cisco Unified Communications Manager 5.x のルート証明書をコピーする方法

- **ステップ1** Cisco Unity Connection の管理で[テレフォニー統合(Telephony Integrations)]を展開し、[セキュリ ティ(Security)]>[ルート証明書(Root Certificate)]を選択します。
- **ステップ2** [ルート証明書の表示 (View Root Certificate)]ページで、[右クリックして証明書をファイルとして 保存 (Right-Click to Save the Certificate as a File)]のリンク部分を右クリックして、[名前を付けて 保存 (Save Target As)]を選択します。

第9章 Cisco Unity Connection 10.x における電話システム統合のトラブルシューティング Cisco Unity Connection 10.x と Cisco Unified Communications Manager の統合におけるトラブルシューティング

- **ステップ3** [名前を付けて保存(Save As)]ダイアログボックスで、Unity Connection ルート証明書をファイルとして保存する Cisco Unity Connection サーバを検索します。
- **ステップ 4** [ファイル名 (File Name)]フィールドで、拡張子が .pem である (.htm ではない) ことを確認し、[ 保存 (Save)]を選択します。

∕₹∖ 注意

証明書は、拡張子.pem (.htm ではなく)のファイルとして保存する必要があります。そうしないと、Cisco Unified CM で証明書が認識されません。

Cisco Unity Connection が Cisco Unified CM 4.x および Cisco Unified CM 5.x サーバと連動 される場合、この .pem ファイルを Cisco Unified CM 5.x サーバにコピーし、この .0 ファイ ルを Cisco Unified CM 4.x サーバにコピーする必要があります。そうしないと、認証および 暗号化が正しく機能しません。

- **ステップ5** [ダウンロードの完了 (Download Complete)]ダイアログボックスで、[閉じる (Close)]を選択しま す。
- **ステップ6** 次の手順に従って、この Cisco Unified CM 電話システム統合にあるすべての Cisco Unified CM サーバ に、Cisco Unity Connection ルート証明書ファイルをコピーします。

∕!∖

- 注意 Cisco Unified CM 認証がすぐに機能するためには、Cisco Unity Connection システム クロッ クと Cisco Unified CM システム クロックが同期している必要があります。そうでない場合、 Cisco Unified CM システム クロックが Unity Connection デバイス証明書のタイムスタンプ を超えるまで、Cisco Unified CM は Unity Connection ボイス メッセージング ポートの登録 を許可しません。
- a. Cisco Unified CM サーバで、Cisco Unified Operating System Administration の [セキュリティ (Security)]メニューの [証明書の管理 (Certificate Management)]>[証明書/CTL のアップロード (Upload Certificate/CTL)]を選択します。
- b. [Cisco IPT プラットフォームの管理 (Cisco IPT Platform Administration)] ページの[信頼証明書のアップロード (Upload Trust Certificate)]および[CallManager 信頼 (CallManager Trust)]を選択し、[OK]を選択します。
- **c.** ステップ 4 で保存した Cisco Unity Connection ルート証明書を参照します。
- **d.** 画面の指示に従います。
- **e.** クラスタ内の残りすべての Cisco Unified CM サーバで、ステップ 6a. からステップ 6d. を繰り返します。
- f. Cisco Unity Connection の管理の [関連リンク (Related Links)] リストの [テレフォニーの設定の 確認 (Check Telephony Configuration)]を選択し、[移動 (Go)]を選択して、Cisco Unified CM サーバへの Unity Connection を確認します。

テストに失敗した場合は、[タスクの結果(Task Results)]リストに1つ以上のメッセージがトラブルシューティング手順と共に表示されます。問題を修正してから、再度テストを実行します。

- **g.** [タスクの結果(Task Results)]ウィンドウで[閉じる(Close)]を選択します。
- ステップ7 プロンプトが表示されたら、Cisco Unity Connection ソフトウェアを再起動します。

#### ルート証明書を Cisco Unified Communications Manager 6.x および 7.x 以降にコピーする方法

- **ステップ1** Cisco Unity Connection の管理で[テレフォニー統合(Telephony Integrations)]を展開し、[セキュリ ティ(Security)]>[ルート証明書(Root Certificate)]を選択します。
- **ステップ2** [ルート証明書の表示 (View Root Certificate)]ページで、[右クリックして証明書をファイルとして 保存 (Right-Click to Save the Certificate as a File)]のリンク部分を右クリックして、[名前を付けて 保存 (Save Target As)]を選択します。
- **ステップ3** [名前を付けて保存(Save As)]ダイアログボックスで、Unity Connection ルート証明書をファイルとして保存する Cisco Unity Connection サーバを検索します。
- **ステップ 4** [ファイル名(File Name)]フィールドで、拡張子が .pem である (.htm ではない) ことを確認し、[ 保存 (Save)]を選択します。

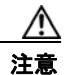

証明書は、拡張子.pem (.htm ではなく)のファイルとして保存する必要があります。そうしないと、Cisco Unified CM で証明書が認識されません。

Cisco Unity Connection が Cisco Unified CM 4.x および Cisco Unified CM 5.x 以降のサーバ と連動される場合、この .pem ファイルを Cisco Unified CM 5.x 以降のサーバにコピーし、 この .0 ファイルを Cisco Unified CM 4.x サーバにコピーする必要があります。そうしない と、認証および暗号化が正しく機能しません。

- **ステップ 5** [ダウンロードの完了 (Download Complete)]ダイアログボックスで、[閉じる (Close)]を選択しま す。
- **ステップ6** 次の手順に従って、この Cisco Unified CM 電話システム統合にあるすべての Cisco Unified CM サーバ に、Cisco Unity Connection ルート証明書ファイルをコピーします。

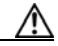

- 注意 Cisco Unified CM 認証がすぐに機能するためには、Cisco Unity Connection システム クロッ クと Cisco Unified CM システム クロックが同期している必要があります。そうでない場合、 Cisco Unified CM システム クロックが Unity Connection デバイス証明書のタイムスタンプ を超えるまで、Cisco Unified CM は Unity Connection ボイス メッセージング ポートの登録 を許可しません。
- **a.** Cisco Unified CM サーバで、Cisco Unified Operating System Administration にサインインします。
- **b.** Cisco Unified Operating System Administration の [セキュリティ (Security)] メニューで、[証明 書の管理 (Certificate Management)]を選択します。
- **C.** [証明書の一覧 (Certificate List)]ページで、[証明書のアップロード (Upload Certificate)]を選択します。
- **d.** [証明書のアップロード(Upload Certificate)] ページの [証明書の名前(Certificate Name)] フィールドで、[CallManager-信頼(CallManager-Trust)]を選択します。
- **e.** [ルート証明書 (Root Certificate)] フィールドに [Cisco Unity Connection のルート証明書 (Cisco Unity Connection Root Certificate)] と入力します。
- **f.** [ファイルのアップロード (Upload File)]フィールドの右にある [参照 (Browse)]を選択します。
- **g.** [ファイルの選択 (Choose File)]ダイアログボックスで、ステップ 4 で保存した Cisco Unity Connection ルート証明書を参照します。
- **h.** [開く (Open)]を選択します。

Γ

- i. [証明書のアップロード (Upload Certificate)]ページで、[ファイルのアップロード (Upload File)]を選択します。
- **j.** [閉じる (Close)]を選択します。
- **k.** Cisco Unified CM サーバを再起動します。
- 1. クラスタ内の残りすべての Cisco Unified CM サーバで、ステップ 6a. からステップ 6k. を繰り返します。
- m. Cisco Unity Connection の管理の[関連リンク (Related Links)] リストの[テレフォニーの設定の 確認 (Check Telephony Configuration)]を選択し、[移動 (Go)]を選択して、Cisco Unified CM サーバへの Unity Connection を確認します。

テストに失敗した場合は、[タスクの結果(Task Results)]リストに1つ以上のメッセージがトラブルシューティング手順と共に表示されます。問題を修正してから、再度テストを実行します。

1

n. [タスクの結果(Task Results)]ウィンドウで[閉じる(Close)]を選択します。

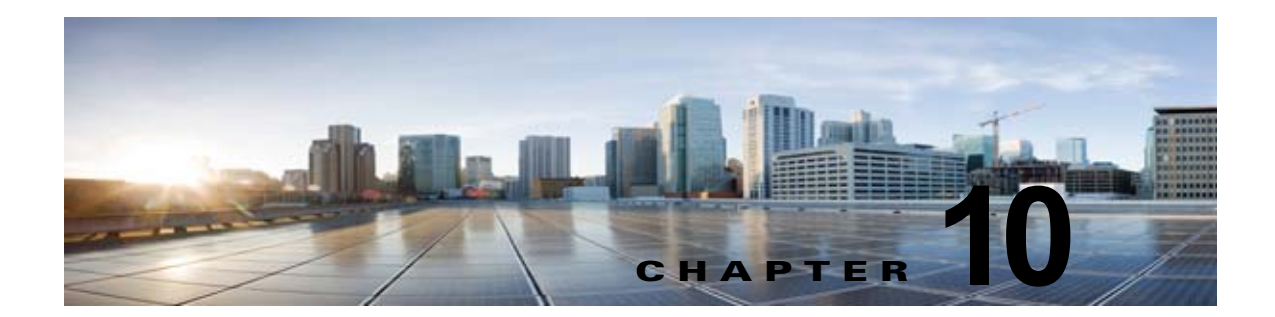

### Cisco Unity Connection 10.x でのメッセー ジ受信インジケータ(MWI)のトラブル シューティング

この章では、メッセージ受信インジケータ (MWI)、Cisco Unity Connection が MWI をオンまたはオ フにする要因、および MWI の問題のトラブルシューティングについて説明します。

次の項を参照してください。

Γ

- 「Cisco Unity Connection 10.x の MWI をオン/オフするトリガー」(P.10-1)
- 「Cisco Unity Connection 10.x における MWI の問題」(P.10-2)

### Cisco Unity Connection 10.x の MWI をオン/オフするト リガー

MWIは、ボイスメッセージが待機中であることをユーザに知らせる、ユーザ電話機のランプ、LCD パネルの点滅、または特別なダイヤルトーンです。インジケータのタイプは、電話システムおよび ユーザ電話機によって異なります。メッセージカウントをサポートする電話システムには、ユーザの メッセージの数も表示するものがあります。

MWI は、メッセージ通知と同じではありません。メッセージ通知は、電話、ポケットベル、またはその他のデバイスをコールするか、電子メール メッセージを送信することで、新規ボイス メッセージを ユーザに通知します。

Cisco Unity Connection が MWI をオンおよびオフするトリガーになるのは、次のイベントです。

 ユーザへのメッセージが Unity Connection メッセージ ストアに到達すると、Unity Connection が 電話システムに通知し、そのユーザの電話機の MWI をオンします。

任意のメッセージ(ボイス メッセージ、電子メール、ファクスなど)が Unity Connection メッ セージ ストアに到達すると、MWI がオンおよびオフになります。

- ユーザがメッセージを再生すると、Unity Connection が電話システムに通知し、電話機の MWI が オフになります。
- ユーザが既読メッセージを保存または削除すると、Unity Connection が電話システムに通知し、電話機の MWI がオフになります。
- ユーザが新規メッセージを再生せずに削除すると、Unity Connection が電話システムに通知し、電話機の MWI がオフになります。
- MWI が同期されると、Unity Connection はすべての電話機の MWI のステータスを確認するため にメッセージ ストアを照会し、該当する MWI をリセットします。

ただし、次の条件では MWI が変更されません。

- 再生待ちのメッセージが他にもある。すべての新規メッセージが再生されると、MWI がオフになります。
- 元のメッセージの再生中に、新規メッセージが到達した。すべての新規メッセージが再生される と、MWIがオフになります。
- ユーザが電話機でメッセージの一部だけを再生し、メッセージの全体を再生する前に電話を切る か、次のメッセージにスキップした。
- 電子メール アプリケーションの Cisco Unity Connection Web Inbox または Messaging Inbox で、 ユーザは再生済みのメッセージを未読としてマークします。

外部メッセージ ストアのメッセージは、Unity Connection による MWI のオンおよびオフを起動しま せん。

### Cisco Unity Connection 10.x における MWI の問題

MWI に関する問題をトラブルシューティングするには、次の各項を参照してください。

- 「MWI がオンまたはオフにならない」(P.10-2)
- 「MWI がオンになるが、オフにならない」(P.10-5)
- 「MWIのオンまたはオフで遅延が発生する」(P.10-7)
- 「MWI がオンのときに、電話機でメッセージ カウントが示されない」(P.10-8)

### MWI がオンまたはオフにならない

MWI がオンまたはオフにならない場合は、次のタスクリストを使用して、問題の原因確認と解決を行ってください。問題が解決するまで、次のタスクをここに示す順序で実行してください。

#### MWI がオンまたはオフにならないときにトラブルシューティングするためのタスク リスト

- テレフォニーの設定の確認テストを実行します。「テレフォニー設定の確認テストの実行」 (P.10-4)を参照してください。
- MWI 要求の送信に割り当てられている電話システム統合の、ボイス メッセージング ポートがある ことを確認します。設定を表示するには、Cisco Unity Connection の管理で、[テレフォニー統合 (Telephony Integrations)]>[ポート(Ports)]を選択します。

PIMG/TIMG シリアル連動では、MWI 要求がボイス メッセージング ポートから送信されません。

 MWI 要求の送信に割り当てられているボイス メッセージング ポートが有効になっていることを確認します。設定を表示するには、Connectionの管理で、[テレフォニー統合(Telephony Integrations)]>[ポート(Ports)]を選択します。

PIMG/TIMG シリアル連動では、MWI 要求がボイス メッセージング ポートから送信されません。

 +分な数の電話システム統合のボイス メッセージング ポートが、MWI 要求の送信に割り当てられ ていることを確認します。+分でない場合、ポートの使用頻度が高くなり、すぐにダイヤルして MWI をオンおよびオフできなくなることがあります。ポートを表示するには、Connectionの管理 で、[テレフォニー統合(Telephony Integrations)]>[ポート(Ports)]を選択します。

PIMG/TIMG シリアル連動では、MWI 要求がボイス メッセージング ポートから送信されません。

- Cisco Unity Connection 10.x における MWI の問題
- 5. 電話システム統合のポート グループで MWI が有効になっていることを確認します。[メッセージ 受信インジケータを有効にする (Enable Message Waiting Indicators)] チェックボックスを表示す るには、Connection の管理で、[テレフォニー統合 (Telephony Integrations)]>[ポート グループ (Port Group)]>[ポート グループの基本設定 (Port Group Basics)]を選択します。
- 6. (Cisco Unified CM SCCP 連動のみ) [MWI オンの内線番号 (MWI On Extension)] フィールドおよび [MWI オフの内線番号 (MWI Off Extension)] フィールドの設定が正しいことを確認します。Cisco Unified CM 設定を表示するには、Cisco Unified Communications Manager Administrationで、[ボイスメール (Voice Mail)]>[メッセージ受信 (Message Waiting)] を選択します。Unity Connection 設定を表示するには、Connection の管理で、[テレフォニー統合 (Telephony Integrations)]>[ポート グループ (Port Group)]>[ポート グループの基本設定 (Port Group Basics)] を選択します。
- (PIMG/TIMG シリアル連動のみ)マスター PIMG/TIMG ユニットに MWI 要求を送信する個別の ポート グループがあることを確認します。ポート グループを表示するには、Connection の管理 で、[テレフォニー統合(Telephony Integrations)]>[ポート グループ(Port Group)]を選択し ます。MWI ポート グループの詳細については、該当する Cisco Unity Connection 連動ガイドを参 照してください。このドキュメントは、 http://www.cisco.com/en/US/products/ps6509/products\_installation\_and\_configuration\_guides\_list .html から入手可能です。
- 8. 電話システムの MWI が強制的にオフになっていないことを確認します。[この電話システムに対してすべての MWI をオフにする (Force All MWIs Off for This Phone System)] チェックボックスを表示するには、Connection の管理で、[テレフォニー統合 (Telephony Integrations)]>[電話システム (Phone System)]>[電話システムの基本設定 (Phone System Basics)]を選択します。
- ユーザに対して MWI が有効になっていることを確認します。[有効(Enabled)] チェックボック スを表示するには、Connection の管理 で、[ユーザ(Users)]>[ユーザ(Users)]>[メッセージ 受信インジケータ(Messaging Waiting Indicators)]を選択します。
- **10.** 正しい電話システムが、ユーザの MWI に割り当てられていることを確認します。[電話システム (Phone System)]フィールドを表示するには、Connection の管理 で、[ユーザ (Users)]>[ユー ザ (Users)]>[メッセージ受信インジケータ (Messaging Waiting Indicators)]を選択します。
- (Cisco Unified CM SCCP 連動のみ) MWI をオンおよびオフにするための内線が、電話機および ボイスメール ポートが含まれるコーリング サーチ スペースにあることを確認します。電話機か ら、MWI をオンする内線にダイヤルします。リオーダー トーンが聞こえる場合、MWI をオンす るための内線は、Cisco Unified CM Administration で正しいコーリング サーチ スペースに割り当 てられていません。リオーダー トーンは聞こえないが MWI がオンまたはオフにならない場合は、 ルート プランが問題の原因になっている可能性があります。

MWI 内線のコーリング サーチ スペースを表示するには、Cisco Unified CM Administration で、[ ボイスメール (Voice Mail)]>[メッセージ受信 (Message Waiting)]を選択します。

- **12.** *(Cisco Unified CM SCCP 連動のみ)* ダイヤル プランが MWI 内線とオーバーラップしていないこ とを確認します。MWI 内線は、一意にする必要があります。ダイヤル プランを表示するには、 Cisco Unified CM Administration で、[コール ルーティング (Call Routing)]>[ダイヤル プラン インストーラ (Dial Plan Installer)]を選択します。
- **13.** (*PIMG/TIMG シリアル連動のみ*) RS-232 シリアル ケーブルが、マスター PIMG/TIMG ユニット のシリアル ポートおよび電話システムのシリアル ポートに、確実に取り付けられていることを確 認します。
- Unity Connection サーバがアップグレードされていないか、Disaster Recovery System を使用して 復元されていないか、または MWI の同期が失われるイベントが発生していないかを確認します。 「MWI の同期」(P.10-4)を参照してください。
- **15.** これらのタスクで MWI の問題が解決しない場合は、MWI のマクロ トレースを有効にします。該 当するトレースを有効にして、トレース ログを表示する方法の詳細については、「Cisco Unity Connection 10.x の診断トレース」を参照してください。

ſ

#### テレフォニー設定の確認テストの実行

(注) テレフォニー設定の確認テストでは、IPv6 接続はテストしません (IPv6 は、Unity Connection では Cisco Unified Communications Manager 連動向けにサポートされています)。このテストでは、IPv4 ア ドレッシングを使用することにより、Unity Connection と電話システムが通信できることを確認しま す。

次の手順を実行します。

#### テレフォニー設定の確認テストを実行する方法

- ステップ1 Cisco Unity Connection の管理の[テレフォニー統合(Telephony Integrations)]ページの右上にある[ 関連リンク(Related Links)]リストで、[テレフォニーの設定の確認(Check Telephony Configuration)]を選択し、[移動(Go)]を選択します。
   テストに失敗した場合は、[タスクの実行結果(Task Execution Results)]に1つ以上のメッセージが トラブルシューティング手順と共に表示されます。問題を修正してから、再度テストを実行します。
- **ステップ2** [タスクの実行結果(Task Execution Results)] ウィンドウで [閉じる(Close)] を選択します。

#### MWI の同期

次の場合は、システムの MWI を再同期するようにしてください。

- Disaster Recovery System を使用したサーバの復元後
- システムのアップグレード後
- Cisco Unified Survivable Remote Site Telephony (SRST) ルータまたは SRST モードの Cisco Unified Communications Manager Express ルータを通じてボイス メッセージングを配布していた システムの WAN の停止後

次の手順を実行します。

#### 電話システム統合の MWI を同期する方法

- **ステップ1** Cisco Unity Connection の管理 で [テレフォニー統合(Telephony Integrations)]を展開してから、[ 電話システム(Phone System)]を選択します。
- **ステップ 2** [電話システムの検索 (Search Phone Systems)]ページで、すべての MWI を同期する電話システムの 名前を選択します。
- **ステップ3** [電話システムの基本設定 (Phone System Basics)] ページの [メッセージ受信インジケータ (Message Waiting Indicators)] で、[実行 (Run)]を選択します。

電話システムの MWI を同期すると、システム パフォーマンスに影響を与えることがあります。このタ スクは、電話トラフィックが少ないときに実行することをお勧めします。

### MWI がオンになるが、オフにならない

MWI がオンになるが、オフにならない場合は、次の各項のトラブルシューティング情報を参照してください。次の原因が考えられます。

- PIMG/TIMG 連動の場合、一部の電話システムでは Cisco Unity Connection がポート メモリを使用して MWI をオフし、MWI をオンするときに使用したポートと同じポートを使用して MWI をオフする必要があります。「Cisco Unity Connection がポート メモリを使用することの確認 (PIMG/TIMG 連動)」(P.10-5)を参照してください。
- PIMG/TIMG 連動で、ポートメモリが必要な電話システムの場合は、MWI の設定に使用された1 つ以上のポートが削除されたか、MWI を設定しないように再設定された可能性があります。電話 システムですべての MWI をオフにして、Unity Connection ですべての MWI を再同期する必要が あります。

MWI ポートを削除するとき、または MWI を設定しないように再設定するときに、この問題を回 避するには、「ポート メモリ使用時の MWI ポートの削除または再設定(PIMG/TIMG 連動)」 (P.10-5) を参照してください。

#### Cisco Unity Connection がポート メモリを使用することの確認(PIMG/TIMG 連動)

MWI がオンになるが、オフにならない場合は、ポート メモリに問題がある可能性があります。 Avaya、Rolm、および Siemens Hicom 電話システム統合の場合、Cisco Unity Connection は、MWI を オンするときに使用したポートと同じポートを使用して、MWI をオフする必要があります。Unity Connection がこれらの電話システムのいずれかと統合されていて、MWI をオフするときに別のポート を使用している場合は、MWI をオフする MWI 要求が失敗します。

この問題は、PIMG/TIMG シリアル連動には適用されません。

ポート メモリが必要な電話システムの場合は、次の手順に従って、Unity Connection がポート メモリ を使用することを確認します。

#### Cisco Unity Connection がポート メモリを使用することを確認する方法(PIMG/TIMG 連動)

- **ステップ1** Cisco Unity Connection の管理 で [テレフォニー統合 (Telephony Integrations)]を展開してから、[ 電話システム (Phone System)]を選択します。
- ステップ2 [電話システムの検索 (Search Phone Systems)] ページで、電話システムの名前を選択します。
- **ステップ3** [電話システムの基本設定 (Phone System Basics)] ページの [メッセージ受信インジケータ (Message Waiting Indicators)] で、[MWI の有効化と無効化に同じポートを使用する (Use Same Port for Enabling and Disabling MWIs)] チェックボックスがオンになっていることを確認します。
- ステップ 4 [保存 (Save)]を選択します。

ſ

#### ポート メモリ使用時の MWI ポートの削除または再設定(PIMG/TIMG 連動)

Cisco Unity Connection が MWI をオンするときに使用したポートと同じポートを使用して MWI をオ フする必要がある場合に、MWI ポートを削除、または MWI を設定しないように MWI ポートを再設 定するには、次の該当する手順に従ってください。

#### ポート メモリの使用時に MWI ポートを削除する方法(PIMG/TIMG 連動)

- **ステップ1** Cisco Unity Connection の管理 で [テレフォニー統合(Telephony Integrations)]を展開してから、[ 電話システム(Phone System)]を選択します。
- **ステップ 2** [電話システムの検索 (Search Phone Systems)]ページで、電話システムの名前を選択します。
- **ステップ3** [電話システムの基本設定 (Phone System Basics)] ページの [メッセージ受信インジケータ (Message Waiting Indicators)] で、[この電話システムに対してすべての MWI をオフにする (Force All MWIs Off for This Phone System)] チェックボックスをオンにします。
- **ステップ4** [保存(Save)]を選択します。 電話システムのすべての MWI がオフになります。
- ステップ5 左側のペインで、[ポート (Port)]を選択します。
- **ステップ 6** [ポートの検索 (Search Ports)] ページで、削除する MWI ポートのチェックボックスをオンにします。
- **ステップ7** [選択項目の削除(Delete Selected)]を選択します。
- ステップ8 左側のペインで、[電話システム (Phone System)]を選択します。
- ステップ9 [電話システムの検索 (Search Phone Systems)] ページで、電話システムの名前を選択します。
- **ステップ 10** [電話システムの基本設定 (Phone System Basics)] ページの [メッセージ受信インジケータ (Message Waiting Indicators)] で、[この電話システムに対してすべての MWI をオフにする (Force All MWIs Off for This Phone System)] チェックボックスをオフにします。
- **ステップ 11** [保存 (Save)]を選択します。
- **ステップ 12** [この電話システムのすべての MWI を同期化する (Synchronize All MWIs on This Phone System)]の 右にある [実行 (Run)]を選択します。

電話システムのすべての MWI が同期されます。

#### ポート メモリの使用時に MWI ポートを再設定する方法 (PIMG/TIMG 連動)

- **ステップ1** Cisco Unity Connection の管理 で [テレフォニー統合(Telephony Integrations)]を展開してから、[ 電話システム(Phone System)]を選択します。
- ステップ2 [電話システムの検索 (Search Phone Systems)] ページで、電話システムの名前を選択します。
- **ステップ3** [電話システムの基本設定 (Phone System Basics)] ページの [メッセージ受信インジケータ (Message Waiting Indicators)] で、[この電話システムに対してすべての MWI をオフにする (Force All MWIs Off for This Phone System)] チェックボックスをオンにします。
- ステップ4 [保存(Save)]を選択します。 電話システムのすべての MWI がオフになります。
- **ステップ5** 左側のペインで、[ポート(Port)]を選択します。
- **ステップ6** [ポートの検索 (Search Ports)]ページで、MWI を設定しないように再設定する最初の MWI ポートの 表示名を選択します。
- **ステップ7** [ポートの基本設定 (Port Basics)]ページの [ポートの動作 (Port Behavior)] に適切な設定を入力し、 [保存 (Save)]を選択します。
- **ステップ8** 他に、MWIを設定しないように再設定する MWI ポートがある場合は、[次へ(Next)]を選択しま す。そうでない場合は、ステップ 10 に進みます。

- **ステップ9** MWI を設定しないように設定する残りのすべての MWI ポートに対して、ステップ 7 とステップ 8 を 繰り返します。
- ステップ 10 左側のペインで、[電話システム (Phone System)]を選択します。
- ステップ 11 [電話システムの検索 (Search Phone Systems)]ページで、電話システムの名前を選択します。
- **ステップ 12** [電話システムの基本設定 (Phone System Basics)] ページの [メッセージ受信インジケータ (Message Waiting Indicators)] で、[この電話システムに対してすべての MWI をオフにする (Force All MWIs Off for This Phone System)] チェックボックスをオフにします。
- ステップ 13 [保存 (Save)]を選択します。
- **ステップ 14** [この電話システムのすべての MWI を同期化する (Synchronize All MWIs on This Phone System)]の 右にある [実行 (Run)]を選択します。

電話システムのすべての MWI が同期されます。

### MWI のオンまたはオフで遅延が発生する

MWIをオンまたはオフするときに遅延が発生する場合は、次の各項のトラブルシューティング情報を 参照してください。次の原因が考えられます。

- 電話システム統合で MWI の同期中の場合は、メッセージに対して MWI が遅れることがあります。
   これは、追加の MWI 要求が処理されるためです。
- MWI 要求の処理に割り当てられたポート数が不足している。現在の MWI ポート アクティビティ を評価するには、「MWI ポート アクティビティの確認」(P.10-7)を参照してください。
   大量の通話を処理するシステムでは、場合によっては、ポートを追加インストールする必要があり ます。
- (Cisco Unified CM SCCP 連動のみ)電話システム統合に複数のポート グループがある場合、すべてのポート グループが MWI に関して正しく設定されていない可能性があります。「ポート グループの MWI オンおよびオフ内線の設定(SCCP 連動のみ)」(P.10-8)を参照してください。

#### MWI ポート アクティビティの確認

ſ

次の手順に従って、MWI ポートのアクティビティを評価できるレポートを生成してください。

#### MWI ポート アクティビティを確認する方法

- **ステップ1** Cisco Unity Connection Serviceability で、[ツール (Tools)]メニューの[レポート (Reports)]を選択します。
- **ステップ 2** [Serviceability レポート (Serviceability Reports)] ページで、[ポート アクティビティ レポート (Port Activity Report)]を選択します。
- ステップ3 [ポート アクティビティ レポート (Port Activity Report)]ページで、適切なレポート オプションを選択します。
- ステップ4 [レポートの生成 (Generate Report)]を選択します。

#### ポート グループの MWI オンおよびオフ内線の設定(SCCP 連動のみ)

Cisco Unified CM SCCP 連動で、電話システム統合に複数のポート グループがある場合、そのいずれ かにオンおよびオフ内線が設定されていない可能性があります。次の手順に従って、SCCP 連動のすべ てのポート グループに対して MWI オンおよびオフ内線を入力してください。

ポート グループの MWI オンおよびオフ内線を設定する方法(SCCP 連動のみ)

- **ステップ1** Cisco Unity Connection の管理で [テレフォニー統合(Telephony Integrations)] を展開し、[ポート グループ (Port Group)]を選択します。
- **ステップ2** [ポート グループの検索 (Search Port Groups)] ページで、SCCP 連動の最初のポート グループの名前 を選択します。
- ステップ3 [ポート グループの基本設定(Port Group Basics)]ページの[メッセージ受信インジケータの設定(Message Waiting Indicator Settings)]にある[MWI オンの内線番号(MWI On Extension)]フィールドで、MWI をオンにする内線が入力されていることを確認します。フィールドが空白の場合は、MWI オンの内線番号を入力します。
- **ステップ4** [MWI オフの内線番号(MWI Off Extension)] フィールドで、MWI をオフにする内線が入力されていることを確認します。フィールドが空白の場合は、MWI オフの内線番号を入力します。
- ステップ 5 [保存 (Save)]を選択します。
- ステップ6 [次へ (Next)]を選択します。
- ステップ7 SCCP 連動の残りのポート グループに対して、ステップ 3 からステップ 5 を繰り返します。

### MWI がオンのときに、電話機でメッセージ カウントが示されない

Cisco Unified CM 統合では、通常、ユーザが電話機でサインインしたときに、Cisco Unity Connection はメッセージ カウントを示します。メッセージ カウントが示されない場合は、ユーザ ボイスメール ボックスの新規メッセージ、または新規メッセージのタイプに対してメッセージ カウントが有効に なっていません。たとえば、メッセージ カウントがボイス メッセージにだけ有効になっていた場合、 新規の電子メールまたはファクス メッセージが到達したときに、MWI はオンになりますが、メッセー ジはカウントされません。適切な新規メッセージに対してメッセージ カウントを有効にするには、次 の手順に従ってください。

#### 該当する新規メッセージに対してメッセージ カウントを有効にする方法

- **ステップ1** Cisco Unity Connection の管理で、[ユーザ(Users)]を展開し、[ユーザ(Users)]を選択します。
- **ステップ 2** [ユーザの検索 (Search Users)]ページで、該当するユーザのエイリアスを選択します。
  - <u>》</u> (注)

ユーザが検索結果テーブルに表示されない場合は、ページ上部の検索フィールドに適切なパラ メータを設定し、[検索(Find)]を選択します。

- **ステップ3** [ユーザの基本設定の編集(Edit User Basics)]ページの[編集(Edit)]メニューで、[再生メッセージの設定(Playback Message Settings)]を選択します。
- **ステップ4** [再生メッセージの設定(Playback Message Settings)] ページの[新規メッセージの再生(For New Messages, Play)] で、適切なチェックボックスをオンにします。

- [メッセージ総数(Message Count Totals)]: Unity Connection は、新規のマークが付いている メッセージの総数を再生します。これには、ボイス メッセージ、電子メール メッセージ、ファク ス メッセージが含まれます。
- [ボイス メッセージ数(Voice Message Counts)]: Unity Connection は、新規のマークが付いているボイス メッセージの総数を再生します。
- [電子メール メッセージ数(Email Message Counts)]: Unity Connection は、新規のマークが付いている電子メール メッセージの総数を再生します。
- [ファクス メッセージ数(Fax Message Counts)]: Unity Connection は、新規のマークが付いて いるファクス メッセージの総数を再生します。
- [受信メッセージ数 (Receipt Message Counts)]: Unity Connection は、新規のマークが付いてい る受信確認の総数を再生します。

**ステップ5** [保存 (Save)]を選択します。

Γ

第 10 章 Cisco Unity Connection 10.x でのメッセージ受信インジケータ(MWI)のトラブルシューティング Cisco Unity Connection 10.x における MWI の問題

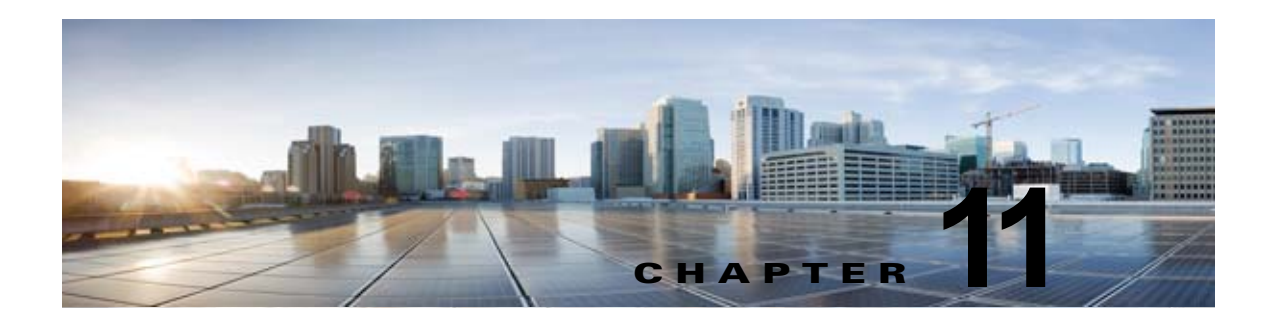

### **Cisco Unity Connection 10.x** における音質 のトラブルシューティング

次の項を参照してください。

- 「Cisco Unity Connection 10.x におけるテレフォニー設定の確認テストの使用」(P.11-1)
- 「Cisco Unity Connection 10.x で発生する音声の途切れに関する問題」(P.11-2)
- 「Cisco Unity Connection 10.x における録音の歪みに関する問題」(P.11-2)
- 「Cisco Unity Connection 10.x における電話機でのプロンプトの歪みに関する問題」(P.11-3)
- 「Cisco Unity Connection 10.x における録音の音量に関する問題」(P.11-4)
- 「Cisco Unity Connection 10.x におけるトレースを使用した音質の問題のトラブルシューティング」 (P.11-6)

### **Cisco Unity Connection 10.x** におけるテレフォニー設定 の確認テストの使用

(注)

Γ

テレフォニー設定の確認テストでは、IPv6 接続はテストしません (IPv6 は、Unity Connection では Cisco Unified Communications Manager 連動向けにサポートされています)。このテストでは、IPv4 ア ドレッシングを使用することにより、Unity Connection と電話システムが通信できることを確認しま す。

音質のトラブルシューティングのためにテレフォニー設定の確認テストを使用するには、次の手順に 従ってください。

#### テレフォニー設定の確認テストを使用する方法

**ステップ1** Cisco Unity Connection の管理の [テレフォニー統合 (Telephony Integrations)] ページの右上にある [ 関連リンク (Related Links)] ボックスで、[テレフォニーの設定の確認 (Check Telephony Configuration)]を選択し、[移動 (Go)]を選択します。

> テストに失敗した場合は、[タスクの実行結果(Task Execution Results)]に1つ以上のメッセージが トラブルシューティング手順と共に表示されます。問題を修正してから、再度テストを実行します。

**ステップ2** [タスクの実行結果(Task Execution Results)]ウィンドウで[閉じる(Close)]を選択します。

### **Cisco Unity Connection 10.x** で発生する音声の途切れに 関する問題

第11章

Cisco Unity Connection から聞こえる音声が途切れる場合は、この項のトラブルシューティング情報を 使用してください。次の原因が考えられます。

- Unity Connection が録音を再生しているハードディスクに空きがない。この状態を解決するには、 ハードディスクから不要なファイルを削除してください。
- Unity Connection サーバへのネットワーク Unity Connection が適切でない。この状態を解決する には、ネットワーク Unity Connection の状況を改善してください。
- Unity Connection プラットフォームに正しく動作しないコンポーネントが含まれている。この状態 を解決するには、誤動作するハードウェア コンポーネントを特定し、修理するか、交換してくだ さい。
- 別のプロセスで大量の CPU 時間を使用している。この状態を解決するには、そのプロセスを停止 し、電話のトラフィックが軽くなった時点で実行してください。

### Cisco Unity Connection 10.x における録音の歪みに関す る問題

録音の音声が歪んでいる場合は、この項のトラブルシューティング情報を使用してください。次のシナ リオが考えられます。

- Cisco Unity Connection が録音を生成したときに音声ストリームが歪んで聞こえた。「ネットワーク内で歪んで聞こえる音声ストリームのトラブルシューティング」(P.11-2)を参照してください。
- Cisco Unity Connection が録音を生成したときには音声ストリームは歪んで聞こえなかったが、後で歪んだ。「Cisco Unity Connection の録音生成に関するトラブルシューティング」(P.11-3)を参照してください。

### ネットワーク内で歪んで聞こえる音声ストリームのトラブルシューティン グ

Cisco Unity Connection が録音を生成したときに音声ストリームが歪んで聞こえた場合は、次のタスク リストを使用して、問題の原因確認と解決を行ってください。問題が解決するまで、次のタスクをここ に示す順序で実行してください。

#### ネットワーク内で歪んで聞こえる音声ストリームをトラブルシューティングするためのタスク リスト

- 発信者への Unity Connection がクリアなことを確認します。PSTN 接続が不調な通話や携帯電話 からの通話は、音声ストリームが歪むことがあります。Unity Connection は歪んだ音声ストリーム を修正できません。
- 音声ストリームの歪みが、ネットワークの問題によって発生しているかどうか確認します。ネット ワーク分析ツールを使用して、次のことを行ってください。

1

• 遅延やパケット損失などがないか調べます。

- ・ 音声ストリームの歪みを引き起こしているデバイスを、ネットワーク内で探します。たとえば、ルータ、ゲートウェイ、トランスコーダは、あるパケットサイズ(G.711 30 ミリ秒など)用に設定されているが、Unity Connection は別のパケットサイズ(G.711 20 ミリ秒など)用に設定されていることがあります。
- Unity Connection サーバに最も近いポイントでスニファによるキャプチャを行うことで、音声スト リームが歪んでいるかどうか確認します。スニファのキャプチャ結果で音声ストリームが歪んでい ない場合は、Unity Connection が音声ストリームを正しく処理していない可能性があります。 「Cisco Unity Connection の録音生成に関するトラブルシューティング」(P.11-3)を参照してくだ さい。

### Cisco Unity Connection の録音生成に関するトラブルシューティング

Cisco Unity Connection が録音を作成した時点では音声ストリームが歪んでいなかったが後で歪んだ場合、次のタスクリストを使用して、問題の原因確認と解決を行ってください。問題が解決するまで、次のタスクをここに示す順序で実行してください。

#### Cisco Unity Connection の録音生成に関するトラブルシューティングのためのタスク リスト

- Cisco Unity Connection Serviceability で、メディア(Wave) トレースのマクロ トレースを有効に します。マクロ トレースを有効にして、トレース ログを表示する方法の詳細については、 「Cisco Unity Connection Serviceability トレースを使用した問題のトラブルシューティング」 (P.2-10) を参照してください。
- **2.** Real-Time Monitoring Tool (RTMT) の CPU およびメモリ表示を使用して、Unity Connection サーバ上の CPU 使用状況のスナップショットを取得します。RTMT の使用方法詳細については、該当する『*Cisco Unified Real-Time Monitoring Tool Administration Guide*』を参照してください。このドキュメントは、

http://www.cisco.com/en/US/products/ps6509/prod\_maintenance\_guides\_list.html から入手可能です。

**3.** Cisco TAC にお問い合わせください。

### Cisco Unity Connection 10.x における電話機でのプロン プトの歪みに関する問題

Cisco Unity Connection で、電話機から音声の歪みやざらつきが聞こえる場合は、次のタスク リスト を使用して、問題の原因確認と解決を行ってください。問題が解決するまで、次のタスクをここに示す 順序で実行してください。

#### 電話でのプロンプトの歪みに関する問題をトラブルシューティングするためのタスク リスト

- 電話機に最も近いポイントでスニファによるキャプチャを行うことで、音声ストリームが歪んでいるかどうか確認します。スニファのキャプチャ結果の音声ストリームが歪んでいない場合、問題の 原因はネットワーク内または Unity Connection の可能性があります。
- 2. 音声ストリームの歪みが、ネットワークの問題によって発生しているかどうか確認します。ネット ワーク分析ツールを使用して、次のことを行ってください。
  - 遅延やパケット損失などがないか調べます。

ſ

- ・ 音声ストリームの歪みを引き起こしているデバイスを、ネットワーク内で探します。たとえば、ルータ、ゲートウェイ、トランスコーダは、あるパケットサイズ(G.711 30 ミリ秒など)
   用に設定されているが、Unity Connection は別のパケットサイズ(G.711 20 ミリ秒など)
   用
   に設定されていることがあります。
- Unity Connection サーバに最も近いポイントでスニファによるキャプチャを行うことで、音声スト リームが歪んでいるかどうか確認します。スニファのキャプチャ結果で音声ストリームが歪んでい ない場合は、Unity Connection が音声ストリームを正しく処理していない可能性があります。
- Cisco Unity Connection Serviceability で、メディア(Wave) トレースのマクロ トレースを有効にします。マクロ トレースを有効にして、トレース ログを表示する方法の詳細については、 「Cisco Unity Connection Serviceability トレースを使用した問題のトラブルシューティング」 (P.2-10) を参照してください。
- 5. Real-Time Monitoring Tool (RTMT)の CPU およびメモリ表示を使用して、Unity Connection サーバ上の CPU 使用状況のスナップショットを取得します。RTMT の使用方法詳細については、 該当する『Cisco Unified Real-Time Monitoring Tool Administration Guide』を参照してください。 このドキュメントは、 http://www.cisco.com/en/US/products/ps6509/prod maintenance guides list.html から入手可能で

す。 6. Cisco TAC にお問い合わせください。

第11章

### Cisco Unity Connection 10.x における録音の音量に関す る問題

録音の音量が大きすぎたり小さすぎたりする場合や、録音の音声が聞こえない場合は、この項のトラブ ルシューティング情報を使用してください。次の点に注意してください。

- ハードウェアポイントごとにスニファでキャプチャすることにより、ネットワーク内でのそのポイントの音声レベルを確認します。
  - あるポイントでのスニファのキャプチャ結果で音声レベルが小さすぎるまたは大きすぎる場合、そのポイントのハードウェア(ルータ、ゲートウェイ、トランスコードなど)の設定が問題の原因になっている可能性があります。該当するハードウェアのオートゲインコントロール(AGC)設定を確認します。
  - すべてのポイントでのスニファのキャプチャ結果で、音声レベルが小さすぎるか大きすぎる場合は、「Cisco Unity Connection による録音の音量の変更」(P.11-4)を参照してください。
- Unity Connection のオートゲイン コントロール (AGC) 設定を無効にして、Unity Connection が 録音音量を自動的に調整しないようにします。「Cisco Unity Connection のオートゲイン コント ロール (AGC) の無効化」(P.11-5) を参照してください。
- 録音の音声が出ない場合は、アドバタイズされたコーデック設定が正しいかどうか確認してください。「アドバタイズされたコーデック設定の確認」(P.11-5)を参照してください。

1

### Cisco Unity Connection による録音の音量の変更

次の手順を実行します。

#### Cisco Unity Connection による録音の音量を変更する方法

- **ステップ1** Cisco Unity Connection の管理で、[システム設定 (System Settings)]を展開し、[全般設定 (General Configuration)]を選択します。
- ステップ2 [全般的な設定の編集(Edit General Configuration)]ページの[オートゲイン コントロール(AGC)のターゲット デシベル(Automatic Gain Control (AGC) Target Decibels)]フィールドに、数値を入力します。
   AGC のデシベル レベルは負の値で設定します。たとえば、-26 db は -45 db よりも音量が大きくなります。
- **ステップ3** [保存(Save)]を選択します。

### Cisco Unity Connection のオートゲイン コントロール(AGC)の無効 化

次の手順を実行します。

Cisco Unity Connection のオートゲイン コントロール(AGC)を無効にする方法

- **ステップ1** Cisco Unity Connection の管理で [テレフォニー統合(Telephony Integrations)]を展開し、[ポート グループ(Port Group)]を選択します。
- ステップ2 [ポート グループの検索(Search Port Groups)] ページで、該当するポート グループの名前を選択します。
- **ステップ3** [ポート グループの基本設定 (Port Group Basics)] ページで、[編集 (Edit)] メニューから [詳細設定 (Advanced Settings)] を選択します。
- **ステップ 4** [詳細設定 (Advanced Settings)]ページの [オートゲイン コントロール (AGC)の設定 (Automatic Gain Control (AGC) Settings)]で、[AGC を有効にする (Enable AGC)] チェックボックスをオフに します。
- ステップ5 [保存 (Save)]を選択します。

### アドバタイズされたコーデック設定の確認

次の手順を実行します。

Γ

#### アドバタイズされたコーデック設定を確認する方法

- **ステップ1** Cisco Unity Connection の管理で[テレフォニー統合(Telephony Integrations)]を展開し、[ポート グループ(Port Group)]を選択します。
- ステップ2 [ポート グループの検索 (Search Port Groups)] ページで、該当するポート グループの名前を選択します。
- **ステップ3** [ポート グループの基本設定 (Port Group Basics)]ページの [アドバタイズされているコーデック設定 (Advertised Codec Settings)]で、コーデックのリストが正しいかどうか確認します。

- **ステップ4** リストが正しい場合は、ステップ8までスキップします。正しくない場合は、[アドバタイズの変更 (Change Advertising)]を選択します。
- **ステップ 5** 上向き矢印および下向き矢印を選択し、コーデックの順序を変更するか、[アドバタイズされている コーデック(Advertised Codec)]ボックスと[アドバタイズされていないコーデック(Unadvertised Codecs)]ボックスの間でコーデックを移動します。

[アドバタイズされているコーデック(Advertised Codecs)]ボックスにコーデックが1つしか存在しない場合、Unity Connection はそのオーディオ形式でオーディオ ストリームを送信します。電話システムがこのオーディオ形式を使用していない場合、電話システムはこの通話を終了します。

[アドバタイズされているコーデック(Advertised Codecs)] ボックスに複数のコーデックが存在する 場合、Unity Connection はリストの最初のコーデックを優先使用することをアドバタイズしますが、 電話システムが選択した、リスト内のオーディオ形式でオーディオ ストリームを送信します。

- ステップ6 [保存(Save)]を選択します。
- ステップ7 [編集(Edit)]メニューで、[ポートグループの基本設定(Port Group Basics)]を選択します。
- ステップ8 [ポート グループの検索 (Search Port Groups)]ページで、アドバタイズされているコーデックによって使用されているパケット サイズを変更する場合、[アドバタイズされているコーデック設定 (Advertised Codec Settings)]の下で、各コーデックに該当するパケット設定を選択して[保存 (Save)]を選択します。

# Cisco Unity Connection 10.x におけるトレースを使用した音質の問題のトラブルシューティング

トレースを使用すると、音質の問題をトラブルシューティングできます。該当するトレースを有効にして、トレース ログを表示する方法の詳細については、「Cisco Unity Connection Serviceability トレース を使用した問題のトラブルシューティング」(P.2-10)を参照してください。

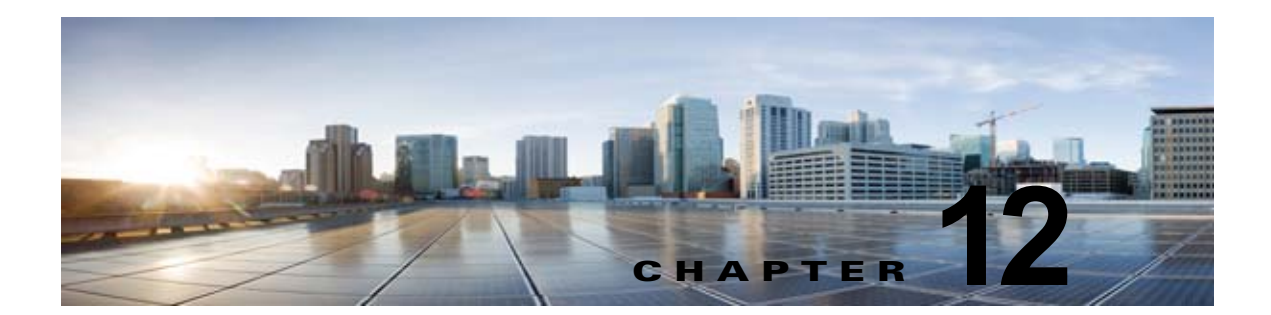

### Cisco Unity Connection 10.x におけるライ センスのトラブルシューティング

次の項を参照してください。

Γ

- •「Cisco Unity Connection 10.x におけるライセンスの問題のトラブルシューティング」(P.12-1)
- 「Cisco Unity Connection 10.x におけるライセンスの問題」(P.12-2)

### Cisco Unity Connection 10.x におけるライセンスの問題 のトラブルシューティング

Cisco Unity Connection 機能が動作を停止したり、Cisco Unity Connection の管理でライセンス違反に 関するアラートが発生する場合、あるいは、Connection が 24 時間ごとに動作を停止する場合は、次の タスク リストを使用して原因がライセンス違反に起因するものかどうかを判断してください。複数の ライセンス違反が発生していないかどうかを確認するために、タスク リストすべてのタスクを実行す ることを推奨します。

#### ライセンスをトラブルシューティングするためのタスク リスト

- 該当する Connection 機能に対する、未使用のライセンス シートがあることを確認します。最近使用されたライセンスを表示するには、『System Administration Guide for Cisco Unity Connection』(リリース10.x)の「Managing Licenses in Cisco Unity Connection」の章の「Viewing the License Usage in Cisco Unity Connection 10.x」の項を参照してください。このドキュメントは、http://www.cisco.com/en/US/docs/voice\_ip\_comm/connection/10x/administration/guide/10xcucsagx.htmlから入手可能です。ELMサーバで未使用のライセンスを表示するには、『ELM User Guide』の「Dashboard view」の項を参照してください。
- Connection が「期限切れ(Expire)」モードで実行されていないことを確認します。『System Administration Guide for Cisco Unity Connection』(リリース10.x)の「Managing Licenses in Cisco Unity Connection」の章の「Viewing the License Status for Cisco Unity Connection 10.x」の 項を参照してください。このドキュメントは、 http://www.cisco.com/en/US/docs/voice\_ip\_comm/connection/10x/administration/guide/10xcucsa gx.html から入手可能です。
- **3.** Connection が「期限切れ(Expire)」モードで実行中に、ライセンス機能を追加する方法について は、『*System Administration Guide for Cisco Unity Connection*』(*リリース 10.x*)の「Managing Licenses in Cisco Unity Connection 10.x」の章を参照してください。このドキュメントは、 http://www.cisco.com/en/US/docs/voice\_ip\_comm/connection/10x/administration/guide/10xcucsa gx.html から入手可能です。

### Cisco Unity Connection 10.x におけるライセンスの問題

次に、Cisco Unity Connection 10.x で発生する可能性のあるさまざまなライセンスの問題と、その解決 策を示します。

- •「Cisco Unity Connection の管理 にライセンス違反のステータスが表示される」(P.12-2)
- 「パブリッシャ サーバに対する接続切断の警告が Cisco Unity Connection の管理 に表示される」 (P.12-2)
- 「サブスクライバ サーバに対する接続切断の警告が Cisco Unity Connection の管理 に表示される」 (P.12-2)
- 「ライセンスのステータスが「期限切れ (Expire)」から「準拠 (Compliance)」に変更した後、 Cisco Unity Connection が通話に応答しない」(P.12-3)
- 「SpeechView サービスが動作しない」(P.12-3)

## Cisco Unity Connection の管理 にライセンス違反のステータスが表示される

Connection が ELM サーバに登録されており、Cisco Unity Connection の管理 にライセンス違反のステータスが表示される場合は、次の手順を実行します。

- ELM サーバに、Cisco Unity Connection 機能に対する有効なライセンス ファイルがインストール されていることを確認します。
- ELM サーバのライセンス機能のステータスが、すべての Cisco Unity Connection ライセンス タグ に対して「準拠 (Compliance)」であることを確認します。

## パブリッシャ サーバに対する接続切断の警告が Cisco Unity Connection の管理 に表示される

パブリッシャ サーバに対する「接続の切断(Loss of Connectivity)」という警告が Cisco Unity Connection の管理に表示される場合。

## サブスクライバ サーバに対する接続切断の警告が Cisco Unity Connection の管理 に表示される

サブスクライバ サーバに対する「接続の切断(Loss of Connectivity)」という警告が Cisco Unity Connection の管理に表示された場合は、次の手順を実行します。

- サブスクライバ サーバの Cisco Unity Connection と ELM サーバとのネットワーク接続を確認します。
- サブスクライバ サーバと、パブリッシャ サーバの Cisco Unity Connection とのネットワーク接続 を確認します。

### ライセンスのステータスが「期限切れ(Expire)」から「準拠 (Compliance)」に変更した後、Cisco Unity Connection が通話に応答 しない

ライセンスのステータスが「期限切れ(Explire)」から「準拠(Compliance)」に変更した後、 Connection が通話に応答しない場合は、システムを再起動して問題を解決します。

### SpeechView サービスが動作しない

Γ

Connection で SpeechView サービスが動作しない場合は、Cisco Unity Connection が ELM サーバに設定されていることを確認します。

T

■ Cisco Unity Connection 10.x におけるライセンスの問題

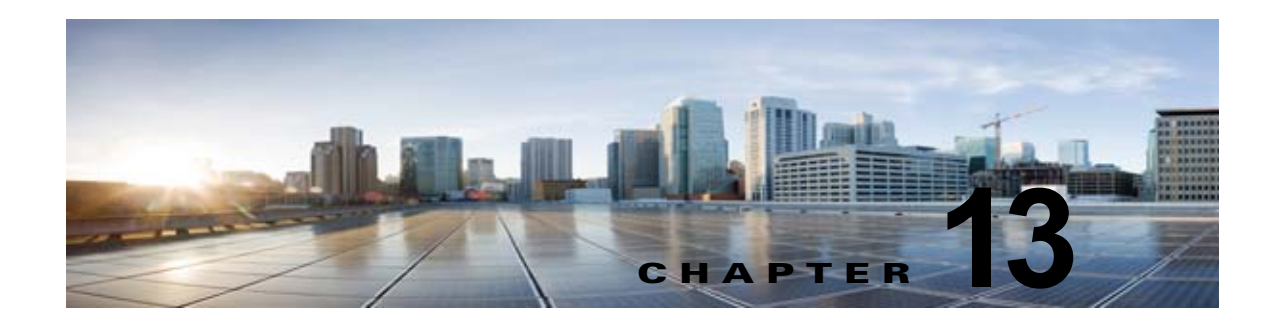

### Cisco Unity Connection 10.x におけるクラ スタ設定のトラブルシューティング

次の項を参照してください。

- •「Cisco Unity Connection 10.x のあるサーバが機能せず、残りのサーバが通話を処理しない」(P.13-1)
- 「Cisco Unity Connection 10.x で両方のサーバのステータスがプライマリ サーバになっている」 (P.13-3)
- 「Cisco Unity Connection 10.x クラスタが正しく機能していない」(P.13-3)
- 「サーバを Cisco Unity Connection 10.x クラスタに追加できない」(P.13-5)
- •「Cisco Unity Connection 10.x でパブリッシャ サーバが機能していないときにアラート ログにアク セスできない」(P.13-5)

(注)

Γ

Cisco Unity Connection クラスタ機能は、Cisco Unified Communications Manager Business Edition と の使用ではサポートされていません。Unity Connection クラスタ機能に関する要件は、『System Requirements for Cisco Unity Connection』(リリース10.x)の「Requirements for a Cisco Unity Connection Cluster」の項で確認できます。このドキュメントは、 http://www.cisco.com/en/US/docs/voice\_ip\_comm/connection/10x/requirements/10xcucsysreqs.html から入手可能です。

### Cisco Unity Connection 10.x のあるサーバが機能せず、 残りのサーバが通話を処理しない

Unity Connection クラスタ内の1台の Cisco Unity Connection サーバが機能しておらず(サブスクラ イバ サーバがメンテナンス中であるなど)、残りのサーバが通話に応答しないか MWI 要求を送信しな い場合は、次のタスクリストを使用して、問題の原因確認と解決を行ってください。

#### 1 台のサーバが機能せず、残りのサーバが通話を処理しない場合にトラブルシューティングするため のタスク リスト

- Cisco Unity Connection Serviceability でボイス メッセージング ポートのステータスを確認します。「Cisco Unity Connection Serviceability でのボイス メッセージング ポートのステータスの確認」(P.13-2)を参照してください。
- 2. 電話システム統合用の音声メッセージングポートの割り当てを確認します。「電話システム連動用 の音声メッセージングポート割り当ての確認」(P.13-2)を参照してください。

- 3. SCCP 連動の場合は、ボイス メッセージング ポートが Cisco Unified CM サーバに登録されている ことを確認します。「ボイス メッセージ ポートが登録されていることの確認 (SCCP 連動のみ)」 (P.13-3) を参照してください。
- Cisco Unity Connection Serviceability で、SRM マイクロ トレース(全レベル)を有効にします。 マイクロ トレースを有効にして、トレース ログを表示する方法の詳細については、「Cisco Unity Connection Serviceability トレースを使用した問題のトラブルシューティング」(P.2-10)を参照し てください。

### Cisco Unity Connection Serviceability でのボイス メッセージング ポー トのステータスの確認

次の手順を実行します。

Cisco Unity Connection Serviceability でボイス メッセージング ポートのステータスを確認する 方法

- **ステップ1** Cisco Unity Connection Serviceability で、[ツール (Tools)]メニューの[クラスタ管理 (Cluster Management)]を選択します。
- ステップ2 [クラスタ管理 (Cluster Management)] ページの [ポート マネージャ (Port Manager)] で、通話を処理する必要のあるサーバについて次の点を確認します。
  - [ポートの合計(Total Ports)]カラムにリストされているポートの数が正しいこと。
  - [ポートステータスの変更(Change Port Status)]カラムに、[コールの取得の停止(Stop Taking Calls)]ボタンが表示されること。[コールを取得する(Take Calls)]ボタンが表示された場合は、[コールを取得する(Take Calls)]を選択します。

### 電話システム連動用の音声メッセージング ポート割り当ての確認

次の手順を実行します。

#### 電話システム連動用の音声メッセージング ポートの割り当てを確認する方法

- **ステップ1** Cisco Unity Connection の管理 で [テレフォニー統合 (Telephony Integrations)]を展開してから、[ 電話システム (Phone System)]を選択します。
- **ステップ 2** [関連リンク (Related Links)] リストで [テレフォニー統合の確認 (Check Telephony Integration)] を選択し、[移動 (Go)]を選択します。

[タスクの実行結果(Task Execution Results)] に、1 つ以上のメッセージとトラブルシューティング の手順が表示されます。

- ステップ3 手順に従って、問題を修正してください。
- ステップ 4 [タスクの実行結果(Task Execution Results)]に問題が表示されなくなるまで、ステップ 2 からス テップ 3 を繰り返します。

### ボイス メッセージ ポートが登録されていることの確認 (SCCP 連動のみ)

Cisco Unified CM SCCP 連動の場合は、次の手順に従ってください。

#### ボイス メッセージ ポートが登録されていることを確認する方法(SCCP 連動のみ)

- **ステップ1** Cisco Unified CM Administration で、[ボイスメール (Voice Mail)]メニューの[ボイスメール ポート (Voice Mail Port)]を選択します。
- **ステップ2** [ボイスメール ポートの検索と一覧表示 (Find and List Voice Mail Ports)]ページで、[検索 (Find)] を選択します。
- **ステップ3** [ステータス (Status)]カラムで、すべてのポートが「<server name> での登録 (Registered with <server name>)」ステータスになっていることを確認します。

### Cisco Unity Connection 10.x で両方のサーバのステータ スがプライマリ サーバになっている

**Cisco Unity Connection** クラスタの両方のサーバのステータスがプライマリ サーバになっている場合 は(「**Split brain**」状態)、この項のトラブルシューティング情報を使用してください。次の原因が考え られます。

ネットワークが機能していないか、パブリッシャサーバとサブスクライバサーバが相互通信できていない。

ネットワーク Unity Connection を復元して、パブリッシャ サーバとサブスクライバ サーバが通信 できるようにしてください。

 サブスクライバサーバのホスト名が変更されたが、[システム設定 (System Settings)]>パブ リッシャサーバの[クラスタ (Cluster)]ページに正しく入力されていない。

[システム設定(System Settings)]>パブリッシャ サーバの[クラスタ(Cluster)]ページに、サ ブスクライバ サーバの正しいホスト名を入力してください。

### **Cisco Unity Connection 10.x** クラスタが正しく機能して いない

Γ

Cisco Unity Connection クラスタが正しく機能していない(サーバのステータスが、予想されたタイミングで変化しないなど)場合は、次のタスクリストを使用して、問題の原因確認と解決を行ってください。問題が解決するまで、次のタスクをここに示す順序で実行してください。

#### 正しく機能しない Cisco Unity Connection クラスタをトラブルシューティングするためのタスク リスト

- ステータスがプライマリサーバとなっているサーバ上で、該当するサービスが実行されていることを確認します。「ステータスがプライマリサーバとなっているサーバ上で、該当するサービスが実行されていることの確認」(P.13-4)を参照してください。
- 2. 該当するサービスが、両方のサーバ上で実行されていることを確認します。「該当するサービスが、 両方のサーバ上で実行されていることの確認」(P.13-4)を参照してください。

トレースでを使用して、Unity Connection クラスタをトラブルシューティングします。該当するトレースを有効にして、トレースログを表示する方法の詳細については、「Cisco Unity Connection 10.x における Cisco Unity Connection Serviceability のトレース」(P.2-1)を参照してください。

### ステータスがプライマリ サーバとなっているサーバ上で、該当するサービ スが実行されていることの確認

次の手順を実行します。

#### ステータスがプライマリ サーバとなっているサーバ上で、該当するサービスが実行されていることを 確認する方法

- **ステップ1** Cisco Unity Connection Serviceability で、[ツール (Tools)]メニューの [サービス管理 (Service Management)]を選択します。
- **ステップ2** [コントロール センター 機能サービス (Control Center Feature Services)]ページの [重要なサービス (Critical Services)]で、次のサービスが [開始済み (Started)] サービス ステータスになっている ことを確認します。
  - Unity Connection メッセージ転送エージェント
  - Unity Connection Notifier
- **ステップ3** サービスが[停止中(Stopped)]ステータスの場合は、[開始(Start)]を選択します。

### 該当するサービスが、両方のサーバ上で実行されていることの確認

次の手順を実行します。

#### 該当するサービスが、両方のサーバ上で実行されていることを確認する方法

- **ステップ1** Cisco Unity Connection Serviceability で、[ツール (Tools)]メニューの[サービス管理 (Service Management)]を選択します。
- **ステップ2** [コントロール センター 機能サービス (Control Center Feature Services)]ページの [ステータス サービスのみ (Status Only Services)] で、Unity Connection サーバ ロール マネージャ サービスが [ 開始済み (Started)] サービス ステータスになっていることを確認します。

[ステータス サービスのみ (Status Only Services)] セクションのサービスは、Cisco Unity Connection Serviceability で開始できません。こうしたサービスの起動や停止を行うには、コマンドラ インインターフェイス (CLI) を使用する必要があります。CLI の詳細については、『Command Line Interface Reference Guide for Cisco Unified Communications Solutions Release 9.0(1)』を参照してくだ さい。このドキュメントは、 http://www.cisco.com/en/US/products/ps6509/prod maintenance guides list.html から入手可能です。

**ステップ3** [重要なサービス (Critical Services)]で、次のサービスのステータスを確認します。

- Unity Connection Conversation Manager
- Unity Connection Mixer

サービスが [開始済み (Started)] ステータスの場合は、ステップ 4 までスキップします。サービスが [停止中 (Stopped)] ステータスの場合は、[開始 (Start)]を選択します。

**ステップ4** [基本サービス (Base Services)] で、Unity Connection DB Event Publisher サービスのステータスを 確認します。

サービスが [開始済み (Started)] ステータスの場合は、ステップ 5 までスキップします。サービスが [停止中 (Stopped)] ステータスの場合は、[開始 (Start)]を選択します。

- **ステップ5** [オプション サービス (Optional Services)]で、次のサービスのステータスを確認します。
  - Unity Connection File Syncer
  - Unity Connection IMAP サーバ
  - Unity Connection SMTP サーバ
  - サービスが [停止中(Stopped)]ステータスの場合は、 [開始(Start)]を選択します。

### サーバを Cisco Unity Connection 10.x クラスタに追加で きない

[新規追加(Add New)]ボタンが[システム設定(System Settings)]>[クラスタ(Cluster)]ページ で使用できなくなっているため、サーバを Cisco Unity Connection クラスタに追加できない場合は、 この項のトラブルシューティング情報を使用してください。Unity Connection クラスタ機能が利用で きない理由として考えられるものは、次のとおりです。

- Unity Connection が Cisco Unified Communications Manager Business Edition (CMBE) としてインストールされているが、これは Unity Connection クラスタ機能をサポートしていない。『System Requirements for Cisco Unity Connection』(リリース10.x)の「Requirements for a Cisco Unity Connection Cluster」の項を参照してください。このドキュメントは、http://www.cisco.com/en/US/docs/voice\_ip\_comm/connection/10x/requirements/10xcucsysreqs.ht ml から入手可能です。
- パブリッシャ サーバ上のハード ディスクのサイズが、Unity Connection クラスタ機能をサポート するには不十分である。Unity Connection クラスタ内の両方のサーバが、『Cisco Unity Connection Supported Platforms List』 (http://www.cisco.com/en/US/products/ps6509/products\_data\_sheets\_list.html) に含まれる仕様を 満たしている必要があります。
- Unity Connection クラスタ内のサーバ数が、サポートされる最大サーバ数に達している。これ以上のサーバを Unity Connection クラスタに追加できません。Unity Connection クラスタ内の Unity Connection サーバの置換の詳細については、『Reconfiguration and Upgrade Guide for Cisco Unity Connection』(リリース10.x)の「Replacing Cisco Unity Connection 10.x Servers」の章を参照してください。このドキュメントは、http://www.cisco.com/en/US/docs/voice ip comm/connection/10x/upgrade/guide/10xcucrugx.htm

http://www.cisco.com/en/US/docs/voice\_ip\_comm/connection/10x/upgrade/guide/10xcucrugx.htm 1から入手可能です。

### Cisco Unity Connection 10.x でパブリッシャ サーバが機 能していないときにアラート ログにアクセスできない

Γ

パブリッシャ サーバが機能しておらず、サブスクライバ サーバからアラート ログにアクセスできない 場合は、サブスクライバ サーバをフェールオーバー コレクターとして指定する必要があります。次の 手順を実行します。

#### パブリッシャ サーバが機能していないときに、サブスクライバ サーバがアラート ログにアクセスで きるようにする方法

- **ステップ1** パブリッシャ サーバ上の Cisco Unity Connection の管理で、[システム設定 (System Settings)]を展開して[サービス パラメータ (Service Parameters)]を選択します。
- **ステップ2** [サービス パラメータ (Service Parameters)]ページの[サーバ (Server)]フィールドでパブリッシャ サーバを選択します。
- ステップ3 [サービス (Service)]フィールドで、[Cisco AMC サービス (Cisco AMC Service)]を選択します。
- **ステップ4** [フェールオーバー コレクター(Failover Collector)] フィールドで、サブスクライバ サーバを選択します。
- **ステップ5** [保存(Save)]を選択します。
- **ステップ6** ナビゲーション リストで、[Cisco Unified サービスアビリティ (Cisco Unified Serviceability)]を選択して[移動(Go)]を選択します。
- **ステップ7** Cisco Unified Serviceability の [ツール (Tools)] メニューで [コントロール センター ネットワーク サービス (Control Center - Network Services)] を選択します。
- **ステップ8** [サーバ (Server)]フィールドで、サブスクライバ サーバを選択して [移動 (Go)]を選択します。
- **ステップ9** [パフォーマンスおよびモニタリング (Performance and Monitoring)] で、[Cisco AMC サービス (Cisco AMC Service)]を選択して[再起動 (Restart)]を選択します。
- ステップ 10 サービス再開の確認メッセージが表示されたら、[OK] を選択します。

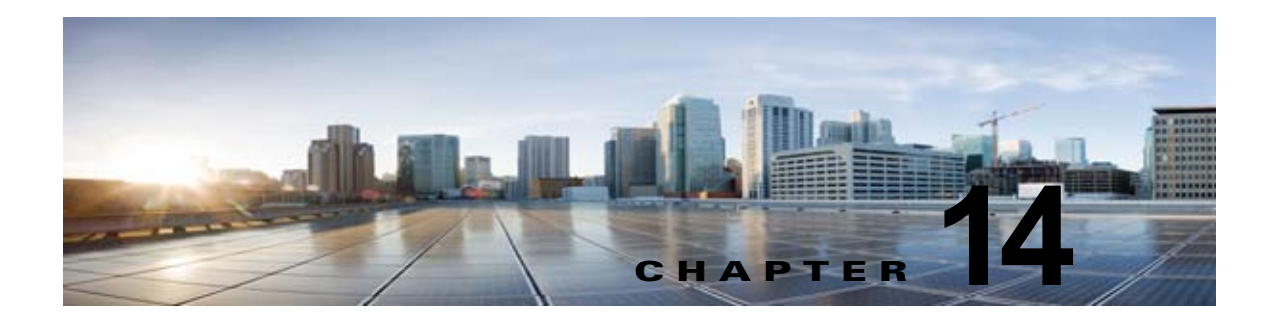

### Cisco Unity Connection のテナント パー ティショニングのトラブルシューティング

テナント パーティショニング システムに関する問題をトラブルシューティングするには、次の各項を 参照してください。

- 「テナント設定中の問題のトラブルシューティング」(P.14-1)
  - 「テナントの削除中にエラー メッセージ「COS が最低 1 人のユーザまたはユーザ テンプレートによって参照されています (COS is referenced by at least one user or user template)」というエラー メッセージが表示される」(P.14-2)
  - 「1 つのテナントのユーザが他のテナントのユーザにメッセージを送信できる」(P.14-3)
  - 「PIN について要求されずにガイダンスが再生される」(P.14-3)
  - 「ディレクトリの結果の他のパーティションからユーザを選択するオプションを取得する」 (P.14-3)
  - 「「テナント以外のユーザが Unity Connection に存在します (Non-Tenant users exist on Unity Connection)」というエラーでテナントの作成が失敗する」 (P.14-4)
- 「Call Manager との統合中の問題のトラブルシューティング」(P.14-4)
  - 「パイロット番号をダイヤルするとビジートーンが聞こえる」(P.14-5)
  - 「パイロット番号のダイヤル時に「システムが一時的にコールを終了することができません (The system is temporarily unable to complete your call)」というエラーメッセージが聞こえる」(P.14-5)
- 「移行中の問題のトラブルシューティング」(P.14-6)
  - 「「メールボックスがロードされませんでした (Mailbox could not be loaded)」というエラーが 表示される」 (P.14-7)
  - 「移行後に1人以上のサブスクライバに対して SMTP プロキシ アドレスが Unity Connection で更新されない」(P.14-7)
  - 「テナントに属するユーザに対するグリーティング後の録音が間違っている」(P.14-7)
  - 「着信または発信メッセージで正しくない時間を取得する」(P.14-8)
  - 「着信または発信ユーザで正しくない言語を取得する」(P.14-8)

### テナント設定中の問題のトラブルシューティング

次の項を参照してください。

Γ

- 「テナントの削除中にエラーメッセージ「COS が最低1人のユーザまたはユーザ テンプレートに よって参照されています (COS is referenced by at least one user or user template)」というエラー メッセージが表示される」(P.14-2)
- 「1 つのテナントのユーザが他のテナントのユーザにメッセージを送信できる」(P.14-3)
- 「PIN について要求されずにガイダンスが再生される」(P.14-3)
- 「ディレクトリの結果の他のパーティションからユーザを選択するオプションを取得する」 (P.14-3)
- 「「テナント以外のユーザが Unity Connection に存在します (Non-Tenant users exist on Unity Connection)」というエラーでテナントの作成が失敗する」 (P.14-4)

### テナントの削除中にエラー メッセージ「COS が最低 1 人のユーザまたは ユーザ テンプレートによって参照されています(COS is referenced by at least one user or user template)」というエラー メッセージが表示さ れる

テナントの削除中に、「COS が最低 1 人のユーザまたはユーザ テンプレートによって参照されています (COS is referenced by at least one user or user template)」というエラー メッセージを取得する場合が あります。このエラーは、テナントと関連する他のオブジェクトで発生する可能性があります。

このエラーは、Cos などのテナントにマッピングされているオブジェクトが他のテナントに属している ユーザに関連付けられている場合に発生します。次の手順を実行します。

- **1.** 次の URI を使用してテナントに関連付けられている Cos のオブジェクト ID を取得します。 https://<connection-server>/vmrest/tenants/<TenantObjectId>/coses
- 次の URI を使用して Cos のオブジェクト ID に関連付けられたユーザ テンプレートのリストを取得します。
   https://<connection-server>/vmrest/usertemplates?query=(CosObjectId%20is%20<CosObjectId>)

ここでは、<CosObjectId>をテナントに属している CoS のオブジェクト ID と置き換えます。

テナントに属するユーザテンプレートのリストを取得するには、次のように URI を使用します。

https://<connection-server>/vmrest/usertemplates?query=(CosObjectId%20is%20<CosObjectId>%26P artitionObjectId%20is%20<PartitionObjectId>)

GET 操作の結果を比較すると、テナントの CoS に関連付けられているユーザ テンプレートのリストが 得られますが、テナントのパーティションに属しません。これらのユーザ テンプレートの CoS アソシ エーションを変更して、これを修正できます。

3. 次の URI を使用して CoS のオブジェクト ID に関連付けられたユーザのリストを取得します。

https://<connection-server/vmrest/users?query=(CosObjectId%20is%20<CosObjectId>)

ここでは、<CosObjectId>をテナントに属している CoS のオブジェクト ID と置き換えます。ここで、 テナントに属するユーザ テンプレートのリストを取得するには、次のように URI を使用します。

https://<connection-server>/vmrest/users?query=(CosObjectId%20is%20<CosObjectId>%26PartitionObjectId%20is%20<PartitionObjectId>)

両方の GET 操作の結果を比較すると、テナントの CoS オブジェクトに関連付けられているユーザのリ ストが得られますが、テナントのパーティションには属しません。これらのユーザの CoS アソシエー ションを変更して、これを修正できます。

4. すべての CoS のオブジェクト ID に対してステップ 2 ~ ステップ 3 を繰り返します。

5. テナントに関連付けられている他のオブジェクトに対してステップ1~ステップ3を繰り返しま す。

### 1つのテナントのユーザが他のテナントのユーザにメッセージを送信できる

1 つのテナントのユーザが Web Inbox、タッチトーン、または音声認識カンバセーションを介して他の テナントのユーザにメッセージを送る場合、次の内容を実行します。

- **1.** 他のテナントに属するパーティションを含んでいる可能性があるので、テナントのサーチ スペー スを確認します。
- テナントのサーチ スペースのオブジェクト ID を取得するには、次の URI で HTTP GET 要求を実行します。 https://<connection-server>/vmrest/searchspacesmembers?query=(PartitionObjectId%20is%)

20<TenantPartitionObjectId>)

3. 次の URI で HTTP GET 要求を実行して、テナントのサーチ スペースに属するパーティションのオ ブジェクト ID を取得します。

https://<connection-server>/vmrest/searchspacesmembers?query=(SearchSpaceObjectId%20is%20<Te nantSearchSpaceObjectId>)

4. アソシエーションを変更して、これを修正します。

### PIN について要求されずにガイダンスが再生される

PIN について要求されずにガイダンスが再生される場合は、次の内容を実行します。

- **1.** [ポート使用状況モニタ (Port Status Monitor)]を開き、パイロット番号をダイヤルします。
- **2.** [ポート使用状況モニタ (Port Status Monitor)] で、コールがガイダンスに直接進むかどうかを確認します。
- 3. これを確認するには、GET 要求を URI に送信してテナントのルーティング ルールのリストを取得 して、[ルール インデックス (Rule Index)]フィールドの値を確認します。

#### GET

Γ

https://<connection-server>/vmrest/routingrules?query=(SearchSpaceObjectId%20is%20<TenantSearc hSpaceObjectId>)

ルーティング ルールの順序を修正するには、Routing Rules API の CUPI API のマニュアルを参照して ください。

http://docwiki.cisco.com/wiki/Cisco\_Unity\_Connection\_Provisioning\_Interface\_%28CUPI%29\_API\_--Routing\_Rules

## ディレクトリの結果の他のパーティションからユーザを選択するオプションを取得する

- 1. テナントに属するディレクトリハンドラの検索範囲を確認します。
- 2. [SearchScope] フィールドの値がゼロに設定されている場合、検索範囲がサーバ全体に設定されていることを意味します。検索範囲値を6に設定して、問題を解決します。
- **3.** [SearchScope] フィールドが別のテナントのサーチ スペースに設定されている可能性があります。 それぞれのテナントのサーチ スペースに検索範囲を設定して、問題を解決します。

#### デバッグの手順

1. テナントに属するディレクトリハンドラの検索範囲を確認します。これを行うには、次の HTTP GET 要求を実行します。

#### https://<connection server>/vmrest/handlers/directoryhandlers?query=(PartitionObjectId%20is%20<TenantPartitio nObjectId>)

[SearchScope] フィールドの値がゼロに設定されている場合、検索範囲がサーバ全体に設定されている ことを意味します。検索範囲値を6に設定して、問題を解決します。

- Cisco Unity Connection のサービスアビリティから Micro Traces for General Method リターン、 Parameter values(01)、Data access(02)、Named property access(03) レベルの ConvSub ログ、 Named props access(11)、CDL Access(12)、MIU Access(13)、Search Space(04) レベルの CDE ロ グを有効にします。
- 3. コールで再生されるすべてのエイリアスに対して、diag\_CuCsMgr\_\*.uc ログファイルにエントリ がある可能性があります。
- **4.** サーチ スペースには、複数のパーティションを含むことができます。サーチ スペースに複数の パーティションが存在するかどうか確認するために、次の HTTP GET 要求を実行できます。
  - a. サーチ スペースを取得するには:GET https://<connection-server>/vmrest/searchspaces/<searchspace-objectid>/searchspaceme mbers?query=(PartitionObjectId%20is%20<TenantPartitionObjectId>)

上記の URI からテナントのサーチ スペースのオブジェクト ID が取得され、下記の URL に関連付けら れているパーティションを検索するのに使用できます。

- b. サーチ スペースを取得するには:GET https://<connection-server>/vmrest/searchspaces/<searchspace-objectid>/searchspaceme mbers?query=(SearchSpaceObjectId%20is%20<SearchSpaceObjectId>
- 5. ディレクトリ ハンドラの検索範囲で選択されているサーチ スペースが同じテナントに属するか否 かを確認します。これを行うには、次の HTTP GET 要求を実行します。

https://<connection server>/vmrest/handlers/directoryhandlers/<directoryhandler-objectid>

検索範囲のオブジェクト ID がテナントのものと同じであることを確認します。

# 「テナント以外のユーザが Unity Connection に存在します (Non-Tenant users exist on Unity Connection)」というエラーでテナントの作成が失敗する

テナントの作成の API が新しくインストールされたシステムで失敗する場合、次の内容を実行します。 他のパーティションのユーザが存在する Unity Connection でテナントを作成しようとすると、次のエ ラーが表示されます。

"Invalid parameter.Parameter = [Non-Tenant users exists on Unity Connection.Cannot proceed with Tenant creation.], Value = [tbl\_user]"

### Call Manager との統合中の問題のトラブルシューティング

次の項を参照してください。
- 「パイロット番号をダイヤルするとビジートーンが聞こえる」(P.14-5)
- 「パイロット番号のダイヤル時に「システムが一時的にコールを終了することができません(The system is temporarily unable to complete your call)」というエラー メッセージが聞こえる」(P.14-5)

## パイロット番号をダイヤルするとビジー トーンが聞こえる

次の2つのケースの場合にパイロット番号をダイヤルすると、ビジートーンが聞こえることがあります。

- ポートが使用中またはロックされている
- ポートにリセットが必要である

次の手順を実行します。

- 1. 任意のポートにリセットが必要な場合に Connection の管理を確認します。
- **2.** リセットが必要なポート グループがある場合は、Connection の管理にログインして、[ポート グループ (Port Group)]ページにアクセスしてください。
- **3.** 任意のポート グループで、[リセットが必要です(Needs Reset)]フィールドの値が [はい(Yes)]の場合、ポート グループをリセットします。
- 4. ポートが使用中であることを調べるには:
- ポートが使用中であるか、着信コールの番号がピーク時間にだけ非常に高いのか、常に非常に高い 状態なのかを確認します。テナントの要件に基づいて、追加のポートを追加する必要がある場合が あります。
- Unity Connection 電話システムを確認します。Real-Time Monitoring Tool (RTMT) を使用して、 カウンタを使用しているポートを確認して、ポートが使用中であるかどうかを参照します。
- ポートがロックされている場合でも、ポートが使用中とマーキングされている場合があります。
- 確認するには、RTMT を使用してコールの終了後にポートが解放され、他の着信コールに応答しているかを調べます。
- CUC Phone System のカウンタを確認します。ロックされたポートのカウンタを確認して、ロック されたポートがあるかどうかを確認します。ポートをリセットして、ポートのロック問題を解決で きます。

RTMT のロックされたポートのカウンタは、CUC Phone System カウンタで確認できます。

## パイロット番号のダイヤル時に「システムが一時的にコールを終了するこ とができません (The system is temporarily unable to complete your call)」というエラー メッセージが聞こえる

この問題は、Unity Connection にコールを処理するための適切なルーティング ルールがないときに発 生する可能性があります。これを確認するには、次の内容を実行します。

 Cisco Unity Connection のサービスアビリティで Threads(11) および Ports(13) レベルの Arbiter Micro Traces を有効にします。電話システムについては、diag\_CuCsMgr\_\*.uc ログ ファイルを確 認してください。

#### 'Failed to find routing rule=<PhoneSystem\_1>'

Г

ここでは、「PhoneSystem\_1」は電話システムの名前です。

- 診断トレースの表示方法の詳細については、『Troubleshooting Guide』を参照してください。この ドキュメントは http://www.cisco.com/en/US/docs/voice\_ip\_comm/connection/10x/troubleshooting/guide/10xcucts g010.html から入手可能です。
- この場合、このテナントに対してルーティング ルールが存在しないので、Routing Rules API で POST 操作を使用して追加できます。追加する必要があるルーティング ルールのタイプ(直接また は転送)を特定するには、[ポート使用状況モニタ(Port Status Monitor)]を使用できます。

[ポート使用状況モニタ(Port Status Monitor)]に、コールにリダイレクト ID が含まれず、[理由 (Reason)]フィールドの値が直接であると表示されている場合は、直接ルーティング ルールが追加さ れます。それ以外の場合は、転送ルーティング ルールを追加します。

- ルーティング ルールの条件が削除されているか、Unity Connection のルーティング ルールにない 場合は、リストの後方に表示されるルーティング ルールは到達しません。問題を確認し、調査す るには:
  - a. テナントの電話システムがそのテナントのルーティング ルールのルーティング ルールの条件 として追加されているかどうかを確認します。詳細については、
     http://docwiki.cisco.com/wiki/Cisco\_Unity\_Connection\_APIs にある『Routing Rule Condition APIs』を参照してください。
  - **b.** Cisco Unity Connection のサービスアビリティで Micro Traces for Routing Rules および 「Thread (11) および Ports(13)」Arbiter Micro Traces を有効にして、エラーまたは問題がある かどうかログを確認します。
  - **C.** Unity Connection の電話システム、ポート グループ、ポートおよび SIP セキュリティ プロ ファイルなどの電話システム設定を確認します。次の内容を確認できます。
  - Cisco Unified Communications Manager の SIP トランク プロファイルに指定されたポート番号と Unity Connection のポート グループに指定されたポート番号が同じであることを確認します。
  - Cisco Unified Communications Manager の SIP トランク セキュリティ プロファイルの着信 ポート番号が正しいことを確認します。
  - Unity Connection のポート グループで指定された Cisco Unified Communications Manager IP アドレスまたはホスト名を確認します。

# 移行中の問題のトラブルシューティング

次の項を参照してください。

- 「「メールボックスがロードされませんでした (Mailbox could not be loaded)」というエラーが表示 される」 (P.14-7)
- 「移行後に1人以上のサブスクライバに対して SMTP プロキシ アドレスが Unity Connection で更 新されない」(P.14-7)

- 「テナントに属するユーザに対するグリーティング後の録音が間違っている」(P.14-7)
- 「着信または発信メッセージで正しくない時間を取得する」(P.14-8)
- 「着信または発信ユーザで正しくない言語を取得する」(P.14-8)

# 「メールボックスがロードされませんでした(Mailbox could not be loaded)」というエラーが表示される

マルチテナント Unity Connection から別のマルチテナント Unity Connection へのデータの移行後に Web Inbox に 1 人以上のサブスクライバに対して「メールボックスがロードされませんでした (Mailbox could not be loaded)」というエラーが表示されます。

メールボックス アクセスに必要な設定が移行中に失われていないかどうかを確認します。再度有効に するには、次の内容を実行します。

**1.** 各サブスクライバの CoS のオブジェクト ID が必要なので、次の GET 要求を実行して、CoS のオ ブジェクト ID を取得します。

https://<connection-server>/vmrest/users?query=(Alias%20is%20<UserAlias>

2. 下記の URI に PUT 要求を送信して、設定を有効にします。

https://<connection-server>/vmrest/coses/<CosObjectId>

## 移行後に 1 人以上のサブスクライバに対して SMTP プロキシ アドレスが Unity Connection で更新されない

- 1. 次のロケーションで移行後にログファイルのエラーまたは警告を検索します。 <COBRASInstallationDirectory>/logs
- 2. URI に GET 要求を送信することによって、サブスクライバに同じ SMTP プロキシ アドレスがあ るかどうかを確認します。

https://<connection-server>/vmrest/smtpproxyaddresses?query=(SmtpAddress%20is%20<SmtpProxyAddress>)

- ここでは、<SmtpProxyAddress>は、更新が失敗したフィールドです。
- 3. 下記の HTTP GET 要求を実行して、サブスクライバの SMTP Proxy プロキシ アドレスの URI を 取得します。

https://<connection-server>/vmrest/users?query=(ObjectId%20is%20<UserObjectId>)

**4.** URI で HTTP POST 操作を実行して、SMTP プロキシ アドレスを作成して、ユーザのオブジェクト ID に関連付けます。

https://<connection-server>/vmrest/smtpproxyaddresses

Γ

## テナントに属するユーザに対するグリーティング後の録音が間違っている

テナントに属するユーザに対するグリーティング後の録音が間違っている場合、次の内容を実行します。

- 1. 同じ名前のグリーティング後の録音が Unity Connection にすでに存在するかどうかを確認します。
- 次のロケーションで移行後にログファイルのエラーまたは警告を検索します。

  COBRASInstallationDirectory>/logs
- **3.** 管理者は、宛先 Unity Connection のバックアップで見つからない録音を選択できます。そうしない場合は、再録音が必要です。

### 着信または発信メッセージで正しくない時間を取得する

**COBRAS** の移行では、送信元 Unity Connection のタイムゾーンがシステムのデフォルトのタイムゾーンに設定されているサブスクライバでは、宛先 Unity Connection の移行後に、テナントが作成された タイムゾーンに設定されます。

適切に設定するには、次の内容を実行します。

1. 次の URI を使用して、テナントに属するユーザのリストを取得します。

https://<connection-server>/vmrest/users?query=(Alias%20is%20<UserAlias>)

2. ユーザのタイムゾーンをシステムのデフォルト タイム ゾーンに設定するには、次の URI に HTTP PUT 要求を送信します。

https://<connection-server>/vmrest/users/<UserObjectId>

### 着信または発信ユーザで正しくない言語を取得する

COBRAS の移行では、送信元 Unity Connection の言語がシステムのデフォルトの言語に設定されてい るサブスクライバでは、宛先 Unity Connection の移行後に、テナントが作成された言語に設定されま す。

適切に設定するには、次の内容を実行します。

1. 次の URI を使用して、テナントに属するユーザのリストを取得します。

https://<connection-server>/vmrest/users?query=(Alias%20is%20<UserAlias>)

2. ユーザのタイムゾーンをシステムのデフォルト タイム ゾーンに設定するには、次の URI に HTTP PUT 要求を送信します。

1

https://<connection-server>/vmrest/users/<UserObjectId>

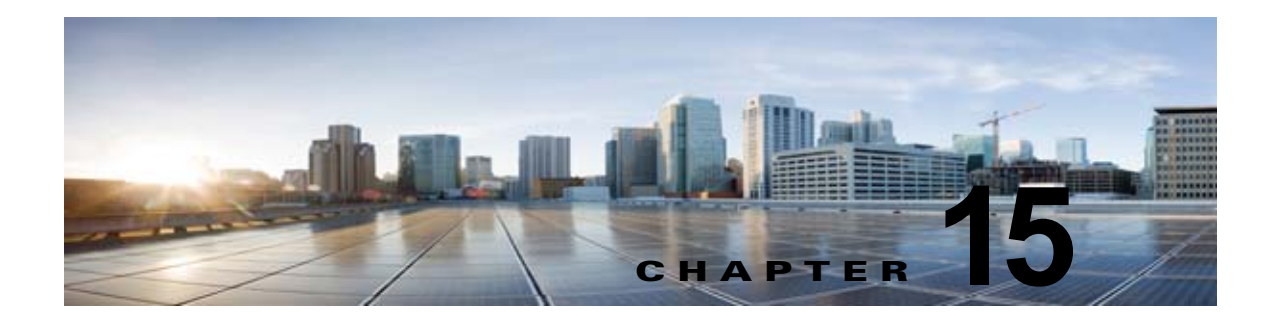

# Cisco Unity Connection 10.x におけるユー ザ アクセスと管理者アクセスのトラブル シューティング

ユーザや管理者が Cisco Unity Connection にアクセスしたときに発生する可能性のある問題については、次の各項を参照してください。

- 「Cisco Unity Connection 10.x がキーの入力に応答しない」(P.15-1)
- 「ユーザの Cisco Unity Connection 10.x 通話時にサインイン メッセージが聞こえない」(P.15-2)
- 「Cisco Unity Connection 10.x でユーザが Cisco Personal Communications Assistant ページにアク セスできない」(P.15-2)
- 「Cisco Unity Connection 10.x でユーザが Cisco Personal Communications Assistant ページにアク セスする際にセキュリティの警告が表示される」(P.15-3)
- 「Cisco Unity Connection 10.x の Cisco PCA から Unity Connection Web ツールにアクセスできな い」 (P.15-4)
- 「Cisco Unity Connection 10.x の Cisco PCA のページに対する変更を保存できない」(P.15-4)
- 「デフォルトのアプリケーション管理アカウントがロックされているときに、管理アカウントが Cisco Unified Serviceability にサインインできない」(P.15-5)

# **Cisco Unity Connection 10.x** がキーの入力に応答しない

Cisco Unity Connection が SCCP によって Cisco Unified Communications Manager と連動している場合は、Cisco Unity Connection がキーの入力に応答しないことがあります。

状況によっては、DTMF ディジットが VoIP ダイヤルピア ゲートウェイを通じて処理される場合、その DTMF ディジットが認識されないことがあります。この問題を回避するには、DTMF リレーを有効 にするように特定のゲートウェイを設定する必要があります。DTMF リレー機能は、Cisco IOS ソフト ウェア バージョン 12.0(5) 以降で使用できます。

H.245 アウトオブバンド シグナリングを使用する Cisco IOS ソフトウェアベースのゲートウェイは、 DTMF リレーを有効にするように設定する必要があります。

Catalyst 6000 T1/PRI ゲートウェイおよび FXS ゲートウェイでは、デフォルトで DTMF リレーが有効 になっているため、この機能を有効にするための追加の設定は不要です。

#### DTMF リレーを有効にする方法

Γ

ステップ1 Cisco Unity Connection が使用する VoIP ダイヤルピアで、次のコマンドを使用します。

dtmf-relay h245-alphanumeric

- **ステップ 2** Cisco Unified CM のボイスメール ポート番号と一致する宛先パターンを作成します。たとえば、シス テムのボイスメール ポートが 1001 ~ 1016 の場合は、ダイヤルピアの宛先パターンとして 10xx を入 力します。
- ステップ3 Unity Connection が使用する残りすべての VoIP ダイヤルピアで、ステップ1からステップ2を繰り返します。

## ユーザの Cisco Unity Connection 10.x 通話時にサインイ ン メッセージが聞こえない

ユーザが Cisco Unity Connection に直接電話をかけたときに、サインイン メッセージではなくガイダ ンスや他のメッセージが聞こえる場合、次のいずれかが原因の可能性があります。

- 通話が、サインイン試行規則以外の直接コール ルーティング規則と一致し、規則によって、通話 がサインイン試行カンバセーション以外の宛先に転送された。
- 発信中の内線番号が、通話をサインイン試行カンバセーションに送信したコール ルーティング規 則で設定された検索範囲に見つからない。

Unity Connection は、通話がサインイン試行カンバセーションに到達した際に、サインインしようとしているユーザを特定するため、検索範囲を使用します。ユーザの内線番号が、あるパーティション内にあり、そのパーティションがルーティング規則によって通話の検索範囲として設定されているサーチスペースのメンバーでない場合、Unity Connection はその通話をガイダンスに転送します。

この問題を解決するには、Cisco Unity Connection の管理 で、直接コール ルーティング規則を調べて、 どのルールが通話を処理しているか確認し、ルールによって設定された検索範囲を確認してください。 Arbiter マイクロトレース(レベル 14、15、および 16 コール ルーティング)、RoutingRules マイクロ トレース(レベル 11 ルールの作成 / 削除 / 評価)、および CDE マイクロトレース(レベル 4 サーチス ペース)も有効にしてください(トレースの実行とログの収集について詳しくは「Cisco Unity Connection 10.x の診断トレース」の章を参照してください)。

## Cisco Unity Connection 10.x でユーザが Cisco Personal Communications Assistant ページにア クセスできない

ユーザは、Cisco Personal Communications Assistant (PCA) Web サイトを使用し、Messaging Assistant と Cisco Unity Connection Personal Call Transfer Rules ページにアクセスします。

ユーザが Cisco PCA ページにアクセスできない場合は、次の原因が考えられます。

- Cisco PCA の URL では大文字と小文字が区別される:ユーザは http://<Cisco Unity Connection server>/ciscopca で Cisco PCA にアクセスできます。ただし、URL で大文字と小文字が区別され ることに注意してください。
- ブラウザまたはクライアントの設定が正しくない:ユーザがどの Cisco PCA ページにもアクセス できない場合は、ユーザのブラウザまたはクライアント ワークステーションが正しく設定されて いない可能性があります。ブラウザとクライアント ワークステーションが、『User Workstation Setup Guide for Cisco Unity Connection』(リリース10.x)の記述どおりに設定されていることを

確認してください。このガイドは、 http://www.cisco.com/en/US/docs/voice\_ip\_comm/connection/10x/user\_setup/guide/10xcucuwsx. html から入手可能です。

 サポートされていないソフトウェアがクライアント ワークステーションにインストールされている:サポートされていない組み合わせのソフトウェア、またはサポートされていないサードパーティ製アプリケーションが、ユーザのワークステーションにインストールされていないことを確認します。『Compatibility Matrix: Cisco Unity Connection and the Software on User Workstations』を参照してください。このドキュメントは http://www.cisco.com/en/US/docs/voice\_ip\_comm/connection/compatibility/matrix/cucclientmtx.html から入手可能です。

Cisco PCA に関する追加のトラブルシューティングおよび手順は、「Cisco Unity Connection 10.x にお ける Cisco Personal Communications Assistant (PCA) に関するトラブルシューティング」の章にあり ます。

また、そこから Web Inbox URL、および Messaging Assistant へのリンクと Cisco Unity Connection Personal Call Transfer Rules ページにもアクセスできます。Web Inbox の URL は、http://<Unity Connection server>/inbox です。

# Cisco Unity Connection 10.x でユーザが Cisco Personal Communications Assistant ページにア クセスする際にセキュリティの警告が表示される

SSL Unity Connection を Cisco PCA に提供するため、インストール中に生成される自己署名証明書を 使用すると、ユーザの Web ブラウザにサイトの信頼性を確認できないことを警告するメッセージが表 示され、その証明書の内容を信頼できません。同様に、自己署名 SSL 証明書を使用して Unity Connection への IMAP 電子メール クライアント アクセスを保護すると、Unity Connection での使用が サポートされた一部の電子メール クライアントで、SSL セキュリティ メッセージが表示されます。

このアラートに関係なく、ユーザは Unity Connection にアクセスできますが、ユーザが Cisco PCA を 閲覧したり、IMAP 電子メール クライアントからメッセージにアクセスするときのセキュリティ ア ラートを管理または削除するには、次のいずれかの方法を検討してください。

- SSL 証明書を各ユーザのワークステーション上の信頼できるルートストアに追加します。そうすることで、ユーザにセキュリティアラートが表示されなくなります。次の「SSL 証明書を各ユーザのワークステーション上の信頼できるルートストアに追加する方法」の手順を参照してください。
- ブラウザまたは電子メール クライアントにアラートが表示されて対処方法が問われたときに、[常に受け入れる(Accept Permanently)](または同等の)オプションを選択するよう、ユーザを指導します。ブラウザや電子メール クライアントで証明書を許可するよう指定すると、このアラートは再表示されなくなります。

ユーザにセキュリティ アラートを再表示しないようにするには、次の手順に従ってください。

#### SSL 証明書を各ユーザのワークステーション上の信頼できるルート ストアに追加する方法

**ステップ1** Cisco Unity Connection サーバ上の OS 管理アプリケーションから、証明書をダウンロードするリンク をクリックして、証明書をファイルとして保存します。

ſ

**ステップ 2** 証明書を各ユーザ ワークステーションにコピーして、次にブラウザまたは IMAP クライアントでツー ルを使用してこれを必要に応じてインポートします。

# Cisco Unity Connection 10.x の Cisco PCA から Unity Connection Web ツールにアクセスできない

ユーザが Cisco Personal Communications Assistant (PCA) にアクセスできるが、Messaging Assistant または Cisco Unity Connection Personal Call Transfer Rules にアクセスできない場合は、次の 原因が考えられます。

 ユーザが Messaging Assistant にアクセスするには、Cisco Unity Connection の管理の[サービス クラス (Class of Service)]>[サービス クラスの編集 (Edit Class of Service)]ページ、または[ サービス クラス (Class of Service)]>[サービス クラスの新規作成 (New Class of Service)] ページで、ユーザに適切なサービス クラス権限が付与されている必要がある。そのユーザが割り 当てられたサービス クラスで、[Messaging Assistant の使用をユーザに許可する (Allow Users to Use the Messaging Assistant)]設定が有効になっている必要があります。

(注)

- Messaging Inbox は Web Inbox に置換されました。Web Inbox のトラブルシューティングにつ いては、「Cisco Unity Connection における Web Inbox のトラブルシューティング」の章を参照 してください。
- ユーザが Cisco Unity Connection Personal Call Transfer Rules にアクセスするには、Cisco Unity Connection の管理の[サービスクラス (Class of Service)]>[サービスクラスの編集(Edit Class of Service)]ページ、または[サービスクラス (Class of Service)]>[サービスクラスの新 規作成(New Class of Service)]ページで、ユーザに適切なサービスクラス権限が付与されてい る必要がある。そのユーザが割り当てられたサービスクラスで、[Personal Call Transfer Rulesの 使用をユーザに許可する(Allow Users to Use Personal Call Transfer Rules)]設定が有効になって いる必要があります。

## **Cisco Unity Connection 10.x**の **Cisco PCA**のページに 対する変更を保存できない

ユーザのブラウザがインターネット一時ページを自動的にキャッシュするように設定されている場合、 Messaging Assistant、または Cisco Unity Connection Personal Call Transfer Rules Web ページのブッ クマークまたはお気に入りを作成できます。ただし、そのページは読み取り専用になります。個々の ページではなく、Cisco PCA のホームページをブックマークする必要があることを、ユーザに説明し てください。ユーザがブラウザの設定を変更して、これを回避してはいけないことも説明してくださ い。ブラウザが、インターネットー時ファイルの新しいバージョンを自動的に確認するように設定され ていないと、Media Master コントロールが正しく表示されません。

# デフォルトのアプリケーション管理アカウントがロックされ ているときに、管理アカウントが Cisco Unified Serviceability にサインインできない

パスワードが期限切れになったり、サインイン試行の失敗回数が多すぎたりしたため、デフォルトのア プリケーション管理アカウントがロックされた場合、アプリケーション管理アカウントはどれも Cisco Unified Serviceability にサインインできなくなります (デフォルトのアプリケーション管理アカウン トのアカウント名とパスワードは、インストール時に指定し、追加のアプリケーション管理アカウント の作成と管理は Cisco Unity Connection の管理 で行います)。

アカウントのロックを解除するには、CLI コマンド「utils cuc reset password」コマンドを実行し、パ スワードを変更します。パスワードを変更すると、アカウントもロック解除されます (アカウントが ハッキングされた場合は、パスワードを変更せずにロック解除しないでください)。

Γ

第 15 章 Cisco Unity Connection 10.x におけるユーザ アクセスと管理者アクセスのトラブルシューティング ■ デフォルトのアプリケーション管理アカウントがロックされているときに、管理アカウントが Cisco Unified Serviceability にサインインできない

T

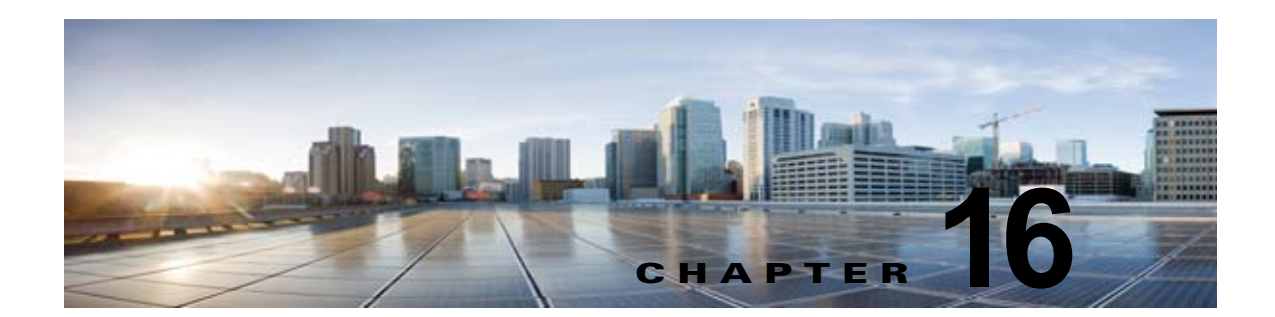

# Cisco Unity Connection 10.x における着信 転送とコール転送のトラブルシューティング

次の項を参照してください。

- 「Cisco Unity Connection 10.x で着信が正しいグリーティングに転送されない」(P.16-1)
- 「Cisco Unity Connection 10.x の着信転送に関する問題(Cisco Unified Communications Manager Express SCCP 連動のみ)」(P.16-5)
- 「Cisco Unity Connection 10.x からの通知コールに応答するときユーザにリオーダー トーンが聞こ える」(P.16-6)

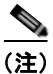

ſ

新規にインストールされたシステムで発生する着信転送の問題については、該当する Cisco Unity Connection 連動ガイドを参照してください。このドキュメントは、 http://www.cisco.com/en/US/products/ps6509/products\_installation\_and\_configuration\_guides\_list.ht ml から入手可能です。

この章に記載されていない着信転送の問題が発生した場合は、Cisco TAC(Technical Assistance Center)に問い合わせてください。

## **Cisco Unity Connection 10.x** で着信が正しいグリーティ ングに転送されない

着信が正しいグリーティングに転送されない場合は、次のタスク リストを使用して、問題の原因確認 と解決を行ってください。問題が解決するまで、次のタスクをここに示す順序で実行してください。

#### コールが誤ったグリーティングに転送される問題を解決するためのタスク リスト

- 電話システムの転送タイマーが、Cisco Unity Connection の[呼び出し音の回数 (Rings to Wait For)]と同期されていることを確認します。「電話システムの転送タイマーが、Cisco Unity Connection の[呼び出し音の回数 (Rings to Wait For)]と同期されていることの確認」(P.16-2) を参照してください。
- 2. 電話システムのプログラムで、発信者にユーザの個人用グリーティングが聞こえるようになっていることを確認します。「電話システム連動で発信者に対するユーザのパーソナル グリーティングの再生が有効になっていることの確認」(P.16-3)を参照してください。
- **3.** 通話中グリーティングがサポートされており、有効になっていることを確認します。「通話中グ リーティングがサポートされ、有効になっていることの確認」(P.16-4)を参照してください。

**4.** 発信者が検索範囲に基づいて、目的の宛先に到達していることを確認します。「検索範囲の設定によって通話が目的の宛先に送信されることの確認」(P.16-4)を参照してください。

## 電話システムの転送タイマーが、Cisco Unity Connection の [呼び出し 音の回数(Rings to Wait For)]と同期されていることの確認

監視転送の場合は、着信をユーザの個人用グリーティング(または別の内線)に転送するまで Cisco Unity Connection が待つ呼び出し音の回数を再設定できます。電話システムが着信転送するよう にプログラムされている場合は、Connection がメッセージを受信するまで待つ時間よりも長い時間、 電話システムが待ってから着信を転送することを確認します。

Connection がメッセージを受信できるようになる前に、電話システムが着信を別の内線に転送していると、次のことが起こる場合があります。

- 発信者にユーザのパーソナル グリーティングの冒頭部分が聞こえない (たとえば、ユーザのグリーティングが「マリア ラミレスです。トーンの後にメッセージをお願いします。」であっても、 発信者には「...トーンの後にメッセージをお願いします。」だけが聞こえる)。
- 着信が、ユーザのパーソナルグリーティングではなく、別の電話(オペレータなど)に転送される。
- 着信が、ガイダンスに転送される。
- 発信者に、呼び出し音しか聞こえない。

#### 転送タイマーと呼び出し回数の設定を同期する方法

- ステップ1 電話システムのプログラムで、転送タイマーの値を調べます。
- **ステップ2** Cisco Unity Connection の管理で、[ユーザ(Users)]を展開し、[ユーザ(Users)]を選択します。
- **ステップ3** [ユーザの検索(Search Users)]ページで、着信が正しいグリーティングに転送されていないユーザの エイリアスを選択します。

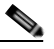

(注) ユーザが検索結果テーブルに表示されない場合は、ページ上部の検索フィールドに適切なパラ メータを設定し、[検索(Find)]を選択します。

- **ステップ4** [ユーザの基本設定の編集(Edit User Basics)]ページで、[編集(Edit)]メニューの[転送ルール (Transfer Rules)]を選択します。
- ステップ5 [転送ルール (Transfer Rules)]ページで、アクティブな転送ルールの名前を選択します。
- **ステップ6** [転送ルールの編集(Edit Transfer Rule)]ページの[転送操作(Transfer Action)]の下にある[コー ルの転送先(Transfer Calls To)]フィールドで、[内線番号(Extension)]オプションが選択されてい ること、および内線番号が正しいことを確認します。
- **ステップ7** [転送タイプ (Transfer Type)]リストで、[転送を管理する (Supervise Transfer)] が選択されている ことを確認します。
- ステップ8 [呼び出し音の回数(Rings to Wait For)]フィールドは、ステップ1で調べた電話システムの転送タイマーの設定よりも、呼び出し音が2回少なく設定されている必要があります。通常、この設定は4回以下にします。この設定により、Connectionが、何回呼び出し音が鳴るのを待ってから着信をユーザの個人用グリーティングに転送するかが指定されます。

上記のように設定されていない場合は、電話システムのプログラムを変更して、電話システムが応答の ない着信を転送するまでの待ち時間を長くするか、または[呼び出し音の回数(Rings to Wait For)] フィールドの設定を変更して、電話システムが着信を転送する前に Connection が着信をルーティング するようにします。

- **ステップ9** [保存 (Save)]を選択します。
- ステップ 10 今後作成するユーザのために [呼び出し音の回数 (Rings to Wait For)]のデフォルト値を変更するに は、[テンプレート (Templates)]を展開して [ユーザ テンプレート (User Templates)]を選択しま す。

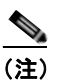

- ユーザテンプレートの設定を変更しても、そのテンプレートからアカウントを作成済みの既存 のユーザの設定は変化しません。テンプレートの設定変更は、テンプレートに変更を加えた後 に追加するユーザだけに影響します。
- ステップ 11 [ユーザ テンプレートの検索(Search User Templates)] ページで、変更するユーザ テンプレートのエ イリアスを選択します。

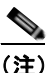

- E) ユーザテンプレートが検索結果テーブルに表示されていない場合は、ページ上部の検索フィールドに必要なパラメータを設定して[検索(Find)]を選択します。
- **ステップ 12** [ユーザ テンプレートの基本設定の編集(Edit User Template Basics)]ページで、[編集(Edit)]メ ニューの[転送ルール(Transfer Rules)]を選択します。
- ステップ 13 [転送ルール (Transfer Rules)]ページで、アクティブな転送ルールの名前を選択します。
- **ステップ 14** [転送ルールの編集(Edit Transfer Rule)]ページの[転送操作(Transfer Action)]にある[コールの 転送先(Transfer Calls To)]フィールドで、[内線番号(Extension)]オプションが選択されているこ とを確認します。
- **ステップ 15** [転送タイプ (Transfer Type)]リストで、[転送を管理する (Supervise Transfer)] が選択されている ことを確認します。
- ステップ 16 [呼び出し音の回数 (Rings to Wait For)]フィールドに、ステップ 8 で入力したものと同じ設定を入力 します。
- ステップ 17 [保存 (Save)]を選択します。

Γ

### 電話システム連動で発信者に対するユーザのパーソナル グリーティングの 再生が有効になっていることの確認

発信者にユーザのパーソナル グリーティングではなくガイダンスが聞こえる場合は、電話システム連動が正しく設定されているかどうか確認します。設定が正しくない場合は、パーソナル グリーティン グへの着信転送と簡単なメッセージ アクセスができません。次の手順を実行します。

#### 電話システム連動の設定を確認する方法

ステップ1 Cisco Unity Connection の管理で、[テレフォニー統合(Telephony Integrations)]を展開します。

- **ステップ2** 電話システム、ポート グループ、およびポートの設定が、該当する Cisco Unity Connection 連動ガイ ド に示された設定と一致していることを確認します。このドキュメントは、 http://www.cisco.com/en/US/products/ps6509/products\_installation\_and\_configuration\_guides\_list.ht ml から入手可能です。
- **ステップ3** 電話システム連動の、誤りのある設定をすべて修正します。
- **ステップ4** 発信者が到達した内線番号が、ユーザのプライマリ内線番号または代行内線番号と同じであることを確認します。
- **ステップ5** ユーザの内線番号をダイヤルした後に、依然として発信者にガイダンスが聞こえる場合は Cisco TAC にお問い合わせください。

## 通話中グリーティングがサポートされ、有効になっていることの確認

通話が話中の内線に到着して Cisco Unity Connection に転送されると、通常、電話システムは、通話 とともに転送の理由(回線が話中である)を送信します。

Connection で発信者にユーザの通話中グリーティングが再生されない場合、原因は次のいずれかの可能性があります。

- 電話システムが、通話中グリーティングをサポートするために必要な通話情報を提供していない。
  該当する Cisco Unity Connection 連動ガイドの「Integration Functionality」の項を参照してください。このドキュメントは、
  http://www.cisco.com/en/US/products/ps6509/products\_installation\_and\_configuration\_guides\_list
  .html から入手可能です。
- ユーザが通話中グリーティングを有効にしていない。『User Guide for the Cisco Unity Connection Phone Interface』(リリース10.x)
  (http://www.cisco.com/en/US/docs/voice\_ip\_comm/connection/10x/user/guide/phone/10xcucugp honex.html) または『User Guide for the Cisco Unity Connection Messaging Assistant Web Tool』(リリース10.x)
  (http://www.cisco.com/en/US/docs/voice\_ip\_comm/connection/10x/user/guide/assistant/10xcucu gasstx.html) を参照してください。
- ユーザのオプショングリーティングが有効で、通話中グリーティングよりも優先されている。 『User Guide for the Cisco Unity Connection Phone Interface』(リリース10.x) (http://www.cisco.com/en/US/docs/voice\_ip\_comm/connection/10x/user/guide/phone/10xcucugp honex.html) または『User Guide for the Cisco Unity Connection Messaging Assistant Web Tool』 (リリース10.x)

(http://www.cisco.com/en/US/docs/voice\_ip\_comm/connection/10x/user/guide/assistant/10xcucu gasstx.html) を参照してください。

### 検索範囲の設定によって通話が目的の宛先に送信されることの確認

発信者が自動応答機能またはユーザ グリーティングから内線番号に転送するために数字を入力して、 意図しない宛先に接続された場合は、発信者が数字を入力した時点の通話の検索範囲を確認してくださ い。Cisco Unity Connection は、この内線番号と、ユーザ、連絡先、VPIM ロケーションでのリモート 連絡先などのオブジェクトに発信者がダイヤルする内線番号とを照合するために、検索範囲を使用しま す。特に、ダイヤル プランにオーバーラップしている内線番号が含まれている場合、発信者は、複数 のユーザや他の Connection オブジェクトと一致する内線番号を入力して、発信者が到達する予定のオ ブジェクトとは異なるオブジェクトに転送されることがあります。

内線番号で照合するには、Connection は、通話の検索範囲として現在定義されているサーチ スペース を調べます。Connection は、Cisco Unity Connection の管理の[割り当てられたパーティション (Assigned Partitions)]リストにある順序で、このサーチ スペースのパーティションを検索し、最初の 検索結果を返します。

発信者がシステム コール ハンドラに到達した際の通話の検索範囲は、ハンドラの [コール ハンドラの 基本設定(Call Handler Basics)]ページの [検索範囲(Search Scope)] 設定で定義され、特定の検索 範囲に対して明示的に設定されているか、通話からのサーチ スペースを継承するように設定されてい る可能性があります。この場合、検索範囲は、通話を処理した以前のハンドラまたは最後のコール ルーティング規則によって設定されている可能性があります。ユーザ グリーティングが再生される場 合、通話の検索範囲は、Cisco Unity Connection の管理 のユーザの [ユーザの基本設定(User Basics) ]ページの [検索範囲(Search Scope)] 設定によって定義されます。

CDE マイクロ トレース (レベル 4 サーチ スペース)を有効にすると、通話の検索範囲をトレースできます。トレースの有効化とトレース ログの表示方法については、「Cisco Unity Connection 10.x の診断トレース」の章を参照してください。

## Cisco Unity Connection 10.x の着信転送に関する問題 (Cisco Unified Communications Manager Express SCCP 連動のみ)

Cisco Unified Communications Manager Express SCCP 連動に限り、通話転送が正しく機能しないこと があります(たとえば、通話が切断されたり、発信者の保留状態が無制限に続きます)。この問題の原 因としては、電話システムの連動が Cisco Unified Communications Manager Express で正しく設定さ れていないことが考えられます。

次の手順を実行します。

Γ

#### Cisco Unified Communications Manager Express に SCCP 連動を設定する方法

- **ステップ1** Cisco Unity Connection の管理で [テレフォニー統合(Telephony Integrations)]を展開し、[ポート グループ(Port Group)]を選択します。
- **ステップ 2** [ポート グループの検索 (Search Port Groups)] ページで、Cisco Unified CM Express SCCP 連動で使用されるポート グループ名を選択します。
- **ステップ3** [ポート グループの基本設定 (Port Group Basics)]ページの [編集 (Edit)]メニューで、[サーバ (Servers)]を選択します。
- **ステップ4** [サーバタイプ (Server Type)]カラムの [Cisco Unified Communications Manager サーバ (Cisco Unified Communications Manager Servers)] で、[Cisco Unified Communications Manager Express] を 選択して [保存 (Save)]を選択します。

# Cisco Unity Connection 10.x からの通知コールに応答するときユーザにリオーダー トーンが聞こえる

Cisco Unity Connection では、着信を正しく転送するため、およびメッセージの到着通知を発信するために、呼び出し音を3回以上に設定する必要があります。呼び出し音の回数が、通知デバイスまたは コール ハンドラ向けに3回より少なく設定されている場合、ユーザには Connection が呼び出した際に、Connection カンバセーションの代わりにリオーダートーンが聞こえることがあります。

#### 呼び出し音の回数設定を修正する方法

- **ステップ1** Cisco Unity Connection の管理で、[ユーザ(Users)]を展開し、[ユーザ(Users)]を選択します。
- **ステップ2** [ユーザの検索(Search Users)] ページで、Connection からの通話に応答する際にリオーダートーンが聞こえるユーザのエイリアスを選択します。

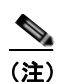

- ユーザが検索結果テーブルに表示されない場合は、ページ上部の検索フィールドに適切なパラ メータを設定し、[検索(Find)]を選択します。
- **ステップ3** [ユーザの基本設定の編集(Edit User Basics)]ページで、[編集(Edit)]メニューの[通知デバイス (Notification Devices)]を選択します。
- **ステップ 4** [通知デバイス (Notification Devices)]ページで、通知デバイスの表示名を選択します。
- **ステップ5** [通知デバイスの編集(Edit Notification Device)]ページの[電話の設定(Phone Settings)]で、[呼び出し音の回数(Rings to Wait For)]フィールドの呼び出し音を3回以上に設定します。
- **ステップ6** [保存 (Save)]を選択します。
- **ステップ7** [ユーザ(User)]メニューで、[通知デバイス(Notification Devices)]を選択します。
- **ステップ8** 残りの通知デバイスについて、ステップ4からステップ7までを繰り返します。
- **ステップ 9** 今後作成するユーザのために [呼び出し音の回数 (Rings to Wait For)]のデフォルト値を変更するに は、[テンプレート (Templates)]を展開して [ユーザ テンプレート (User Templates)]を選択しま す。

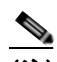

(注) ユーザテンプレートの設定を変更しても、そのテンプレートからアカウントを作成済みの既存 のユーザの設定は変化しません。テンプレートの設定変更は、テンプレートに変更を加えた後 に追加するユーザだけに影響します。

- **ステップ 10** [ユーザ テンプレートの検索(Search User Templates)] ページで、変更するユーザ テンプレートのエ イリアスを選択します。
- **ステップ 11** [ユーザ テンプレートの基本設定の編集(Edit User Template Basics)]ページで、[編集(Edit)]メ ニューから[通知デバイス(Notification Devices)]を選択します。
- **ステップ 12** [通知デバイス (Notification Devices)]ページで、通知デバイスの表示名を選択します。
- **ステップ 13** [通知デバイスの編集(Edit Notification Device)]ページの[電話の設定(Phone Settings)]で、[呼び出し音の回数(Rings to Wait For)]フィールドの呼び出し音を3回以上に設定します。
- ステップ 14 [保存 (Save)]を選択します。
- ステップ 15 [ユーザ (User)]メニューで、[通知デバイス (Notification Devices)]を選択します。
- ステップ 16 残りの通知デバイスについて、ステップ 12 から ステップ 15 までを繰り返します。

- **ステップ 17** [コール管理 (Call Management)]を展開してから、[システム コール ハンドラ (System Call Handlers)]を選択します。
- ステップ 18 [コール ハンドラの検索 (Search Call Handlers)]ページで、コール ハンドラの表示名を選択します。
- **ステップ 19** [コール ハンドラの基本設定の編集(Edit Call Handler Basics)]ページで、[編集(Edit)]メニュー から[転送ルール(Transfer Rules)]を選択します。
- ステップ 20 [標準 (Standard)]、[オプション (Alternate)]、および [時間外 (Closed)]のルールを表示します。
  [転送のタイプ (Transfer Type)]フィールドで、ルールのいずれかに対して[転送を管理する (Supervise Transfer)]が選択されている場合は、[呼び出し音の回数 (Rings to Wait For)]フィール ドで呼び出し音が 3 回以上に設定されていることを確認します。

[呼び出し音の回数(Rings to Wait For)]が正しく設定され、Connection からの着信に応答するとき にユーザにリオーダー トーンが聞こえる場合は、Cisco TAC にお問い合わせください。

Γ

■ Cisco Unity Connection トラブルシューティング ガイド リリース 10.x

T

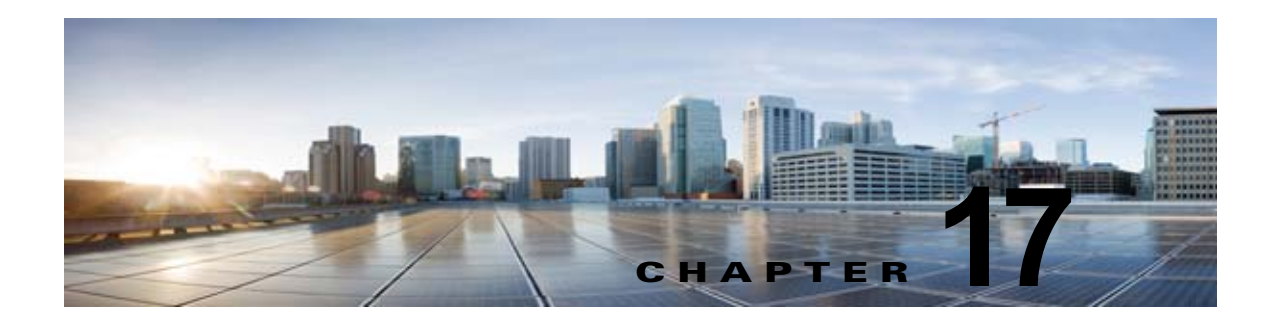

# Cisco Unity Connection 10.x におけるメッ セージのトラブルシューティング

次の項を参照してください。

- 「メッセージクォータの実施: Cisco Unity Connection 10.x でのメールボックスが一杯になった警告への対応」(P.17-1)
- 「Cisco Unity Connection 10.x における配信不能メッセージに関するトラブルシューティング」 (P.17-2)
- •「Cisco Unity Connection 10.x においてメッセージが遅延しているように思われる」(P.17-2)
- •「Cisco Unity Connection 10.x で一部のメッセージが消失するように思われる」(P.17-3)
- 「メッセージの音声が Outlook Web Access で再生できない」(P.17-5)
- 「クォータオーバーフローの通知電子メールを受信できない」(P.17-5)
- 「Cisco Unity Connection 10.x で長さが 30 秒を超えるメッセージを録音できない場合のトラブル シューティング」(P.17-6)

# メッセージ クォータの実施: Cisco Unity Connection 10.x でのメールボックスが一杯になった警告への対応

メールボックスが一杯になったことに関するプロンプトが、ユーザに対して再生された場合は、ボイス メールボックスのサイズを制限する次の3つのクォータの、1つ以上が制限に達しています。

- メールボックスが警告クォータのサイズに達した場合、ユーザに対して、メールボックスがほとんど一杯であるという警告が再生されます。
- メールボックスが送信クォータのサイズに達した場合、ユーザはメッセージを送信できなくなり、 メッセージを送信できないという警告が再生されます。ユーザのメールボックス内に削除済みメッ セージがある場合は、Cisco Unity Connection から、すべての削除済みメッセージを完全削除する オプションが提示されます。
- メールボックスが送信/受信クォータのサイズに達すると、次のようになります。
  - ユーザがメッセージを送信できなくなります。

ſ

- メッセージを送信できないという警告が再生されます。
- 身元不明の発信者が、ユーザにメッセージを残せなくなります。
- 他のユーザからのメッセージに関しては、送信者への不達確認が生成されます。

## 第 17 章 Cisco Unity Connection 10.x におけるメッセージのトラブルシューティング Cisco Unity Connection 10.x におけるメッセージのトラブルシューティング

ユーザのメールボックス内に削除済みメッセージがある場合は、Unity Connection から、すべての削除済みメッセージを完全削除するオプションが提示されます。必要に応じて、ユーザはメールボックスのサイズがクォータを下回るまで、開封済みメッセージまたは新規メッセージを個々に削除することもできます。

## Cisco Unity Connection 10.x における配信不能メッセー ジに関するトラブルシューティング

まれに、発信者が意図した受信者にメッセージを配信できないことがあります。この場合のシステム動作は、送信者のタイプ、およびメッセージを配信できなかった理由に応じて異なります。

通常、解決の難しい問題によって Unity Connection がメッセージを配信できない場合(たとえば、 メッセージをアドレス指定する前に発信者が切断したり、受信者のメールボックスが削除されたなど)、 そのメッセージは [配信できないメッセージ(Undeliverable Messages)] 同報リストに送信され、 Unity Connection は送信者に不達確認(NDR)を送信します。

次の場合、送信者は不達確認を受け取りません。

- 元のメッセージの送信者が、識別できない発信者である。
- 送信者はユーザであるが、そのユーザは NDR を受け入れるよう設定されていない。
- ユーザのメールストアがオフラインである(この場合は、データベースが使用可能になるとNDR が配信されます)。

ただし、元のメッセージが不正な形式の場合には、そのメッセージは配信不能メッセージ同報リストに 送信されず、Unity Connection によって MTA の不正メール フォルダ(UmssMtaBadMail)に格納さ れます。このフォルダは「不正なメール フォルダのモニタ(Monitor Bad Mail Folders)」タスクに よって夜間に自動的に確認され、メッセージが見つかった場合は、トラブルシューティング手順を示し たエラーがアプリケーション イベント ログに書き込まれます。

## Cisco Unity Connection 10.x においてメッセージが遅延 しているように思われる

次のタスク リストを使用して、メッセージが遅延しているように思われる場合の原因のトラブル シューティングを行ってください。

#### メッセージが遅延しているように思われる問題をトラブルシューティングするためのタスク リスト

- メッセージの到着時刻を確認するために、ユーザのメッセージアクティビティレポートを生成します。詳細については、『Administration Guide for Cisco Unity Connection Serviceability』(リ リース10.x)の「Using Reports in Version 10.x」の章の「Generating and Viewing Reports in Version 10.x」の項を参照してください。このドキュメントは、 http://www.cisco.com/en/US/docs/voice\_ip\_comm/connection/10x/serv\_administration/guide/10xc ucservagx.html から入手可能です。
- 『User Workstation Setup Guide for Cisco Unity Connection』(リリース10.x)の「User Orientation in Cisco Unity Connection 10.x」の章の「Orientation Task List for Cisco Unity Connection 10.x Users」の項の該当する情報を参照してください。このドキュメントは http://www.cisco.com/en/US/docs/voice\_ip\_comm/connection/10x/user\_setup/guide/10xcucuwsx. html から入手可能です。

# Cisco Unity Connection 10.x で一部のメッセージが消失 するように思われる

次のトラブルシューティングの手順を参照して、目的の受信者に配信されないメッセージを調査してく ださい。

- 配信不能メッセージ同報リストに割り当てられているユーザが、目的の受信者にメッセージを転送 していることを確認します。「配信不能メッセージが受信者に転送されない」(P.17-4)を参照して ください。
- ユーザのメールボックスが一杯でないことを確認します。「ユーザのメールボックスが一杯である」 (P.17-3)を参照してください。
- 自分または別の管理者が、Cisco Unity Connection エンティティのメッセージを確認するように割 り当てられていたユーザを、誤って削除していないことを確認します。「Cisco Unity Connection エンティティに割り当てられていたユーザが削除され、代わりのユーザが割り当てられていない」 (P.17-4)を参照してください。
- メッセージェージング設定を確認します。『System Administration Guide for Cisco Unity Connection』(リリース10.x)の「Controlling the Size of Mailboxes in Cisco Unity Connection 10.x」の章の「Changing a Message Aging Policy」の項を参照してください。このドキュメント は、

http://www.cisco.com/en/US/docs/voice\_ip\_comm/connection/10x/administration/guide/10xcucsa gx.html から入手可能です。

- メッセージにディスパッチ配信用のフラグが付けられている可能性があります。ユーザが、メッ セージにディスパッチ配信のマークを付けるよう設定されたコール ハンドラを受信する、同報リ ストのメンバーになっている場合、そのユーザがメッセージを受信しても、同報リストの他のメン バーがそのメッセージを受け取ることで、メッセージがメールボックスから削除されることがあり ます。『System Administration Guide for Cisco Unity Connection』(リリース10.x)の「Messaging in Cisco Unity Connection 10.x」の章の「Dispatch Messages in Cisco Unity Connection 10.x」の 項を参照してください。このドキュメントは、 http://www.cisco.com/en/US/docs/voice\_ip\_comm/connection/10x/administration/guide/10xcucsa gx.html から入手可能です。
- ユーザアカウントが、1つ以上のメッセージタイプを別のSMTPアドレスにリレーするよう設定 されているが、メッセージのリレーに失敗している可能性があります。「Cisco Unity Connection がメッセージをリレーできない」(P.17-5)を参照してください。

## ユーザのメールボックスが一杯である

ſ

ユーザのメールボックスがそれ以上メッセージを受信できなくなると、Cisco Unity Connection は次の どちらかの方法でメッセージを処理します。

 デフォルトでは、メールボックスの送信/受信クォータを超えているユーザに、身元不明の発信者 がメッセージを送信しようとしても、Unity Connection はメッセージを配信します。受信者のメー ルボックスが一杯であることを発信者に示すよう Unity Connection を設定し、発信者がその受信 者に対してメッセージを録音しないようにすることもできます (Cisco Unity Connection の管理 の[メッセージストレージ(Message Storage)]>[メールボックス クォータ(Mailbox Quotas)] ページで、[外部発信者からのメッセージについてメールボックスの空き容量をチェック(Full Mailbox Check for Outside Caller Messages)]チェックボックスをオンにします)。

受信者のメールボックスが、身元不明発信者がメッセージを録音した時点では送信/受信クォータ を超えていなかったが、メッセージを配信することでクォータを超えた場合、Unity Connection は クォータにかかわらずメッセージを配信します。 あるユーザが、メールボックスが送信/受信クォータを超えた別のユーザにメッセージを残そうとした場合、Unity Connection ではそのユーザがメッセージを録音および送信できます。ただし、受信者のメールボックスが一杯の場合、その受信者はメッセージを受信できず、受信者のユーザアカウントが、メッセージの配信に失敗したときに不達通知を送信するよう設定されている場合は、Unity Connection がメッセージの送信者に不達通知を送信します。

受信者のメールボックスが、Unity Connection ユーザがメッセージを録音した時点では送信/受信 クォータを超えていなかったが、メッセージを配信することでクォータを超えた場合、Unity Connection はクォータにかかわらずメッセージを配信します。

ユーザのボイス メールボックスが送信クォータを超えている場合に、そのユーザが Unity Connection にログインしてメッセージを別のユーザに送信しようとすると、Unity Connection は送信クォータを 超えていることを通知し、送信者にメッセージの録音を許可しません。このユーザが他のユーザに電話 をかけてボイス メールボックスに転送された場合、メッセージを残すことはできますが、そのメッ セージは外部発信者のメッセージとして送信されます。

読み取り配達証明と不達確認は、ユーザのクォータを超えているかどうかにかかわらず配信されます。

Unity Connection のメールボックスが一杯にならないように、メッセージを迅速に処理するように ユーザを指導してください。配信不能同報リストに登録されているユーザには、配信不能メッセージの 定期的な確認と転送の重要性を説明してください。

注意

配信不能メッセージリストの確認を割り当てられているユーザのメールボックスが、送信/受信 クォータを超えた場合、配信不能メッセージ同報リストに送信されたメッセージは失われます。こ の問題を回避するには、配信不能メッセージリストのメンバーのうち少なくとも1人のユーザで、 送信/受信クォータの値を大きめに指定し、そのユーザにメッセージを迅速に処理するよう指導し てください。

### 配信不能メッセージが受信者に転送されない

Unity メッセージ システムのメールボックスに戻ったメッセージは、配信不能メッセージ システム同報リストに名前のあるユーザに自動的に転送されます。その後、このメッセージは目的の受信者に転送される必要があります。配信不能メッセージ同報リストのユーザに対して、配信不能メッセージを定期的に調べ、転送することの重要性を説明してください。

∕!∖ 注意

配信不能メッセージ リストの確認を割り当てられているユーザのメールボックスが、送信/受信 クォータを超えた場合、配信不能メッセージ同報リストに送信されたメッセージは失われます。こ の問題を回避するには、配信不能メッセージ リストのメンバーのうち少なくとも1人のユーザで、 送信/受信クォータの値を大きめに指定し、そのユーザにメッセージを迅速に処理するよう指導し てください。

# Cisco Unity Connection エンティティに割り当てられていたユーザが削除され、代わりのユーザが割り当てられていない

次のいずれかの Cisco Unity Connection エンティティに送信されたメッセージを確認するように割り 当てられているユーザを削除する場合は、削除するユーザの代わりに別のユーザまたは同報リストを必 ず割り当ててください。

配信不能メッセージ同報リスト(デフォルトでは、UndeliverableMessagesMailbox ユーザアカウントがこの同報リストの唯一のメンバー)

- オペレータ コール ハンドラ
- ガイダンス コール ハンドラ
- 終了案内コール ハンドラ
- サンプルインタビュー コール ハンドラ

### Cisco Unity Connection がメッセージをリレーできない

Cisco Unity Connection は、Cisco Unity Connection の管理 のユーザに対する [メッセージ アクション (Message Actions)] ページの設定を使用して、ユーザのために受信するさまざまなタイプのメッセージの処理方法を決定します。リレー動作では、特定のタイプのすべてのメッセージを別のメッセージ システムのリレー アドレス (企業の電子メール サーバなど) に送信するよう Unity Connection に指定 し、保存とユーザ アクセスを行えるようになります。

ユーザ用に設定されたリレー アドレスが、システム上で設定されたユーザの SMTP プロキシ アドレス のいずれかと一致する場合、Unity Connection は配信ループの発生を防止するため、メッセージをリ レー アドレスにリレーしません。Unity Connection がメッセージをプロキシ アドレスにリレーしてい る場合、そのプロキシ アドレスが同じ Unity Connection メールボックスに解決される可能性があり、 そのメールボックスは元のメッセージをリレーしたものであると、無限ループが発生してしまいます。

メッセージ リレー用にリレー アドレスを設定する際は、宛先メールボックスの正確な電子メール アドレス (alias@mailserver などのように)を使用することをお勧めします。

# メッセージの音声が Outlook Web Access で再生できない

Cisco Unity Connection がメッセージを Microsoft Exchange サーバにリレーするように設定されてい ると([メッセージをリレー(Relay the Message)] アクションまたは [メッセージを受信してリレー (Accept and Relay the Message)] アクションを使用)、Outlook Web Access で Exchange メールボッ クスにアクセスするユーザが、メッセージ音声を再生できないことがあります。この状態が発生する と、メッセージ ヘッダーには、メッセージに音声添付ファイルがあることが示されていても、ユーザ はメッセージを開いたときにその添付ファイルを表示または再生できなくなります。Microsoft Exchange 2007 でこの問題を解決するための方法については、Microsoft Knowledge Base の記事 954684 を参照してください。

## クォータ オーバーフローの通知電子メールを受信できない

ユーザがクォータオーバーフローの通知電子メールを受信しない場合、次の内容を確認します。

- 送信者(Unity Connection)がメールボックスに NDR を取得していないことを確認します。送信 者が NDR を取得している場合、NDR コードを確認し、必要に応じてアクションを実行します。 NDR コードの詳細については、このマニュアルの「Cisco Unity Connection 10.x における不達確 認に関するトラブルシューティング」の章を参照してください。
- ユーザに指定された社内電子メールアドレスが有効で、スペルが正しいことを確認します。
- ユーザの社内メールボックスに空き容量があることを確認します。

ſ

# Cisco Unity Connection 10.x で長さが 30 秒を超えるメッ セージを録音できない場合のトラブルシューティング

**30** 秒を超える長さの音声メッセージを録音できない場合は、Cisco Unity Connection のライセンス ファイルで LicMaxMsgRecLenIsLicensed ライセンス タグが有効なことを確認してください。次の手 順を実行します。

#### LicMaxMsgRecLenIsLicensed ライセンス タグがライセンス ファイルで有効であることを確認す る方法

- **ステップ1** Cisco Unity Connection の管理で、[システム設定 (System Settings)]を展開し、[ライセンス (Licenses)]を選択します。
- **ステップ2** [ライセンス (Licenses)]ページの [ライセンス カウント (License Count)]で、[30 秒を超えるボイ スメッセージを許可 (Voice Message Recordings Longer Than 30 Seconds Allowed)] (LicMaxMsgRecLenIsLicensed)の値が [はい (Yes)]に設定されていることを確認します。

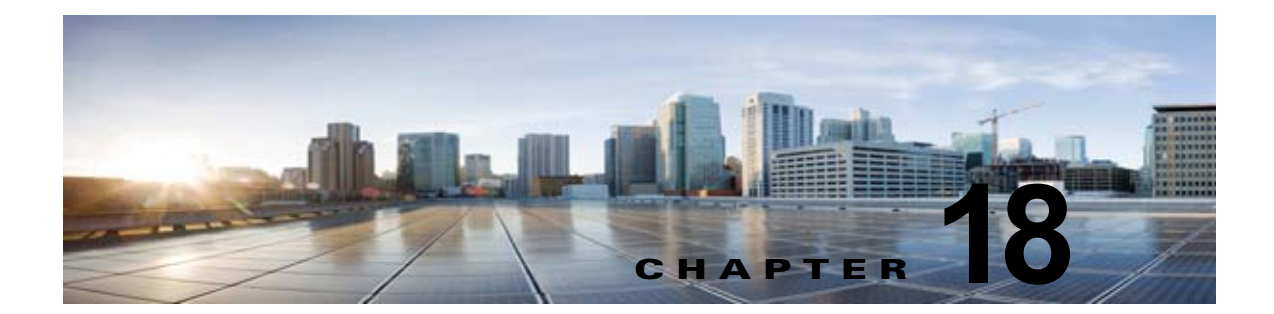

# **Cisco Unity Connection 10.x** における IMAP クライアントおよび ViewMail for Outlook に関するトラブルシューティング

IMAP クライアントおよび Cisco Unity Connection ViewMail for Microsoft Outlook で発生する可能性のある問題については、次の各項を参照してください。

- 「Cisco Unity Connection 10.x におけるパスワード変更の問題に関するトラブルシューティング」 (P.18-2)
- 「Cisco Unity Connection 10.x における IMAP 電子メール クライアントのサインインの問題に関す るトラブルシューティング (LDAP を設定していない場合)」(P.18-2)
- 「Cisco Unity Connection 10.x における IMAP 電子メール クライアントのサインインの問題に関す るトラブルシューティング (LDAP を設定している場合)」(P.18-3)
- 「IMAP クライアントから送信されたメッセージを Cisco Unity Connection 10.x で受信できない」 (P.18-3)
- 「メッセージを Cisco Unity Connection 10.x ボイス メールボックスではなく電子メール アカウン トで受信する」(P.18-5)
- 「IMAP アカウントでボイス メッセージを受信しない」(P.18-6)

Γ

- 「Cisco Unity Connection ViewMail for Microsoft Outlook 8.0 の使用中に断続的にメッセージが破 損する」(P.18-6)
- 「Cisco ViewMail for Microsoft Outlook の [ViewMail アカウント設定 (ViewMail Account Settings)]に、録音または再生デバイスが表示されない」(P.18-6)
- 「Cisco ViewMail for Microsoft Outlook 8.5 以降を通じてメッセージを再生できない」(P.18-7)
- 「ユーザの電子メール アカウントが、Cisco ViewMail for Microsoft Outlook の ViewMail オプションに表示されない」(P.18-7)
- 「Cisco Unity Connection ViewMail for Microsoft Outlook8.0 フォームが表示されない」(P.18-7)
- 「Cisco Unity Connection 10.x の IMAP クライアントの問題に対する診断トレースの使用」 (P.18-7)
- 「LDAPserver の IP アドレスが設定されている場合に LDAPS の IMAP を経由したログインが失敗 する」(P.18-9)

## Cisco Unity Connection 10.x におけるパスワード変更の 問題に関するトラブルシューティング

ユーザが、Messaging Assistant の Cisco Personal Communications Assistant (PCA) パスワードを変 更する場合は、IMAP 電子メール クライアント アプリケーションでもパスワードを更新し、その後も クライアントが Unity Connection にアクセスしてボイス メッセージを取得できるようにする必要があ ります。同様に、LDAP 認証が設定され、LDAP で PCA パスワードが変更されると、IMAP 電子メー ル クライアント アプリケーションで設定されたパスワードを更新する必要があります。

PCA パスワードが変更された場合、ViewMail for Outlook のユーザは、ViewMail for Outlook オプ ションでもパスワードを変更する必要があります。PCA パスワードが変更されたが、ViewMail が更新 されていない場合は、ViewMail 機能を使用しようとすると、アカウントに対して無効なクレデンシャ ルが入力されたことを示すメッセージが表示されます。

# Cisco Unity Connection 10.x における IMAP 電子メール クライアントのサインインの問題に関するトラブルシュー ティング(LDAP を設定していない場合)

ユーザが IMAP クライアントにサインインできない場合や、IMAP クライアントでボイス メッセージ を受信できない場合は、次の可能性が考えられます。

- IMAP クライアント アプリケーションから Cisco Personal Communications Assistant (PCA) パ スワードの入力を求められたが、入力したパスワードが受け入れられない場合は、次の可能性があ ります。
  - Cisco Unity Connection ユーザアカウントは、不正なサインイン試行回数が多すぎたため、 ロックされている。
  - Unity Connection ユーザアカウントが、管理者によりロックされている。
  - Unity Connection ユーザのパスワード期限が切れている。
  - Unity Connection ユーザアカウントで、ユーザが新規パスワードを指定する必要があること が設定されている。
  - Unity Connection ユーザが間違ったパスワードを入力している。

Messaging Assistant または Messaging Inbox へのアクセスが許可されたサービス クラスに属して いるユーザは、Cisco PCA へのサインインを試行できますが、Cisco PCA からはサインイン試行 が失敗した理由を示すエラー メッセージが表示されます。Messaging Assistant または Messaging Inbox ヘアクセスできないユーザは、管理者に問い合わせる必要があります。

Microsoft Outlook ユーザが Cisco PCA パスワードの入力を求められない場合は、[インターネット電子メールの設定(IMAP)(Internet E-mail Settings(IMAP))]ページの[パスワードの保存(Remember Password)] チェックボックスがオフになっていることを確認します。このオプションがオンになっていて、ユーザのパスワードが期限切れか、変更されたか、またはロックされている場合、Microsoft Outlook はユーザに Cisco PCA パスワードの入力を求めません。その結果、ユーザは Unity Connection からボイス メッセージを受信できず、Outlook はユーザ名とパスワードを要求します。

# Cisco Unity Connection 10.x における IMAP 電子メール クライアントのサインインの問題に関するトラブルシュー ティング(LDAP を設定している場合)

LDAP 認証を使用している場合に IMAP 電子メール クライアントで Cisco Unity Connection ボイス メッセージにアクセスする場合や、統合されたユーザを LDAP で認証できない場合は、次の可能性が 考えられます。

Active Directory を使用している場合は、認証用に使用しているサーバがグローバル カタログ サーバであること、およびポート 3268 (LDAP サーバと Unity Connection サーバの間で送信されるデータの暗号化に SSL を使用していない場合)またはポート 3269 (SSL を使用している場合)を使用していることを確認します。認証設定は、Connectionの管理の[システム設定 (System Settings)]>[LDAP]>[LDAP 認証 (LDAP Authentication)]ページにあります。

[LDAP 認証(LDAP Authentication)] ページで値を変更した場合、IMAP クライアントが Unity Connection にアクセスするときは、Cisco Unity Connection Serviceability の Unity Connection IMAP サーバ サービスを再起動します。他の Web アプリケーション(Cisco Personal Communications Assistant など)が Unity Connection にアクセスするときは、サーバを再起動し ます。

- グローバル カタログ サーバをすでに使用している(または Active Directory を使用していない) にもかかわらず問題が発生する場合は、IMAP 電子メール クライアントにサインインできないア カウントを使用して Cisco PCA にサインインしてみます。
  - この試行が失敗する場合、考えられる原因は2つあります。つまり、[LDAP 認証(LDAP Authentication)]ページでの指定に誤りがあるか、LDAP サーバ上のユーザクレデンシャルに問題があるか(パスワードが期限切れになっている、ユーザが誤ったパスワードを指定しているなど)のいずれかです。
  - この試行が成功する場合、LDAP サーバと Unity Connection サーバの間で送信されるデータの暗号化に SSL を使用しているときは、SSL 証明書に問題があることが考えられます。これを確認するには、SSL を使用できるようにするチェックボックスをオフにし、ポートを 3268 に変更して、Cisco Unity Connection Serviceability の Unity Connection IMAP サーバ サービスを再起動してから、再試行します。

# IMAP クライアントから送信されたメッセージを Cisco Unity Connection 10.x で受信できない

ſ

ユーザが Cisco Unity Connection サーバ経由で IMAP クライアントからメッセージを送信できない場合は(たとえば、メッセージが Outbox に残っていて、SMTP エラーがクライアントに表示されたか、ユーザが不達確認(NDR)を受信した場合)、次の可能性が考えられます。

Unity Connection が、[システム設定 (System Settings)]>[SMTP 設定 (SMTP Configuration)]> Cisco Unity Connection の管理 の[サーバ (Server)]ページで、信頼されない IP アドレスからのクライアント接続を許可するよう設定されていない場合は、クライアントの IP アドレスが、Unity Connection の IP アドレス アクセス リストに含まれている必要があります。「IP アドレス アクセス リストの確認」(P.18-5)

- Unity Connection が、[システム設定 (System Settings)]>[SMTP 設定 (SMTP Configuration)]> Connection の管理 の [サーバ (Server)]ページで、信頼されない IP アドレスからのクライアント接続を許可するよう設定されている場合は、このページの他の2つの設定が、IMAP クライアントのメッセージ送信機能に影響を与える可能性があります。
  - [信頼されていない IP アドレスからの認証を要求する(Require Authentication From Untrusted IP Addresses)] チェックボックスがオンになっている場合、クライアントは発信 SMTP サーバで認証するよう設定されている必要があります。
  - [信頼されていない IP アドレスからのトランスポート層セキュリティ(Transport Layer Security From Untrusted IP Addresses)]フィールドが[必須(Required)]に設定されている 場合、クライアントは Unity Connection サーバに接続する際に Secure Sockets Layer (SSL) を使用するよう設定されている必要があります。
- メッセージの送信者の電子メールアドレスは、次のように Unity Connection で設定されたプライマリ SMTP アドレスまたはプロキシ SMTP アドレスと完全に一致している必要があります。
  - メッセージが Unity Connection サーバで認証された IMAP クライアントから送信される場合、 電子メール アドレスは、Connection の管理 でユーザの [ユーザの基本設定(User Basics)] ページに表示されるプライマリ SMTP アドレスか、[SMTP プロキシ アドレス(SMTP Proxy Addresses)]ページに設定される SMTP プロキシ アドレスのいずれかと、完全に一致してい る必要があります。
  - メッセージが Unity Connection サーバで認証されていない IMAP クライアントから送信され る場合、電子メール アドレスは、Unity Connection サーバのすべてのユーザに対して設定さ れている、プライマリ アドレスまたはプロキシ アドレスと一致している可能性があります。
- メッセージ受信者の電子メールアドレスは、Unity Connection ユーザ用に設定されているプライマリSMTPアドレスまたはプロキシSMTPアドレスか、VPIM連絡先用に設定されているSMTPプロキシアドレスと一致している必要があります。一致するものが見つからない場合、UnityConnectionはメッセージをSMTPスマートホストにリレーするか、NDRを送信者に送信します。これは、Connectionの管理の[システム設定(System Settings)]>[全般的な設定(General Configuration)]ページにある[受信者が見つからない場合(When a recipient can not be found)]設定で選択されたオプションに応じて決定されます。デフォルトでは、Unity ConnectionはNDRを送信します。
- メッセージが、Connectionの管理の[システム設定(System Settings)]>[SMTP サーバ設定 (SMTP Server Configuration)]ページで設定されているメッセージごとの最大長または受信者数 を上回っています(デフォルトでは、最大許容メッセージ長は10 MBです)。
- ネットワーク接続に問題があるか、アクセスがファイアウォールによりブロックされているため、 IMAP クライアントが Unity Connection SMTP サーバに到達できません。

こうしたエラーの多くでは、IMAP クライアントがメッセージを Unity Connection サーバに送信しよ うとしたときに、SMTP エラーを表示することがあります。このエラーには、エラー コードとテキス ト説明が含まれ、問題の原因の絞り込みに役立ちます。クライアント アプリケーションが SMTP エ ラーをユーザに表示しない場合や、上記の原因を調べた後でも問題を確認できていない場合は、SMTP および MTA マイクロ トレース (全レベル)が SMTP 接続とメッセージ転送に関連する問題の診断に 役立ちます。ログを調べるときは、最初に SMTP ログを調べてから、MTA ログを確認してください (SMTP サービスは、クライアントを認証し、メッセージを受信します。MTA サービスはメッセージ を処理し、正しい Unity Connection ユーザまたは連絡先にアドレス指定します)。トレースの有効化と トレース ログの表示方法については、「Cisco Unity Connection 10.x の診断トレース」の章を参照して ください。

## IP アドレス アクセス リストの確認

信頼されない IP アドレス リストからの接続を許可しない場合は、各クライアントの IP アドレスを IP アクセス リストに設定し、[Unity Connection を許可する (Allow Unity Connection)] チェックボック スをオンにする必要があります。アクセス リストが正しく設定されていない場合、クライアントは Unity Connection 拒否を示す SMTP エラー コード 5.5.0 を表示します。IP アドレス アクセス リストを 確認および更新するには、次の手順に従ってください。

Cisco Unity Connection の IP アドレス アクセス リストの確認方法

- **ステップ1** Cisco Unity Connection の管理で、[システム設定(System Settings)]>[SMTP 設定(SMTP Configuration)]を展開し、[サーバ(Server)]を選択します。
- **ステップ 2** [SMTP 設定 (SMTP Configuration)]ページの [編集 (Edit)]メニューで、[IP アドレス アクセス リ ストの検索 (Search IP Address Access List)]を選択します。
- **ステップ3** IMAP クライアントで使用中の IP アドレスがリストにエントリとして表示され、[Unity Connection を 許可する (Allow Unity Connection)] チェックボックスがオンになっていることを確認します。
- ステップ4 新しい IP アドレスをリストに追加するには、[新規追加(Add New)]を選択します。
- ステップ 5 [アクセス IP アドレスの新規作成(New Access IP Address)]ページで IP アドレスを入力します。すべての IP アドレスと一致する\*(アスタリスク)を1つ入力することもできます。
- ステップ6 [保存(Save)]を選択します。

- **ステップ7** [アクセス IP アドレス (Access IP Address)]ページで、[Unity Connection を許可する (Allow Unity Connection)] チェックボックスをオンにして、ステップ 4 で入力した IP アドレスからの接続を許可 します。この IP アドレスからの接続を拒否するには、このチェックボックスをオフにします。
- **ステップ8** [アクセス IP アドレス (Access IP Address)]ページの変更が終了したら、[保存 (Save)]を選択します。

## メッセージを Cisco Unity Connection 10.x ボイス メール ボックスではなく電子メール アカウントで受信する

ユーザが、Cisco Unity Connection メールボックスではなく、社内または他の電子メール アドレスの アカウントでボイス メッセージを予期せず受信した場合は、次の可能性が考えられます。

メッセージ受信者の電子メールアドレスは、Unity Connection ユーザ用に設定されているプライマリSMTPアドレスまたはプロキシSMTPアドレスか、VPIM連絡先用に設定されているSMTPプロキシアドレスと一致している必要があります。こうした一致するものが見つからず、UnityConnectionがメッセージをSMTPスマートホストにリレーするように設定されている場合、メッセージは該当する電子メールアドレスにリレーされます。メッセージの受信者が、該当する電子メールアドレス用のプロキシSMTPアドレスを設定していることを確認します。詳細については、『User Moves, Adds, and Changes Guide for Cisco Unity Connection』(リリース10.x)の「Setting Up Features and Functionality That Are Controlled by User Account Settings in Cisco UnityConnection 10.x」の章の「SMTP Proxy Addresses in Cisco Unity Connection 10.x」の項を参照してください。このドキュメントは、http://www.cisco.com/en/US/docs/voice\_ip\_comm/connection/10x/user\_mac/guide/10xcucmacx.ht

nttp://www.clsco.com/en/US/docs/voice\_ip\_comm/connection/10x/user\_mac/guide/10xcucmacx.nt ml から入手可能です。

- ユーザの電子メール プロファイルに Exchange アカウントがある場合、Outlook の [Exchange キャッシュ モードの設定 (Cached Exchange Mode setting)] が有効になっている必要があります。
- 受信者のメッセージアクションが、特定のタイプのメッセージ(ボイス、電子メール、ファクス、 または送信確認)を社内の電子メールアドレスでユーザにリレーするように設定されている場合、 これは予想どおりの動作です。

## IMAP アカウントでボイス メッセージを受信しない

電子メール クライアントのインボックスにボイス メッセージが着信しない場合は、迷惑メール フォル ダやスパム フォルダを確認してください。メール クライアントは、ボイス メッセージをこのフォルダ に自動的にフィルタする可能性があります。スパム フィルタで、メッセージのクラスを除外するよう 設定する方法については、電子メール クライアントのマニュアルを参照してください。

また、電子メール アプライアンスの設定や、組織のサーバ側のスパム対策フィルタで、ボイス メール が[迷惑メール(Junk Mail)]フォルダにルーティングされていないか、ボイスの添付ファイルが削除 されていないか、またはそれ以外のポリシー設定により、ユーザのメール クライアントへのボイス メール配信が妨害されていないかどうかを確認してください。

# Cisco Unity Connection ViewMail for Microsoft Outlook 8.0 の使用中に断続的にメッセージが破損する

ユーザの電子メール プロファイルに Exchange アカウントがあり、ユーザが Cisco Unity Connection ViewMail for Microsoft Outlook 8.0 を使用している場合は、次の断続的な問題が発生する可能性があります。

- ViewMail for Outlook を使用してボイス メッセージに応答する際に、受信者が再生不能な破損し たボイス メッセージを受け取る。
- ViewMail for Outlook を使用してコメント付きのボイス メッセージを別の Unity Connection ユー ザヘ転送する際に、受信者にはそのコメントしか聞こえず、メッセージ本体が聞こえない。
- ViewMail for Outlook を使用してボイス メッセージを別の Unity Connection ユーザへ転送する際 に、メッセージが受信者の Unity Connection メールボックスではなく、受信者の Exchange メール ボックスに転送される。しかも、メッセージが破損していて再生できないことがあります。

これらの問題を解決するには、Outlook で [Exchange キャッシュ モードの設定 (Cached Exchange Mode setting)]を有効にします。

## Cisco ViewMail for Microsoft Outlook の [ViewMail アカ ウント設定(ViewMail Account Settings)] に、録音また は再生デバイスが表示されない

メッセージの作成中に、コンピュータに接続された特定の録音または再生デバイスが [オーディオ デバ イス(Audio Devices)]一覧のオプションとして表示されない、または [ViewMail アカウント設定 (ViewMail Account Settings)]ダイアログに表示されない場合は、Outlook を再起動します。 ViewMail for Outlook は、Outlook を再起動しなければ、最近追加されたデバイスを認識できません。

## **Cisco ViewMail for Microsoft Outlook 8.5** 以降を通じて メッセージを再生できない

ViewMail for Outlook 8.5 以降を通じてメッセージを録音または再生中に、エラー メッセージ「メッ セージの録音または再生に失敗しました。録音デバイスがありません。(Recording or Playback Messages Failed - no recording device」が表示された場合は、Internet Explorer でプロキシが有効に なっていないことを確認します。プロキシが有効になっているときにボイス メッセージを再生または 録音するには、プロキシ例外リストに Cisco Unity Connection のホスト名または IP アドレスを追加し、 ViewMail を通じたボイス メッセージの録音または再生中の障害を回避します。

## ユーザの電子メール アカウントが、Cisco ViewMail for Microsoft Outlook の ViewMail オプションに表示されな い

最近 Outlook に電子メール アカウントを追加したが、[ViewMail オプション (ViewMail Options)]の [関連付けられた電子メール アカウント (Associated Email Account)]に追加しようとしたときにオプ ションとして表示されない場合は、Outlook を再起動します。ViewMail for Outlook は、Outlook を再 起動しなければ、Outlook に最近追加された電子メール アカウントを認識できません。

# Cisco Unity Connection ViewMail for Microsoft Outlook8.0 フォームが表示されない

ViewMail をユーザのワークステーションにインストール後、Cisco Unity Connection ViewMail for Microsoft Outlook 8.0 フォームが表示されない場合は、次のことを確認してください。

- 新しいメッセージだけがフォームを使用して表示される。ViewMailのインストール前にユーザの メールボックスにあったメッセージは、フォームを使用して表示されません。
- ViewMailのインストール後、Outlookを終了して再起動する必要があります。ユーザが PDA デバ イスの同期プログラムを実行している場合は、Outlook がシャットダウンしても、Outlook.exe プ ロセスが完全に終了していない可能性があります。その場合は、同期プログラムを終了して Outlookを再起動します。
- ViewMail フォームが Outlook で無効になっている。Outlook でフォームを無効にしているかどう か確認するには、[ヘルプ(Help)]>[Microsoft Office Outlook のバージョン情報(About Microsoft Office Outlook)]>[使用できないアイテム(Disabled Items)]を選択して、 vmoexchangeextension.dll がリストに含まれているかどうかを確認します。

# Cisco Unity Connection 10.x の IMAP クライアントの問 題に対する診断トレースの使用

次の項を参照してください。

Γ

- 「ユーザ ワークステーション上の ViewMail for Outlook からの診断情報の収集」(P.18-8)
- 「ユーザ ワークステーション上の ViewMail for Outlook 8.0 からの診断情報の収集」(P.18-8)

 「IMAP クライアントの問題に対する Cisco Unity Connection サーバ上での診断情報の収集」 (P.18-9)

## ユーザ ワークステーション上の ViewMail for Outlook からの診断情報の 収集

Cisco ViewMail for Microsoft Outlook フォームに関する問題をトラブルシューティングするには、 ユーザ ワークステーション上で診断を有効にします。

#### ワークステーションで Cisco ViewMail for Microsoft Outlook 診断を有効にし、ログ ファイルを表 示する方法

- **ステップ1** ユーザ ワークステーションの [Outlook ツール (Outlook Tools)] メニューで、[オプション (Options)] を選択します。
- **ステップ 2** [ViewMail] タブをクリックします。
- ステップ3 [診断トレースを有効にする (Turn on Diagnostic Traces)] チェックボックスをオンにします。
- ステップ4 [OK] を選択します。
- ステップ 5 問題を再現します。
- **ステップ6** 生成されるログファイルを確認します。そのためには [ヘルプ(Help)]>[Cisco ViewMail for Outlook]>[ログファイルのメール送信(Email Log Files)]の順に選択し、生成されるメッセージに ログを添付して、電子メール アドレス宛に送信します。

# ユーザ ワークステーション上の ViewMail for Outlook 8.0 からの診断情報の収集

Cisco Unity Connection ViewMail for Microsoft Outlook 8.0 フォームに関する問題をトラブルシュー ティングするには、ユーザ ワークステーション上で診断を有効にします。

#### ワークステーションで ViewMail for Outlook 診断を有効にし、ログ ファイルを表示する方法

- **ステップ1** ユーザ ワークステーションの [Outlook ツール (Outlook Tools)] メニューで、[Outlook オプションの ViewMail (ViewMail for Outlook Options)] を選択します。
- **ステップ2** [診断 (Diagnostics)] タブを選択します。
- ステップ3 次の診断を有効にします。
  - VMO Outlook 拡張機能の診断を有効にする (Enable VMO Outlook Extension Diagnostics)
  - VMO マルチメディアの診断を有効にする (Enable VMO Multimedia Diagnostics)
- ステップ4 問題がセキュアメッセージや電話を介した録音と再生に関連している場合、次の診断を有効にします。
  - VMO 電話録音/再生の診断を有効にする(Enable VMO Telephone Record/Playback Diagnostics)

1

- VMO HTTP の診断を有効にする (Enable VMO HTTP Diagnostics)
- **ステップ 5** [OK] を選択します。
- ステップ6 問題を再現します。

**ステップ 7** 生成されたログ ファイルを確認します。このファイルは C:\Documents and Settings\All Users\Application Data\Cisco Systems\VMO\1.0\Logs フォルダにあり ます。

# IMAP クライアントの問題に対する Cisco Unity Connection サーバ上での診断情報の収集

Cisco Unity Connection トレースを使用すると、IMAP クライアントの問題をサーバ側からトラブル シューティングできます。

次のマイクロ トレースを有効にして、IMAP クライアントの問題をトラブルシューティングしてくだ さい。

- SMTP (全レベル)
- MTA (全レベル)
- CuImapSvr (全レベル)
- CsMalUmss (全レベル)
- CML (全レベル)

ſ

診断トレースの有効化および収集方法の詳細については、「Cisco Unity Connection 10.x の診断トレース」の章を参照してください。

# LDAPserver の IP アドレスが設定されている場合に LDAPS の IMAP を経由したログインが失敗する

LDAP サーバの IP アドレスが LDAP サーバの FQDN またはホスト名ではなく、CUCA ページの [LDAP 認証(LDAP Authentication)]の下で設定されている場合、LDAP のインポートされたユーザ の IMAP クライアントによるログインが、LDAP-SSL の場合に失敗することが確認されました。これ は、Java アプリケーションに影響を与えません。つまり、Cisco PCA を経由したログインは、LDAP のインポートされたすべてのユーザで正常に機能します。何らかの理由で DNS をイネーブルにしない お客様は、次の回避策を使用して、SSL(CTI、TSP など)を介した非 Java アプリケーションを使用 する必要があります。/etc/openIdap/Idap.conf ファイルには、openLDAP ライブラリが正常に機能する ために必要な情報が含まれます。openLDAP が LDAP サーバに接続するための証明書を確認する必要 があるときに、証明書と openLDAP に関連した問題が生じる 問題は、証明書は Fully Qualified Domain Name (FQDN)を使用して発行され、お客様が何らかの理由で DNS を使用していない場合、 [LDAP 認証(LDAP Authentication)] Web ページ([システム(System)]->[LDAP]->[LDAP] 認証 (LDAP Authentication)] で IP アドレスを入力するように求められることです。openLDAP の検証 プロセスでは、FQDN がアクセス先のサーバと照合されます。アップロードされている証明書では FQDN が使用され、Web フォームでは IP アドレスが使用されているため、openLDAP は接続できませ ん。推奨処理は、可能な場合に、DNS を使用することです。 第 18 章 Cisco Unity Connection 10.x における IMAP クライアントおよび ViewMail for Outlook に関するトラブルシューティング ┃ ■ LDAPserver の IP アドレスが設定されている場合に LDAPS の IMAP を経由したログインが失敗する

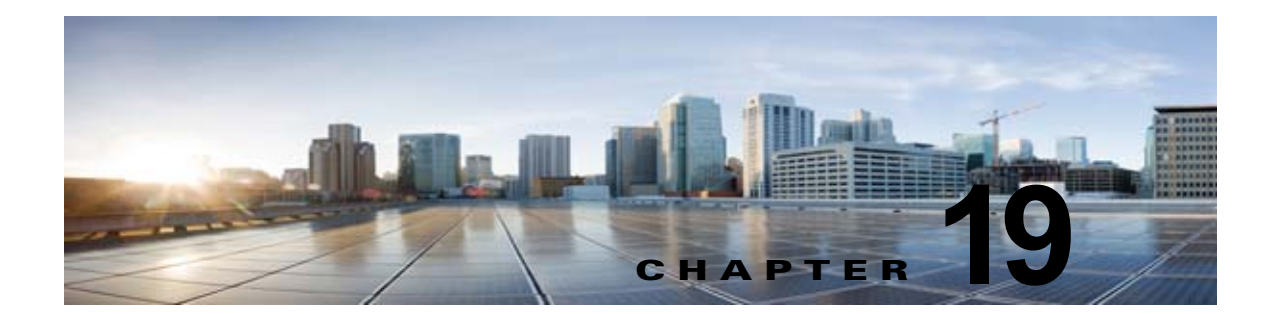

# **Cisco Unity Connection 10.x** における文字 変換サービス(**SpeechView**)のトラブル シューティング

SpeechView の問題のトラブルシューティングについては、次の各項を参照してください。

- 「SpeechView をトラブルシューティングするためのタスク リスト」(P.19-1)
- 「Unity Connection SpeechView Processor および Unity Connection SMTP サーバ サービスが実行 されていることの確認」(P.19-4)
- 「SMTP テストを使用した発信および着信 SMTP パスの確認」(P.19-5)
- 「変換通知のトラブルシューティング」(P.19-6)
- 「テキストに変換できないメッセージ」(P.19-7)
- 「診断トレースを使用した SpeechView のトラブルシューティング」(P.19-7)

## SpeechView をトラブルシューティングするためのタスク リスト

必要に応じて、次のタスクをここに示す順序で実行してください。

#### 基本的な設定に関する問題

- 1. Cisco Unity Connection の管理の警告またはエラーを確認します。
  - [システム設定 (System Settings)]>[ライセンス (Licenses)]ページを確認します。ライセンス違反がある場合は、このページにエラーが表示されます。[ライセンスカウント (License Count)]に表示されている SpeechView ユーザの数を確認し、SpeechViewの使用状況が適切であることを確認します。ライセンスに関する問題の詳細については、「Cisco Unity Connection 10.x におけるライセンスのトラブルシューティング」の章を参照してください。
  - [ユニファイドメッセージング (Unified Messaging)]>[SpeechView 文字変換サービス (SpeechView Transcription Service)]を確認します。
  - [システム設定 (System Settings)]>[外部サービス (External Services)]>[SpeechView 文 字変換サービス (Transcription Service for SpeechView)]ページを確認します。

これらのページに表示される警告やエラー メッセージの多くにも問題の解決方法が示されています。

[ユニファイド メッセージング (Unified Messaging)]>[SpeechView 文字変換サービス (SpeechView Transcription Service)]ページの [有効 (Enabled)] チェックボックスがオンに なっていることを確認します。

[システム設定 (System Settings)]>[外部サービス (External Services)]>[SpeechView 文字変 換サービス (Transcription Service for SpeechView)]ページの[有効 (Enabled)] チェックボッ クスがオンになっていることを確認します。

- ユーザが [SpeechView Standard の文字変換サービスを使用 (Use Standard SpeechView Transcription Service)]オプションがオンになったサービス クラスに属していることを確認しま す。 ユーザが [SpeechView Pro の文字変換サービス (Use SpeechView Pro Transcription Service)]オ プションがオンになったサービス クラスに属していることを確認します。
- **3.** ユーザが [ボイス メッセージの文字変換を送信(Send Transcriptions of Voice Messages)]の設定 が有効な通知デバイスを所有していることを確認します。

#### プロキシ サーバに関する問題

- **4.** プロキシ サーバを経由して文字変換サービスにアクセスする場合は、プロキシ サーバをトラブル シューティングします。
  - a. Cisco Unity Connection Serviceability で、Voice Network Map ツールを使用してデジタル ネットワークの状態を確認します。『Administration Guide for Cisco Unity Connection Serviceability』(リリース10.x)の「Understanding the Voice Network Map Tool in Version 10.x」の章を参照してください。このドキュメントは、 http://www.cisco.com/en/US/docs/voice\_ip\_comm/connection/10x/serv\_administration/guide/ 10xcucservagx.html から入手可能です。
  - **b.** プロキシ サーバとして指定されたサーバが、文字変換サービスをアドバタイズするように設定されていることを確認します。
  - **C.** プロキシ サーバでこのタスク リストを続行します。

#### 文字変換サービスの設定に関する問題

- 5. 文字変換サービスの登録が失敗、またはタイム アウトする場合は、登録タスクの実行結果のウィ ンドウで、具体的なエラーメッセージを確認します。
- 6. 登録が成功している場合は、[テスト(Test)]ボタンを使用して文字変換サービスの設定をトラブ ルシューティングします。
  - **a.** Cisco Unity Connection の管理 で、[ユニファイドメッセージング (Unified Messaging)]> [SpeechView 文字変換サービス (SpeechView Transcription Service)]に移動します。

Cisco Unity Connection の管理で、[システム設定 (System Settings)]>[外部サービス (External Services)]>[SpeechView 文字変換サービス (Transcription Service for SpeechView)]ページを表示します。

- **b.** [テスト (Test)]ボタンを選択します。
- **C.** テスト タスクの実行結果を表示し、具体的な警告およびエラー メッセージを確認します。
- 7. 上記で実行したテストが失敗し、それまでは正常に動作していた文字変換サービスが突然停止した 場合は、[再登録(Reregister)]ボタンを使用して外部の文字変換サービスの登録を再構築しま す。
  - **a.** Cisco Unity Connection の管理 で、[ユニファイドメッセージング (Unified Messaging)]> [SpeechView 文字変換サービス (SpeechView Transcription Service)]に移動します。

Cisco Unity Connection の管理で、[システム設定 (System Settings)]>[外部サービス (External Services)]>[SpeechView 文字変換サービス (Transcription Service for SpeechView)]ページを表示します。

1

Cisco Unity Connection トラブルシューティング ガイド リリース 10.x
**b.** [再登録 (Reregister)] ボタンを選択します。

新しいウィンドウに結果が表示されます。通常、登録のプロセスには数分間かかります。

- C. 登録タスクの実行結果を表示し、具体的な警告およびエラーメッセージを確認します。
- Unity Connection Serviceability で、Unity Connection SpeechView Processor および Unity Connection SMTP サーバ サービスが実行中であることを確認します。「Unity Connection SpeechView Processor および Unity Connection SMTP サーバ サービスが実行されていることの確認」(P.19-4)を参照してください。
- 9. SMTP テストを実行し、メッセージが Unity Connection から組織外の外部の電子メール アカウントに正常に送信されることを確認します。この SMTP テストは、登録の問題がサードパーティの文字変換サービスへの接続パスに起因するものかどうかを確認したい場合に役立ちます。「SMTPテストを使用した発信および着信 SMTP パスの確認」(P.19-5)を参照してください。
- **10.** SpeechView アクティビティ要約レポートを生成し、変換したテキストが Unity Connection サーバ に到達していることを確認します。詳細については、『Administration Guide for Cisco Unity Connection Serviceability』(リリース 10.x)の「Using Reports in Version 10.x」の章の 「Generating and Viewing Reports in Version 10.x」の項を参照してください。このドキュメント は、

http://www.cisco.com/en/US/docs/voice\_ip\_comm/connection/10x/serv\_administration/guide/10xc ucservagx.html から入手可能です。

#### ユーザの希望に関する問題

- **11.** 問題のメッセージが、テキストに変換される種類のメッセージであることを確認します。次の種類のメッセージは、テキストに変換されません。
  - プライベート メッセージ
  - ブロードキャストメッセージ
  - ディスパッチ メッセージ

セキュア メッセージは、ユーザが、[セキュア メッセージの文字変換を許可する (Allow Transcriptions of Secure Messages)] オプションが有効なサービス クラスに属している場合にのみ テキストに変換されます。

12. 問題のメッセージが、ユーザによってすでに消去されていないことを確認します。変換されたテキストをサードパーティの文字変換サービスから受信する場合、当該のテキストは元のボイスメッセージに添付されます。変換テキストを文字変換サービスから受信する前にボイスメッセージを削除すると、当該のテキストは削除されたメッセージに添付されます。これは新しいメッセージとは見なされず、通知デバイスに送信されません。

ſ

- (注) ユーザが、削除したメッセージを削除済みアイテム フォルダに移動するよう設定されている サービス クラスに属している場合、ユーザは変換されたテキストを IMAP クライアントの削除 済みアイテム フォルダで確認できます。
- 文字変換サービスがメッセージの変換テキストを提供できない場合、ユーザは、変換テキストを提供できないためメッセージを聞くには Unity Connection にコールするよう知らせるメッセージを受信します。詳細については、「テキストに変換できないメッセージ」(P.19-7)を参照してください。

#### 変換通知に関する問題

**14.** 通知デバイスの設定をトラブルシューティングします。「変換通知のトラブルシューティング」 (P.19-6) を参照してください。

#### トレースの有効化と Cisco TAC への連絡

**15.** この章に示すすべてのトラブルシューティングのステップを実行しても問題が継続する場合は、トレースを有効にして Cisco Technical Assistance Center (TAC) にお問い合わせください。「診断トレースを使用した SpeechView のトラブルシューティング」(P.19-7) を参照してください。

## Unity Connection SpeechView Processor および Unity Connection SMTP サーバ サービスが実行されていること の確認

**Unity Connection SpeechView Processor** サービスは、Unity Connection クラスタ サーバ ペアの実行 中のプライマリ サーバでのみ実行される必要があります。

**Unity Connection SMTP サーバ** サービスは、Unity Connection クラスタ サーバ ペアの両方のサーバ で実行される必要があります。

次の手順を実行します。

#### Unity Connection SpeechView Processor および Unity Connection SMTP サーバ サービスが 実行されていることを確認する方法

- **ステップ1** Cisco Unity Connection Serviceability で、[ツール(Tools)]メニューの[サービス管理(Service Management)]を選択します。
- **ステップ2** [コントロール センター 機能サービス (Control Center Feature Services)]ページの [オプション サービス (Optional Services)]で、[Unity Connection SpeechView Processor] サービスを探します。
- **ステップ3** Unity Connection SpeechView Processor サービスのアクティベート ステータスが [アクティブ (Activated)]であることを確認します。アクティベート ステータスが [非アクティブ (Deactivated)] になっている場合は、[アクティベート (Activate)]を選択します。
- **ステップ 4** Unity Connection SpeechView Processor サービスのサービス ステータスが [開始済み (Started)] で あることを確認します。サービス ステータスが [停止中 (Stopped)] になっている場合は、[開始 (Start)]を選択します。
- **ステップ 5** Unity Connection SMTP サーバ サービスのアクティベート ステータスが [アクティブ (Activated)] であることを確認します。アクティベート ステータスが [非アクティブ (Deactivated)] になっている 場合は、[アクティベート (Activate)]を選択します。
- ステップ 6 Unity Connection SMTP サーバ サービスのサービス ステータスが [開始済み (Started)] であること を確認します。サービス ステータスが [停止中 (Stopped)] になっている場合は、[開始 (Start)] を 選択します。
- **ステップ7** Unity Connection クラスタを使用している場合は、ステップ 5 および ステップ 6 をセカンダリ サーバ で繰り返します。

## SMTP テストを使用した発信および着信 SMTP パスの確認

SMTP テストは、指定された電子メール アドレスにテスト メッセージを送信する CLI コマンドです。 次に、ユーザはその電子メール アカウントにアクセスし、件名を変更せずにテスト メッセージに返信 します。Cisco Unity Connection サーバが返信を受信すればテスト終了です。このテストで成功、また は失敗した箇所から、問題の原因が SMTP 設定の発信側にあるのか、または着信側にあるのかを絞り 込むことができます。

SMTP テストを実行し発信および着信 SMTP パスを確認する方法

**ステップ1** Cisco Unity Connection サーバでコマンドライン インターフェイス (CLI) コマンド run cuc smtptest <mail address> を実行します。電子メール アドレスは、組織外のアドレスを使用します。

たとえば、「run cuc smtptest johndoe@isp.com」と入力します。

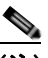

ſ

- (注) CLI コマンドの使用方法については、該当する『Command Line Interface Reference Guide for Cisco Unified Communications Solutions』を参照してください。このドキュメントは、 http://www.cisco.com/en/US/products/ps6509/prod\_maintenance\_guides\_list.html から入手で きます。
- **ステップ2** ステップ1で使用した電子メール アカウントにサインインします。
- **ステップ3** ステップ1で指定した電子メールアドレスに発信メッセージが到達していない場合は、次のサブス テップを実行して問題をトラブルシューティングします。
  - a. Connection の管理で SMTP スマート ホストが設定されていることを確認します。詳細については、『System Administration Guide for Cisco Unity Connection』(リリース10.x)の「Configuring Transcription (SpeechView) in Cisco Unity Connection 10.x」の章の「Configuring the Cisco Unity Connection Server to Relay Messages to a Smart Host」の項を参照してください。このドキュメントは、 http://www.cisco.com/en/US/docs/voice\_ip\_comm/connection/10x/administration/guide/10xcucsa

gx.html から入手可能です。

- **b.** CLI コマンド utils network ping <smarthost> を使用して、Unity Connection がスマート ホスト に到達できることを確認します。
- **C.** スマート ホストがメッセージを Unity Connection サーバから外部にルーティングするように設定 されていることを確認します。
- **d.** スマートホストサーバのログイン設定を確認します。
- **ステップ 4** ステップ 1 で指定した電子メール アドレスでメッセージが正常に受信できるようになるまで、ステップ 1 からステップ 3 を繰り返します。
- **ステップ5** テストメッセージに返信します。件名は変更しないでください。
- **ステップ6** CLI テストで着信返信メッセージを受信できない場合は、次のサブステップを実行して問題をトラブル シューティングします。
  - a. Connection の管理の[ユニファイドメッセージング (Unified Messaging)]>[SpeechView 文字 変換サービス (SpeechView Transcription Service)]ページ上の[着信 SMTP アドレス (Incoming SMTP Address)]フィールドに入力した電子メール アドレスが、正しくルーティングされている ことを確認します。これは、使用している電子メール インフラストラクチャにより、Unity Connection サーバ ドメインの「stt-service」アカウントにルーティングされる必要があります。

Connection の管理の [システム設定 (System Settings)]> [外部サービス (External Services)]> [SpeechView 文字変換サービス (Transcription Service for SpeechView)]ページ上の [着信 SMTP アドレス (Incoming SMTP Address)]フィールドに入力した電子メール アドレスが正しく ルーティングされていることを確認します。これは、使用している電子メール インフラストラク チャにより、Unity Connection サーバ ドメインの「stt-service」アカウントにルーティングされる 必要があります。

たとえば、Connection の管理 の [ システム設定(System Settings)] > [SMTP の設定(SMTP Configuration)] > [ サーバ(Server)] > [SMTP ドメイン(SMTP Domain)] ページの Unity Connection SMTP ドメインが「connection.example.com」で、[ 着信 SMTP アドレス(Incoming SMTP Address)] が「transcriptions@example.com」の場合、電子メール システムは transcriptions@example.com を stt-service@connection.example.com にルーティングするように 設定されている必要があります。

b. Unity Connection SMTP サーバ コンポーネント ログ ファイルを確認し、メッセージが Unity Connection に到達しているかどうかを確認します。SMTP ログは diag\_SMTP\_\*.uc. に格納されて います。ログファイルに「不明なクライアント接続が拒否されました (untrusted client Unity Connection refused)」というメッセージがある場合は、Unity Connection で使用中の電子メール システムからの着信トラフィックを信頼するように設定する必要があります。

Unity Connection で使用中の電子メール システムからの着信トラフィックを信頼するように設定 する方法の詳細については、『*System Administration Guide for Cisco Unity Connection*』(*リリー ス 10.x*)の「Configuring Transcription (SpeechView) in Cisco Unity Connection 10.x」の章の 「Configuring the Cisco Unity Connection Server to Accept Messages From Your Email System」の 項を参照してください。このドキュメントは、 http://www.cisco.com/en/US/docs/voice\_ip\_comm/connection/10x/administration/guide/10xcucsa gx.html から入手可能です。

- C. 電子メール インフラストラクチャのログ ファイルを確認し、原因の他のヒントを探します。
- **ステップ7** テストメッセージの返信を受信できるようになるまで、ステップ 5 からステップ 6 を繰り返します。
- **ステップ8** テストの失敗が続く場合は、トレースと有効にし Cisco TAC にお問い合わせください。「診断トレース を使用した SpeechView のトラブルシューティング」(P.19-7)を参照してください。

## 変換通知のトラブルシューティング

次の手順を実行します。変換通知に関する問題は、次の手順のいずれかにより解決される場合がありま す。手順は、解決の可能性が高い順に記しています。各手順を実行したら、変換通知を再度テストし、 問題が解決されていない場合は次の手順に進んでください。

1

#### 変換通知に関する問題をトラブルシューティングする方法

- **ステップ1** 「SpeechView をトラブルシューティングするためのタスク リスト」(P.19-1)のステップ1.~13. に 従って、メッセージがテキストに変換されていることを確認します。
- **ステップ 2** Cisco Unity Connection の管理のユーザ アカウントの [通知デバイスの編集 (Edit Notification Device)] ページで、SMS または SMTP 通知デバイスの [ボイス メッセージの文字変換を送信 (Send Transcriptions of Voice Messages)]の設定が有効であることを確認します。
- **ステップ3** メッセージがセキュアメッセージの場合は、セキュアメッセージの変換テキストを通知デバイスに送信することを許可するサービス クラスにユーザが属していることを確認します。

- ステップ 4 次のサブステップを実行して、SMS または SMTP 通知デバイスが変換対象以外のメッセージを受信で きるかどうかを確認します。
  - a. デバイスが [すべてのボイス メッセージ (All Voice Messages)]をユーザに通知するよう設定さ れていることを確認します。
  - **b.** ユーザにボイス メッセージを送信します。
  - C. デバイスが通知を受信しない場合は、「Cisco Unity Connection 10.x における通知デバイスに関するトラブルシューティング」を参照し、トラブルシューティングに関する詳細な情報を確認してください。
- **ステップ 5** ここに示した手順で問題が解決しない場合は、トレースを有効にして Cisco TAC にお問い合わせくだ さい。「診断トレースを使用した SpeechView のトラブルシューティング」(P.19-7) を参照してくださ い。

### テキストに変換できないメッセージ

録音が聞き取りにくい場合、または送信者が使用した言語が文字変換サービスのサポート対象外である 場合、サードパーティの文字変換サービスにおけるメッセージのテキスト変換に問題が発生する場合が あります。このような場合は、Unity Connection にコールしてメッセージを聞くよう推奨する変換テ キストが返されます。

## 診断トレースを使用した SpeechView のトラブルシュー ティング

Cisco Unity Connection トレースを使用して、SpeechView の音声のテキスト変換機能に関する問題を トラブルシューティングすることができます。

SpeechView の問題をトラブルシューティングするには、次のマイクロ トレースを有効にします。

- MTA (レベル 10、11、12、13)
- SMTP (全レベル)

ſ

- SttClient (全レベル)
- SttService (全レベル)
- SysAgent (レベル 10、11、12、16)
- Notifier (レベル 16、21、25、30):通知デバイスの配信に関する問題をトラブルシューティング している場合。

診断トレースの有効化および収集方法の詳細については、「Cisco Unity Connection 10.x の診断トレース」の章を参照してください。

第 19 章 Cisco Unity Connection 10.x における文字変換サービス(SpeechView)のトラブルシューティング ■ 診断トレースを使用した SpeechView のトラブルシューティング

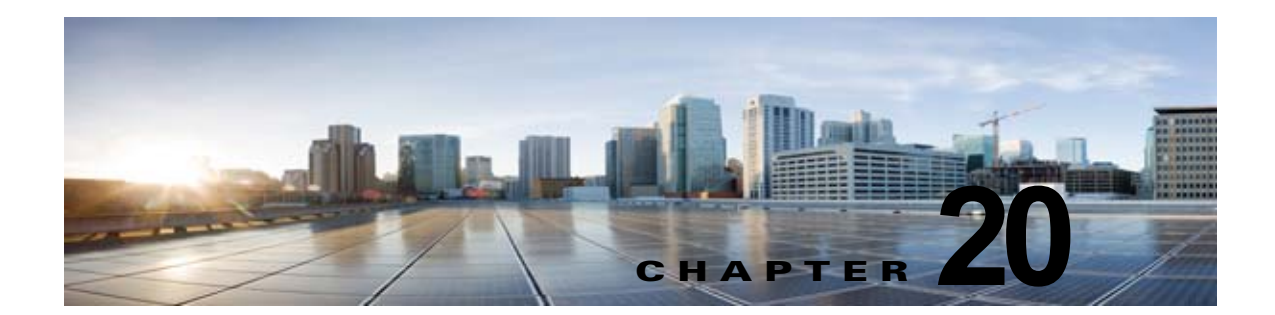

## Cisco Unity Connection 10.x における検索 とアドレス指定に関するトラブルシューティ ング

次の項を参照してください。

- 「Cisco Unity Connection 10.x におけるディレクトリ ハンドラの検索に関するトラブルシューティ ング」(P.20-1)
- 「Cisco Unity Connection 10.x におけるメッセージのアドレス指定に関するトラブルシューティング」(P.20-2)
- 「トレースを使用した、Cisco Unity Connection 10.x での通話中に使用されるサーチ スペースの確認」(P.20-4)

## Cisco Unity Connection 10.x におけるディレクトリ ハン ドラの検索に関するトラブルシューティング

発信者から、ディレクトリハンドラで1人以上のユーザを検索できないとの報告があった場合は、この項のトラブルシューティング情報を使用してください。次の原因が考えられます。

- そのユーザが、電話帳に登録されるよう設定されていない。Cisco Unity Connection の管理で、各 ユーザの[ユーザの基本設定の編集 (Edit User Basics)]ページにある[ディレクトリに登録 (List in Directory)]を確認するか、一括編集を使用して複数のユーザの設定を同時に設定してください。
- ディレクトリハンドラの検索範囲に、そのユーザが含まれていない。「ディレクトリハンドラの検 索範囲でユーザが検索されない」(P.20-1)を参照してください。
- 音声対応ディレクトリハンドラの場合、音声認識エンジンがその名前を認識できていない。 「Cisco Unity Connection 10.x で、ボイスコマンドは認識されるが、名前が認識されない」 (P.26-3)を参照してください。

### ディレクトリ ハンドラの検索範囲でユーザが検索されない

ſ

発信者が、特定のユーザをディレクトリ ハンドラで検索できない場合は、Cisco Unity Connection の 管理の[ディレクトリ ハンドラの基本設定の編集(Edit Directory Handler Basics)]ページで、ディレ クトリ ハンドラの検索範囲を確認してください。電話機のディレクトリ ハンドラの検索範囲は、サー バ全体、特定のサービス クラス、システム同報リストまたはサーチ スペース、または発信者がディレ クトリ ハンドラに接続した時点での通話のサーチ スペースのいずれかに設定できます。音声対応ディ レクトリ ハンドラの検索範囲は、サーバ全体、特定のサーチ スペース、または発信者がディレクトリ ハンドラに接続した時点での通話のサーチ スペースのいずれかに設定できます。

検索範囲がサーバ全体に設定されている場合は、そのユーザがディレクトリハンドラが存在するサーバをホームとしていないと、ディレクトリハンドラから検索できません。

検索範囲が特定のサービス クラス、システム同報リスト、またはサーチ スペースに設定されている場合は、Connection の管理 を使用して、対象ユーザがそのサービス クラス、同報リスト、またはサーチ スペースに属すパーティションに属しているかどうかを調べてください。

検索範囲が、通話からサーチスペースを継承するよう設定されている場合は、発信者がディレクトリ ハンドラ内のユーザに接続できないときに、どの検索範囲が使用されているかを確認してください。通 話がシステムに接続された方法と、その経路によっては、検索範囲が通話ごとに異なったり、通話中に 変化することがあります。トレースを使用して、継承された検索範囲を確認する方法については、「ト レースを使用した、Cisco Unity Connection 10.x での通話中に使用されるサーチスペースの確認」 (P.20-4) を参照してください。

## Cisco Unity Connection 10.x におけるメッセージのアド レス指定に関するトラブルシューティング

メッセージのアドレス指定では、新しいメッセージを作成するときに、該当する受信者を選択可能な状態になっている必要があります。ユーザから、メッセージのアドレス指定に問題があると報告があった場合は、この項のトラブルシューティング情報を使用してください。次を参照してください。

- 「ユーザが該当する受信者にアドレス指定できない」(P.20-2)
- 「ユーザがシステム同報リストにアドレス指定できない」(P.20-3)
- •「ユーザが内線番号でアドレス指定したときに予期しない結果が返される」(P.20-3)

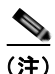

VPIM ロケーションまたは別のデジタル ネットワーク化された Cisco Unity Connection ロケーション のリモート受信者に関する、メッセージ アドレス指定のトラブルシューティングの詳細については、 「Cisco Unity Connection 10.x におけるネットワーキングに関するトラブルシューティング」の章を参 照してください。

### ユーザが該当する受信者にアドレス指定できない

ユーザがメッセージをアドレス指定しようとしたときに、1人以上の該当する受信者を検索できない場合は、その受信者ユーザまたは連絡先アカウントが存在するかどうか、およびユーザが入力した名前の スペルまたは内線番号が正しいかどうかを、最初に確認してください。

ユーザが、VPIM ロケーションの DTMF アクセス ID と受信者のメールボックス番号で構成される番号 を入力するか、メールボックス番号の数字と VPIM ロケーションの表示名を発音して(「5、5、Seattle オフィス」など)、VPIM ロケーションにメッセージをブラインド アドレス指定しようとした場合は、 Cisco Unity Connection の管理 の [VPIM ロケーション (VPIM Location)] ページにある [ブラインド アドレス宛先検索を許可する (Allow Blind Addressing)] チェックボックスを調べて、その VPIM ロ ケーションに対してブラインド アドレス宛先が有効になっていることを確認してください。

受信者のアカウントが存在し、ユーザの検索基準に適合しているか、ブラインドアドレス指定が有効 になっていることを確認しても、ユーザが該当する受信者にアドレス指定できない場合、一般的な原因 は、ユーザの検索範囲に対象ユーザのパーティション、VPIM 連絡先、または VPIM ロケーションが 含まれていないことです。VPIM 連絡先パーティションが、連絡先が属す VPIM ロケーションのパー

ティションと一致していない場合は、メッセージのアドレス指定に使用した方法、およびパーティショ ンと検索範囲の設定によって、検索結果が異なります。ユーザがメッセージの宛先として、VPIM ロ ケーションの DTMF アクセス ID とリモート ユーザのメールボックス番号を入力するか、音声認識 ユーザが名前とロケーションを発音することで(「Seattle の John Smith」など)、VPIM メールボック スを指定した場合は、VPIM ロケーションのパーティションに基づいてアクションが許可または拒否さ れます。ただし、名前のスペルを使用するか、連絡先のローカル内線番号を入力することでユーザが VPIM 連絡先をアドレス指定した場合、または音声認識ユーザがロケーションなしで連絡先の名前を発 音(「John Smith」など)した場合、VPIM ロケーションのパーティションがユーザの範囲から外れて いるかどうかにかかわらず、VPIM 連絡先のパーティションに基づいてアクションが許可または拒否さ れます。

### ユーザがシステム同報リストにアドレス指定できない

Γ

ユーザがメッセージをシステム同報リストにアドレス指定できない場合は、次の原因が考えられます。

- ユーザが、Cisco Unity Connection の管理の[サービスクラス(Class of Service)]>[サービス クラスの編集(Edit Class of Service)]ページで、サービスクラスの修正権を与えられているこ と。ユーザに割り当てられたサービスクラスで、[システム同報リストへのメッセージ送信をユー ザに許可する(Allow Users to Send Messages to System Distribution Lists)]チェックボックスが オンになっている必要があります。
- ユーザが、リストへのアドレス指定方法を知っていること。電話機のキーパッドカンバセーションを使用する場合、ユーザはリストの表示名または内線番号を入力します。音声認識カンバセーションを使用する場合、ユーザは表示名、またはConnectionの管理で定義された代行名を発音します。
- 他のタイプのアドレス指定と同様、ユーザがシステム同報リストにメッセージをアドレス指定する には、ユーザの検索範囲で定義されたサーチスペースに属すパーティションに、そのリストが属 している必要があります。送信側ユーザの検索範囲で個別にアドレス指定可能になっているかどう かに関係なく、同報リストのメンバーはメッセージを受信します。

### ユーザが内線番号でアドレス指定したときに予期しない結果が返される

ユーザがメッセージを内線番号でアドレス指定し、予期しない一致が再生された場合、一般的な原因は サーチ スペースの設定です。内線番号で照合するため、Cisco Unity Connection はメッセージをアド レス指定したユーザのサーチ スペースを調べます。Connection は、Cisco Unity Connection の管理の [割り当てられたパーティション (Assigned Partitions)]リストにある順序で、このサーチ スペースの パーティションを検索し、最初の検索結果を返します。ダイヤル プランにオーバーラップする内線番 号が含まれている場合、複数のユーザまたはその他の Connection オブジェクトと一致する内線番号を ユーザが入力し、予期していたものとは異なる一致結果が再生される可能性があります。

この問題を解決するには、ユーザに割り当てられたサーチスペースにあるパーティションの順序を、 Connection の管理で確認するか、Cisco Unity Connection Serviceability の [ダイヤル プラン レポート (Dial Plan Report)]および [ダイヤル検索範囲レポート(Dial Search Scope Report)]を使用して確 認してください。ダイヤル プランに従ってサーチスペースが正しく設定されている場合は、受信者の 名前のスペルを入力するか発音することでメッセージをアドレス指定するよう、ユーザを指導してくだ さい。この場合のように、一致する名前が複数あると、Connection は一致する名前をすべて返します。

## トレースを使用した、Cisco Unity Connection 10.x での 通話中に使用されるサーチ スペースの確認

通話の検索範囲は、通話を最初に処理するコール ルーティング規則によって特定のサーチ スペースに 初期設定されますが、通話中に範囲が変更されることがあります。

通話中のある時点でどのサーチ スペースが使用されているかを確認するには、CDE マイクロ トレース (レベル 4 サーチ スペース)を有効にしてください。トレースの有効化とトレース ログの表示方法につ いては、「Cisco Unity Connection 10.x の診断トレース」の章を参照してください。

1

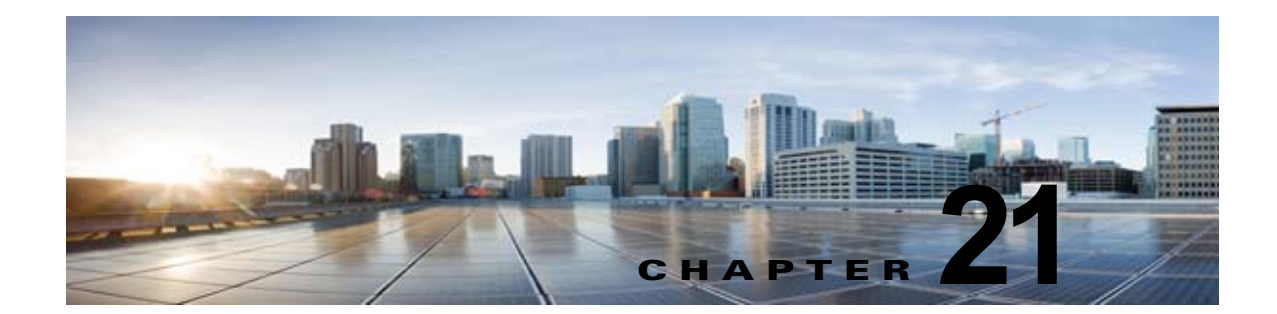

## **Cisco Unity Connection 10.x** におけるネッ トワーキングに関するトラブルシューティン グ

次の項を参照してください。

Γ

- •「Cisco Unity Connection 10.x におけるサイト間ネットワーキングの設定に関するトラブルシュー ティング」(P.21-1)
- 「Cisco Unity Connection 10.x の HTTPS ネットワーキング設定のトラブルシューティング」 (P.21-5)
- 「HTTPS ネットワーキング ケースのトラブルシューティング」(P.21-7)
- 「Cisco Unity Connection 10.x におけるメッセージのアドレス指定に関するトラブルシューティン グ」(P.21-12)
- 「Cisco Unity Connection 10.x におけるメッセージ転送に関するトラブルシューティング」 (P.21-18)
- 「Cisco Unity Connection 10.x におけるディレクトリ同期に関するトラブルシューティング」 (P.21-20)
- 「Cisco Unity Connection 10.x におけるクロスサーバ サインインおよび転送」(P.21-26)

## Cisco Unity Connection 10.x におけるサイト間ネット ワーキングの設定に関するトラブルシューティング

2 つのサイト ゲートウェイ間にサイト間リンクを作成することができない場合は、この項のトラブル シューティング情報を使用してください(2 つの Cisco Unity Connection サイトをリンクしているか、 1 つの Unity Connection サイトと 1 つの Cisco Unity サイトをリンクしているかは関係ありません)。 次の項を参照してください。

- 「Cisco Unity Connection 10.x サイト ゲートウェイ上でサイト間リンクを手動で作成しているとき に「リモート サイトに接続できません (Unable to contact the remote site)」というエラーが表示さ れる」(P.21-2)
- 「Cisco Unity Connection 10.x サイト ゲートウェイ上でサイト間リンクを手動で作成しているとき に「入力したホスト名がリモート サイトの証明書のホスト名と一致しません(Hostname entered does not match that on the remote site certificate)」というエラーが表示される」(P.21-3)

## Cisco Unity Connection 10.x サイト ゲートウェイ上でサイト間リンクを 手動で作成しているときに「リモート サイトに接続できません(Unable to contact the remote site)」というエラーが表示される

[設定ファイルを手動交換して Cisco Unity サイトまたは Cisco Unity Connection にリンクする (Link to Cisco Unity Site or Cisco Unity Connection Site by Manually Exchanging Configuration Files)]オ プションを使用して Cisco Unity Connection の管理内にサイト間リンクを作成すると、リンクの作成 元のサイト ゲートウェイは、アップロードしたコンフィギュレーション ファイルからリモート サイト ゲートウェイの完全修飾ドメイン名 (FQDN)を読み取り、ドメイン ネーム システム (DNS)を使用 してその FQDN を解決しようとします。Cisco Unity Connection サイト ゲートウェイで DNS が設定 されていないか、リンク先のリモート サイト ゲートウェイを DNS 経由で解決できない場合は、 Connection の管理 には「リモート サイトに接続できません。このサイトへのリンクは作成可能ですが、このサイトとの同期は通信が正常に確立されるまで開始されません。続行しますか? (Unable to contact the remote site. You may choose to go ahead and create a link to this site, but synchronization with this site will not begin until communication can be established without errors. Do you wish to continue?)」というエラーが表示されます (Unity Connection では、DNS 名の解決は任意で使用できます)。

このエラーが表示された場合は、次の手順に従ってリンクの作成を続行し、同期タスク(このエラー状態が Unity Connection で発生したときに自動的に無効になっています)を有効にしてください。

#### DNS でリモート サイト ゲートウェイを解決できない場合にサイト間リンクを手動で作成する手順

- ステップ1 [サイト間リンクの新規作成(New Intersite Link)]ページ(ステータス メッセージにエラーが表示されている状態)で、[リンク(Link)]を選択します(このページから移動した場合は、[ネットワーク(Networking)]、[リンク(Links)]の順に展開して、[サイト間リンク(Intersite Links)]を選択します)。次に、[追加(Add)]を選択します。[設定ファイルを手動交換して Cisco Unity サイトまたは Cisco Unity Connection にリンクする(Link to Cisco Unity Site or Cisco Unity Connection Site by Manually Exchanging Configuration Files)]を選択し、[参照(Browse)]を選択してリモートサイト コンフィギュレーション ファイルをアップロードします。必要に応じて、ページ上のその他の設定を設定し、[リンク(Link)]を選択します。ステータス メッセージにエラーが表示されたら、[リンク(Link)]を再び選択します。
- ステップ2 [サイト間リンクの編集 (Edit Intersite Link)] ページで、[ホスト名 (Hostname)]の値を FQDN からリモート サイト ゲートウェイの IP アドレスに変更します。
- ステップ3 [保存 (Save)]を選択します。
- ステップ4 次の手順に従ってディレクトリ同期タスクを有効にします。
  - a. [サイト間リンクの編集(Edit Intersite Link)] ページの右上隅にある[関連リンク(Related Links)] フィールドで、[リモート サイト ディレクトリ同期タスク(Remote Site Directory Synchronization Task)]を選択し、[移動(Go)]を選択します。
  - $\rho$
  - ヒント 別の方法として、[タスクの定義(Task Definitions)]ページで[ツール(Tools)]を展開して [タスク管理(Task Management)]を選択し、[ディレクトリをリモートネットワークと同期 (Synchronize Directory With Remote Network)]タスクを選択することにより、このタスクに 移動することもできます。タスクスケジュールを編集するには、[タスク定義の基本設定 (Task Definition Basics)]ページで[編集(Edit)]を選択し、[タスクスケジュール(Task Schedules)]を選択します。

1

**b.** [有効(Enabled)] チェックボックスをオンにします。

- **C.** 目的のスケジュールどおりに実行されるようにタスクを設定します(デフォルトでは、タスクは 15分ごとに実行されます)。
- **d.** [保存 (Save)]を選択します。
- **ステップ5** タスクのリストに戻るには、[タスクの定義(Task Definition)]を選択し、[タスクの定義(Task Definitions)]を選択します。
- ステップ6 任意で、次の手順に従って音声名同期タスクを有効にします。
  - **a.** [タスクの定義(Task Definitions)] ページで、[音声名をリモート ネットワークと同期 (Synchronize Voice Names with Remote Network)]を選択します。
  - **b.** [タスク定義の基本設定(Task Definition Basics)]ページで、[編集(Edit)]を選択し、[タスク スケジュール(Task Schedules)]を選択します。
  - **C.** [有効(Enabled)]チェックボックスをオンにします。
  - **d.** 目的のスケジュールどおりに実行されるようにタスクを設定します(デフォルトでは、タスクは 15分ごとに実行されます)。
  - **e.** [保存 (Save)]を選択します。

Γ

### Cisco Unity Connection 10.x サイト ゲートウェイ上でサイト間リンクを 手動で作成しているときに「入力したホスト名がリモート サイトの証明書 のホスト名と一致しません(Hostname entered does not match that on the remote site certificate)」というエラーが表示される

[設定ファイルを手動交換して Cisco Unity サイトまたは Cisco Unity Connection にリンクする (Link to Cisco Unity Site or Cisco Unity Connection Site by Manually Exchanging Configuration Files)]オ プションを使用して Cisco Unity Connection の管理内にサイト間リンクを作成すると、リンクの作成元のサイト ゲートウェイは、アップロードしたコンフィギュレーション ファイルからリモート サイト ゲートウェイの完全修飾ドメイン名 (FQDN)を読み取り、その FQND が [Secure Sockets Layer (SSL) を使用する (Use Secure Sockets Layer (SSL))]をオンにしている場合は、リモート サイト ゲートウェイの Web SSL 証明書 (HTTPS 上でマシンに移動するための証明書) に記載されたサーバ 名と一致するかどうかを確認します。値が一致しない場合、Connection の管理 は「入力したホスト名 がリモート サイトの証明書のホスト名と一致しません。(Hostname entered does not match that on the remote site certificate.)」というエラーを表示します。

このエラーが表示された場合は、次の手順に従ってリンクの作成プロセスを繰り返し、[証明書エラーを無視する(Ignore Certificate Errors)]チェックボックスをオンにすることによってエラーを回避できます。

#### リモート サイト ゲートウェイのホスト名が証明書に記載された名前と一致しない場合にサイト間リン クを手動で作成する手順

- **ステップ1** [サイト間リンクの新規作成(New Intersite Link)]ページで、[設定ファイルを手動交換して Cisco Unity サイトまたは Cisco Unity Connection にリンクする(Link to Cisco Unity Site or Cisco Unity Connection Site by Manually Exchanging Configuration Files)]を選択し、[参照(Browse)]を選択してリモート サイト コンフィギュレーション ファイルをアップロードします。
- **ステップ2** [転送プロトコル (Transfer Protocol)]で、[証明書エラーを無視する (Ignore Certificate Error)] チェックボックスをオンにします。

ステップ3 必要に応じて、ページ上のその他の設定を設定し、[リンク(Link)]を選択します。

### 「指定されたリモート サイトにリンクできません。原因: 現在のネットワー ク サイズの評価に失敗しました(Unable to Link to the Specified Remote Site.Cause: Failed to Assess the Current Network Size)」と いうエラーが、Cisco Unity Connection 10.x サイト ゲートウェイ上でサ イト間リンクを手動で作成しているときに表示される

Cisco Unity Connection の管理内にサイト間リンクを作成する場合、Unity Connection サイトゲートウェイは、リンク作成後のゲートウェイ上のユーザと連絡先の合計数がユーザと連絡先の制限を超えるかどうかを調べます。ゲートウェイ上のシステム同報リストの合計数がシステム同報リストの制限を超えるかどうかも調べます。

サイトゲートウェイでこれらのチェックを正常に行えなかった場合は、Connectionの管理は「指定されたリモートサイトにリンクできません。原因:現在のネットワークサイズの評価に失敗しました (Unable to Link to the Specified Remote Site.Cause: Failed to Assess the Current Network Size.)」というエラーを表示します。このエラーが表示された場合は、Unity Connection Tomcat Application サービスのデフォルトトレース (diag\_Tomcat\_\*.uc というパターンに照合するトレース ログファイル名)を表示し、ファイル内で「GetDirectoryCurrentSize」という用語を検索します。トレース ログの表示方法に関する詳細については、「Cisco Unity Connection 10.x の診断トレース」の章を参照してください。

ディレクトリ サイズ制限の詳細については、『*Networking Guide for Cisco Unity Connection*』(*リリー ス10.x*)の「Overview of Networking Concepts in Cisco Unity Connection 10.x」の章の「Cisco Unity Connection 10.x Directory Size Limits」の項を参照してください。このドキュメントは、 http://www.cisco.com/en/US/docs/voice\_ip\_comm/connection/10x/networking/guide/10xcucnetx.html から入手可能です。

### Cisco Unity Connection 10.x サイト ゲートウェイ上でサイト間リンクを 作成しているときに「指定されたロケーションはすでにネットワークの一 部であるため、このリモート サイトにリンクできませんでした(Failed to link to this remote site as this specified location is already part of the network)」というエラーが表示される

エラー「指定されたロケーションはすでにネットワークの一部であるため、このリモート サイトにリ ンクできませんでした (Failed to link to this remote site as this specified location is already part of the network)」は、次のいずれかの条件の下で、Cisco Unity Connection の管理内にサイト間リンクを作 成しようとすると表示されます。

- あるロケーションから、そのロケーション自体へのサイト間リンクを作成しようとしている。
- あるロケーションから、同じ Unity Connection サイトに属している別のロケーションへのサイト 間リンクを作成しようとしている。
- あるサイトのロケーションから、別のサイトのロケーションへのサイト間リンクを作成しようとしているが、それらのサイトはすでにリンクされている。

このエラーが表示された場合は、ホスト名情報を調べるか、リンクを作成するために使用しているコンフィギュレーションファイルを調べます。正しいリモートサイトゲートウェイにリンクしようとしていること、およびサイト間にすでにリンクが存在していないことを確認してから、リンクプロセスを再試行してください。

## Cisco Unity Connection 10.x の HTTPS ネットワーキン グ設定のトラブルシューティング

- 「Cisco Unity Connection 10.x 上で HTTPS リンクを作成しているときに「ネットワーク ロケーションにリンクできません。原因:ロケーションがすでにネットワークの一部です (Unable to link to network location. Cause: Location is already part of the network.)」が表示される」(P.21-5)
- 「ネットワーク ロケーションにリンクできません。原因:入力したパブリッシャ(IP アドレス/FQDN/ホスト名)は、リモート ロケーションの証明書と一致しません(Unable to link to network location. Cause: Publisher(IP Address/FQDN/Hostname) entered does not match that on Remote location certificate)」(P.21-6)
- 「HTTPS ネットワーキングにおける 2 つの Cisco Unity Connection 間のディレクトリ同期のトラブ ルシューティング」(P.21-6)

### Cisco Unity Connection 10.x 上で HTTPS リンクを作成しているときに 「ネットワーク ロケーションにリンクできません。原因: ロケーションがす でにネットワークの一部です(Unable to link to network location. Cause: Location is already part of the network.)」が表示される

次のいずれかの状況で Cisco Unity Connection の管理に HTTPS リンクを作成しようとすると、「ネットワーク ロケーションにリンクできません。

原因:ロケーションがすでにネットワークの一部です

(Unable to link to network location. Cause: Location is already part of the network)」が表示されます。

- あるロケーションから、そのロケーション自体への HTTPS リンクを作成しようとしている。
- 1 つのロケーション L1 から別のロケーション L2 に HTTPS リンクを作成しようとしたときに、L1 と L2 が HTTPS ネットワークのそれぞれにすでにリンクされている。
- 1 つのロケーション L1 から別のロケーション L2 に HTTPS リンクを作成しようとしたときに、L2 が L1 のサブツリーにすでに存在している。

このエラーが表示された場合は、リンクの作成

ſ

に使用しているホスト名情報を調べます。正しいリモート ロケーションにリンクしようとしているこ とを確認してから、リンク プロセスを再試行してください。

### 「ネットワーク ロケーションにリンクできません。原因:入力したパブリッ シャ (IP アドレス/FQDN/ホスト名) は、リモート ロケーションの証明書 と一致しません (Unable to link to network location. Cause: Publisher(IP Address/FQDN/Hostname) entered does not match that on Remote location certificate)」

Cisco Unity Connection の管理から HTTPS リンクを作成するときに、[Secure Sockets Layer (SSL) を使用する(Use Secure Sockets Layer (SSL))] チェックボックスをオンにすると、入力された IP アドレス/FQDN/ホスト名がリモート ロケーションの Web SSL 証明書(HTTPS を介してマシンを閲覧するための証明書)と一致するかどうかが確認されます。値が一致しない場合、Connection の管理は「入力したホスト名がリモート サイトの証明書のホスト名と一致しません。(Hostname entered does not match that on the remote site certificate.)」というエラーを表示します。

このエラーが表示された場合は、リモート ロケーションの Web SSL 証明書に一致する必要がある正しい IP/FQDN/ホスト名を入力する必要があります。または、次の手順を使用してリンクの作成プロセス を繰り返し、[証明書エラーを無視する (Ignore Certificate Errors)]チェックボックスをオンにすることによってエラーを回避できます。

リモート サイト ゲートウェイのホスト名が証明書に記載された名前と一致しない場合に HTTP(S) リンクを作成する手順は、次のとおりです。

- ステップ1 新しい [HTTPS リンク (HTTPS Links)] ページで、[追加 (Add)]をクリックします。
- **ステップ2** [転送プロトコル (Transfer Protocol)]で、[証明書エラーを無視する (Ignore Certificate Error)] チェックボックスをオンにします。
- ステップ3 必要に応じて、ページ上のその他の設定を設定し、[リンク(Link)]を選択します。

さらに詳細なデバッグを行うには、Connection Tomcat Application サービスのデフォルト トレース (diag\_Tomcat\_\*.uc というパターンに照合するトレース ログ ファイル名)を表示することもできます。

### HTTPS ネットワーキングにおける 2 つの Cisco Unity Connection 間の ディレクトリ同期のトラブルシューティング

HTTPS リンク間のレプリケーションは、各ロケーション上で実行されるフィーダー サービスとリー ダー サービス (FeedReader とも呼ばれます) によって実現されます。リーダー サービスは、リモート フィーダー サービスを定期的にポーリングして、前回のポール間隔以降に行われたディレクトリ変更 情報を収集します。フィーダー サービスは、変更トラッキング データベースを調べてディレクトリ変 更が行われたかどうかを確認し、必要な情報を使用してポーリング要求に応答します。フィーダー サービスは、リモート リーダーから要求を受け取ると XML 形式のディレクトリ情報を返す Web サイ トして実装されています。ディレクトリ情報は名前と内線番号を含むため、秘密情報として扱われ、 フィードにアクセスするには認証が必要になります。また、ディレクトリ情報を暗号化するために、各 ロケーション上で SSL を設定することを推奨します。

ディレクトリのサイズによっては、最後に参加した HTTPS リンク内で発生する同期に数分から数時間 かかることがあります。その後の更新では、完全再同期を手動で要求しないかぎり、最後のサイクル以 降に行われた変更だけが同期されます。

Unity Connection ロケーションでは、リーダーがリモート フィーダーをポーリングしてディレクトリ データを収集するスケジュールと、録音名を収集するスケジュールを設定できます。では、[ディレク トリをローカル ネットワークと同期 (Synchronize Directory With Local Network)]タスクまたは[音 声名をローカル ネットワークと同期 (Synchronize Voice Names With Local Network task)]タスクを 選択することによって Cisco Unity Connection の管理で[ツール (Tools)]>[タスク管理 (Task Management)]ページのスケジュールにアクセスできます。

表 21-1 に、HTTPS ネットワーキングのフィーダーおよびリーダー アプリケーションの動作に関する 情報を収集するために使用できるツールを示します。

#### 表 21-1 HTTPS ネットワークのトラブルシューティング ツール

Γ

| アプリケーション | トラブルシューティング ツール                                                                              |
|----------|----------------------------------------------------------------------------------------------|
| リーダー     | [ネットワーク (Networking)]>[リンク<br>(Links)]>[HTTPS リンク (HTTPS Links)]<br>ページに、                    |
|          | HTTPS のリンク数および表示名に関する統計情報が表示されます。各リンクには、レプリケート<br>されたオブジェクト/オブジェクト変更の数、                      |
|          | 前回の同期時刻、および同期中に前回発生したエ<br>ラーの時刻が表示されます。                                                      |
|          | <ul> <li>FeedReader マイクロ トレース レベル 00、<br/>01、02、03、10、および 14 を有効にしま<br/>す。See the</li> </ul> |
|          | 手順については、「Cisco Unity Connection 10.x<br>の診断トレース」の章を参照してください。                                 |
| フィーダー    | <ul> <li>Feeder マイクロ トレース レベル 00、01、<br/>02、および 03 を有効にします。</li> </ul>                       |
|          | 手順については、「Cisco Unity Connection 10.x<br>の診断トレース」の章を参照してください。                                 |

いずれかのロケーションで手動でディレクトリの差分更新を開始する場合は、

Cisco Unity Connection の管理の [ネットワーク (Networking)]>[リンク (Links)]>[HTTPS リン ク (HTTPS Links)]ページにある [同期 (Sync)]

ボタンを使用して実行します。ディレクトリ全体の完全再同期を開始するには、

同じページにある [すべて再同期 (Resync All)]ボタンを使用します。

## HTTPS ネットワーキング ケースのトラブルシューティング

- 「同報リストおよび同報リストのメンバーが HTTPS ネットワークでレプリケートされない」 (P.21-8)
- 「HTTPS リンクからの選択的なオブジェクトの同期方法」(P.21-8)
- 「HTTPS ネットワーキングの特定のロケーションの選択的なオブジェクト voicename の同期方法」 (P.21-10)

- 「Unity Connection の HTTPS ネットワークから孤立したオブジェクトを削除する方法」(P.21-11)
- 「受信された RTMT NetworkLoopDetected」(P.21-12)
- 「同報リストへのボイス メッセージを送信中に送信者が NDR を受信する」(P.21-12)

### 同報リストおよび同報リストのメンバーが HTTPS ネットワークでレプリ ケートされない

Cisco Unity Connection の管理から HTTPS リンクを作成する場合、デフォルトによって同報リストお よびメンバーシップが HTTPS ネットワークで同期されません。同報リストおよびメンバーシップ情報 の同期を有効にする場合は、HTTPS リンクの編集ページで [ディレクトリ データを同期するときに同 報リストを含める (Include Distribution Lists When Synchronizing Directory Data)] チェックボック スをオンにします。

HTTPS リンクの編集に関する詳細については、インターフェイス リファレンス ガイドの「Edit HTTPS Link」の項を参照してください。

(注)

この設定が1つのロケーションで有効の場合、HTTPS ネットワークにあるすべてのロケーションでこの設定を有効にする必要があります。

(注)

システム同報リストの同期を有効にすると、リンクの作成後は、HTTPS リンクを削除して再作成しない限り、これを無効にすることはできません。

### HTTPS リンクからの選択的なオブジェクトの同期方法

リンクされた Https ロケーションからリモート オブジェクトが同期されず、ネットワーキングの同期 エラー レポートで報告された特定のオブジェクトを管理者が同期したいインスタンスがあることがあ ります。「utils cuc networking synchttps link」コマンド プロンプトで使用できる CLI があります。こ れらの選択的なオブジェクトの同期に使用できます。

ネットワーキングの同期エラー レポートの生成の詳細については、 http://www.cisco.com/en/US/docs/voice\_ip\_comm/connection/10x/serv\_administration/guide/10xcucse rvag050.html にあるバージョン 10.x の「Generating and Viewing Reports」の項を参照してください。

#### 構文:utils cuc networking synchttps link [usns | objecttypes] link\_display\_name usns\_list [object\_types]

使用例 1: utils cuc networking synchttps link usns link\_display\_name usn\_list

使用例 2: utils cuc networking synchttps link objecttypes link\_displayname [object\_types]

パラメータの説明:

[usns] - オプション - 所定のリモート リンクから指定した USN の同期を許可します。 link\_display\_name および usn\_list の両方のパラメータは必須です。

[objecttypes] - オプション - 指定されたオブジェクト タイプの同期を許可します。link\_displayname の パラメータは必須で、object\_type は任意です。

1

link display name - 必須パラメータ - https リンクの名前を表示します。

usns\_list - USN を同期する必須のパラメータ。カンマ(,) で区切られた USN を最大 10 個まで同時に 指定できます。

[object\_types] - [objecttypes] 同期の任意のパラメータ。オブジェクト タイプが指定されている場合、 CLI は指定したネットワーク リンクからすべてのオブジェクト タイプを同期します。list または user などの特定の ObjectType を同期するには、カンマ(,) で区切ってオブジェクト タイプを入力します。

有効なオブジェクトタイプは次のとおりです。

- a) user
- b) list
- c) partition
- d) searchspace
- e) listmember
- f) contact

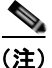

link display name にスペースが含まれている場合は、これを二重引用符で囲む必要があります。

#### 例1:

https ネットワーク リンクから USN のリストを同期するには

この例では、https-link-1からの usn number:167, 171 の選択的な同期を示します。

選択的な同期を実行する手順

- a. 「HTTPS ネットワーキングの同期エラー レポート」を生成します。レポート生成の手順については、
   http://www.cisco.com/en/US/docs/voice\_ip\_comm/connection/10x/serv\_administration/guide/
   10xcucservag050.html にある「Generating and Viewing Reports in Version 10.x」の項を参照してください。
- b. 生成されたレポートの USN カラムから USN 値のリストを取得します。
- **c.** 生成されたレポートの HTTP (リンク) カラムから「link\_display\_name」を取得します。

16. 次の CLI コマンドを実行します。

admin:utils cuc networking synchttps link usns https-link-1 167, 171

#### 例 2:

Γ

HTTPS ネットワーク リンクから特定のオブジェクト タイプを同期します。

この例では、リンク https-link-1 からのユーザ オブジェクト タイプの選択的な同期を示します。 選択的な同期を実行する手順

- **a.** 「HTTPS ネットワーキングの同期エラー レポート」を生成します。生成手順については、 http://www.cisco.com/en/US/docs/voice\_ip\_comm/connection/10x/serv\_administration/guide/ 10xcucservag050.html にある「Generating and Viewing Reports in Version 10.x」の項を参照 してください。
- **b.** 生成されたレポートの ObjectType カラムから objectType を取得します。
- **c.** 生成されたレポートの HTTP (リンク) カラムから「link\_display\_name」を取得します。
- **d.** 次の CLI コマンドを実行します。

admin: utils cuc networking synchttps link objecttypes https-link-1 user

### HTTPS ネットワーキングの特定のロケーションの選択的なオブジェクト voicename の同期方法

特定のロケーションのリンクされた Https ノードからリモート オブジェクトが同期されず、ネット ワーキングの同期エラー レポートで報告された特定のオブジェクトを admin が同期したいインスタン スがあることがあります。「utils cuc networking synchttps location」コマンド プロンプトで使用できる CLI があります。これらの選択的なオブジェクトの同期に使用できます。

ネットワーキングの同期エラーレポートの生成の詳細については、 http://www.cisco.com/en/US/docs/voice\_ip\_comm/connection/10x/serv\_administration/guide/10xcucse rvag050.html にあるバージョン 10.x の「*Generating and Viewing Reports*」の項を参照してください。

#### 構文:utils cuc networking synchttps location [objecttypes | voicename] location\_displayname object\_alias

使用例 1: utils cuc networking synchttps location objecttypes location\_displayname [object\_types]

使用例 2: utils cuc networking synchttps location voicename location\_displayname object\_alias

[objecttypes] - オプション: http (s) ネットワークの特定のロケーションの指定されたオブジェクト タイプの同期を許可します。location displayname のパラメータは必須で、object types は任意です。

[voicename] - オプション:エイリアスを使用して特定のオブジェクトの voicename の同期を許可しま す。location\_displayname および object\_alias の両方は、必須パラメータです。

location\_displayname - 必須パラメータ: http (s) ネットワーキングに参加したロケーションの名前を 表示します。

object\_alias - 音声名を同期する必須パラメータ: voicename が同期する必要がある特定のオブジェクト(user/distibution list/ contact)のエイリアス。

[object\_types] - [objecttypes] 同期の任意のパラメータ:オブジェクト タイプのカンマ(,) 区切りのリスト。

有効なオブジェクト タイプは次のとおりです。a) user b) list c) partition d) searchspace e) listmember f) contact

(注)

location\_displayname または object\_alias にスペースが含まれている場合は、これを二重引用符で囲む 必要があります。

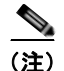

オブジェクト タイプを指定しないと、指定したロケーションのすべてのオブジェクトが同期されます。

#### 例1:

HTTPS ロケーションからオブジェクト タイプを同期します。

この例では、ロケーション https-location-1 からのユーザ オブジェクト タイプの選択的な同期を示します。

選択的な同期を実行する手順

- **a.** 「HTTPS ネットワーキングの同期エラー レポート」を生成します。生成手順については、 http://www.cisco.com/en/US/docs/voice\_ip\_comm/connection/10x/serv\_administration/guide/ 10xcucservag050.html にある「*Generating and Viewing Reports in Version 10.x*」の項を参照 してください。
- **b.** 生成されたレポートの ObjectType カラムからオブジェクト タイプを取得します。
- **C.** 生成されたレポートの「Location Display Name」カラムから「location\_displayname」を取得します。
- **d.** 次の CLI コマンドを実行します。

admin: utils cuc networking synchttps location objecttypes https-location-1 user.

#### 例 2:

Γ

Https ロケーションからエイリアス ul とユーザの voicename を同期します。 voicename の選択的な同期を実行する手順

ステップ1 ユーザ ul のホーム ロケーションを特定します。

ユーザ ul をロケーション https-locatio-ll から検索し、ユーザ ul のホーム ロケーションを取得します。 参照用に、home-location.abc.com という名前を付けるようにします。

ユーザ検索については、 http://www.cisco.com/en/US/docs/voice\_ip\_comm/connection/10x/user\_mac/guide/10xcucmac030.htm 1にある「Finding Users and Contacts」の項を参照してください。

**ステップ 2** コマンド プロンプトで次の CLI コマンドを使用して、音声名を取得します。

admin: utils cuc networking synchttps location voicename home-location.abc.com ul

### Unity Connection の HTTPS ネットワークから孤立したオブジェクトを 削除する方法

**孤立したオブジェクト**:ユーザ、連絡先、同報リストなどのレプリケーション オブジェクトがホーム ロケーションから削除されても、同期タスクの後で HTTPS リンクされたロケーションから削除されな い場合は、HTTPS リンク済みのロケーションでそのオブジェクトを孤立したオブジェクトと呼びま す。

管理者は、次の手順を使用して、ロケーション「HTTPS-Location-1」からリンクされた HTTPS ロ ケーション「HTTPS-Location-2」の孤立したオブジェクトを削除できます。

Unity Connection から孤立したオブジェクトを削除する手順

- **1.** ロケーション Https-Location-1 のコマンド プロンプトから次の CLI を実行して、孤立したオブ ジェクトを削除する設定を有効にします。
  - **a.** 最初に tbl\_configuration から「IsOrphanObjectDeletionEnable」の設定パラメータのオブジェ クト ID を取得します。

admin:run cuc dbquery unitydirdb select objectid, fullname, value from vw\_configuration where fullname='System.LocalNetwork.IsOrphanObjectDeletionEnable'

**b.** ステップ1のaで取得した objectId を使用して次の手順を実行して、孤立したオブジェクトの 削除設定を有効にします。 admin:run cuc dbquery unitydirdb execute procedure csp\_configurationmodify(pobjectid='ObjectId', pvaluebool=1)

- Https-Location-2 で Cisco Unity Connection の管理で [ネットワーク (Networking)]> [HTTPS リンク (HTTPS Links)]> [HTTPS リンクの検索 (Search HTTPS Links)] ページの [すべて再同期 (Resync All)] ボタンを使用して、HTTPS-Location-1 の再同期を実行します。
- **3.** 再同期が終了した場合は、この設定を無効にする必要があります。設定を無効にするには、1) a と同じ objectId で次のコマンドを使用します。

admin: run cuc dbquery unitydirdb execute procedure csp\_configurationmodify(pobjectid='ObjectId', pvaluebool=0)

### 受信された RTMT NetworkLoopDetected

admin が RTMT アラート NetworkLoopDetected を受信したら、ユーザはこのシナリオを修正するための次の手順を実行できます。

**1.** Https ネットワークのネットワーク分析ツールを設定します。ネットワーク アナライザの詳細については、

http://www.ciscounitytools.com/Applications/General/NetworkAnalyzer/NetworkAnalyzer.html を 参照してください。

- 2. ネットワークのグラフィカル ビューを分析して、ループが発生しているロケーションを探します。
- 3. 適切なトポロジのネットワークから問題が気になるロケーションを参加解除/参加して、ループを 解決します。

### 同報リストへのボイス メッセージを送信中に送信者が NDR を受信する

問題 問題が気になる同報リストのメンバーシップ情報が最近更新され、このメンバーシップ情報が ネットワーク全体にレプリケートされていない場合、更新されたメンバーシップ情報がないため、受信 ノードが NDR を送信する可能性があります。

**ソリューション** この DL にボイスメッセージを送信する前に、更新されたメンバーシップ情報がネットワーク全体にレプリケートされていることを確認します。

## Cisco Unity Connection 10.x におけるメッセージのアド レス指定に関するトラブルシューティング

メッセージのアドレス指定では、新しいメッセージを作成するときに、受信者を選択可能な状態になっている必要があります。

ユーザから、別の音声メッセージング システムの受信者にメッセージをアドレス指定できないとの報 告があった場合は、この項のトラブルシューティング情報を使用してください。次の項を参照してくだ さい。

•「Cisco Unity Connection ユーザがリモート ユーザ、連絡先、またはシステム同報リストにメッセージをアドレス指定できない」(P.21-13)

- 「Cisco Unity Connection ユーザが VPIM ロケーションの受信者にメッセージをアドレス指定できない」(P.21-17)
- •「Cisco Unity Connection ユーザが VPIM ロケーションにあるメールボックスにメッセージをブラ インドアドレス指定できない」(P.21-17)

メッセージを作成し、リモート受信者に正常に送信できるが、受信者が受信できない場合は、 「Cisco Unity Connection 10.x におけるメッセージ転送に関するトラブルシューティング」(P.21-18) を参照してください。同一の Cisco Unity Connection サーバ上のローカル受信者だけに関するアドレ ス指定の問題については、「Cisco Unity Connection 10.x における検索とアドレス指定に関するトラブ ルシューティング」の章を参照してください。

### Cisco Unity Connection ユーザがリモート ユーザ、連絡先、またはシス テム同報リストにメッセージをアドレス指定できない

Cisco Unity Connection ユーザが、Cisco Unity Connection サイト内あるいはリンクされた Unity Connection または Cisco Unity サイト上のリモート オブジェクトにメッセージをアドレス指定できな い場合は、ここに示す順序で次のタスクを実行してください。

- ユーザで問題が発生しているロケーションの Cisco Unity Connection の管理 に、リモート オブ ジェクトが存在しているかどうか調べます。これにより、そのリモート オブジェクトがレプリ ケートされたものかどうかが示されます。オブジェクトが見つからない場合は、詳細なトラブル シューティング手順について、「Cisco Unity Connection 10.x におけるディレクトリ同期に関する トラブルシューティング」(P.21-20) を参照してください。
- パーティションとサーチスペースの設定を確認します。メッセージがアドレス指定されたリモートオブジェクトは、ユーザの検索範囲として設定されたサーチスペースに属すパーティションに属している必要があります。「リモートオブジェクトにアドレス指定するためのパーティションおよびサーチスペースの設定の確認」(P.21-13)を参照してください。
- **3.** CDE マイクロ トレース (レベル 12 CDL アクセス)をオンにします。トレースの有効化とトレース ログの表示方法については、「Cisco Unity Connection 10.x の診断トレース」の章を参照してく ださい。

### リモート オブジェクトにアドレス指定するためのパーティションおよびサーチ スペースの設定 の確認

ſ

1 つの Cisco Unity Connection サイトだけがある場合は、ロケーション間にサイトを初期設定すると、 あるロケーションをホームとするユーザは、別のロケーションのユーザにメッセージをアドレス指定で きません。これは、各ロケーションのユーザが個別のパーティションに存在しており、他のロケーショ ンに存在するユーザのパーティションを含まないサーチ スペースを使用するためです。ロケーション 間の最初のレプリケーションが完了したら、他のサーバをホームとするパーティションを含めるように サーチ スペースを再設定し、リモートロケーションをホームとするサーチ スペースを使用するように ユーザ、ルーティング規則、コール ハンドラ、ディレクトリ ハンドラ、および Voice Profile for Internet Mail (VPIM) ロケーションの検索範囲を変更できます。(パーティションをホームとするパーティショ はどちらもロケーション間でレプリケートされますが、別のロケーションをホームとするパーティショ ンにユーザおよびその他のオブジェクトを割り当てることはできません)。

ある Cisco Unity Connection サイトを別の Unity Connection サイトにリンクしている場合は、それら のサイト間でパーティションとサーチ スペースがレプリケートされます。ただし、サイト間にリンク を初期設定したときは、ユーザは個別のパーティションに存在し、他のサイトのロケーションに存在す るユーザのパーティションを含まないサーチ スペースを使用します。サイト間の最初のレプリケー ションが完了したら、リモート サイトをホームとするパーティションを含めるようにサーチ スペース を再設定し、リモート サイトのロケーションをホームとするサーチ スペースを使用するようにユーザ、 ルーティング規則、コール ハンドラ、ディレクトリ ハンドラ、および VPIM ロケーションの検索範囲 を変更できます。

Cisco Unity Connection サイトと Cisco Unity サイトをリンクすると、各 Cisco Unity サーバの Unity Connection ディレクトリ内にパーティションが自動的に作成され、そのサーバをホームとするすべて の Cisco Unity ユーザおよびレプリケートされたシステム同報リストがパーティション内に配置されま す。ただしこのパーティションは、Unity Connection ロケーションのサーチ スペースに自動的に追加 はされません。Unity Connection ユーザが Cisco Unity ユーザまたはレプリケートされた同報リストに メッセージをアドレス指定できるようにするには、これらの Unity Connection ユーザが使用するサー チ スペースにパーティションを追加する必要があります。ユーザが内線番号でアドレス指定する場合 は、サーチ スペースに表示される順序が重要になります。たとえば、Unity Connection ユーザと Cisco Unity ユーザがオーバーラップした 4 桁の内線番号を持つ場合、Unity Connection ユーザが他の Unity Connection ユーザには 4 桁のプライマリ内線番号で着信し、Cisco Unity ユーザには 7 桁の固有 の代行内線番号で着信できるようにするには、そのオーバーラップした 4 桁の内線番号を含む Unity Connection パーティションの後に Cisco Unity パーティションが表示されていることを確認してくだ さい。

Unity Connection ユーザがリモート ユーザまたはその他のオブジェクトにアドレス指定できない場合 は、少なくとも次の手順に従って、そのリモート オブジェクトのパーティションが、オブジェクトに アドレス指定しようとしているユーザのサーチ スペースに含まれるかどうかを確認することができま す。

#### リモート オブジェクトのパーティションが Cisco Unity Connection ユーザのサーチ スペースに含 まれるかどうかを確認する手順

- **ステップ1** アドレス指定に関する問題がある Cisco Unity Connection ユーザがホームとするロケーションの Cisco Unity Connection の管理で、ユーザがアドレス指定しようとしているオブジェクトの[編集 (Edit)]ページを参照します。
  - リモートユーザの場合は、[ユーザ(Users)]を選択します。[ユーザの検索(Search Users)] ページで、[検索制限(Search Limits)]フィールドと検索基準を使用してリモートユーザを検索 します。そのリモートユーザのユーザエイリアスを選択して、[ユーザの基本設定の編集(Edit User Basics)]ページを表示します。
  - リモート連絡先の場合は、[連絡先 (Contacts)]を選択します。[連絡先の検索 (Search Contacts)]ページで、[検索制限 (Search Limits)]フィールドと検索基準を使用してリモート連 絡先を検索します。そのリモート連絡先のエイリアスを選択して、[連絡先の基本情報の編集 (Edit Contact Basics)]ページを表示します (連絡先は、単一のサイト内でのみレプリケートされ ることに注意します)。
  - リモートシステム同報リストの場合は、[同報リスト(Distribution Lists)]を展開して、[システム同報リスト(System Distribution Lists)]を選択します。[同報リストの検索(Search Distribution Lists)]ページで、[検索制限(Search Limits)]フィールドと検索基準を使用してリモートシステム同報リストを検索します。そのリモートリストのエイリアスを選択して、[同報リストの基本設定の編集(Edit Distribution List Basics)]ページを表示します(サイト間リンクと同報リストの設定によっては、サイト間リンク全体に同報リストがレプリケートされないことがあります)。
- **ステップ 2** このオブジェクトの [編集 (Edit)]ページで、[パーティション (Partition)]フィールドの値を調べます。
- **ステップ 3** アドレス指定に関する問題がある Cisco Unity Connection ユーザのサーチ スペースを調べます。
  - **a.** [ユーザ (Users)]を選択します。
  - **b.** [ユーザの検索(Search Users)]ページで、[検索制限(Search Limits)]フィールドと検索基準を 使用して、アドレス指定に関する問題があるユーザを検索します。

- **C.** そのユーザのエイリアスを選択して、[ユーザの基本設定の編集(Edit User Basics)]ページを表示します。
- **d.** [ユーザの基本設定の編集(Edit User Basics)]ページで、[検索範囲(Search Scope)]フィール ドの値を調べます。
- ステップ4 ステップ3で調べたサーチスペースの設定を確認します。
  - a. [ダイヤル プラン (Dial Plan)]を展開して、[サーチ スペース (Search Spaces)]を選択します。
  - **b.** [サーチ スペースの検索 (Search Search Spaces)]ページで、[検索制限 (Search Limits)]フィー ルドと検索基準を使用して、ステップ 3 で調べたサーチ スペースを検索します。
  - **c.** サーチ スペースの名前を選択します。
  - d. [サーチスペースの編集(Edit Search Space)]ページで、ステップ2で調べたパーティションが[ 割り当てられたパーティション(Assigned Partitions)]リストに含まれていない場合は、[割り当 てられていないパーティション(Unassigned Partitions)]リストを検索してこのパーティション を選択し、上向き矢印をクリックして[割り当てられたパーティション(Assigned Partitions)]リ ストに移動します。次に[保存(Save)]をクリックします。

(注)

Γ

サーチ スペースが別のロケーションをホームとしている場合は、ページ上部のステータス メッ セージのリンクを選択して、このサーチ スペースをリモート ロケーションから編集します。リ モート ロケーションで、Connection の管理の新しいウィンドウが開きます。

### Cisco Unity ユーザが Cisco Unity Connection ユーザまたはシステム同 報リストにメッセージをアドレス指定できない

Cisco Unity ユーザが、サイト間リンク(Unity Connection ネットワーキングとも呼ばれます)を介し て Cisco Unity がリンクされた Unity Connection サイト上のユーザにメッセージをアドレス指定できな い場合は、ここに示す順序で次のタスクを実行してください。

- Cisco Unity 管理者コンソールで、Unity Connection ユーザ オブジェクトが Unity Connection ネットワーキング サブスクライバとして存在しているかどうかを調べます。これにより、Unity Connection ユーザ オブジェクトがレプリケートされたものかどうかが示されます。オブジェクト が見つからない場合は、詳細なトラブルシューティング手順について、「Cisco Unity Connection 10.x におけるディレクトリ同期に関するトラブルシューティング」(P.21-20) を参照してください。
- 問題が内線番号によるアドレス指定に関係している場合は、Unity Connection ユーザ オブジェクトに Cisco Unity の内線番号が含まれるかどうかを調べ、含まれる場合は、その内線番号の形式が Cisco Unity ユーザが予期しているものと一致するかどうかを調べます。「Cisco Unity における Cisco Unity Connection ユーザの内線番号の作成に関するトラブルシューティング」(P.21-15)を 参照してください。

#### Cisco Unity における Cisco Unity Connection ユーザの内線番号の作成に関するトラブル シューティング

Cisco Unity Connection サイトと Cisco Unity サイトをリンクすると、Cisco Unity ディレクトリ内で 作成された Unity Connection ユーザおよびシステム同報リスト オブジェクトは、Cisco Unity サイト ゲートウェイ上に設定されているダイヤル発信ドメインに属します。Unity Connection サーチ スペー スおよびパーティションの設計は、オーバーラップした内線番号に対応し、異なるパーティションにプ ライマリ内線番号と代行内線番を持つユーザを含む可能性があるため、Cisco Unity ダイヤル発信ドメ インへの Unity Connection 内線番号のマッピング方法を選択する必要があります。そのために、各 Unity Connection ロケーションについて、Cisco Unity による内線番号のプル元となる単一のパーティ ションを指定します(Cisco Unity Connection の管理で、ローカル ロケーションの[ロケーションの編 集(Edit Location)] ページにある [Cisco Unity ユーザが内線番号で宛先指定できるローカル パーティ ション (Local Partition That Cisco Unity Users Can Address to By Extension)] フィールドを設定しま す)。

特定の Unity Connection ロケーションのユーザが Cisco Unity にレプリケートされると、[Cisco Unity ユーザが内線番号で宛先指定できるローカルパーティション (Local Partition That Cisco Unity Users Can Address to By Extension)]に属する内線番号だけが Cisco Unity にレプリケートされます。ダイ ヤル発信ドメイン内の内線番号は一意であることが必要であるため、Unity Connection サイトで選択 された一連のパーティションには重複した内線番号は含まれません。重複した内線番号、または Cisco Unity サイト ゲートウェイのダイヤル発信ドメイン内にすでに存在する内線番号が含まれる場合 は、1 つ以上の内線番号が Cisco Unity ディレクトリから除外されます。この場合は、Cisco Unity ア プリケーション イベント ログに、除外された各内線番号の所有者を示す警告が示されます。すべての 競合を修正したら、内線番号を更新するために、Cisco Unity サイト ゲートウェイで手動で再同期を実 行する必要があります (Cisco Unity Administrator の [ネットワーク (Network)] > [Unity Connection ネットワークのプロファイル (Unity Connection Networking Profile)] ページの [全体の 同期 (Total Sync)]を選択)。

ユーザがホームとするサーバ上に設定されている [Cisco Unity ユーザが内線番号で宛先指定できる ローカル パーティション (Local Partition That Cisco Unity Users Can Address to By Extension)]に 属する内線番号を Unity Connection ユーザが持たないようにすることもできます。この場合は、内線 番号のない Unity Connection ユーザ オブジェクトを作成する場合と同様、Cisco Unity ユーザは内線番 号でユーザをアドレス指定できません。

同じ Unity Connection ロケーションの多数のユーザの内線番号に問題が関係している場合は、そのロケーションの [Cisco Unity ユーザが内線番号で宛先指定できるローカル パーティション (Local Partition That Cisco Unity Users Can Address to By Extension)]として選択したパーティションの変更が必要になることがあります。次の手順に従い、この値を確認または変更してください。

#### Cisco Unity Connection ロケーションに対して Cisco Unity ユーザがアドレス指定できるパー ティションを設定する手順

- **ステップ1** Unity Connection ロケーションの Cisco Unity Connection の管理で、[ネットワーク (Networking)] を展開して、[ロケーション (Locations)]を選択します。
- **ステップ2** [ローカル サイト (Local Site)]を展開し、このローカル ロケーション (Connection の管理へのアク セス元のロケーション)の表示名を選択します。
- **ステップ3** [Cisco Unity ユーザが内線番号で宛先指定できるローカル パーティション (Local Partition That Cisco Unity Users Can Address To By Extension)]の下の[パーティション (Partition)]で、使用するパー ティションの名前を選択します。
- ステップ4 [保存 (Save)]を選択します。

### Cisco Unity Connection ユーザが VPIM ロケーションの受信者にメッ セージをアドレス指定できない

VPIM ロケーションの特定の受信者へのアドレス指定が、次のいずれかの理由で失敗することがあります。

- その VPIM ロケーションに対するブラインド アドレス指定が無効になっていて、受信者の VPIM 連絡先が存在しない。自動 VPIM 連絡先作成を利用し、着信メッセージに基づいて VPIM 連絡先 を設定している場合は、このロケーションに対して連絡先作成が正しく設定されていないか、リ モート ユーザからメッセージをまだ受信していない可能性があります。Cisco Unity Connection の 管理 で、VPIM ロケーションの [連絡先作成 (Contact Creation)]ページの設定を確認してくださ い。
- VPIM 連絡先が存在するが、内線番号に誤りがあるか、連絡先名がユーザの検索で一致しないため、ユーザが検索できない。Connection の管理 で VPIM 連絡先の設定を確認してください。
- ユーザが VPIM 受信者にブラインド アドレス指定しようとしているが、VPIM ロケーションの DTMF アクセス ID に誤りがあるか、ユーザがアドレス指定で入力しようとしているパターンと一 致しない。Connection の管理の [VPIM ロケーションの編集(Edit VPIM Location)]ページで [DTMF アクセス ID(DTMF Access ID)]設定の値を調べ、ユーザが正しい値を知っているかど うか確認します。
- ユーザの検索範囲に、その VPIM 連絡先または VPIM ロケーションのパーティションが含まれて いない。VPIM 連絡先パーティションが、連絡先が属す VPIM ロケーションのパーティションと一 致していない場合は、メッセージのアドレス指定に使用した方法、およびパーティションと検索範 囲の設定によって、検索結果が異なります。ユーザがメッセージの宛先として、VPIM ロケーショ ンの DTMF アクセス ID とリモート ユーザのメールボックス番号を入力するか、音声認識ユーザ が名前とロケーションを発音することで(「Seattle の John Smith」など)、VPIM メールボックス を指定した場合は、VPIM ロケーションのパーティションに基づいてアクションが許可または拒否 されます。ただし、名前のスペルを使用するか、連絡先のローカル内線番号を入力することでユー ザが VPIM 連絡先をアドレス指定した場合、または音声認識ユーザがロケーションなしで連絡先 の名前を発音(「John Smith」など)した場合、VPIM ロケーションのパーティションがユーザの 範囲から外れているかどうかにかかわらず、VPIM 連絡先のパーティションに基づいてアクション が許可または拒否されます。Connection の管理のユーザの [ユーザの基本設定の編集(Edit User Basics) ] ページで、検索範囲として設定されているサーチ スペースを調べます。次に、必要に応 じて VPIM 連絡先(「連絡先の基本情報の編集(Edit Contact Basics)」ページ) または VPIM ロ ケーション([VPIM ロケーションの編集(Edit VPIM Location)] ページ)に対して設定されてい るパーティションを調べます。最後に、ユーザの検索範囲に対する [ サーチ スペースの編集(Edit Search Space) ] ページを調べ、そのパーティションが [割り当てられたパーティション (Assigned Partitions)]リストに表示されているかどうか確認します。

### Cisco Unity Connection ユーザが VPIM ロケーションにあるメールボッ クスにメッセージをブラインド アドレス指定できない

ſ

ブラインドアドレス指定を行うと、受信者が Cisco Unity Connection ディレクトリで連絡先として定 義されていなくても、VPIM ロケーションの受信者にメッセージを送信できます。ブラインドアドレ ス指定が機能しない場合は、VPIM ロケーションごとに有効になっているかどうか確認するため、 Cisco Unity Connection の管理 の [VPIM ロケーション (VPIM Location)] ページにある [ブラインド アドレス宛先検索を許可する (Allow Blind Addressing)] チェックボックスがオンになっているかど うかを調べてください。そのロケーションに対してこのチェックボックスがオンになっている場合は、 VPIM ロケーションの DTMF アクセス ID と受信者のメールボックス番号で構成される番号を入力する か、メールボックス番号の数字と VPIM ロケーションの表示名を発音すると (「5、5、Seattle オフィ ス」など)、ユーザがメッセージをアドレス指定できます。

## Cisco Unity Connection 10.x におけるメッセージ転送に 関するトラブルシューティング

Cisco Unity Connection では SMTP を使用して、他のシステムとボイス メッセージが交換されます。 交換されるものとしては、VPIM メッセージ、Unity Connection サイト内でのユーザ間のメッセージ、 異なる Unity Connection サイトまたは Cisco Unity サイト上のユーザへのメッセージ、IMAP クライア ントから Unity Connection に送信されたメッセージ、ユーザの [メッセージ アクション (Message Actions)]ページで設定されたリレー アドレスに Unity Connection から転送されたメッセージがあり ます。

Unity Connection システムが、他のボイス メッセージング システムまたは Unity Connection ロケー ションと SMTP メッセージを交換するには、システムがリモート システムの TCP/IP ポート 25 に直接 アクセスできるか、そのシステムにメッセージをリレー可能な SMTP スマート ホストにメッセージを 配信するよう設定されている必要があります。Unity Connection ネットワーキング サイト内で VPIM ネットワーキングが使用されている場合は、一般的に、サイトの 1 台の Unity Connection サーバだけ で各 VPIM ロケーションを作成し、サイトのその他のサーバで、VPIM ロケーションのユーザにアド レス指定されているメッセージを、その VPIM ロケーションをホームとする Unity Connection サーバ に転送して配信します。この場合、リモート メッセージング システムとの SMTP 接続(直接またはス マート ホスト経由)が必要になるのは、この Unity Connection サーバだけです。

リモート システムに配信するメッセージを Unity Connection ユーザが記録すると、そのメッセージは 最初に Message Transfer Agent (MTA) で処理されます。このサービスによって、メッセージが成形 されます。たとえば、VPIM メッセージの場合は MTA によってメッセージの To: および From: フィー ルドが成形され、メッセージの content-type が multipart/Voice-Message に設定されて、その他のヘッ ダー プロパティが設定されます。次に、メッセージは Unity Connection サーバのピックアップ フォル ダに格納されます。SMTP サービスはピックアップ フォルダにメッセージがないか定期的に調べ、 フォルダからメッセージを取り出し、メッセージ ヘッダーから宛先サーバを確認して、正しいサーバ への SMTP Unity Connection を確立し、メッセージを送信します。Unity Connection が着信メッセー ジを SMTP で受信すると、このプロセスが逆方向に行われます(メッセージが SMTP サービスで最初 に処理され、次に MTA サービスで処理されます).

メッセージの転送で問題が起きている場合は、この項のトラブルシューティング情報を使用してください。 次の項を参照してください。

- 「ある Cisco Unity Connection 10.x ロケーションのユーザが送信したメッセージを、別の Cisco Unity Connection ロケーションのユーザが受信できない」(P.21-19)
- 「リモート送信者によって送信されたメッセージへの返信が配信されない」(P.21-19)
- 「VPIM ロケーションから送信されたメッセージを Cisco Unity Connection ユーザが受信できない」 (P.21-19)
- 「Cisco Unity Connection から送信されたメッセージを VPIM ロケーションのユーザが受信できない」(P.21-20)

### ある Cisco Unity Connection 10.x ロケーションのユーザが送信したメッ セージを、別の Cisco Unity Connection ロケーションのユーザが受信で きない

一般的に、電話機インターフェイスを使用して正しくアドレス指定されたメッセージは、ロケーション 間で SMTP 接続が確立されれば、配信されるはずです。ユーザが、受信したメッセージのすべての受 信者に返信し、その受信者の一部が返信したユーザの検索範囲に入っていない場合は、重大な例外が発 生します。この場合、返信したユーザは、検索範囲に含まれないすべての受信者に対する、不達確認を 受け取ります。

IMAP クライアントを使用してリモート ユーザに送信されたメッセージは、そのリモート ユーザのプ ロファイル情報(特に、リモート ユーザの SMTP プロキシ アドレス情報)が、送信側ユーザの Unity Connection ロケーションに完全にレプリケートされなかった場合、送信に失敗することがあります。 この状態の診断および修正については、「Cisco Unity Connection 10.x におけるディレクトリ同期に関 するトラブルシューティング」(P.21-20)を参照してください。

問題が、パーティションおよびサーチ スペースの設定、またはディレクトリ レプリケーションとは無 関係と思われる場合は、Message Tracking Traces マクロ トレースをオンにすると、問題を詳しく診断 できます。トレースの有効化とトレース ログの表示方法については、「Cisco Unity Connection 10.x の 診断トレース」の章を参照してください。

### リモート送信者によって送信されたメッセージへの返信が配信されない

最近、サイトにロケーションを追加した、またはサイトをリンクした場合には、ユーザオブジェクト がまだロケーションにレプリケートされていないリモート送信者からのメッセージが受信される可能性 があります。ユーザオブジェクトがまだレプリケートされていない送信者によって送信されたメッ セージに返信しようとしても、その返信は配信されず、送信者は不達確認(NDR)を受信します。こ の場合、返信を試みたユーザは、元のメッセージの送信者のユーザオブジェクトがレプリケートされ ると、返信を再送信できます。これにより、この返信は正常に配信されます。

# VPIM ロケーションから送信されたメッセージを Cisco Unity Connection ユーザが受信できない

Γ

着信 VPIM メッセージを受信し、正しく処理するには、次のことが必要です。

- SMTP 接続が、発信元のボイス メッセージング システムと、Cisco Unity Connection との間で有 効になっていること。
- 発信元ボイス メッセージング サーバからのメッセージが、Cisco Unity Connection の管理の[シ ステム設定(System Settings)]>[SMTP の設定(SMTP Configuration)]>[スマート ホスト (Smart Host)]ページで設定されたスマート ホストと異なるスマート ホストを経由している場合 は、そのスマート ホストの IP アドレスが、許可される Unity Connection として [IP アドレス アク セス リスト(IP Address Access List)]に追加されていること(アクセス リストを表示または変 更するには、[システム設定(System Settings)]>[SMTP の設定(SMTP Configuration)]>[ サーバ(Server)]ページで、[編集(Edit)]>[IP アドレス アクセス リストの検索(Search IP Address Access List)]を選択します)。
- 着信メッセージの「From」フィールドにあるドメイン名が、Connectionの管理でそのVPIMロケーションに定義された[リモート VPIMドメイン名(Remote VPIM Domain Name)]値と一致していること。

- VPIM ロケーションに対して[リモート電話プレフィックス(Remote Phone Prefix)]値が定義されている場合は、着信メッセージの「From」フィールドにあるメールボックス番号が、そのプレフィックスで始まっていること。
- VPIM ロケーションに対して [Cisco Unity Connection の電話プレフィックス (Cisco Connection Phone Prefix)]が定義されている場合は、着信メッセージの「To」フィールドにあるメールボックス番号が、そのプレフィックスで始まっていること。
- メッセージを受信する Unity Connection ユーザが、受信サーバで VPIM ロケーションの検索範囲 として定義されたサーチ スペースに属すパーティションに含まれていること。
- サイト間ネットワーキングを使用している場合は、受信者がホームとする Unity Connection サイト内の Unity Connection ロケーションで VPIM ロケーションを設定すること。VPIM ロケーションおよび連絡先は、サイト内ではレプリケートされますが、サイト間リンクにわたってレプリケートされません。また、サイト ゲートウェイは他のサイトに VPIM メッセージをリレーしません。

SMTP 接続を確認し、全レベルの SMTP マイクロ トレースをオンにすることで、「From」および 「To」フィールドのフォーマットを調べてください (SMTP トレース ログに「MAIL FROM」と 「RCPT TO」が記録されます)。また、全レベルの MTA マイクロ トレースをオンにすると、プレ フィックスの処理エラーを示すメッセージなど、メッセージ処理に関する情報が、MTA ログに残りま す。SMTP ログで出力ファイル パス名の最後にあるメッセージ ID (csUnitySmtp-30-1223425087697 など)を使用して、MTA ログでメッセージを検索したり、受信者アドレス (5551212@receiving-server-domain.com など) で検索できます。トレースの有効化とトレース ログの 表示方法については、「Cisco Unity Connection 10.x の診断トレース」の章を参照してください。

### Cisco Unity Connection から送信されたメッセージを VPIM ロケーショ ンのユーザが受信できない

発信 VPIM メッセージを受信し、正しく処理するには、次のことが必要です。

- ポート 25 への直接 TCP/IP 接続、または SMTP スマート ホスト経由で、Cisco Unity Connection と受信側ボイス メッセージング システムとの間で SMTP 接続が有効になっていること (SMTP ス マート ホストは、Cisco Unity Connection の管理 の [システム設定 (System Settings)]>[SMTP の設定 (SMTP Configuration)]>[スマート ホスト (Smart Host)]ページで設定します)。
- VPIM メッセージの音声添付ファイルが、リモート システムで再生可能な形式であること。リ モート ボイス メッセージング システムが Unity Connection または Cisco Unity ではない場は合、 Cisco Unity Connection の管理 で VPIM ロケーションに対する [発信メッセージ (Outbound Messages)] 設定を G.726 コーデックに設定し、オーディオ形式のトランスコードが必要になるこ とがあります。

着信 VPIM メッセージと同様、発信メッセージのトラブルシューティングでは、最初にすべての MTA および SMTP マイクロ トレースをオンにするようにしてください。発信メッセージの問題のためにロ グを調べるときは、最初に MTA ログを調べてから、SMTP ログを確認してください。トレースの有効 化とトレース ログの表示方法については、「Cisco Unity Connection 10.x の診断トレース」の章を参照 してください。

## Cisco Unity Connection 10.x におけるディレクトリ同期 に関するトラブルシューティング

Cisco Unity Connection サイト内(サイト内ネットワーキング)またはサイト間(サイト間ネットワー キング)でディレクトリ同期の問題が発生している場合は、この項のトラブルシューティング情報を使 用してください。次の項を参照してください。

1

Cisco Unity Connection トラブルシューティング ガイド リリース 10.x

- 「Cisco Unity Connection 10.x の Cisco Unity Connection サイトにおけるディレクトリ同期に関す るトラブルシューティング」(P.21-21)
- 「2 つの Cisco Unity Connection サイト間のディレクトリ同期に関するトラブルシューティング」 (P.21-23)
- 「Cisco Unity Connection サイトと Cisco Unity サイトの間のディレクトリ同期に関するトラブルシューティング」(P.21-24)

### Cisco Unity Connection 10.x の Cisco Unity Connection サイトにお けるディレクトリ同期に関するトラブルシューティング

サイト内の各ロケーションは、SMTP を使用して、ディレクトリ同期情報およびメッセージを他のす べてのロケーションと直接交換します。単一の Unity Connection サイト内でディレクトリ同期の問題 が発生している場合は、この項のトラブルシューティング情報を使用してください。次の項を参照して ください。

- 「固有のシーケンス番号(USN)がロケーション間で一致しない」(P.21-21)
- 「自動ディレクトリレプリケーションが停止する」(P.21-22)
- 「手動ディレクトリ レプリケーションが停止する」(P.21-22)
- 「ロケーション間のプッシュまたはプルステータスが一致しない」(P.21-22)

#### 固有のシーケンス番号(USN)がロケーション間で一致しない

Γ

Cisco Unity Connection の管理 の [Unity Connection ロケーション (Connection Locations)] ページに は、ロケーション間のレプリケーションのステータスに関する情報が表示されます。リモートロケー ションの [Unity Connection ロケーションの編集 (Edit Location)] ページにある、[最後に送信された USN (Last USN Sent)]、[最後に受信された USN (Last USN Received)]、および[最後に応答確認 された USN (Last USN Acknowledged)] フィールドには、リモートロケーションとの間で送受信さ れたレプリケーション メッセージのシーケンス番号が表示されます。2 つのロケーションが完全に同期 している場合、レプリケーション アップデートの送信側ロケーションの [最後に送信された USN (Last USN Sent)] および[最後に応答確認された USN (Last USN Acknowledged)] 値は、アップ デートの受信側ロケーションの [最後に受信された USN (Last USN Received)] と等しくなるはずで す。

レプリケーション中は、[最後に応答確認された USN (Last USN Acknowledged)]値が[最後に送信 された USN (Last USN Sent)]値よりも遅れることは正常です。

プッシュ式の同期では、[最後に送信された USN (Last USN Sent)]に非常に大きい値が表示され、[ 最後に応答確認された USN (Last USN Acknowledged)]にははるかに小さい値が表示されることが ありますが、これは正常です。[最後に応答確認された USN (Last USN Acknowledged)]を監視し、 増加を続けながら[最後に送信された USN (Last USN Sent)]に近づいていることを確認してくださ い。増加しない場合は、「手動ディレクトリレプリケーションが停止する」(P.21-22)を参照してくだ さい。

Cisco Unity Connection Serviceability の Voice Network Map ツールを使用して、サイト内のレプリ ケーション ステータスを調べることもできます。このツールを使用すると、ネットワーク内のすべて のロケーションのレプリケーション ステータスを 1 つの場所から表示して、サイト内のレプリケー ションの問題をすばやく特定できるため、非常に便利です。詳細については、ツール内で [ヘルプ (Help)]>[このページ (This Page)]を選択するか、『Administration Guide for Cisco Unity Connection Serviceability』(リリース 10.x)の「Understanding the Voice Network Map Tool in Version 10.x」の章を参照してください。このドキュメントは、 http://www.cisco.com/en/US/docs/voice\_ip\_comm/connection/10x/serv\_administration/guide/10xcucse rvagx.html から入手可能です。

### 自動ディレクトリ レプリケーションが停止する

ある Cisco Unity Connection サーバでのディレクトリ変更は、サイト内の他のロケーションに自動的 に伝達されます。送信側ロケーションに表示される [最後に応答確認された USN (Last USN Acknowledged)]値、または受信側ロケーションに表示される [最後に受信された USN (Last USN Received)]値の増加が止まり、送信側ロケーションに表示される [最後に送信された USN (Last USN Sent)]に近づかない場合、レプリケーションが停止している可能性があります。まだ情報を受信 していないオブジェクトに依存する、別のオブジェクトのアップデートを Unity Connection ロケー ションが受信すると、この状態になることがあります。たとえば、同報リストへのメンバーの追加は、 追加するメンバーのユーザ レコードが存在するかどうかに依存しています。ロケーションで、ユーザ レコードに関する情報をまだ受信していない場合、依存関係を満たすユーザ レコード情報を含んだ ディレクトリ メッセージが届くかどうか、そのロケーションはデフォルトの 5 分間待ちます。

多くの場合、5 分間のタイムアウト後に、受信側の Unity Connection システムがレコードの再送信を要 求した時点で問題が自然に解決します。問題が解決しない場合は、Real-Time Monitoring Tool (RTMT) またはコマンドライン インターフェイス (CLI) を使用して、アプリケーション システム ロ グに CuReplicator アプリケーションによるエラーが記録されていないか確認してください。RTMT を 使用したシステム ログの表示方法については、『Cisco Unified Real-Time Monitoring Tool Administration Guide』を参照してください。このドキュメントは

http://www.cisco.com/en/US/products/ps6509/prod\_maintenance\_guides\_list.html から入手可能です。

デジタル ネットワーキングのマクロ トレースをオンにして、レプリケーションの問題を診断すること もできます。サイト内ネットワーキング レプリケーション トレースを有効にして、トレース ログを表 示する方法の詳細については、「Cisco Unity Connection 10.x の診断トレース」の章を参照してくださ い。

### 手動ディレクトリ レプリケーションが停止する

管理者が 2 つの Cisco Unity Connection ロケーション間で、手動によるプッシュ式またはプル式のディ レクトリ レプリケーションを起動したときに、Cisco Unity Connection の管理 でリモート ロケーショ ンの [ネットワーク (Networking)]>[Unity Connection ロケーション (Connection Locations)] ページに表示される [ディレクトリのプッシュ (Push Directory)]または [ディレクトリのプル (Pull Directory)]ステータスには、レプリケーションが進行中であることが示されるものの、[Unity Connection ロケーションの編集 (Edit Location)]ページの [最後に応答確認された USN (Last USN Acknowledged)]または [最後に受信された USN (Last USN Received)]値が変化しないことがあり ます。この問題が発生した場合は、[Unity Connection ロケーション (Connection Locations)]ページ でリモート ロケーションの表示名の横にあるチェックボックスをオンにし、[プッシュの停止 (Stop Push)] (そのロケーションの[ディレクトリのプッシュ (Push Directory)]ステータスに進行中と表 示されている場合)または [プルの停止 (Stop Pull)] (そのロケーションの [ディレクトリのプル (Pull Directory)]ステータスに進行中と表示されている場合)を選択して、プッシュまたはプル動作 を停止してみてください。その後、手動レプリケーションを再起動します。

### ロケーション間のプッシュまたはプル ステータスが一致しない

管理者が2つのCisco Unity Connection ロケーション間で手動によるプッシュ式またはプル式のディレクトリレプリケーションを起動したときに、送信側ロケーションのCisco Unity Connectionの管理で[ ネットワーク(Networking)]>[リンク(Links)]>[サイト内リンク(Intrasite Links)]ページに表

示される [ディレクトリのプッシュ (Push Directory)] ステータスが、受信側ロケーションの Connection の管理に表示される [ディレクトリのプル (Pull Directory)] ステータスと一致する必要が あります (たとえば、レプリケーション中にどちらも [進行中 (In Progress)] と表示されます)。 ステータスが一致しない場合は、5 分間以上待ってください。それでも一致しない場合は、次の手順に

ロケーション間のプッシュおよびプル ステータスを再同期する方法

従うと不一致を修正できることがあります。

ſ

ステップ1 プッシュまたはプルのステータスが[アイドル (Idle)]と表示されているロケーションの Cisco Unity Connection の管理で、不一致のロケーションの表示名の横にあるチェックボックスをオンにし、[次の場所にディレクトリをプッシュ (Push Directory To)]または[次の場所からディレクトリをプル (Pull Directory From)]を選択すると、[進行中 (In Progress)]の表示になるはずです。

たとえば、ロケーション1にはプッシュが進行中と表示され、ロケーション2にはプルがアイドルと表示されている場合、ロケーション2でロケーション1の表示名の横のチェックボックスをオンにし、[ 次の場所からディレクトリをプル (Pull Directory From)]を選択します。

**ステップ2** 動作ステータスが [進行中(In Progress)]と表示されている場合は、少し待ってから、リモートロ ケーションのチェックボックスを再びオンにし、必要に応じて [プッシュの停止(Stop Push)]または [プルの停止(Stop Pull)]を選択して動作を停止します。

### 2 つの Cisco Unity Connection サイト間のディレクトリ同期に関するト ラブルシューティング

サイト間のレプリケーションは、各サイトゲートウェイ上で実行されるフィーダー サービスとリー ダー サービス (FeedReader とも呼ばれます)によって実現されます。リーダー サービスは、リモート サイトゲートウェイを定期的にポーリングして、前回のポール間隔以降に行われたディレクトリ変更 情報を収集します。フィーダー サービスは、変更トラッキングデータベースを調べてディレクトリ変 更が行われたかどうかを確認し、必要な情報を使用してポーリング要求に応答します。フィーダー サービスは、リモート リーダーから要求を受け取ると XML 形式のディレクトリ情報を返す Web サイ トして実装されています。ディレクトリ情報は名前と内線番号を含むため、秘密情報として扱われ、 フィードにアクセスするには認証が必要になります。また、ディレクトリ情報を暗号化するために、各 サイトゲートウェイ上で SSL を設定することを推奨します。

ディレクトリのサイズによっては、2つのサイトを最初に結合した後に発生する同期に数分から数時間 かかることがあります。その後の更新では、完全再同期を手動で要求しないかぎり、最後のサイクル以 降に行われた変更だけが同期されます。

Unity Connection サイト ゲートウェイでは、リーダーがリモート フィーダーをポーリングしてディレ クトリ データを収集するスケジュールと、録音名を収集するスケジュールを設定できます。 Cisco Unity Connection の管理では、[ディレクトリをリモート ネットワークと同期(Synchronize Directory With Remote Network)] タスクまたは [音声名をリモート ネットワークと同期 (Synchronize Voice Names With Remote Network)] タスクを選択することによって [ツール(Tools) ]>[タスク管理(Task Management)] ページのスケジュールにアクセスできます。

表 21-2 に、サイト間ネットワーキングのフィーダーおよびリーダー アプリケーションの動作に関する 情報を収集するために使用できるツールを示します。

| 表 21-2 | Cisco Unity Connection サイト間のサイト間レプリケーションのためのトラブルシューティン |
|--------|--------------------------------------------------------|
|        | グッール                                                   |

| アプリケーション | トラブルシューティング ツール                                                                                                    |
|----------|----------------------------------------------------------------------------------------------------|
| リーダー     | <ul> <li>[ネットワーク (Networking)]&gt;[リンク (Links)]&gt;[サイト間リンク (Intersite Links)]&gt;[サイト間リンクの編集 (Edit Intersite Link)]ページ に、レプリケートされたオブジェクト/オブジェクト変更の数、前回の同期 時刻、および同期中に前回発生したエラーの時刻が表示されます。</li> </ul> |
|          | <ul> <li>FeedReader マイクロ トレース レベル 00、01、02、03、10、および 14 を有効にします。手順については、「Cisco Unity Connection 10.x の診断トレース」の章を参照してください。</li> </ul>                                                                 |
| フィーダー    | <ul> <li>Feeder マイクロ トレース レベル 00、01、02、および 03 を有効にします。</li> <li>手順については、「Cisco Unity Connection 10.x の診断トレース」の章を参照してください。</li> </ul>                                                                 |

いずれかのサイトで手動でディレクトリの差分更新を開始する場合は、Unity Connection サイトゲー トウェイの Cisco Unity Connection の管理の [ネットワーク (Networking)]>[リンク (Links)]>[ サイト間リンク (Intersite Links)]ページにある [同期 (Sync)] ボタンを使用できます。ディレクト リ全体の完全再同期を開始するには、同じページにある [すべて再同期 (Resync All)] ボタンを使用 します。

### Cisco Unity Connection サイトと Cisco Unity サイトの間のディレクト リ同期に関するトラブルシューティング

サイト間のレプリケーションは、各サイトゲートウェイ上で実行されるフィーダーサービスとリー ダーサービスによって実現されます。リーダーサービスは、リモートサイトゲートウェイを定期的に ポーリングして、前回のポール間隔以降に行われたディレクトリ変更情報を収集します。フィーダー サービスは、変更トラッキングデータベースを調べてディレクトリ変更が行われたかどうかを確認し、 必要な情報を使用してポーリング要求に応答します。フィーダーサービスは、リモートリーダーから 要求を受け取ると XML 形式のディレクトリ情報を返す Web サイトして実装されています。ディレク トリ情報は名前と内線番号を含むため、秘密情報として扱われ、フィードにアクセスするには認証が必 要になります。また、ディレクトリ情報を暗号化するために、各サイトゲートウェイ上で SSL を設定 することを推奨します。

ディレクトリのサイズによっては、2 つのサイトを最初に結合した後に発生する同期に数分から数時間 かかることがあります。その後の更新では、完全再同期を手動で要求しないかぎり、最後のサイクル以 降に行われた変更だけが同期されます。

Unity Connection サイト ゲートウェイでは、リーダー(Unity Connection では、FeedReader とも呼ば れます)がリモート フィーダーをポーリングしてディレクトリ データを収集するスケジュールと、録 音名を収集するスケジュールを設定できます。サイト ゲートウェイの Cisco Unity Connection の管理 では、[ディレクトリをリモート ネットワークと同期(Synchronize Directory With Remote Network)] タスクまたは[音声名をリモート ネットワークと同期(Synchronize Voice Names With Remote Network)]タスクを選択することによって[ツール(Tools)]>[タスク管理(Task Management)] ページのスケジュールにアクセスできます。

Cisco Unity サイト ゲートウェイでは、録音名の同期を有効または無効にし、リーダーが Unity Connection フィーダーをポーリングしてディレクトリ データおよび録音名を収集する間隔を設定でき ます。サイト ゲートウェイの Cisco Unity 管理者コンソールでは、[ネットワーク (Networking)]> [Unity Connection ネットワーキング (Unity Connection Networking)] ページで両方の設定 ([ボイス 名を同期化する (Synchronize Voice Names)] と [フィーダー間隔 (Feeder Interval)]) にアクセスで

きます。ディレクトリ データと録音名のポーリング スケジュールを個別に設定できる Unity Connection リーダーとは異なり、Cisco Unity リーダーは各サイクルで両方の情報をポーリングします (録音名の同期が有効になっている場合)。

表 21-3 に、Cisco Unity Connection と Cisco Unity のフィーダーおよびリーダー アプリケーションの 動作に関する情報を収集するために使用できるツールと詳細情報を示します。

#### 表 21-3 Cisco Unity Connection と Cisco Unity の間のサイト間レプリケーションのためのトラブル シューティング ツール

| アプリケーション                         | トラブルシューティング ツール                                                                                                    |
|----------------------------------|----------------------------------------------------------------------------------------------------|
| Cisco Unity Connection リーダー      | <ul> <li>[ネットワーク (Networking)]&gt;[リンク (Links)]&gt;[サ<br/>イト間リンク (Intersite Links)]&gt;[サイト間リンクの編集<br/>(Edit Intersite Link)]ページに、レプリケートされたオブ<br/>ジェクト/オブジェクト変更の数、前回の同期時刻、および<br/>同期中に前回発生したエラーの時刻が表示されます。</li> </ul>                                                                                                    |
|                                  | <ul> <li>FeedReader マイクロ トレース レベル 00、01、02、03、10、<br/>および 14 を有効にします。手順については、「Cisco Unity<br/>Connection 10.x の診断トレース」の章を参照してください。</li> </ul>                                                                                                    |
| Cisco Unity Connection フィー<br>ダー | <ul> <li>Feeder マイクロ トレース レベル 00、01、02、および 03 を<br/>有効にします。手順については、「Cisco Unity Connection<br/>10.x の診断トレース」の章を参照してください。</li> </ul>                                                                                                    |
| Cisco Unity リーダー                 | <ul> <li>サイトゲートウェイの Cisco Unity 管理者コンソールの [<br/>ネットワーク(Networking)]&gt;[Connection ネットワーキ<br/>ング(Unity Connection Networking)]ページに、レプリ<br/>ケートされたオブジェクト/オブジェクト変更の数、前回の<br/>同期時刻、および同期中に前回発生したエラーの時刻が表示<br/>されます。</li> </ul>                                                                                                    |
|                                  | <ul> <li>Cisco Unity リーダーは、動作メッセージとエラー メッセージを Windows アプリケーション イベント ログに記録します。</li> </ul>                                                                                                    |
|                                  | <ul> <li>追加のトラブルシューティング情報を表示するには、<br/>Cisco Unity 診断ツールを使用して CuDirReader マイクロトレース (レベル 2 を除くすべてのレベル)を設定します。<br/>Unity Connection からのオブジェクトの読み取りおよび<br/>SQL/Active Directory へのオブジェクトの書き込みに関する<br/>複数のスレッドがあることに注意してください。ログファ<br/>イルを使用してオブジェクトを追跡するには、固有のシーケンス番号 (USN)、オブジェクトの ID、またはエイリアスで<br/>検索します。手順については、『Troubleshooting Guide for<br/>Cisco Unity Release 10.x』の「Diagnostic Trace Utilities and<br/>Logs in Cisco Unity 10.x」の章を参照してください。このド<br/>キュメントは、<br/>http://www.cisco.com/en/US/docs/voice_ip_comm/unity/10x<br/>/troubleshooting/guide/10xcutsgx.html から入手可能です。</li> </ul> |
|                                  | <ul> <li>▲</li> <li>注意</li> <li>サイト間で最初の同期または完全再同期が進行しているときにリーダートレースをオンにすると、ログファイルのサイズが非常に大きくなる可能性があります。</li> </ul>                                                                                                    |

Γ

| アプリケーション          | トラブルシューティング ツール                                                                                                    |
|-------------------|----------------------------------------------------------------------------------------------------|
| Cisco Unity フィーダー | <ul> <li>Cisco Unity 診断ツールを使用して CuFeeder マイクロトレースを設定します。トレース ログは diag_w3wp にあります。手順については、『Troubleshooting Guide for<br/>Cisco Unity Release 10.x』の「Diagnostic Trace Utilities and<br/>Logs in Cisco Unity 10.x」の章を参照してください。このドキュメントは、<br/>http://www.cisco.com/en/US/docs/voice_ip_comm/unity/10x<br/>/troubleshooting/guide/10xcutsgx.html から入手可能です。</li> </ul> |

表 21-3 Cisco Unity Connection と Cisco Unity (続き)の間のサイト間レプリケーションのためのト ラブルシューティング ツール

いずれかのサイトで手動でディレクトリの差分更新を開始する場合は、Unity Connection サイトゲートウェイの Cisco Unity Connection の管理の [ネットワーク (Networking)]>[リンク (Links)]>[ サイト間リンク (Intersite Links)]ページにある [同期 (Sync)]ボタン、または Cisco Unity サイト ゲートウェイの Cisco Unity 管理者コンソールの [ネットワーク (Networking)]> [Connection ネット ワーキング (Unity Connection Networking)]ページにある [今すぐ同期 (Sync Now)]ボタンを使用 できます。ディレクトリ全体の完全な再同期を開始するには、Unity Connection サイト ゲートウェイ の Cisco Unity Connection の管理の [ネットワーク (Networking)]>[リンク (Links)]>[サイト間 リンク (Intersite Links)]ページにある [すべて再同期 (Resync All)]ボタンを使用するか、または Cisco Unity サイト ゲートウェイの Cisco Unity 管理者コンソールの [ネットワーク (Networking)]> [Connection ネットワーキング (Unity Connection Networking)]ページにある [全体の同期化 (Total Sync)]ボタンを使用します。

## Cisco Unity Connection 10.x におけるクロスサーバ サイ ンインおよび転送

Cisco Unity Connection サーバが他の Unity Connection ロケーションまたは Cisco Unity ロケーション とネットワーク化されている場合は、次のようにクロスサーバ機能を設定できます。

- 転送を受けるユーザの着信転送とスクリーニングの設定に従って、ローカル サーバに関連付けられていないユーザへの通話を転送する(このような通話としては、自動受付または社内ディレクトリから転送された通話、ユーザがメッセージを再生し、送信者を呼び出して返信するときに転送される Live Reply 通話などがあります)。この機能は、クロスサーバ転送と呼ばれます。
- 組織外からの通話でサインインするときに、ユーザが自分のホーム サーバに関係なく、同じ番号 に通話し、該当するホーム サーバに転送されてサインインする。この機能は、クロスサーバ サイ ンインと呼ばれます。

クロスサーバ サインインまたはクロスサーバ転送で問題が起きている場合は、この項のトラブル シューティング情報を使用してください。次の項を参照してください。

- 「サインインしようとしたときに、個人識別番号 (PIN) プロンプトではなくガイダンスが再生さ れる」(P.21-27)
- 「クロスサーバ サインイン中に、ユーザのホーム サーバに到達できないというプロンプトが再生される」(P.21-27)
- 「クロスサーバ サインインで、ユーザ ID と PIN が受け入れられない」(P.21-28)
- 「発信者に対して、リモート ユーザへの転送中ではなく、メッセージを残すようにとのプロンプト が再生される」(P.21-28)

1

• 「発信者が、宛先ロケーションの誤ったユーザに転送される」(P.21-29)
• 「リモートユーザに転送しようとしたときに通話を完了できなかったことを示すプロンプトが、発 信者に再生される」(P.21-29)

### サインインしようとしたときに、個人識別番号(PIN)プロンプトではなく ガイダンスが再生される

ユーザがクロスサーバ サインインしようとしたときに、ガイダンスが再生される場合、次のいずれか が問題の原因として考えられます。

- 宛先ロケーションへのクロスサーバ サインイン ハンドオフ用として、発信元ロケーションが設定 されていない。発信元ロケーションの Cisco Unity Connection の管理で、宛先ロケーションの [Unity Connection ロケーションの編集 (Edit Location)]ページにある [このリモート ロケーショ ンへのクロス サーバ サインインを許可する (Allow Cross-Server Sign-In to this Remote Location) ] チェックボックスがオンになっていることを確認してください。
- ユーザが、発信元ロケーションの検索範囲で見つからない。Unity Connection はサインイン試行カ ンバセーションを行うときに、検索範囲を使用して、サインインを試みているユーザを識別しま す。発信元ロケーションの Cisco Unity Connection の管理 で直接コール ルーティング規則を調べ、 サインイン試行カンバセーションに通話を送信するルールで、どのサーチ スペースが設定されて いるかを確認してください。リモート ユーザが含まれるパーティションが、このサーチ スペース に入っていない場合は、クロスサーバ サインインが有効になっていても機能しません。

### クロスサーバ サインイン中に、ユーザのホーム サーバに到達できないとい うプロンプトが再生される

クロスサーバ サインインのハンドオフが正常に完了しなかった場合は、この時点でユーザのホーム サーバに到達できないことを示すプロンプトが再生されます。これは、次のいずれかの理由で発生しま す。

- 宛先ロケーションが、クロスサーバハンドオフを受け入れるよう設定されていない。宛先ロケー ションの Cisco Unity Connection の管理 で、[システム設定(System Settings)]>[アドバンス (Advanced)]>[カンバセーション (Conversations)]ページにある [クロスサーバ ハンドオフ要 求に応答する(Respond to Cross-Server Handoff Requests)] チェックボックスがオンになってい ることを確認してください。
- 発信元ロケーションで、宛先ロケーション用に定義された [クロスサーバ ダイヤル文字列 (Cross-Server Dial String)]に誤りがあるか、発信元ロケーションが、発信に使用する電話システ ム統合を使用して、この文字列に発信できない。発信元ロケーションの Connection の管理 で、 [Unity Connection ロケーションの編集 (Edit Location)] ページにある [クロスサーバ ダイヤル文 字列(Cross-Server Dial String)]の値を調べてください。
- 発信元ロケーションで発信に使用できるポートがないか、宛先ロケーションで通話への応答に使用 できるポートがない。Unity Connection Port Usage Analyzer を使用すると、クロスサーバ転送で ポートの使用状況が問題になっているかどうかの確認に役立ちます。このツールのダウンロード と、Port Usage Analyzer のヘルプの参照は、

http://www.ciscounitytools.com/App CUC PortUsageAnalyzerLL.htm で可能です。

Γ

### クロスサーバ サインインで、ユーザ ID と PIN が受け入れられない

ユーザがクロスサーバ サインインしようとしたときに、通話は宛先ロケーションに正常にハンドオフ されたように見えるが、ユーザがサインインできない場合、最も一般的な原因は、ユーザが宛先ロケー ションの検索範囲で見つからないか、オーバーラップする内線番号を持つ別のユーザが検索範囲で先に 検索されたことです。

Cisco Unity Connection はサインイン試行カンバセーションを行うときに、検索範囲を使用して、発信 元ロケーションと宛先ロケーションの両方で、サインインを試みているユーザを識別します。一般的に は、発信元と宛先の両方のロケーションでクロスサーバ サインインを処理するルーティング規則が、 同じ検索範囲を使用するようにしてください。必要に応じて、宛先ロケーションにクロスサーバ通話の 処理専用のルーティング規則(たとえば、発信元ロケーションでポートの内線番号と一致する発信番号 に基づくもの)を追加することもできます。

通話中にどのサーチ スペースが検索範囲として使用されているかを確認するには、CDE マイクロ トレース (レベル 4 サーチ スペース)をオンにしてください。トレースの有効化とトレース ログの表示 方法については、「Cisco Unity Connection 10.x の診断トレース」の章を参照してください。

コール ルーティング規則の設定とパーティションおよびサーチ スペースの管理については、『System Administration Guide for Cisco Unity Connection』(リリース 10.x)の「Managing Call Routing Tables in Cisco Unity Connection 10.x」および「Managing Partitions and Search Spaces in Cisco Unity Connection 10.x」の章を参照してください。このドキュメントは、

http://www.cisco.com/en/US/docs/voice\_ip\_comm/connection/10x/administration/guide/10xcucsagx.ht ml から入手可能です。

### 発信者に対して、リモート ユーザへの転送中ではなく、メッセージを残す ようにとのプロンプトが再生される

宛先ロケーションのユーザに対するアクティブな転送規則が、通話を内線番号に転送するよう設定され ていても、そのユーザにメッセージを残すようにとのプロンプトが発信者に再生される場合は、クロス サーバ転送ハンドオフに失敗している可能性があります。これは、次のいずれかの理由で発生します。

- 宛先ロケーションへのクロスサーバ転送を実行するよう、発信元ロケーションが設定されていない。発信元ロケーションの Cisco Unity Connection の管理 で、宛先ロケーションの [Unity Connection ロケーションの編集(Edit Location)]ページにある [このリモート ロケーションへの クロスサーバ転送を許可する (Allow Cross-Server Transfer to this Remote Location)] チェック ボックスがオンになっていることを確認してください。
- 宛先ロケーションが、クロスサーバハンドオフを受け入れるよう設定されていない。宛先ロケーションの Connection の管理で、[システム設定 (System Settings)]>[アドバンス (Advanced)]>[カンバセーション (Conversations)]ページにある [クロスサーバハンドオフ要求に応答する (Respond to Cross-Server Handoff Requests)]チェックボックスがオンになっていることを確認してください。
- 発信元ロケーションで、宛先ロケーション用に定義された[クロスサーバ ダイヤル文字列 (Cross-Server Dial String)]に誤りがあるか、発信元ロケーションが、発信に使用する電話システム統合を使用して、この文字列に発信できない。発信元ロケーションの Connection の管理 で、 [Unity Connection ロケーションの編集(Edit Location)]ページにある[クロスサーバ ダイヤル文 字列(Cross-Server Dial String)]の値を調べてください。
- 発信元ロケーションで発信に使用できるポートがないか、宛先ロケーションで通話への応答に使用 できるポートがない。Unity Connection Port Usage Analyzer を使用すると、クロスサーバ転送で ポートの使用状況が問題になっているかどうかの確認に役立ちます。このツールは、 http://www.ciscounitytools.com/Applications/CxN/PortUsageAnalyzer/PortUsageAnalyzer.html で ダウンロードできます。ここで、Port Usage Analyzer のヘルプも参照できます。

ユーザに対する現在アクティブな転送先内線番号が、通話中の内線番号への監視転送を実行するよう設定されている場合は、[内線が通話中の場合(If Extension Is Busy)]フィールドで、ボイスメールに転送してメッセージを残すよう設定されていると、クロスサーバ転送に成功しても、ボイスメールに転送されます。

### 発信者が、宛先ロケーションの誤ったユーザに転送される

Γ

発信者がクロスサーバ転送しようとしたときに、通話が宛先ロケーションに正しくハンドオフされたように見えても、発信者が宛先の誤ったユーザに接続される場合、最も一般的な原因は、通話が宛先に渡されたときに、オーバーラップした内線番号を持つ別のユーザが検索範囲で先に検索されたことです。

通話中にどのサーチ スペースが検索範囲として使用されているかを確認するには、CDE マイクロ トレース (レベル 4 サーチ スペース)をオンにしてください。トレースの有効化とトレース ログの表示 方法については、「Cisco Unity Connection 10.x の診断トレース」の章を参照してください。

### リモート ユーザに転送しようとしたときに通話を完了できなかったことを 示すプロンプトが、発信者に再生される

発信者がクロスサーバ転送しようとしたときに、通話が宛先ロケーションに正しくハンドオフされたように見えても、通話を完了できず、Cisco Unity Connection が切断したことを示すプロンプトが再生される場合、最も一般的な原因は、通話が宛先に渡されたときに、リモートユーザが検索範囲で見つからなかったことです。

通話中にどのサーチ スペースが検索範囲として使用されているかを確認するには、CDE マイクロ トレース (レベル 4 サーチ スペース)をオンにしてください。トレースの有効化とトレース ログの表示 方法については、「Cisco Unity Connection 10.x の診断トレース」の章を参照してください。

第 21 章 Cisco Unity Connection 10.x におけるネットワーキングに関するトラブルシューティング Cisco Unity Connection 10.x におけるクロスサーバ サインインおよび転送

T

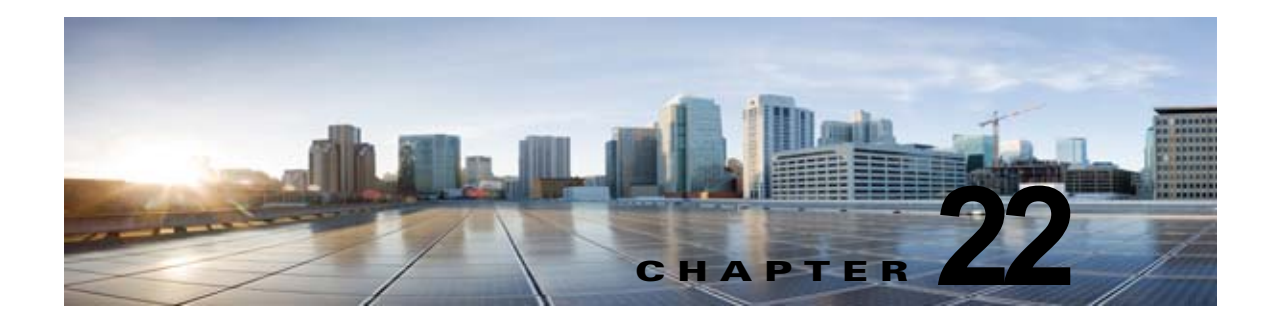

# Unity Connection 10.x における Cisco Unity Connection SRSV に関するト ラブルシューティング

Cisco Unity Connection Surviable Remote Site Voicemail は、WAN の停止時にボイス メッセージの受信を可能にするバックアップ ボイスメール システムです。Unity Connection SRSV の問題のトラブルシューティングについては、次の各項を参照してください。

- 「Unity Connection とブランチの接続をテストするとエラーメッセージが表示される」(P.22-1)
- ・「中央の Unity Connection サーバに証明書の不一致エラーが表示される」(P.22-2)
- 「Cisco Unity Connection SRSV の管理 にログインできない」(P.22-2)
- 「ブランチ ユーザがテレフォニー ユーザ インターフェイス (TUI) 経由でログインできない」 (P.22-2)
- 「プロビジョニングのステータスが長時間 [処理中(In Progress)]のままである」(P.22-3)
- 「中央の Unity Connection サーバからブランチへのプロビジョニングが機能しない」(P.22-3)
- 「プロビジョニングのステータスが [一部成功(Partial Success)]である」(P.22-3)
- 「プロビジョニング/ボイスメールのアップロードが長時間 [スケジュール済み (Scheduled)]状態のままである」(P.22-4)
- 「テレフォニー ユーザ インターフェイス (TUI) 経由でブランチ ユーザに到達できない」(P.22-4)
- 「WAN の障害時に、ブランチ ユーザにボイス メッセージを送信できない」(P.22-4)
- 「[ブランチの同期結果 (Branch Sync Results)] ページにエラー メッセージが表示される」 (P.22-4)
- 「ログが作成されていない、または SRSV 機能が正しく動作しない」(P.22-5)
- 「ブランチのバックアップ/復元操作を実行できない」(P.22-5)
- 「中央の Unity Connection サーバが [違反 (Violation)] 状態に移行する」(P.22-5)
- 「中央の Unity Connection サーバでの不達確認 (NDR)」(P.22-5)

Γ

## Unity Connection とブランチの接続をテストするとエラー メッセージが表示される

Unity Connection とブランチの接続をテストすると、Cisco Unity Connection の管理の [ブランチの編 集(Edit Branch)]ページに次のエラー メッセージが表示されることがあります。

- 「認証に失敗しました。ユーザ名とパスワードが正しくありません(Authentication failed. Incorrect Username and Password.)」: 中央の Unity Connection サーバとブランチの接続をテスト中に、[ブランチの編集(Edit Branch)]ページに「認証に失敗しました。ユーザ名とパスワードが正しくありません(Authentication failed. Incorrect Username and Password.)」エラーメッセージが表示される場合は、[ブランチの編集(Edit Branch)]ページで入力したブランチのユーザ名とパスワードが正しいことを確認してください。
- 「ブランチに到達できません (Branch is unreachable)」:中央の Unity Connection サーバとブランチの接続をテスト中に、[ブランチの編集 (Edit Branch)]ページに「ブランチに到達できません (Branch is unreachable)」エラーメッセージが表示される場合は、[ブランチの編集 (Edit Branch)]ページで指定した PAT ポート番号が正しいことを確認してください。
- 「サーバアドレスが無効です (Server Address is Invalid)」:[ブランチの編集(Edit Branch)] ページに「サーバアドレスが無効です (Server Address is Invalid)」エラーが表示される場合は、 [ブランチの編集(Edit Branch)]ページで入力したブランチの FQDN/IP アドレスが正しいことを 確認してください。DNS が設定されている場合は、ブランチの IP アドレスが DNS に追加されて いることを確認します。

# 中央の Unity Connection サーバに証明書の不一致エラーが 表示される

Connection の管理 ページの [ブランチの編集(Edit Branch)] ページに「プロビジョニングを開始で きません(Unable to start provisioning.)」エラーが表示される場合は、中央の Unity Connection サー バにインストールされている証明書に記載されているブランチのホスト名が正しいことを確認してくだ さい。

## **Cisco Unity Connection SRSV** の管理 にログインできな い

Connection の管理の [ブランチの編集(Edit Branch)] ページで、ブランチの正しくない管理者ユーザ 名とパスワードを 3 回入力すると、Connection SRSV の管理 はロックされます。Connection SRSV の 管理 インターフェイスのロックを解除するには、

**utilsreset\_application\_ui\_administrator\_password** CLI コマンドを使用して、ブランチの管理者クレ デンシャルをリセットする必要があります。このコマンドの詳細については、『*Command Line Interface Reference Guide for Cisco Unified Communications Solutions*』(リリース 10.x)の「Utils commands」の章を参照してください。このマニュアルは、

http://www.cisco.com/en/US/docs/voice\_ip\_comm/cucm/cli\_ref/10\_0\_1/CUCM\_BK\_C3A58B83\_00\_c ucm-cli-reference-guide-90 chapter 01001.html から入手できます。

# ブランチ ユーザがテレフォニー ユーザ インターフェイス (TUI)経由でログインできない

ブランチ ユーザが TUI 経由でログインできない場合は、次の点を確認してください。

 中央の Unity Connection サーバで入力した PIN がプロビジョニングによってブランチと同期され ていることを確認します。

• ブランチ ユーザが TUI 経由で初めてログインしている場合は、ユーザが中央の Unity Connection サーバに PIN を設定していて、プロビジョニングが正常に行われていることを確認します。

# プロビジョニングのステータスが長時間 [処理中(In Progress)] のままである

**Cisco Unity Connection** の管理 のプロビジョニングのステータスが長時間 [処理中(In Progress)]の ままの場合は、次の点を確認してください。

- 中央の Unity Connection サーバとブランチのネットワーク接続を確認します。
- 中央の Unity Connection サーバの詳細がブランチに正しく入力されているかどうかを確認します。
- Unity Connection Branch Sync Service が、中央の Unity Connection サーバとブランチの両方で アクティブであるかどうかを確認します。Connection SRSV に必要なサービスの詳細については、 『*Cisco Unified Serviceability Administration Guide*』(リリース10.x)の「Managing Cisco Unity Connection Services in Version 10.x」の章を参照してください。このドキュメントは、 http://www.cisco.com/en/US/docs/voice\_ip\_comm/connection/10x/serv\_administration/guide/10xc ucservagx.html から入手可能です。
- REST サービスが、中央の Unity Connection サーバとブランチでアクティブであるかどうかを確認します。

# 中央の Unity Connection サーバからブランチへのプロビ ジョニングが機能しない

中央の Unity Connection サーバからブランチへのユーザのプロビジョニングが機能しない場合は、中 央の Unity Connection サーバのライセンス ステータスが [期限切れ (Expire)] でないことを確認しま す。中央の Unity Connection サーバのライセンス ステータスが [期限切れ (Expire)] の場合は、中央 の Unity Connection サーバに必要なライセンスをインストールして、ライセンス ステータスを [準拠 (Compliance)]にして、プロビジョニングを開始する必要があります。ライセンス要件の詳細につい ては、『System Administration Guide for Cisco Unity Connection』 (リリース 10.x) の「Managing Licenses in Cisco Unity Connection 10.x」の章を参照してください。このドキュメントは、 http://www.cisco.com/en/US/docs/voice\_ip\_comm/connection/10x/administration/guide/10xcucsagx.ht ml から入手可能です。

# プロビジョニングのステータスが [一部成功(Partial Success)]である

Γ

[ブランチの同期結果 (Branch Sync Results)] ページのプロビジョニングのステータスが [一部成功 (Partial Success)]の場合は、次の点を確認します。

- ブランチの管理者の名前がブランチに関連付けられている中央の Unity Connection サーバのユー ザの名前と同じでないことを確認します。
- ブランチのコール ハンドラの内線が中央の Unity Connection サーバでブランチ ユーザの内線として使用されていないことを確認します。

- 中央の Unity Connection サーバの削除されたユーザがブランチ サーバで使用されていないことを 確認します。たとえば、Unity Connection のブランチ ユーザが Connection SRSV のオペレータと して使用されている場合は、ブランチのオペレータを変更してから、中央の Unity Connection サーバでユーザを削除してください。
- 中央の Unity Connection サーバの削除した同報リストがブランチで使用されていないことを確認 します。たとえば、同報リストがブランチのコール ハンドラ テンプレートで使用されている場合 は、テンプレートの同報リストを変更してから、その同報リストを削除してください。

# プロビジョニング/ボイスメールのアップロードが長時間 [ スケジュール済み(Scheduled)] 状態のままである

ユーザのプロビジョニングまたはボイスメールのアップロードが長時間 [スケジュール済み (Scheduled)]状態のままの場合は、Unity Connection Branch Sync Service が中央の Unity Connection サーバでアクティブになっていることを確認します。

# テレフォニー ユーザ インターフェイス(TUI)経由でブラン チ ユーザに到達できない

TUI 経由でブランチ ユーザに到達できない場合は、関連するパーティションが中央の Unity Connection サーバの [サーチ スペース (Search Space)] に追加されていることを確認します。

# WAN の障害時に、ブランチ ユーザにボイス メッセージを 送信できない

WAN の障害時に、ブランチ ユーザにボイス メッセージを送信できない場合は、ビジュアル ボイス メール (VVM) が電話機にインストールされていないことを確認します。詳細については、電話サー ビス プロバイダにお問い合わせください。

# [ブランチの同期結果(Branch Sync Results)] ページに エラー メッセージが表示される

ブランチのユーザ名とパスワードが [ブランチの編集(Edit Branch)] ページに正しく入力されていな い場合、ユーザのプロビジョニングとボイスメールのアップロードは動作せず、Cisco Unity Connection の管理の [ブランチの同期結果(Branch Sync Results)] ページの [説明(Description)] フィールドに次のエラー メッセージまたはステータスが表示されます。

- ブランチのプロビジョニングを開始できません。メッセージ=認証に失敗しました(Unable to start Provisioning of the branch:: Message = Authentication failed)
- ブランチのボイスメールのサマリーをフェッチできません。メッセージ = 認証に失敗しました (Unable to fetch voice mail summary of the branch:: Message = Authentication failed)

ブランチのプロビジョニングを開始したときに、Cisco Unity Connection の管理の [ブランチの同期結 果(Branch Sync Results)]ページに「ブランチのプロビジョニングを開始できません。メッセージ= CUCE に中央サーバが設定されていません(Unable to start provisioning of the branch:: Message=Central Server is not Configured on CUCE)」エラー メッセージが表示される場合は、 Cisco Unity Connection SRSV の管理 の中央の Unity Connection サーバの正しい FQDN/IP アドレス を入力して、問題を解決します。

# ログが作成されていない、または SRSV 機能が正しく動作しない

ブランチのログが生成されない、または SRSV 機能が正常に動作しない場合、この問題を解決するに は、Unity Connection Branch Sync Service と REST API をブランチ サイトと Unity Connection サ イトの両方で再起動する必要が生じる場合があります。

# ブランチのバックアップ/復元操作を実行できない

ブランチのバックアップ/復元操作を実行できない場合は、ブランチでバックアップ サーバが正しく設 定されていることを確認します。

# 中央の Unity Connection サーバが [違反(Violation)] 状 態に移行する

中央の Unity Connection サーバが [違反 (Violation)] 状態に移行する場合は、Unity Connection 機能 (SpeechView や Connection SRSV など) のライセンスの数がその上限を超えていないことを確認しま す。ライセンスの詳細については、『System Administration Guide for Cisco Unity Connection』(リ リース 10.x) の「Managing Licenses in Cisco Unity Connection 10.x」の章を参照してください。この ドキュメントは、

http://www.cisco.com/en/US/docs/voice\_ip\_comm/connection/10x/administration/guide/10xcucsagx.ht ml から入手可能です。

# 中央の Unity Connection サーバでの不達確認 (NDR)

Γ

中央の Unity Connection サーバで NDR を受信し、同じ電子メールがブランチに配信されている場合 は、NDR コードを確認し、必要に応じてアクションを実行します。たとえば、ユーザ A がブランチか らユーザ B に電子メールを送信する場合、電子メールはブランチのユーザ B に正常に配信されます。 ただし、中央の Unity Connection サーバでは、ユーザ A は、ユーザ B のメールボックス クォータがそ の上限を超えたことを示す「4.2.2」NDR コードを受信します。この場合、ユーザ B は、以降の電子 メールを受信するために、既存の電子メールの削除やメールボックス クォータの拡張など、適切なア クションを実行する必要があります。NDR コードの詳細については、このマニュアルの「Cisco Unity Connection 10.x における不達確認に関するトラブルシューティング」の章を参照してください。

■ Cisco Unity Connection トラブルシューティング ガイド リリース 10.x

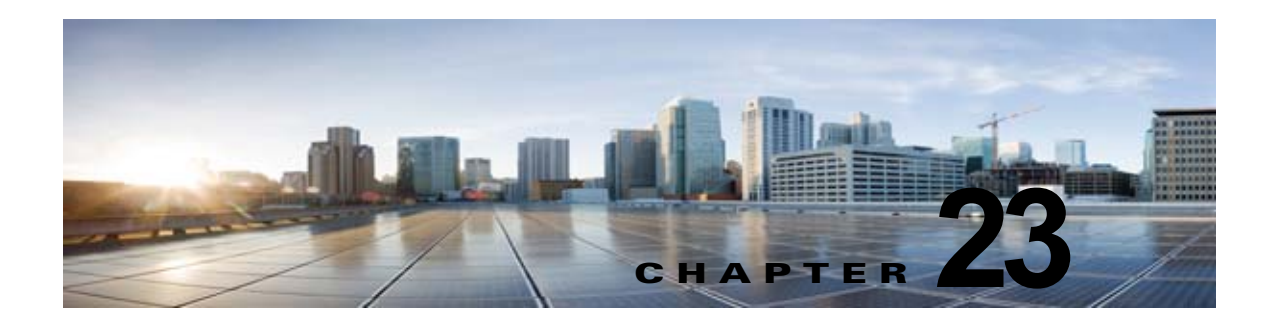

# Cisco Unity Connection 10.x における通知 デバイスに関するトラブルシューティング

Cisco Unity Connection は、電話機やポケットベルを呼び出したり、テキストまたは SMS メッセージ を送信するよう設定し、ユーザに新しいメッセージまたはカレンダー イベントを通知することができ ます。通知デバイスの問題のトラブルシューティングについては、次の各項を参照してください。

- 「Cisco Unity Connection 10.x で、複数ユーザへの電話機によるメッセージ通知に時間がかかる」 (P.23-1)
- •「Cisco Unity Connection 10.x で、あるユーザへのメッセージ通知に時間がかかる」(P.23-3)
- 「Cisco Unity Connection 10.x で、メッセージ通知がまったく機能しない」(P.23-6)
- 「Cisco Unity Connection 10.x で、メッセージ通知が断続的に機能しない」(P.23-10)
- 「Cisco Unity Connection の管理 10.x で追加した通知デバイスが常時起動される」(P.23-11)
- •「Cisco Unity Connection 10.x で、メッセージがないときにメッセージ通知を受け取る」(P.23-11)

### Cisco Unity Connection 10.x で、複数ユーザへの電話機 によるメッセージ通知に時間がかかる

ſ

複数のユーザへの電話機によるメッセージ通知に時間がかかる場合は、次のタスク リストを使用して、 原因の確認と問題解決を行ってください。問題が解決するまで、次のタスクをここに示す順序で実行し てください。

複数ユーザへの電話機によるメッセージ通知に時間がかかる場合のトラブルシューティングのための タスク リスト

- 1. メッセージ通知の処理に支障があるほど、ポートがビジー状態でないことを確認します。「ポート がビジー状態で、通知コールをすぐに発信できない」(P.23-2)を参照してください。
- 2. メッセージ通知用に、十分な数のポートが割り当てられていることを確認します。「メッセージ通 知専用に設定されたポート数が足りない」(P.23-2)を参照してください。
- 電話システムが、通話に応答するよう設定されたポートに、通話を送信していることを確認します。「電話システムが、通話に応答するよう設定されたポートに通話を送信していることの確認」 (P.23-3)を参照してください。

### ポートがビジー状態で、通知コールをすぐに発信できない

通知コールを発信するポートが、別の動作も実行するよう設定されている場合は、ビジー状態で通知 コールをすぐに発信できていない可能性があります。通知パフォーマンスを向上するには、通知コール 以外を発信しない、少数の専用ポートを用意してください。

大量のコールを処理するシステムでは、通知パフォーマンスを向上するためにポートの追加が必要にな ることがあります。

#### メッセージ通知用ポートの設定を確認する方法

- **ステップ1** Cisco Unity Connection の管理で、[テレフォニー統合(Telephony Integrations)]を展開し、[ポート (Port)]を選択します。
- **ステップ2** [ポートの検索 (Search Ports)]ページで既存のポート設定を調べ、1つ以上のポートがメッセージ通知の発信専用に設定できるかどうか確認します。

### メッセージ通知専用に設定されたポート数が足りない

少数のポートが通知コールの発信用に設定された状態で、Cisco Unity Connection が大量のメッセージ を受け取った場合、通知ポートですぐに発信できないことがあります。

メッセージ通知の発信用に使用されるポートの使用率が、ピーク時間帯に 70% を超える場合は、既存 のポート設定を調べ、さらに多くのポートをメッセージ通知の発信専用に設定できるかどうか確認しま す。

メッセージ通知の発信用に使用されるポートの使用率が、ピーク時間帯に 70% を超えない場合、通知 ポートの数は適正です。問題解決のため、Cisco TAC に連絡してください。

#### メッセージ通知用ポートの数が適正かどうかの確認方法

- **ステップ1** Cisco Unity Connection Serviceability にログインします。
- **ステップ2** [ツール (Tools)]メニューの[レポート (Reports)]を選択します。
- **ステップ3** [Serviceability レポート (Serviceability Reports)] ページで、[ポート アクティビティ レポート (Port Activity Report)]を選択します。
- **ステップ4** [ポート アクティビティ レポート (Port Activity Report)]ページで、レポート出力のファイル形式を 選択します。
- ステップ5 開始および終了の年月日と時刻を選択し、日付範囲を設定します。
- **ステップ6** [レポートの生成(Generate Report)]を選択します。
- ステップ7 ステップ4で選択したファイル形式に応じて、レポート出力を表示します。
- **ステップ8** ピーク時間帯のポート使用率が70%を超えていない場合、メッセージ待機表示用のポート数は適正です。以降の手順をスキップしてください。

ピーク時間帯のポート使用率が 70% を超える場合は、Cisco Unity Connection の管理で [テレフォ ニー統合 (Telephony Integrations)]を展開して [ポート (Port)]を選択します。

**ステップ9** [ポートの検索 (Search Ports)]ページで既存のポート設定を調べ、さらに多くのポートをメッセージ 通知の発信専用に設定できるかどうか確認します。

### 電話システムが、通話に応答するよう設定されたポートに通話を送信して いることの確認

電話システムが、通話に応答しないよう設定された Cisco Unity Connection のポートに通話を送信す るようプログラムされている場合は、通話の衝突が発生し、ポートがフリーズする可能性があります。

#### 通話が正しい Cisco Unity Connection のポートに送信されていることを確認する方法

- **ステップ1** Cisco Unity Connection の管理で、[テレフォニー統合(Telephony Integrations)]を展開し、[ポート (Port)]を選択します。
- ステップ2 どのポートが、通話に応答するよう設定されているか調べます。

ſ

- **ステップ3** 電話システムのプログラミングで、通話に応答するよう設定されたポートだけに通話が送信されている ことを確認します。必要に応じて、電話システムのプログラミングを変更します。
- **ステップ4** 電話システムのプログラミングに変更を加えた場合は、Cisco Unity Connection の管理 で、ステップ 3 で変更したポートの表示名を選択します。
- **ステップ 5** [ポートの基本設定 (Port Basics)] ページの [電話システム ポート (Phone System Port)] で、[再起動 (Restart)]を選択します。
- **ステップ6** ポートを再起動すると、そのポートで現在処理中の通話が切断されるとのプロンプトが表示されたら、 [OK]を選択します。
- **ステップ7** ステップ 3 で変更した残りすべてのポートに対して、ステップ 4 からステップ 6 を繰り返します。

### Cisco Unity Connection 10.x で、あるユーザへのメッ セージ通知に時間がかかる

あるユーザへのメッセージ通知に時間がかかるように思われる原因は、いくつかあります。次のタスク リストを使用して、原因のトラブルシューティングを行ってください。

#### あるユーザへのメッセージ通知に時間がかかる場合のトラブルシューティングのためのタスク リスト

- 1. ユーザ設定が、そのユーザのニーズに適していない。「メッセージ通知の設定が適正でない」 (P.23-4)を参照してください。
- 2. ユーザの仕事スケジュールに正しく合うよう、ユーザ設定を調整する必要がある。「通知を受け取り損なう」(P.23-4)を参照してください。
- **3.** 通知の繰り返しが Cisco Unity Connection でどのように処理されるかについて、ユーザが正しく理解していない。「通知の繰り返しオプションが誤解されている」(P.23-5)を参照してください。

### メッセージ通知の設定が適正でない

予想したタイミングで通知コールを受信できないとユーザから苦情があった場合は、通知設定に問題が ある可能性があります。

#### 通知の設定が適正かどうか確認する方法

- **ステップ1** Cisco Unity Connection の管理で、[ユーザ(Users)]を展開し、[ユーザ(Users)]を選択します。
- **ステップ2** [ユーザの検索 (Search Users)]ページの [検索結果 (Search Results)] テーブルで、該当するユーザのエイリアスを選択します。

(注)

- ユーザが検索結果テーブルに表示されない場合は、ページ上部の検索フィールドに適切なパラ メータを設定し、[検索(Find)]を選択します。
- **ステップ3** [ユーザの基本設定の編集(Edit User Basics)]ページで、[編集(Edit)]メニューの[通知デバイス (Notification Devices)]を選択します。
- **ステップ 4** [通知デバイス (Notification Devices)]ページで、正しい通知デバイスの表示名を選択します。
- ステップ5 [通知デバイスの編集(Edit Notification Device)]ページで、ユーザのニーズに適した通知デバイスが 設定されていることを確認します。ユーザが Connection の通話先として、通話中のことが多い電話を 選択している場合は、メッセージ通知に使用する別のデバイスがあるかどうか、ユーザに問い合わせて ください。
- ステップ6 [関連リンク(Related Links)]リストで[通知デバイス詳細の編集(Edit Notification Device Details)]を選択し、[移動(Go)]を選択します。Cisco Personal Communications Assistant ページで指定されている通知スケジュールが、ユーザが通知コールを受信可能な日時と一致しているかを、ユーザに確認してください。

### 通知を受け取り損なう

頻繁に通知デバイスから離れたり、通知デバイスを使用しているユーザは(特に通知デバイスが電話機の場合)、通知を受け取り損なうことがよくあります。そのユーザにとっては、Cisco Unity Connection のメッセージ通知に時間がかかっているように見えます。

#### 通知の受け取り損ないの解決方法

- ステップ1 Cisco Unity Connection の管理で、[ユーザ(Users)]を展開し、[ユーザ(Users)]を選択します。
- **ステップ2** [ユーザの検索 (Search Users)]ページの [検索結果 (Search Results)] テーブルで、該当するユーザのエイリアスを選択します。

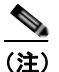

ユーザが検索結果テーブルに表示されない場合は、ページ上部の検索フィールドに適切なパラ メータを設定し、[検索(Find)]を選択します。

- **ステップ3** [ユーザの基本設定の編集(Edit User Basics)]ページで、[編集(Edit)]メニューの[通知デバイス (Notification Devices)]を選択します。
- ステップ4 [通知デバイス (Notification Devices)]ページで、正しい通知デバイスの表示名を選択します。

- **ステップ 5** [通知デバイスの編集(Edit Notification Device)]ページで、[新規メッセージがまだある場合は通知 を繰り返す(Repeat Notification If There Are Still New Messages)]チェックボックスをオンにしま す。
- **ステップ6** そのユーザが別の通知デバイスを使用可能な場合は、[通知の失敗時(On Notification Failure)]に対して[送信先(Send To)]を選択し、デバイスを選択します。

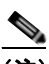

- (注) Connection は SMTP デバイスの通知失敗を検出しないため、このタイプの通知デバイスに対しては、[通知の失敗時(On Notification Failure)]フィールドを使用できません。
- **ステップ7** 通知デバイスが電話機またはポケットベルの場合は、[ビジー リトライ限度(Busy Retry Limit)]および [RNA リトライ限度(RNA Retry Limit)]フィールドの数値を増やし、デバイスが応答しないか話 中のときに Connection が行う通知コールの回数を増やします。
- **ステップ8** 通知デバイスが電話機またはポケットベルの場合は、[ビジー リトライ間隔(Busy Retry Interval)]および[RNA リトライ間隔(RNA Retry Interval)]フィールドの数値を減らし、デバイスが応答しないか話中のときに Connection が行う通知コールの頻度を増やします。
- **ステップ9** [保存 (Save)]を選択します。
- ステップ 10 ステップ 6 で別のデバイスを選択した場合は、次の手順に従ってください。
  - **a.** [ユーザの基本設定の編集(Edit User Basics)]ページで、[編集(Edit)]メニューの[通知デバイス(Notification Devices)]を選択します。
  - **b.** [通知デバイス (Notification Devices)]ページで、正しい通知デバイスの表示名を選択します。
  - **C.** [通知デバイスの編集(Edit Notification Device)]ページで、追加デバイスの設定を入力します。
  - **d.** [保存 (Save)]を選択します。
- **ステップ 11** 通知デバイスが電話機の場合は、通知用電話機を留守番電話機能付きのものに換えることをユーザに提案し、ユーザが不在でも通知コールを受け取れるようにします。

留守番電話機能付きの電話機を呼び出すよう Connection が設定されている場合は、留守番電話の応答 メッセージが十分に短く、通知メッセージを繰り返す前に録音が始まることを、ユーザに確認してくだ さい。

### 通知の繰り返しオプションが誤解されている

ſ

大量のメッセージを受信するが、すぐに通知を受ける必要のないユーザにとって、新規メッセージが 残っている場合に通知が繰り返されると便利な場合は、一定の間隔で通知を繰り返すよう Cisco Unity Connection を設定します。ただし、新しいメッセージが届くたびに Connection が通知を再開しないよ うにユーザが設定している場合、通知コールの反復間隔を長く設定すると、Connection の通知に時間 がかかっているとユーザが感じる可能性があります。

#### 通知の繰り返しに関する問題を解決する方法

- **ステップ1** Cisco Unity Connection の管理で、[ユーザ(Users)]を展開し、[ユーザ(Users)]を選択します。
- **ステップ2** [ユーザの検索(Search Users)] ページの [検索結果(Search Results)] テーブルで、該当するユーザのエイリアスを選択します。

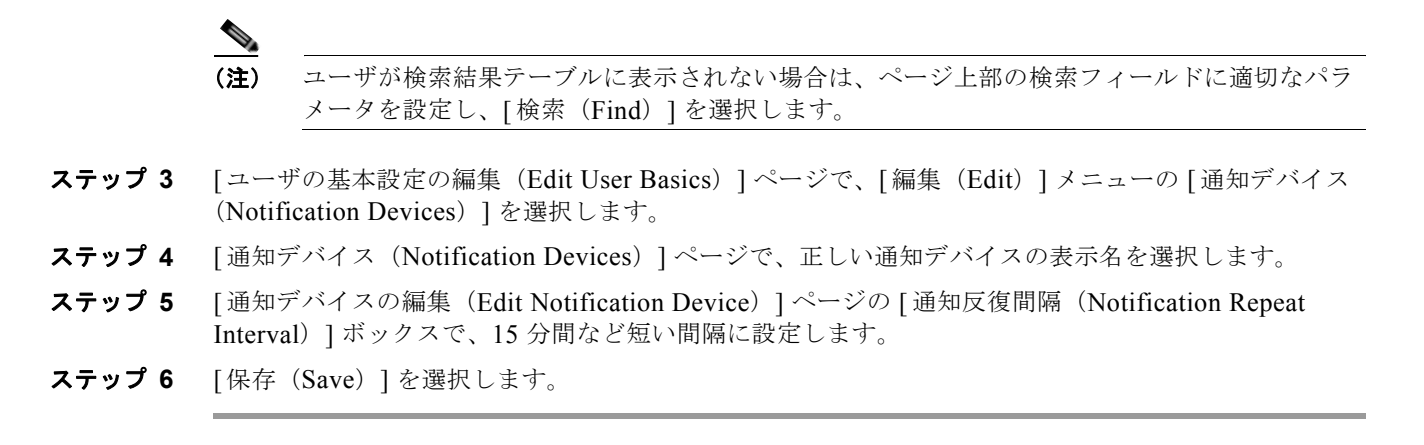

### **Cisco Unity Connection 10.x** で、メッセージ通知がまっ たく機能しない

あるユーザまたはユーザ グループに対してメッセージ通知がまったく機能しない原因は、いくつかあ ります。次のタスク リストを使用して、原因のトラブルシューティングを行ってください。

#### ユーザまたはユーザ グループに対してメッセージ通知が機能しない場合のトラブルシューティングの ためのタスク リスト

• **すべてのタイプの通知デバイスの場合**:通知デバイスが有効化され、通知スケジュールが正しく設定されていることを確認します。「通知デバイスが無効化されているか、スケジュールがアクティブになっていない」(P.23-6)を参照してください。

正しいタイプのメッセージに対して、メッセージ通知が有効になっていることを確認します。「特定のタイプのメッセージだけが通知を起動するよう設定されている」(P.23-7)を参照してください。

 電話機またはポケットベルが通知デバイスの場合:メッセージ通知の電話番号が正しく、外部の電話機に通知する場合は、外線のアクセスコードが含まれていることを確認します。「通知番号が正しくないか、外線のアクセスコードがない(電話機またはポケットベルが通知デバイスの場合)」 (P.23-8)を参照してください。

通知デバイスが、正しい電話システムに割り当てられていることを確認します。「通知デバイスの 電話システム割り当てに誤りがある(電話機またはポケットベルが通知デバイスの場合)」 (P.23-9)を参照してください。

- SMS 通知デバイスの場合: 追加のトラブルシューティング手順について、「SMS 通知が機能しない」(P.23-9)を参照してください。
- **SMTP 通知デバイスの場合**: 追加のトラブルシューティング手順について、「**SMTP** メッセージ通 知が複数のユーザに対してまったく機能しない」(P.23-10) を参照してください。

### 通知デバイスが無効化されているか、スケジュールがアクティブになって いない

メッセージ通知のトラブルシューティングを行うときは、最初にデバイスが有効化されていることと、 そのデバイスの通知スケジュールが現在アクティブになっていることを確認してください。

Cisco Unity Connection 10.x で、メッセージ通知がまったく機能しない 🗖

#### デバイスのステータスとスケジュールの確認方法

- **ステップ1** Cisco Unity Connection の管理で、[ユーザ(Users)]を展開し、[ユーザ(Users)]を選択します。
- **ステップ2** [ユーザの検索 (Search Users)]ページの [検索結果 (Search Results)] テーブルで、該当するユーザのエイリアスを選択します。

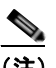

- (注) ユーザが検索結果テーブルに表示されない場合は、ページ上部の検索フィールドに適切なパラ メータを設定し、[検索(Find)]を選択します。
- **ステップ3** [ユーザの基本設定の編集(Edit User Basics)]ページで、[編集(Edit)]メニューの[通知デバイス (Notification Devices)]を選択します。
- ステップ4 [通知デバイス (Notification Devices)]ページで、正しい通知デバイスの表示名を選択します。
- **ステップ 5** [通知デバイスの編集(Edit Notification Device)]ページで、[有効(Enabled)]チェックボックスが オンになっていることを確認します。
- ステップ6 [関連リンク(Related Links)]リストで[通知デバイス詳細の編集(Edit Notification Device Details)]を選択し、[移動(Go)]を選択します。Cisco Personal Communications Assistant ページで指定されている通知スケジュールが、ユーザが通知コールを受信可能な日時と一致しているかを、ユーザに確認してください。

### 特定のタイプのメッセージだけが通知を起動するよう設定されている

Cisco Unity Connection は、特定のタイプのメッセージだけがユーザに通知されるよう設定できます。 たとえば、緊急ボイス メッセージだけがユーザ通知として設定されている場合、通常のボイス メッ セージでは通知デバイスが起動されません。

#### 通知デバイスを起動するメッセージ タイプを変更する方法

- ステップ1 Cisco Unity Connection の管理で、[ユーザ(Users)]を展開し、[ユーザ(Users)]を選択します。
- **ステップ2** [ユーザの検索 (Search Users)]ページの [検索結果 (Search Results)] テーブルで、該当するユーザのエイリアスを選択します。

ſ

) ユーザが検索結果テーブルに表示されない場合は、ページ上部の検索フィールドに適切なパラ メータを設定し、[検索(Find)]を選択します。

- **ステップ3** [ユーザの基本設定の編集(Edit User Basics)]ページで、[編集(Edit)]メニューの[通知デバイス (Notification Devices)]を選択します。
- ステップ4 [通知デバイス (Notification Devices)]ページで、正しい通知デバイスの表示名を選択します。
- **ステップ5** [通知デバイスの編集(Edit Notification Device)]ページの[通知規則のイベント(Notification Rule Events)]で、ユーザに選択されているメッセージタイプを確認します。

### 通知番号が正しくないか、外線のアクセス コードがない(電話機またはポ ケットベルが通知デバイスの場合)

電話機またはポケットベルへの通知がまったく機能しない場合は、Cisco Unity Connection の呼び出し 先として、ユーザが誤った電話番号を入力している可能性があります。

外線を呼び出すには、通常はユーザが外線用のアクセス コード(9 など)をダイヤルする必要がありま す。電話システムでアクセス コードが必要な場合は、Cisco Unity Connection に設定された外部メッ セージ通知電話番号に、アクセス コードが含まれている必要があります。

また、一部の電話システムでは、アクセス コードをダイヤルしてから外線に接続されるまでに、少し 待ち時間が必要なことがあります。

#### 電話機またはポケットベルが通知デバイスの場合に、デバイスの電話番号とアクセス コードを確認す る方法

- **ステップ1** Cisco Unity Connection の管理で、[ユーザ(Users)]を展開し、[ユーザ(Users)]を選択します。
- **ステップ2** [ユーザの検索 (Search Users)]ページの [検索結果 (Search Results)] テーブルで、該当するユーザのエイリアスを選択します。

(注)

- ユーザが検索結果テーブルに表示されない場合は、ページ上部の検索フィールドに適切なパラ メータを設定し、「検索(Find)]を選択します。
- **ステップ3** [ユーザの基本設定の編集(Edit User Basics)]ページで、[編集(Edit)]メニューの[通知デバイス (Notification Devices)]を選択します。
- **ステップ 4** [通知デバイス (Notification Devices)]ページで、正しい通知デバイスの表示名を選択します。
- **ステップ 5** [通知デバイスの編集(Edit Notification Device)]ページの[電話を設定しています(Phone Settings)]で、デバイスの[電話番号(Phone Number)]フィールドに正しいアクセス コードと電話番号が入力 されていることを確認します。

電話システムで一時停止が必要な場合は、アクセス コードと電話番号の間にカンマを2つ入力します (9,,5551234 など)。

#### 電話機またはポケットベルを通知デバイスとしてテストする方法

- ステップ1 通知デバイスが携帯電話またはポケットベルの場合は、テストできるようユーザに依頼します。
   通知デバイスが自宅の電話などオフィスから離れた場所にある電話の場合は、テスト中に誰かに応答してもらえるようユーザに依頼します。
- **ステップ2** 通知デバイスがオンになっていることを確認します。
- **ステップ3** テスト用電話機(電話機1)を1回線のテスト用に用意します。メッセージ通知の発信用に設定された ポートに接続された回線を使用します。
- ステップ4 電話機1で、そのデバイス用に Connection に設定された通知番号をダイヤルします。 ポケットベルがアクティブになるか、電話機が鳴った場合は、Connection がデバイスを呼び出せることを確認できたことになります。

ポケットベルがアクティブにならないか、電話機が鳴らない場合は、デバイスに問題がある可能性があ ります。デバイス メーカのドキュメントを調べるか、ユーザに別の通知デバイスを入手してもらい、 テストを繰り返してください。

# 通知デバイスの電話システム割り当てに誤りがある(電話機またはポケットベルが通知デバイスの場合)

通知デバイスの電話システム割り当てを確認する方法

- **ステップ1** Cisco Unity Connection の管理で、[ユーザ(Users)]を展開し、[ユーザ(Users)]を選択します。
- **ステップ2** [ユーザの検索 (Search Users)]ページの [検索結果 (Search Results)] テーブルで、該当するユーザのエイリアスを選択します。

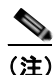

- ユーザが検索結果テーブルに表示されない場合は、ページ上部の検索フィールドに適切なパラ メータを設定し、[検索(Find)]を選択します。
- **ステップ3** [ユーザの基本設定の編集(Edit User Basics)]ページで、[編集(Edit)]メニューの[通知デバイス (Notification Devices)]を選択します。
- ステップ4 [通知デバイス (Notification Devices)]ページで、正しい通知デバイスの表示名を選択します。
- **ステップ5** [通知デバイスの編集(Edit Notification Device)]ページの[電話を設定しています(Phone Settings)]で、[電話システム(Phone System)]フィールドに設定された電話システムを調べます。
- **ステップ 6** Cisco Unity Connection の管理で、[テレフォニー統合(Telephony Integrations)]を展開し、[ポート (Port)]を選択します。
- ステップ7 [ポートの検索(Search Ports)]ページで、通知デバイスに割り当てられた電話システムに、メッセージ通知用として1つ以上のポートがあることを確認します。必要に応じて、ポート設定を修正します。

### SMS 通知が機能しない

ſ

SMS 通知が機能しない場合は、Cisco Unity Connection の管理 で [システム設定 (System Settings) ]>[アドバンス (Advanced)]>[SMPP プロバイダー (SMPP Providers)]>[SMPP プロバイダーの 編集 (Edit SMPP Provider)]ページの設定を調べ、その設定がプロバイダーから指定された設定と一 致していることを確認します。

[SMPP プロバイダーの編集(Edit SMPP Provider)]ページの設定が正しい場合は、SMS デバイス (レベル 30) マイクロトレースを有効にして、問題のトラブルシューティングに役立つ情報を収集して ください。診断トレースの有効化および収集方法の詳細については、「Cisco Unity Connection 10.xの 診断トレース」の章を参照してください。

一般的なエラーコードと SMS の問題を、次の表に示します。

SmppConnect failed Connection が SMPP プロバイダーに接続できませんでした。

| SmppBindTransmitter<br>failed | Connection が SMPP プロバイダーにサインインできませんでした。         |
|-------------------------------|-------------------------------------------------|
| SmppSubmitSm failed           | Connection が、SMS メッセージを SMPP プロバイダーに送信できませんでした。 |

### SMTP メッセージ通知が複数のユーザに対してまったく機能しない

SMTP 通知が機能しない場合は、Cisco Unity Connection の管理 で [システム設定 (System Settings) ]>[SMTP の設定 (SMTP Configuration)]>[スマートホスト (Smart Host)]ページを調べ、スマートホストが設定されていることを確認してください。SMTP を使用したテキスト メッセージ通知の送信を Connection で有効にするには、スマートホストを経由してメッセージをリレーするよう、Connection サーバが設定されている必要があります。

スマート ホストが [スマート ホスト (Smart Host)] ページで設定されている場合は、スマート ホストの IP アドレスまたはホスト名を調べ、そのスマート ホストが Connection サーバからのメッセージを 受け付けるよう設定されていることを確認してください。

スマート ホストが正しく設定されている場合は、SMTP 通知が Connection サーバから送信されている かどうか、トレースを使用して追跡してください。デフォルトの SMTP マイクロ トレース (レベル 10、11、12、および 13) には、スマート ホストへの通知メッセージの配信に、恒常的な問題があるか どうかが示されます。SMTP マイクロ トレース レベル 18 (ネットワーク メッセージ) には、通知メッ セージがスマート ホストに配信されたかどうかの詳細が示されます。診断トレースの有効化および収 集方法の詳細については、「Cisco Unity Connection 10.x の診断トレース」の章を参照してください。

### **Cisco Unity Connection 10.x** で、メッセージ通知が断続 的に機能しない

通知デバイス(電話機、ポケットベル、SMTP、SMS など)がときどき機能しない原因としては、問題が発生したときに、ユーザの通知デバイスのスケジュールがアクティブになっていない可能性があります。

問題を解決するには、ユーザにメッセージ通知を配信する必要があるときに通知デバイスがアクティブ になるよう、ユーザの通知デバイスのスケジュールを編集してください。通知デバイスのスケジュール を変更するには、Cisco Personal Communications Assistant (PCA)のユーザ アカウントにサインイン する必要があります。

Cisco Unity Connection の管理 では、通知デバイスのスケジュールを確認できません。Connection の 管理のユーザの [到着通知デバイス (Notification Device)]ページで、[関連リンク (Related Links) ] リストの [通知デバイス詳細の編集 (Edit Notification Device Details)] リンクを選択し、Cisco PCA のページに移動します。

Cisco PCA の使用方法については、『User Guide for the Cisco Unity Connection Messaging Assistant Web Tool』(リリース10.x)を参照してください。このドキュメントは、 http://www.cisco.com/en/US/docs/voice\_ip\_comm/connection/10x/user/guide/assistant/b\_10xcucugass t.html から入手可能です。

# **Cisco Unity Connection** の管理 10.x で追加した通知デバ イスが常時起動される

ユーザの通知デバイスを Cisco Unity Connection の管理 で追加すると、デフォルトではそのデバイス が常時アクティブになります。ユーザが予期しないタイミングで通知を受け取る場合は、通知デバイス のスケジュールを変更すると、この問題を防止できます。通知デバイスのスケジュールを変更するに は、Cisco Personal Communications Assistant (PCA)のユーザ アカウントにサインインする必要があ ります。

Connection の管理 では、通知デバイスのスケジュールを確認できません。Connection の管理のユーザ の [到着通知デバイス (Notification Device)]ページで、[関連リンク (Related Links)]リストの [通 知デバイス詳細の編集 (Edit Notification Device Details)]リンクを選択し、Cisco PCA のページに移動します。

Cisco PCA の使用方法については、『User Guide for the Cisco Unity Connection Messaging Assistant Web Tool』(リリース10.x)を参照してください。このドキュメントは、 http://www.cisco.com/en/US/docs/voice\_ip\_comm/connection/10x/user/guide/assistant/b\_10xcucugass t.html から入手可能です。

## Cisco Unity Connection 10.x で、メッセージがないとき にメッセージ通知を受け取る

Γ

ユーザが、メッセージにディスパッチ配信のマークを付けるよう設定されたコール ハンドラを受信す る、同報リストのメンバーになっている場合は、ユーザが受信トレイにアクセスしても表示されなく なったメッセージに対する、メッセージ通知を受け取る可能性があります。これは、通知が送信されて からユーザがメッセージを再生しようとするまでの間に、同報リストの別のメンバーがメッセージを受 け入れたために発生します。

ディスパッチ メッセージを含めるようにメッセージ通知規則を設定している場合、通知を受け取り、 メッセージを取得するためにコールするまでには、別のユーザがすでにメッセージを受け入れているた めに、このメッセージがユーザのメールボックスから削除されている可能性があることを、ユーザに注 意してください。

ディスパッチ メッセージの詳細については、『*System Administration Guide for Cisco Unity Connection*』(*リリース10.x*)の「Messaging in Cisco Unity Connection 10.x」の章の「Dispatch Messages in Cisco Unity Connection 10.x」の項を参照してください。このドキュメントは、 http://www.cisco.com/en/US/docs/voice\_ip\_comm/connection/10x/administration/guide/10xcucsagx.ht ml から入手可能です。 第 23 章 Cisco Unity Connection 10.x における通知デバイスに関するトラブルシューティング ■ Cisco Unity Connection 10.x で、メッセージがないときにメッセージ通知を受け取る

T

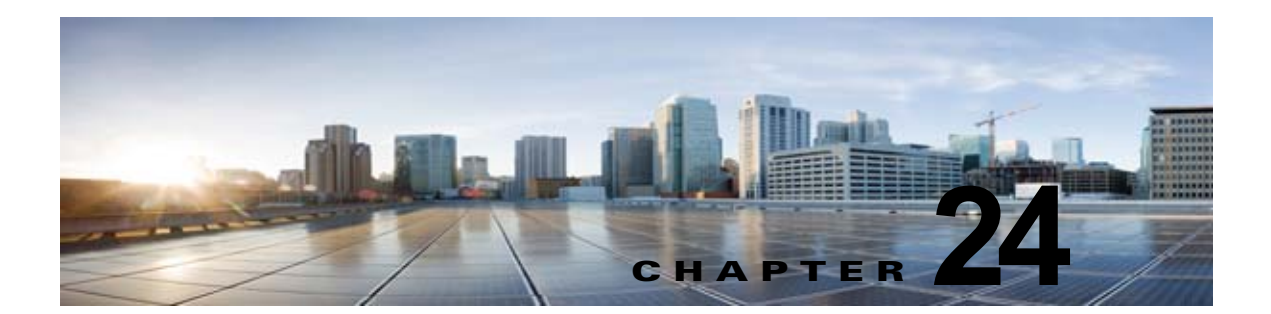

# Cisco Unity Connection 10.x における不達 確認に関するトラブルシューティング

次の項を参照してください。

- 「Cisco Unity Connection 10.x における不達確認に関するトラブルシューティング」(P.24-1)
- 「Cisco Unity Connection 10.x の不達確認のステータス コード」(P.24-1)

# Cisco Unity Connection 10.x における不達確認に関する トラブルシューティング

障害が、送信者、受信者、または Cisco Unity Connection サーバのいずれで発生しているかを確認し てください。より多くの情報を収集するには、別のユーザから受信者にボイス メッセージを送信しま す。さらに、元の送信者から別のユーザにボイス メッセージを送信してください。

### Cisco Unity Connection 10.x の不達確認のステータス コード

不達確認(NDR)を調べるときは、3桁のコード(たとえば、4.2.2)を探してください。

一般的に、1 桁目はコードのクラスを表します。4.x.x は一時的な障害で、再送信が成功する可能性がありますが、5.x.x は永続的なエラーです。

詳細な分析および SMTP の一連の標準エラーは、RFC 1893「Enhanced Mail System Status Codes」で 参照できます。

Cisco Unity Connection のステータス コードには、次の意味があります。

- 4.0.0:原因不明のエラー(接続の問題など)で Connection が別の SMTP サーバと通信できなかった。
- 4.0.1: SMTP サーバへの接続でエラーが発生した。
- 4.0.2:原因不明のエラー(接続の問題など)で Connection が別の SMTP サーバと通信できなかった。
- 4.2.1:受信者のメールボックスがマウントされていない。
- 4.2.2:受信者のメールボックスが、管理者によって設定された割り当てクォータを超えている。
- 4.2.4:メッセージの有効な受信者が存在しない。

ſ

- 4.3.2:受信者が配置されたメッセージストアがマウントされていない。
- 5.1.1:受信者のアドレスが存在しない、または正しくない可能性があるために、受信者のメール ボックスを解決できない。
- 5.2.0:不明なエラー状態が存在し、Connection がメッセージを処理できない。
- 5.4.4: Connection の VPIM 設定にエラーがある。
- 5.5.4: SMTP サーバとの接続で永続的なエラーが発生した。
- 5.6.5: Connection メッセージから VPIM メッセージへの変換に失敗した。
- 5.7.1: ユーザがプライベート メッセージを連絡先に送信しようとしたが、その操作はサポートされていない。
- 5.7.2: 同報リストの拡大中にエラーが発生した。
- 5.7.3: ユーザが安全なメッセージを連絡先に送信しようとしたが、その操作はサポートされていない。
- 5.3.10:ファクスメッセージが失敗した。

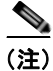

コード 2.0.0 は成功を示しています。このステータス コードは、配信確認と開封受信確認には含まれま すが、NDR には含まれません。

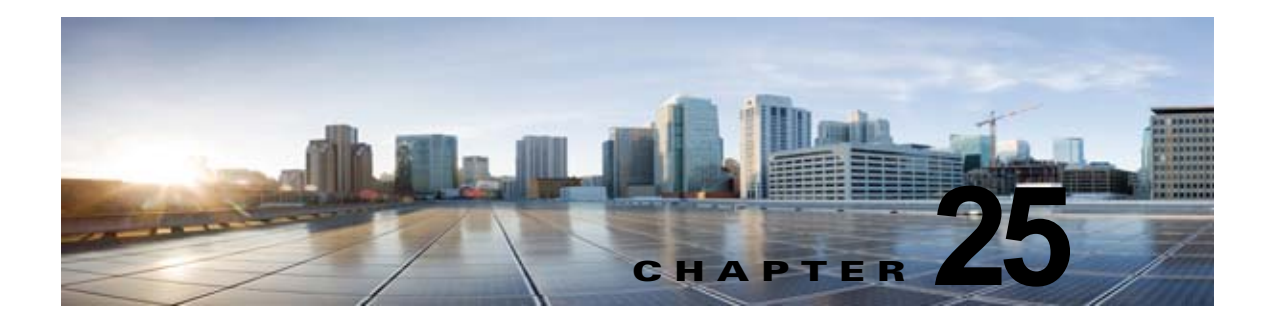

# Cisco Unity Connection 10.x のカンバセー ションに関するトラブルシューティング

次の項を参照してください。

- 「Cisco Unity Connection 10.x で、カスタム キーパッド マッピングが有効でないように思われる」 (P.25-1)
- 「Cisco Unity Connection 10.x におけるヘルプ メニュー再生後の長い一時停止」(P.25-2)
- 「Cisco Unity Connection 10.x における再生中の WAV ファイルの判別」(P.25-2)

# Cisco Unity Connection 10.x で、カスタム キーパッド マッピングが有効でないように思われる

カスタム キー マップ ツールを使用して Cisco Unity Connection カンバセーションのキー マッピングを カスタマイズする場合は、カスタム キーパッド マッピング カンバセーションをユーザまたはユーザ グ ループにも割り当てる必要があります。

次の該当する手順を実行してください。

#### 単一ユーザのカンパセーション スタイルを変更する方法

- ステップ1 Cisco Unity Connection の管理で、[ユーザ(Users)]を展開し、[ユーザ(Users)]を選択します。
- **ステップ 2** [ユーザの検索 (Search Users)] ページで、ユーザのエイリアスを選択します。

#### <u>》</u> (注)

ſ

ユーザが検索結果テーブルに表示されない場合は、ページ上部の検索フィールドに適切なパラ メータを設定し、[検索(Find)]を選択します。

- ステップ3 [編集(Edit)]メニューで、[電話メニュー(Phone Menu)]を選択します。
- **ステップ4** [タッチトーン カンバセーション(Touchtone Conversation)] リストで、該当するカスタム キーパッド マッピングを選択します。
- **ステップ5** [保存(Save)]を選択します。

複数のユーザ アカウントに対して一度にカスタム キーパッド マッピング カンパセーションを指定す る方法

**ステップ1** Cisco Unity Connection の管理の [ユーザの検索 (Search Users)]ページで、該当するユーザのチェッ クボックスをオンにして、[一括編集 (Bulk Edit)]を選択します。

> ー括編集するすべてのユーザが1つの検索ページに表示されない場合は、最初のページで該当する チェックボックスをすべてオンにしてから、次のページに移動して該当するチェックボックスをすべて オンにするというように、該当するユーザをすべて選択します。次に、[一括編集(Bulk Edit)]を選 択します。

- (注) ページ上部のステータスメッセージには、編集中のユーザの数が示されます。各ページには、 一括モードでの編集が許可されているフィールドだけが設定されていることにも注意してくだ さい。
- ステップ 2 [編集 (Edit)]メニューで、[電話メニュー (Phone Menu)]を選択します。
- **ステップ3** [タッチトーン カンバセーション(Touchtone Conversation)] リストで、該当するカスタム キーパッド マッピングを選択します。
- **ステップ4** 必要に応じて、一括編集タスクスケジュールフィールドを設定して、後日または後で実行する一括編 集処理のスケジュールを作成します。
- **ステップ5** [送信 (Submit)]を選択します。

### Cisco Unity Connection 10.x におけるヘルプ メニュー再 生後の長い一時停止

Cisco Unity Connection は、ヘルプ メニューを再生した後に、キーが押されるのを待ちます。ユーザ は、目的のコマンドのキーを押すか、0 を押してコマンド オプションのヘルプ メニューをもう一度再 生できます。

# Cisco Unity Connection 10.x における再生中の WAV ファイルの判別

ハードディスクから再生されている WAV ファイルを判別するには、次の順序で各手順に従ってください。

1

#### リモート ポート ステータス モニタをダウンロードする方法

- ステップ1 ブラウザで Cisco Unity Tools Web サイト (http://www.ciscounitytools.com) にアクセスします。
- **ステップ 2** [ツール アップデート ログ (Tool Update Log)] セクションで、[ポート ステータス モニタ (Port Status Monitor)]を選択します。
- **ステップ3** ポート ステータス モニタ用の [Cisco Unified Communication ツール (Cisco Unified Communication Tools)] ページで、[今すぐダウンロード (Download Now)]を選択します。

**ステップ4** 画面の指示に従って、リモート ポート ステータス モニタ ツールをダウンロードします。

#### リモート ポート ステータス モニタ用に Cisco Unity Connection を設定する方法

- **ステップ1** Cisco Unity Connection の管理で[システム設定(System Settings)]を展開し、[詳細設定 (Advanced)]>[カンバセーション(Conversations)]を選択します。
- **ステップ2** [カンバセーションの設定 (Conversation Configuration)]ページの [リモート ポート ステータス モニ タの出力を有効にする (Enable Remote Port Status Monitor Output)] チェックボックスをオンにしま す。
- **ステップ3** [ポートステータスモニタの出力への接続を許可する IP アドレス (IP Addresses Allowed to Connect for Remote Port Status Monitor Output)]フィールドに、ワークステーションの IP アドレスを入力します。

IP アドレスは、カンマで区切って 70 個まで入力できます。

**ステップ 4** [保存 (Save)]を選択します。

Γ

#### PhraseServerToMonitor マイクロ トレースを有効にして WAV ファイル名を表示する方法

- **ステップ1** Cisco Unity Connection Serviceability の[トレース (Trace)]メニューで、[マイクロ トレース (Micro Traces)]を選択します。
- **ステップ2** [マイクロ トレース (Micro Traces)]ページの [サーバ (Server)] フィールドで、Cisco Unity Connection サーバの名前を選択し、[移動 (Go)]を選択します。
- **ステップ3** [マイクロ トレース (Micro Trace)]フィールドで、[PhraseServerToMonitor]を選択し、[移動 (Go)]を選択します。
- **ステップ4** すべてのレベルのチェックボックスをオンにして、[保存(Save)]を選択します。
- ステップ 5 ワークステーションでリモート ポート ステータス モニタを起動します。
- **ステップ 6** WAV ファイルを再生するために、Cisco Unity Connection に通話します。 再生中の WAV ファイルのフル パスが、リモート ポート ステータス モニタのウィンドウに表示されま す。
- **ステップ 7** Cisco Unity Connection Serviceability で、ステップ 3 とステップ 4 で有効にしたトレースを無効にして、[保存 (Save)]を選択します。

■ Cisco Unity Connection トラブルシューティング ガイド リリース 10.x

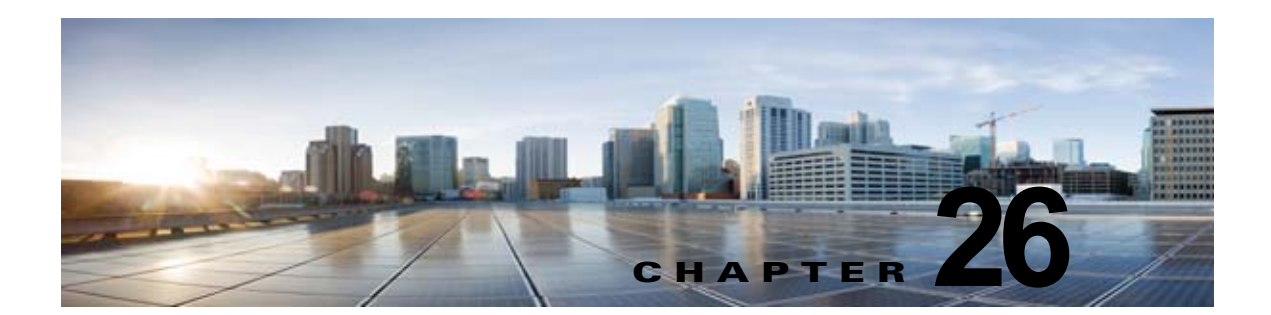

# **Cisco Unity Connection 10.x** における音声 認識のトラブルシューティング

音声認識カンバセーションに関する問題をトラブルシューティングするには、次の各項を参照してください。

- •「Cisco Unity Connection 10.x で、ユーザに対して音声認識カンバセーションではなく電話キー パッドカンバセーションが再生される」(P.26-1)
- 「Cisco Unity Connection 10.x で、ボイス コマンドは認識されるが、名前が認識されない」 (P.26-3)
- 「Cisco Unity Connection 10.x で、ボイス コマンドが認識されない」(P.26-4)
- •「Cisco Unity Connection 10.x の音声認識の問題に対する診断ツール」(P.26-5)

### Cisco Unity Connection 10.x で、ユーザに対して音声認 識カンバセーションではなく電話キーパッド カンバセーショ ンが再生される

次の点を調べて、問題の原因確認と解決を行ってください。

ſ

- この問題は、音声認識用に設定されたアカウントを持つすべてのユーザで発生するのか。その場合は、次のサブタスクを実行します。
  - a. サービスクラス (COS) が、音声認識が有効となるよう設定されていることを確認します。[ サービスクラス (Class of Service)]ページの[ライセンス済み機能 (Licensed Features)] で、[詳細機能へのアクセスを許可する (Allow Access to Advanced Features)]チェックボッ クスをオンにして、[音声認識の使用をユーザに許可する (Allow Users to Use Voice Recognition)]チェックボックスをオンにします。
  - b. 影響を受けるユーザが正しい COS に関連付けられていることを確認します。
- この問題は、音声認識用に設定されたアカウントを持つ単一のユーザだけで発生するのか。その場合は、次のサブタスクを実行します。
  - a. 影響を受けるユーザが正しいサービス クラスに関連付けられていることを確認します。
  - **b.** 電話メニュー入力スタイルが、音声認識に設定されていることを確認します。入力スタイル は、Messaging Assistant Web ツールまたは Cisco Unity Connection の管理で設定できます。
- **3.** ユーザが初めてサインインしたときに、音声認識サービスが利用できないことを示すプロンプトが 再生されるか。

その場合は、「エラー プロンプト:「音声認識リソースが十分にありません」」(P.26-2)を参照して ください。

4. 正しいコーデックが使用されているか。

Unity Connection サーバまたは電話システムが G.729a を使用している場合、G.729a プロンプトが インストールされている場合、またはグリーティングと名前が G.711 m-law 以外のオーディオ形式 で録音されている場合は、音声認識が機能しません。

### エラー プロンプト:「音声認識リソースが十分にありません」

エラー プロンプト「現在、音声認識リソースが十分にありません。この通話の間は、標準的なタッチ トーンを使用する必要があります (There are not enough voice-recognition resources at this time. You will need to use the standard touchtones for the duration of this call.)」が聞こえたら、次のタスクを個々 に示す手順で実行してください。

Cisco Unity Connection Serviceability の [ツール (Tools)]>[サービス管理 (Service Management)] ページで、Unity Connection Voice Recognizer サービスが稼働していることを確認します。

- (注) Cisco Unity Connection Serviceabilityの詳細については、『Administration Guide for Cisco Unity Connection Serviceability』(リリース10.x)を参照してください。このドキュメントは、 http://www.cisco.com/en/US/docs/voice\_ip\_comm/connection/10x/serv\_administration/guide/1 0xcucservagx.html から入手可能です。
- Cisco Unity Connection の管理の [システム設定 (System Settings)]>[ライセンス (Licenses)] ページで、Cisco Unity Connection のライセンスを確認します。ライセンスを受けたすべての音声 認識セッションが、使用中になっている可能性があります。このエラーがユーザから頻繁に報告さ れる場合は、音声認識の使用状況が Unity Connection サーバでの現在のライセンスの限度を超え ている可能性があります。
- Unity Connection Voice Recognizer サービスで生成されたエラーを確認します。Real-Time Monitoring Tool (RTMT)を使用すると、デフォルトのトレースをオンにして生成される診断ロ グ内のエラーを表示できます。トレース ログ ファイル名の形式は、diag NSSserver \*.uc です。

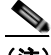

(注) RTMTの詳細については、該当する『Cisco Unified Real-Time Monitoring Tool Administration Guide』を参照してください。このドキュメントは、 http://www.cisco.com/en/US/products/ps6509/prod\_maintenance\_guides\_list.html から入手可 能です。

# **Cisco Unity Connection 10.x** で、ボイス コマンドは認識 されるが、名前が認識されない

管理者が Cisco Unity Connection システム上の名前を追加または変更した場合、文法でコンパイルさ れるまで、この名前は音声認識カンバセーションで認識されません。したがって、文法コンパイルのタ イミングが名前認識に影響する可能性があります。別のケースとしては、検索範囲に問題があったり、 名前がスペルどおりに発音されていない場合があります。次のトラブルシューティング手順を使用し て、問題の原因確認と解決を行ってください。

- 認識の問題が発生した場所に応じて、ユーザの検索範囲またはディレクトリハンドラの検索範囲で名前が検出されることを確認します。サインインしたユーザの検索範囲は、Cisco Unity Connectionの管理の[ユーザの基本設定(User Basics)]ページで定義されています。ディレクトリハンドラの検索範囲は、[ディレクトリハンドラの基本設定の編集(Edit Directory Handler Basics)]ページで定義されています。
- Connection の管理の[システム設定(System Settings)]>[スケジュール(Schedules)]ページ で、音声認識アップデートのスケジュールを確認します。このスケジュールの非アクティブな期間 に名前が追加された場合、スケジュールがアクティブになって Unity Connection が自動的に名前 文法をアップデートするまで、その名前は認識されません。
- Cisco Unity Connection Serviceability の[ツール (Tools)]>[サービス管理 (Service Management)]ページで、Unity Connection 音声認識トランスポート サービスが稼働していることを確認します。

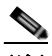

ſ

 (注) Cisco Unity Connection Serviceabilityの詳細については、『Administration Guide for Cisco Unity Connection Serviceability』(リリース10.x)を参照してください。このドキュメントは、 http://www.cisco.com/en/US/docs/voice\_ip\_comm/connection/10x/serv\_administration/guide/1 0xcucservagx.html から入手可能です。

- Cisco Unity Connection の管理の[ツール (Tools)]>[文法の統計 (Grammar Statistics)]ページで、文法に保留中のアップデートがないか確認します。文法に保留中のアップデートがあり、かつ文法が再構築中でない場合に、強制的にアップデートを実行するには、[文法の再構築 (Rebuild Grammars)]ボタンを選択します。
- ・音声対応のディレクトリハンドラで問題が発生する場合は、ディレクトリハンドラのスピーチ信頼度のしきい値の設定を調整してください。スピーチ信頼度のしきい値を下げると、発信者が名前を発音した場合に一致する名前が増えますが、番号を発音した場合は無関係な内線も一致する番号として返されます。スピーチ信頼度のしきい値を上げると、より正確に一致する内線が返されるようになりますが、一致する名前の数は減ります。
- ・ 音声認識システムが、ある特定の名前の発音を認識できない場合は、ニックネームや代行ユーザ名 を追加してみてください。これらの機能はいずれも、スペルどおりに発音されない名前に、異なる 発音を追加するために使用できます(たとえば、Janet というユーザ名が「Jah-nay」と発音され る場合は、「Jahnay」という発音を代行ユーザ名またはニックネームとして追加できます)。

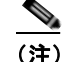

ユーザのニックネームの追加、あるいはシステム同報リストまたは VPIM ロケーションの代行 ユーザ名の追加については、『System Administration Guide for Cisco Unity Connection』(リ リース 10.x)の「Changing Conversation Settings for All Users in Cisco Unity Connection 10.x」の章を参照してください。このドキュメントは、 http://www.cisco.com/en/US/docs/voice\_ip\_comm/connection/10x/administration/guide/10xcu csagx.html から入手可能です。ユーザの代行ユーザ名の追加については、『User Moves, Adds, and Changes Guide for Cisco Unity Connection』(リリース 10.x)の「Setting Up Features and Functionality That Are Controlled by User Account Settings in Cisco Unity Connection 10.x」の 章を参照してください。このドキュメントは、 http://www.cisco.com/en/US/docs/voice ip\_comm/connection/10x/user\_mac/guide/10xcucmac

**x.html** から入手可能です。

第26章

### Cisco Unity Connection 10.x で、ボイス コマンドが認識 されない

ボイス コマンドの認識率が低いという問題が発生する場合は、多数の原因が考えられます。たとえば、 間違ったコマンドの使用、発音や外国語なまりの認識の問題、電話 Unity Connection の品質が低い、 ネットワークでのジッタなどが挙げられます。次のトラブルシューティング手順を使用して、問題の原 因の絞込みと解決を行ってください。

- 1. 問題の性質を確認します。
  - a. 単一のコマンドで問題が発生している場合は、『User Guide for the Cisco Unity Connection Phone Interface』(リリース10.x)の「Cisco Unity Connection Phone Menus and Voice Commands」の章の「Voice Commands」の項で、優先されるボイス コマンドの表を参照して ください (このガイドは、 http://www.cisco.com/en/US/docs/voice\_ip\_comm/connection/10x/user/guide/phone/b\_10xcu cugphone.html から入手可能です)。音声認識文法ファイルには、優先されるコマンドの同義 語が多数含まれていますが、ユーザが発音する可能性のあるすべての単語やフレーズを含むこ とは不可能です。最良のパフォーマンスを得るには、優先されるコマンドの使用をユーザに推 奨してください。
  - b. Unity Connection が確認のプロンプトを示すことなく、意図しない操作を実行するという問題が発生している場合、あるいは Unity Connection が何度も確認のプロンプトを示す場合は、音声認識の確認信頼度しきい値の設定を確認します。「音声認識の確認信頼度しきい値の設定の確認」(P.26-5)を参照してください。
- リモート ポート ステータス モニタの実行中に問題の再現を試みて、Unity Connection が発声され たと認識しているボイス コマンドを調べます。「リモート ポート ステータス モニタの使用」 (P.26-7)を参照してください。
- 3. ユーザの発声ファイルをキャプチャして再生し、問題が音質またはアクセントの認識に関連してい るかどうかを調べます。「発声キャプチャトレースを使用したユーザの発声の確認」(P.26-6)を参 照してください。

1

4. 診断トレースを有効にして、問題を再現します。「音声認識に対する診断トレースの使用」 (P.26-5)を参照してください。

Cisco Unity Connection 10.x の音声認識の問題に対する診断ツール

### 音声認識の確認信頼度しきい値の設定の確認

音声認識の確認信頼度しきい値の設定を使用して、Cisco Unity Connection が特定のユーザの意図を確認するために、音声認識のユーザにプロンプトを示す頻度を調整することができます。たとえば、「cancel」または「hang up」の発音をシステムが誤認識するという苦情がユーザから寄せられる場合は、この設定の値を引き上げて、ユーザが意図しない操作を誤って実行しないようにすることができます。あるいは、システムが確認のプロンプトを何度も示すという苦情が寄せられる場合は、この設定の値を引き下げてください。

音声認識の確認信頼度は、Cisco Unity Connection の管理 の [システム設定 (System Settings)]>[詳細設定 (Advanced)]>[カンバセーション (Conversations)]ページで、システム全体に対して設定 します。この設定は、個々のユーザの [電話メニュー (Phone Menu)]ページで、ユーザごとに変更す ることもできます。

この設定の現実的な値の範囲は 30 ~ 90 です。デフォルト値の 60 では、ほとんどのシステムでほとんどのエラーが確実に取り除かれ、必要であれば確認が行われます。

### **Cisco Unity Connection 10.x**の音声認識の問題に対する 診断ツール

音声認識の問題のトラブルシューティングに役立つ診断ツールが用意されています。次の項を参照して ください。

- 「音声認識に対する診断トレースの使用」(P.26-5)
- 「発声キャプチャ トレースを使用したユーザの発声の確認」(P.26-6)
- 「リモート ポート ステータス モニタの使用」(P.26-7)

### 音声認識に対する診断トレースの使用

Cisco Unity Connection Serviceability では、音声認識の問題のトラブルシューティングに役立つ、診断用マイクロトレースおよびマクロトレースが用意されています。トレースの有効化とトレースログの表示方法については、「Cisco Unity Connection 10.x の診断トレース」の章を参照してください。

#### マイクロ トレース

- カンバセーション開発環境(CDE)
  - 10 State Machine Trace
  - 22 Speech Recognition Grammar
- メディア:入力/出力 (MiuIO)
  - 25 ASR and MRCP
- ユーザカンバセーション (ConvSub)
  - 03 Named Properties Access
  - 05 Call Progress
- フレーズ サーバ

ſ

- 10 Speech Recognition

**マクロ トレース** ボイス ユーザ インターフェイス/スピーチ認識トレースを設定します。

(注)

このマクロトレースを使用するのは、推奨されているマイクロトレースを使って問題の診断を試みた 後だけにしてください。マクロトレースでは大量の診断情報が生成されるため、調査が困難となる可 能性があります。

### 発声キャプチャ トレースを使用したユーザの発声の確認

VUI マイクロ トレース レベル 05 (Capture Utterances) を有効にすると、Cisco Unity Connection は ユーザの発声を WAV ファイルとして CCITT (u-law) 8-kHz Mono 形式で保存します。これらのファ イルはファイル システムに格納され、MRCP セッションごとに 1 つずつフォルダが作成されます (ASR および MRCP に対する MiuIO レベル 25 マイクロ トレースを有効にすることで、通話の MRCP セッション情報を診断ログで参照できます)。

発声ファイルには、Real-Time Monitoring Tool (RTMT)を使用してアクセスできます。次の手順に 従ってください。

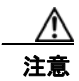

発声キャプチャ マイクロ トレースを有効にすると、システム パフォーマンスに影響を与えること があります。この作業はシステムの負荷が高くないときだけ行うようにし、必要な発声の収集が完 了したら必ずトレースを無効にしてください。

#### RTMT を使用して発声キャプチャ トレースを有効にして表示する方法

- **ステップ1** Cisco Unity Connection Serviceability の[トレース (Trace)]メニューで、[マイクロ トレース (Micro Traces)]を選択します。
- **ステップ2** [マイクロトレース (Micro Traces)]ページの [サーバ (Server)] フィールドで、Unity Connection サーバの名前を選択し、[移動 (Go)]を選択します。
- ステップ3 [マイクロトレース (Micro Trace)]フィールドで、[VUI]を選択し、[移動 (Go)]を選択します。
- **ステップ4** [発生をキャプチャする (Capture Utterances)] チェックボックス (レベル 05) をオンにして、[保存 (Save)]を選択します。
- **ステップ 5** 問題を再現します。
- **ステップ6** 発声ファイルにアクセスするには、Real-Time Monitoring Tool (RTMT) を起動します。詳細については、『*Cisco Unified Real-Time Monitoring Tool Administration Guide, Release 8.0(1)*』の「Working with Trace and Log Central」の章を参照してください。
- **ステップ7** RTMT の[システム (System)]メニューで、[ツール (Tools)]>[トレース (Trace)]>[Trace & Log Central]を選択します。
- **ステップ8** [Trace & Log Central] のツリー階層で、[リモートブラウズ(Remote Browse)] をダブルクリックします。
- **ステップ9** [リモートブラウズ (Remote Browse)]ウィンドウで[トレースファイル (Trace Files)]を選択し、[ 次へ (Next)]を選択します。
- **ステップ 10** [CUC サービス/アプリケーションの選択 (Select CUC Services/Application)] タブで、サーバの IP アドレスの横にあるチェックボックスをオンにして、[次へ (Next)]を選択します。
- **ステップ 11** [システム サービス/アプリケーションの選択(Select System Services/Applications)] タブで [完了 (Finish)] をクリックします。

1

- **ステップ 12** Remote Browse が動作可能になったことを示す [結果 (Result)] ポップアップが表示されたら、[閉じる (Close)]を選択します。
- **ステップ 13** [リモート ブラウズ (Remote Browse)]タブで、[ノード (Nodes)]>[サーバ名 (Server Name)]> [CUC]>[Connection 音声認識トランスポート (Unity Connection Voice Recognition Transport)]フォ ルダを参照します。
- **ステップ 14** Unity Connection 音声認識トランスポート フォルダで、フォルダの名前をダブルクリックして、この MRCP セッションに対してキャプチャされたオーディオ ファイルを表示します (フォルダは、MRCP セッションごとに 1 つずつ作成されます)。
- **ステップ 15** ファイル ペインで、オーディオ ファイルの名前をダブルクリックして再生します。

 ステップ 16 [ファイルを開くプログラムの選択 (Open With)]ウィンドウで、オーディオ ファイルの再生に使用 するアプリケーションを選択します。
 該当するオーディオ プレーヤーがリストにない場合は、ウィンドウ下部の [その他 (Other)]タブを 選択し、オーディオ プレーヤーの場所を参照してその実行ファイルの名前をダブルクリックし、[開く

**ステップ 17** [OK] を選択します。

ſ

**ステップ 18** Cisco Unity Connection Serviceability で、ステップ 3 で有効にしたトレースを無効にし、[保存 (Save)]を選択します。

(Open)]を選択します。先ほど追加したアプリケーションの名前を選択します。

### リモート ポート ステータス モニタの使用

リモート ポート ステータス モニタ ツールは、通話のカンバセーション フローをリアルタイムに表示 することから、音声認識の問題のトラブルシューティングに役立ちます。表示される情報には、スピー チ入力と信頼度のスコア、システムによる発声の解釈、および通話中の名前と番号の解釈に影響を与え る可能性がある検索範囲の変更が含まれます。このツールを使用するには、次の順序で各手順に従って ください。

#### リモート ポート ステータス モニタをダウンロードする方法

- **ステップ1** ブラウザで、http://www.ciscounitytools.com の Cisco Unity Tools Web サイトにアクセスします。
- **ステップ2** [ツール アップデート ログ (Tool Update Log)] セクションで、[ポート ステータス モニタ (Port Status Monitor)]を選択します。
- **ステップ3** ポート ステータス モニタ用の [Cisco Unified Communication ツール (Cisco Unified Communication Tools)] ページで、[今すぐダウンロード (Download Now)]を選択します。
- **ステップ** 4 画面の指示に従って、リモート ポート ステータス モニタ ツールをダウンロードします。

#### リモート ポート ステータス モニタ用に Cisco Unity Connection を設定する方法

- **ステップ1** Cisco Unity Connection の管理で[システム設定(System Settings)]を展開し、[詳細設定 (Advanced)]>[カンバセーション(Conversations)]を選択します。
- **ステップ 2** [カンバセーションの設定 (Conversation Configuration)]ページの [リモート ポート ステータス モニ タの出力を有効にする (Enable Remote Port Status Monitor Output)] チェックボックスをオンにしま す。

ステップ3 [ポートステータスモニタの出力への接続を許可する IP アドレス (IP Addresses Allowed to Connect for Remote Port Status Monitor Output)]フィールドに、ワークステーションの IP アドレスを入力します。
 入力できる IP アドレスは、70 個までです。各 IP アドレスとその次の IP アドレスは、カンマで区切る

入力できる IP アドレスは、70 個までです。各 IP アドレスとその次の IP アドレスは、カンマで区切る 必要があります。

ステップ 4 [保存 (Save)]を選択します。
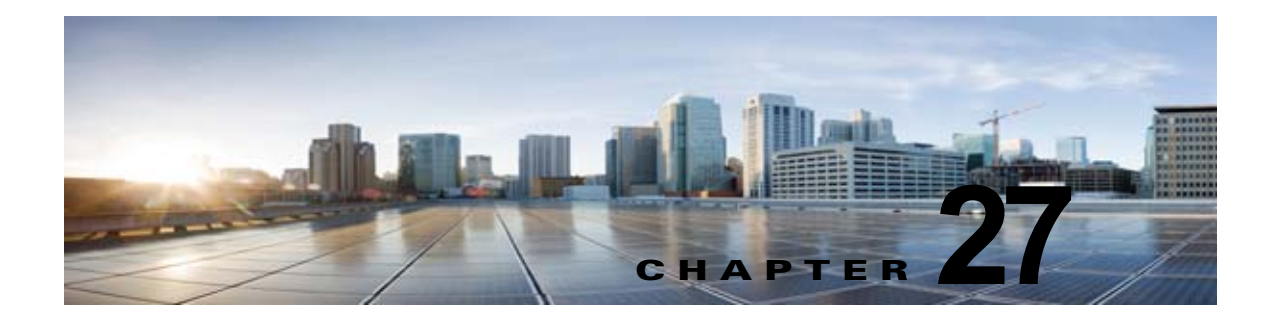

## Cisco Unity Connection 10.x における Personal Call Transfer Rules に関するトラ ブルシューティング

次の項を参照してください。

Γ

- 「Cisco Unity Connection 10.x で、Cisco Unity Connection Personal Call Transfer Rulesの設定を使用できない」(P.27-1)
- 「Cisco Unity Connection 10.x におけるパーソナル着信転送ルールと宛先」(P.27-2)
- •「Cisco Unity Connection 10.x における通話のスクリーニングと保留のオプション」(P.27-2)
- 「Cisco Unity Connection 10.x におけるルールの適用に関する問題」(P.27-3)
- 「Cisco Unity Connection 10.x における「すべて転送」ルールに関する問題」(P.27-7)
- 「Cisco Unity Connection 10.x における Personal Call Transfer Rules 使用時の電話メニューの動作」 (P.27-7)
- 「Cisco Unity Connection 10.x の Personal Call Transfer Rules に対する診断トレースの使用」 (P.27-9)
- 「Cisco Unity Connection 10.x の Personal Call Transfer Rules に対するパフォーマンス カウンタの 使用」(P.27-10)

## Cisco Unity Connection 10.x で、Cisco Unity Connection Personal Call Transfer Rulesの設定を使用 できない

電話インターフェイスの Personal Call Transfer Rules 設定メニューがユーザに対して再生されない場合、または Cisco Personal Communications Assistant で Cisco Unity Connection Personal Call Transfer Rules Web ツールのリンクがユーザに表示されない場合は、Personal Call Transfer Rules Web ツールへのアクセスが可能なサービス クラスにユーザが割り当てられていることを確認してください。

さらに、次の手順に従い、地域無制限機能ライセンシングオプションの値が[はい(Yes)]に設定さ れていることを確認してください。値が[いいえ(No)]に設定されている場合は、パーソナル着信転 送ルールを使用できず、言語としてアメリカ英語も使用できません。この問題を解決するには、この機 能を有効にするライセンスをインストールし、Cisco Unity Connection を再起動してください(この 機能を有効にするには、追加料金が必要になる場合があります。アップデートされたライセンスファ イルの入手方法については、シスコの営業担当にお問い合わせください)。詳細については、『System Administration Guide for Cisco Unity Connection』(リリース 10.x)の「Managing Licenses in Cisco Unity Connection 10.x」の章を参照してください。

#### 地域無制限機能ライセンス オプションの値を確認する方法

- **ステップ1** Cisco Unity Connection の管理で、[システム設定 (System Settings)]を展開し、[ライセンス (Licenses)]を選択します。
- **ステップ2** [ライセンス数 (License Count)]の表の下で、[アメリカ英語の使用とパーソナル着信ルーティング ルールを許可 (US English Usage and Personal Call Routing Rules Allowed)] (LicRegionIsUnrestricted)の値が [はい (Yes)]に設定されていることを確認します。

## Cisco Unity Connection 10.x におけるパーソナル着信転 送ルールと宛先

パーソナル着信転送ルールでは着信を、電話、通知先グループ、またはボイスメールに転送することが できます。通知先グループには、少なくとも1件の電話通知先が含まれている必要があり、SMS デバ イスおよび SMTP デバイスを含めることもできます。通知先グループ内の通知先に対しては、通知先 の電話機が応答するか、発信者が電話を切るまで、リストされている優先順位で転送が順次試行されま す。

ユーザが Messaging Assistant Web ツールで入力した通知デバイスの電話番号は、[通知先の表示 (View Destinations)]ページに表示され、ルール用の通知先として使用できます。通知デバイスが有 効になっている必要はありません。これらの事前入力された通知先は、Personal Call Transfer Rules Web ツールでは編集または削除できません。編集できるのは、Messaging Assistant の[通知デバイス (Notification Devices)]ページだけです。

ポケットベル通知先はルール用の通知先としてサポートされていないため、[通知先の表示 (View Destinations)]ページには表示されません。

## Cisco Unity Connection 10.x における通話のスクリーニ ングと保留のオプション

Personal Call Transfer Rules Web ツールで通話のスクリーニング オプションと通話の保留オプション を使用できない場合は、次の情報を使用して、原因のトラブルシューティングを行ってください。

• 通話のスクリーニング オプションと通話の保留オプション(またはそのいずれか)へのアクセス を許可されているサービス クラスに、ユーザが属していることを確認します。

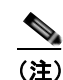

通話の保留は、プライマリ内線番号への通話だけに適用されます。

通話のスクリーニングオプションへのアクセスが許可されたサービス クラスにユーザが属している場合であっても、Personal Call Transfer Rules Web ツールで [電話をスクリーニングする (Screen the Call)]チェックボックスがグレー表示されることがあります。このオプションがグレー表示されている場合は、次の手順に従って問題を解決してください。

Personal Call Transfer Rules Web ツールで [電話をスクリーニングする (Screen the Call)]オ プションを有効にする方法

- **ステップ1** Personal Call Transfer Rules Web ツールで、[設定 (Preferences)] メニューの [通話保留とスクリーニ ング (Call Holding and Screening)]を選択します。
- ステップ2 [電話の保留とスクリーニングのオプション(Call Holding and Call Screening Options)]ページで、[ 電話を受ける場合(Screen Calls)]セクションのオプションが1つ以上有効になっていることを確認 します。

## Cisco Unity Connection 10.x におけるルールの適用に関 する問題

ルールが期待どおりに適用されない場合は、次の問題が考えられます。

- アクティブなルール設定が作成されているが、ユーザが通話を受信したときにそのルールが適用されない:「アクティブなルールを持つユーザが通話を受信したときにルールが適用されない」 (P.27-3)を参照してください。
- 特定の発信者からの着信だけに適用されるはずのルールが、すべての着信に適用される:パーソナル着信転送ルールは、「発信元」条件(「特定の発信元」または「特定の発信元以外」として設定)なしで作成できます。このように設定されていると、ルールがすべての着信に適用されます。
- 会議または予定表のエントリに関連付けられているルールが期待どおりに機能しない:「会議の条件に基づくルールが正しく適用されない」(P.27-5)を参照してください。
- 発信者または発信者グループに基づくルールが正しく適用されない: ユーザのプライマリ内線番 号、自宅の電話、職場の電話、または携帯デバイスに設定された電話番号、あるいは管理者または ユーザが定義した連絡先に設定された電話番号は、着信の発信者 ID または ANI と一致している必 要があります。Cisco Unity Connection で指定されている発信者の電話番号が、着信の発信者 ID または ANI と一致していることを確認してください。
- 時間条件に基づくルールが正しく適用されない:ユーザに対して正しいタイム ゾーンが選択されていることを確認してください。Cisco Unity Connection の管理で、ユーザの[ユーザの基本設定の編集(Edit User Basics)]ページに移動して、選択されたタイム ゾーンを必要に応じて変更してください。

## アクティブなルールを持つユーザが通話を受信したときにルールが適用されない

ルール設定が適用されない理由はいくつかあります。

ſ

- パーソナル着信転送ルールは、アクティブな基本ルール(標準、オプション、または時間外の各転送ルール)が、基本設定ではなく、パーソナル着信転送ルールを適用するように設定されている場合だけ使用されます。
- ある曜日に対してルール設定を指定し、現在の日付を含む日付範囲に対して別のルール設定を有効 にすると、日付範囲のルール設定が優先されます。
- ダイヤル可能な電話番号が完全に指定されていない通知先への転送は、失敗する可能性がありま す。ほかに転送を試みる通知先がない場合、発信者はボイスメールに転送されます。

次のトラブルシューティング手順を使用して、問題を解決してください。

- パーソナル着信転送ルールを使用するよう、アクティブな基本ルールが設定されていることを確認 します。「Personal Call Transfer Rules を使用するための基本転送ルールの設定」(P.27-4)を参照 してください。
- 着信転送ルールのテスト機能を使用して、ルールの有効性を確認します。このテストによって、現 在呼び出されているルールがわかります。結果によっては、ルール設定でルールの優先順位を変更 する必要があります。

(注)

- 着信転送ルールのテスト機能を使用するには、テスト対象のルールを含むルール設定が有効ま たはアクティブになっている必要があります。
- ルール設定の通知先に、ダイヤル可能な電話番号(電話システムで必要なアウトダイヤルアクセスコードを含む)が含まれていることを確認します。
- [規則の設定(Rules Settings)]ページで、[Personal Call Transfer Rules をすべて無効にする (Disable all processing of Personal Call Transfer Rules)] チェックボックスがオフになっていることを確認します。オンの場合は、すべてのルール処理が無効になります。

#### Personal Call Transfer Rules を使用するための基本転送ルールの設定

パーソナル着信転送ルールは、アクティブな基本ルール(標準、オプション、または時間外の各転送 ルール)が、基本設定ではなく、パーソナル着信転送ルールを適用するように設定されている場合だけ 使用されます。

ユーザに対してパーソナル着信転送ルールを有効にするには、次の手順に従ってください。

ユーザが Messaging Assistant を使用して、パーソナル着信転送ルールを適用するように、自分の基本 転送ルールを設定することもできます。

#### 個々のユーザに対して Personal Call Transfer Rules を有効にする方法

- **ステップ1** Cisco Unity Connection の管理で、[ユーザ(Users)]を展開し、[ユーザ(Users)]を選択します。
- **ステップ2** [ユーザの検索 (Search Users)]ページで、パーソナル着信転送ルールを有効にするユーザのエイリア スを選択します。

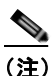

ユーザが検索結果テーブルに表示されない場合は、ページ上部の検索フィールドに適切なパラ メータを設定し、[検索(Find)]を選択します。

1

- **ステップ3** [編集(Edit)]メニューの[転送ルール(Transfer Rules)]を選択します。
- **ステップ4** [転送ルール (Transfer Rules)] テーブルで、パーソナル着信転送ルールと組み合わせて使用する転送 ルールを選択します。
- ステップ 5 [転送ルールの編集 (Edit Transfer Rule)]ページの [この基本ルールがアクティブな場合 (When This Basic Rule Is Active)]フィールドで、[パーソナル着信転送ルールを適用 (Apply Personal Call Transfer Rules)]を選択します。
- ステップ6 [保存 (Save)]を選択します。
- **ステップ7** 使用するその他の転送ルールごとに、ステップ3からステップ6を繰り返します。

#### 会議の条件に基づくルールが正しく適用されない

パーソナル着信転送ルールに Microsoft Exchange 予定表の予定に基づく条件がある場合は、ルールが 期待どおりに適用されないことがあります。予定表の情報は 30 分ごとにキャッシュされるため、新た に作成された予定がまだキャッシュされていないことがあります。

次のトラブルシューティング手順に従ってください。

- Exchange 外部サービスが適切に設定されていることを確認します。Cisco Unity Connection の管理で[ユニファイドメッセージング (Unified Messaging)]>[ユニファイドメッセージング サービスまたはシステム設定 (Unified Messaging Services or System Settings)]>[外部サービス (External Services)]を展開し、すべての設定が正しいことを確認します。
- 該当するサービスが、ユーザの外部サービスのアカウントとして設定されていることを確認します。Cisco Unity Connection の管理で[ユーザ(Users)]を選択し、ユーザを検索します。[ユーザの基本設定の編集(Edit User Basics)]ページの[編集(Edit)]メニューで[ユニファイドメッセージングアカウント(Unified Messaging Accounts)]または[外部サービスのアカウント(External Service Accounts)]を選択します。

- (注) 外部サービス アカウントの設定方法の詳細については、『System Administration Guide for Cisco Unity Connection』(リリース10.x)の「Creating Calendar and Contact Integrations in Cisco Unity Connection 10.x」の章を参照してください。
- Exchange サーバと Connection サーバのクロックが、同じ時刻源と同期されていることを確認します。
- 新たに作成された予定表の予定が問題の原因と思われる場合は、即時キャッシュを強制実行することで、予定がキャッシュされるまでの30分の時間差を解消できます。「予定表の予定の強制的な即時キャッシュ」(P.27-5)を参照してください。
- Connection で予定表の情報がキャッシュされる間隔を永続的に変更する方法については、 「Cisco Unity Connection で予定表情報がキャッシュされる間隔の変更」(P.27-6)を参照してくだ さい。

カレンダー統合のトラブルシューティングの詳細については、「Cisco Unity Connection 10.x における カレンダー統合のトラブルシューティング」(P.6-7)を参照してください。

#### 予定表の予定の強制的な即時キャッシュ

Cisco Unity Connection で予定表情報を強制的に即時キャッシュするには、次の手順に従ってください。

#### 予定表の予定を強制的に即時キャッシュする方法

- **ステップ1** Cisco Unity Connection Serviceability で、[ツール (Tools)]メニューの[サービス管理 (Service Management)]を選択します。
- **ステップ2** [オプション サービス (Optional Services)]で、[Connection グループウェア キャッシング サービス (Connection Groupware Caching Service)]に対して [停止 (Stop)]を選択します。
- **ステップ3** 画面表示が更新されたら、[Connection グループウェア キャッシング サービス (Connection Groupware Caching Service)]に対して [開始 (Start)]を選択します。

#### Cisco Unity Connection で予定表情報がキャッシュされる間隔の変更

Cisco Unity Connection で予定表情報がキャッシュされる間隔を永続的に変更するには、適切な手順に 従ってください。

- 「Cisco Unity Connection で予定表情報がキャッシュされる間隔を変更する方法」(P.27-6)
- 「Cisco Unity Connection で予定表情報がキャッシュされる間隔を変更する方法」(P.27-6)

#### Cisco Unity Connection で予定表情報がキャッシュされる間隔を変更する方法

- **ステップ1** Cisco Unity Connection の管理 で [システム設定 (System Settings)]>[詳細設定 (Advanced)]を展 開し、[ユニファイドメッセージング サービス (Unified Messaging Services)]を選択します。
- ステップ2 [ユニファイド メッセージング サービスの設定(Unified Messaging Services Configuration)]ページの[予定表:通常の予定表キャッシング ポール間隔(分)(Calendars: Normal Calendar Caching Poll Interval (in minutes))]フィールドに、カレンダー統合が設定されているユーザの将来のOutlook 予定表データをキャッシュするときに、Connection がポーリング サイクルを待つ時間を分単位で入力します。

大きな値に設定すると、Connection サーバへの影響が小さくなりますが、Outlook 予定表データに対 する直前の変更をタイムリーに処理できなくなります。小さな値に設定すると、Connection サーバへ の影響が大きくなりますが、Outlook 予定表データに対する直前の変更をタイムリーに処理できます。

 ステップ3 [予定表:短い予定表キャッシングポール間隔(分)(Calendars: Short Calendar Caching Poll Interval (in minutes))]フィールドに、より頻繁に予定表のキャッシュを更新する必要がある予定表ユーザの将 来の Outlook 予定表データをキャッシュするときに、Connection がポーリングサイクルを待つ時間を 分単位で入力します。

> この設定は、[ユーザの基本設定の編集(Edit User Basics)]ページで[短い予定表キャッシング ポー ル間隔を使用する(Use Short Calendar Caching Poll Interval)]チェックボックスがオンになっている ユーザに適用されます。

**ステップ 4** [保存(Save)]を選択します。

#### Cisco Unity Connection で予定表情報がキャッシュされる間隔を変更する方法

- **ステップ1** Cisco Unity Connection の管理で[システム設定 (System Settings)]>[詳細設定 (Advanced)]を展 開し、[外部サービス (External Services)]を選択します。
- **ステップ2** [外部サービスの設定 (External Services Configuration)]ページの [通常の予定表キャッシング ポー ル間隔(分) (Normal Calendar Caching Poll Interval (in minutes))]フィールドに、カレンダー統合が 設定されているユーザの将来の Outlook 予定表データをキャッシュするときに、Connection がポーリ ング サイクルを待つ時間を分単位で入力します。

大きな値に設定すると、Connection サーバへの影響が小さくなりますが、Outlook 予定表データに対 する直前の変更をタイムリーに処理できなくなります。小さな値に設定すると、Connection サーバへ の影響が大きくなりますが、Outlook 予定表データに対する直前の変更をタイムリーに処理できます。

ステップ3 [短い予定表キャッシング ポール間隔(分)(Short Calendar Caching Poll Interval (in minutes))]
 フィールドに、より頻繁に予定表のキャッシュを更新する必要がある予定表ユーザの将来の Outlook
 予定表データをキャッシュするときに、Connection がポーリング サイクルを待つ時間を分単位で入力します。

この設定は、[ユーザの基本設定の編集(Edit User Basics)]ページで[短い予定表キャッシング ポー ル間隔を使用する(Use Short Calendar Caching Poll Interval)]チェックボックスがオンになっている ユーザに適用されます。

ステップ4 [保存 (Save)]を選択します。

ſ

## **Cisco Unity Connection 10.x** における「すべて転送」 ルールに関する問題

「すべて転送」ルールを使用する場合に、次の問題が発生する可能性があります。

- 「すべて転送」ルールを作成できない: Personal Call Transfer Rules Web ツールでは「すべて転送」 ルールを作成できません。「すべて転送」ルールを作成できるのは、電話だけです。電話でルール を追加した後に、そのルールを Personal Call Transfer Rules Web ツールで編集することは可能で す。Web ツールでは通知先と期間の両方を変更できます。
- 「すべて転送」ルールが期待どおりに適用されない:「すべて転送」ルールが期待どおりに適用され ない場合は、電話システムが必要とするアウトダイヤルアクセスコードが通知先番号に含まれて いることを確認します。

## Cisco Unity Connection 10.x における Personal Call Transfer Rules 使用時の電話メニューの動作

パーソナル着信転送ルールの使用時に電話メニューが期待どおりに動作しない場合は、次の問題が考え られます。

- ユーザがボイスコマンドを使用してパーソナル着信転送ルールを変更できない:音声認識機能は、 Personal Call Transfer Rulesの電話メニューオプションをまだサポートしていません。パーソナル 着信転送ルールを使用する必要があるユーザは、一時的に電話機のキーパッドの使用に切り替える 必要があります。一時的に電話機のキーパッドの使用に切り替えるには、「タッチトーンカンバ セーション」と発音するか、メインメニューで9を押します。
- パーソナル着信転送ルールの電話メニューオプションが変化する:ユーザに対して再生される パーソナル着信転送ルール用の電話メニューが変化する場合があります。Personal Call Transfer Rulesの電話メニューオプションは動的に構築され、既存のルール設定および有効化されアクティ ブになっているルール設定で決まります。
- 着信転送を設定または取り消すための電話メニューを使用できない:「すべての通話を Cisco Unity Connection に転送する設定または取り消す電話メニューオプションを使用できない」(P.27-8)を 参照してください。
- Cisco Unity Connection を通じた通話の発信と直接ダイヤルすることによる通話の発信で動作が 異なる:「Cisco Unity Connection を通じて発信される通話と、ユーザの電話機に直接発信される 通話の動作が異なる」(P.27-8)を参照してください。
- *ルールの処理中にコール ループが発生する*:「*ルール処理中のコール ループ*」(P.27-9)を参照してください。

#### すべての通話を Cisco Unity Connection に転送する設定または取り消す 電話メニュー オプションを使用できない

(注)

この項の情報は、Cisco Unified Communications Manager Business Edition (CMBE) には適用されません。

すべての通話を Cisco Unity Connection に転送する設定または取り消す電話メニュー オプションを使用できない場合は、次のトラブルシューティング手順に従ってください。

 電話システム用の AXL サーバ設定が正しいことを確認します。Cisco Unity Connection の管理 で、[テレフォニー統合(Telephony Integrations)]>[電話システム(Phone System)]を展開し ます。[電話システムの基本設定(Phone System Basics)]ページで、[編集(Edit)]メニューの [Cisco Unified CM AXL サーバ(Cisco Unified CM AXL Servers)]を選択し、設定を確認しま す。

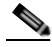

- (注) AXL サーバの設定の詳細については、『System Administration Guide for Cisco Unity Connection』(リリース10.x)の「Managing the Phone System Integrations in Cisco Unity Connection 10.x」の章を参照してください。このガイドは、 http://www.cisco.com/en/US/docs/voice\_ip\_comm/connection/10x/administration/guide/10xcu csagx.html から入手可能です。
- パブリッシャ Cisco Unified CM サーバがシャットダウンしていないか、あるいは Cisco Unity Connection とパブリッシャ Cisco Unified CM サーバとの間にネットワーク接続の問題が発生して いないかを確認します。接続をテストするには、[AXL サーバの編集(Edit AXL Server)]ページ の[テスト(Test)]ボタンを使用します。Cisco Unified CM パブリッシャ データベースが停止し ている場合、Connection では電話の「すべての着信の転送(CFA)」の設定を変更できません。

すべての着信を Connection に転送するオプションを使用できるのは、Cisco Unified CM バージョン 4.0 以降と統合されている場合だけです。それよりも前のバージョンの Cisco Unified CM または Cisco Unified CM Express では、このオプションを使用できません。

#### Cisco Unity Connection を通じて発信される通話と、ユーザの電話機に 直接発信される通話の動作が異なる

発信者が Cisco Unity Connection の自動受付を通じてユーザに電話したときの動作と、ユーザの電話 機に直接ダイヤルしたときの動作が異なる場合があります。一般的に、自動受付を通じて発信される通 話にはルールがすぐに適用されますが、直接通話では、電話機の無応答時転送タイマーが時間切れに なってから着信が Connection に転送され、そのときルールが適用されます。

通話の発信方法に関係なく、発信者に同じ動作を提供するには、次の手順を使用してください。

 ルールが適用される前に常にユーザの電話機が呼び出されるように設定するには、すべての着信を Cisco Unity Connection に転送する機能を電話機でオフにします。次に、Personal Call Transfer Rules Web ツールの [設定 (Preferences)]メニューで [規則の設定 (Rules Settings)]を選択しま す。[規則の設定 (Rules Settings)]ページで、[常にパーソナル着信転送ルールを適用する前にプ ライマリ内線番号に連絡する (Always Ring Primary Extension Before Applying Call Transfer Rules)]チェックボックスをオンにします。

 ユーザのルールがすぐに処理されるよう設定するには、すべての着信を Cisco Unity Connection に 転送する機能を電話機でオンにします。次に、Personal Call Transfer Rules Web ツールの [設定 (Preferences)]メニューで [規則の設定(Rules Settings)]を選択します。[規則の設定(Rules Settings)]ページで、[常にパーソナル着信転送ルールを適用する前にプライマリ内線番号に連絡 する(Always Ring Primary Extension Before Applying Call Transfer Rules)] チェックボックス をオフにします。

#### ルール処理中のコール ループ

ſ

コール ループは、Cisco Unity Connection によって転送された着信が Connection に戻されてルールが 再び適用されたときに発生する可能性があります。この場合、発信者に対して、ガイダンスが繰り返さ れたり、同じ通知先に繰り返し転送が試行されたりするなどの一貫性のない対応が行われることがあり ます。

コール ループ状態を防止するには、次の設定を使用してください。

- Cisco Unity Connection の管理で[テレフォニー統合 (Telephony Integrations)]>[電話システム (Phone System)]を展開し、該当する電話システムを選択します。[電話システムの基本設定 (Phone System Basics)]ページで、[監視転送に対して有効にする (Enable for Supervised Transfers)]チェックボックスをオンにします。[監視転送に対して有効にする (Enable for Supervised Transfers)]を設定すると、Connection がコール ループの状態を検出して終了させる ため、通話が適切に続行されます。
- Cisco Unity Connection Personal Call Transfer Rules Web ツールの [通知先(Destinations)]>[ 通知先の表示(View Destinations)]ページで、任意の電話タイプの通知先に対して [ループ検出 の有効化(Loop Detection Enabled)]チェックボックスをオンにします。これにより、 Connection がユーザの携帯電話に着信を転送し、携帯電話が Connection に着信を戻すことで発生 するコール ループの問題が解消されます。ループ検出の設定を有効にすると、Connection は次に 割り当てられているデバイス(ユーザが通知先グループを作成している場合)に着信を転送する か、追加の通知先が定義されていなければボイスメールに転送します。
- ルール通知先に対する[呼び出し回数(Rings to Wait)]フィールドの値を Cisco Unified Communications Manager の[無応答時転送タイマー(Forward No Answer Timer)]フィールドの 値よりも小さくすることで、Connection による着信の制御が維持されるようにします。Cisco Unified CM の[無応答時転送タイマー(Forward No Answer Timer)]の値は、デフォルトで 12 秒に設定されます。呼び出しは約3秒ごとに行われます。このため、Connection 通知先の[呼び出 し回数(Rings to Wait)]の値を3回に設定すると、Connection による着信の制御が維持されま す。Connection によって開始される管理された転送では、ループが始まる前に着信が戻されて、 次の通知先またはボイスメールの該当する方に転送されます。

## Cisco Unity Connection 10.xのPersonal Call Transfer Rulesに対する診断トレースの使用

トレースを使用すると、パーソナル着信転送ルールに関する問題をトラブルシューティングできます。 診断トレースの有効化および収集方法の詳細については、「Cisco Unity Connection 10.x の診断トレー ス」の章を参照してください。

パーソナル着信転送ルールをトラブルシューティングするには、次のマイクロトレースを有効にします。

- CCL (レベル 10、11、12、13):予定表情報にアクセスする際に使用。
- CDE (全レベル):ルール関連のカンバセーションで使用。

- ConvSub(全レベル):パーソナル着信転送ルールを電話機で設定する場合に使用。
- ConvRoutingRules (全レベル): ルールが有効になっているユーザに着信したとき、および通知先の間で着信を転送している間に使用。
- CsWebDav (レベル 10、11、12、13):予定表情報にアクセスする際に使用。
- RulesEngine (全レベル): ルールが有効になっているユーザへの着信におけるルール処理で、適切なルールを確認するために使用。ルールのテスト機能を使用するときの適切なルールの確認にも使用されます。

必要に応じて、サポートするコンポーネントに対して次のマイクロトレースを有効にします。

- CDL: ルール関連のカンバセーションで使用。
- CuGAL:会議条件が指定されたルール処理で使用し、Exchangeから連絡先をインポートする際に も使用。
- MiuCall MiuGeneral: ルールが有効になっているユーザへの着信におけるルール処理で使用。
- PhraseServer:ルール関連のカンバセーションでプロンプトを再生する際に使用。
- Notifier: SMTP メッセージおよび SMS メッセージを送信する際のルール処理で使用。
- TextToSpeech:ルール設定カンバセーションで使用。

## Cisco Unity Connection 10.x の Personal Call Transfer Rules に対するパフォーマンス カウンタの使用

**Personal Call Transfer Rules**機能に対してパフォーマンス カウンタを使用するには、次の手順に従って ください。

#### Personal Call Transfer Rules に対してパフォーマンス カウンタを使用する方法

**ステップ1** Real-Time Monitoring Tool (RTMT) を起動します。

#### 

- (注) RTMT の使用方法については、『Cisco Unified Real-Time Monitoring Tool Administration Guide』を参照してください。このドキュメントは、 http://www.cisco.com/en/US/products/ps6509/prod\_maintenance\_guides\_list.html から入手で きます。
- **ステップ 2** RTMT の [システム (System)]メニューで、[パフォーマンス (Performance)]>[パフォーマンスモニタリングを開く (Open Performance Monitoring)]を選択します。
- ステップ3 Connection サーバを展開します。
- **ステップ 4** [CUC パーソナル着信転送ルール (CUC Personal Call Transfer Rules)]を展開します。
- **ステップ5** 該当するカウンタを選択します。
  - Applicable Rule Found:着信によってルール処理が行われ、該当するルールが見つかった。
  - Destinations Tried:パーソナル着信転送ルールが適用されている間に転送が試行された通知先の数。

 PCTR Calls:着信がパーソナル着信転送ルールの処理対象になっている。つまりユーザが、 Personal Call Transfer Rules機能が有効になったサービス クラスに割り当てられ、Cisco Unified CM 電話システムに関連付けられ、パーソナル着信転送ルールを有効化しています。

- Rules Evaluated:着信でルールが処理されている間に評価されたルールの数。
- Subscriber Reached: パーソナル着信転送ルールが適用されている間にユーザに到達した回数。
- Transfer Failed: パーソナル着信転送ルールが適用されている間に、ある通知先への転送が失敗した回数。
- Voice Mail Reached: パーソナル着信転送ルールが適用されている間にボイスメールに到達した回数。

Γ

第 27 章 Cisco Unity Connection 10.x における Personal Call Transfer Rules に関するトラブルシューティング Cisco Unity Connection 10.x の Personal Call Transfer Rules に対するパフォーマンス カウンタの使用

■ Cisco Unity Connection トラブルシューティング ガイド リリース 10.x

T

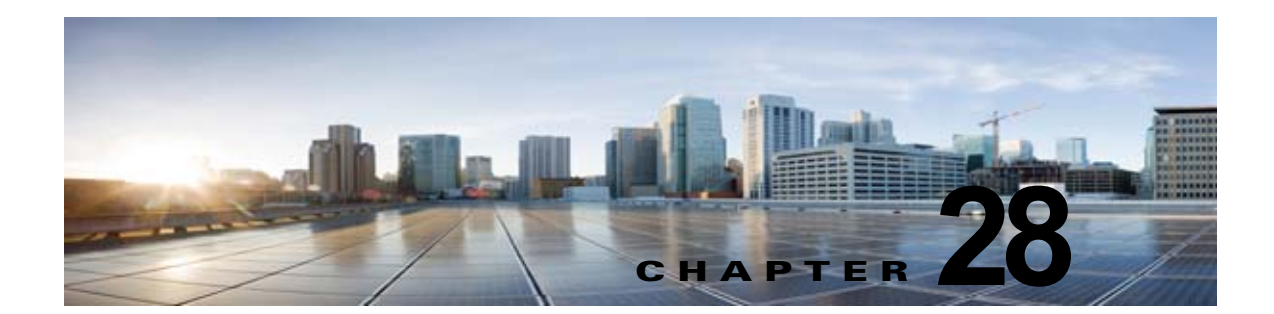

#### Cisco Unity Connection 10.x における SAML SSO アクセスのトラブルシューティン グ

次の項を参照してください。

- 「IdP へのリダイレクションが失敗する」(P.28-1)
- 「IdP 認証が失敗する」(P.28-1)
- 「Unity Connection へのリダイレクションが失敗する」(P.28-2)
- 「[テストの実行 (Run Test)] が失敗する」 (P.28-2)
- 「パブリッシャおよびサブスクライバ サーバの SAML ステータスの不一致」(P.28-2)
- 「SAML SSO 機能のステータスが Unity Connection クラスタ内の 2 台のサーバで正しくない」 (P.28-3)
- •「SAML SSO アクセスでの問題の診断トレース」(P.28-3)

#### IdP へのリダイレクションが失敗する

エンド ユーザが Unity Connection でサポートされている Web ブラウザを使用して SAML 対応 Web ア プリケーションにログインしようとすると、認証の詳細を入力するために設定された Identity Provider (IdP) にリダイレクトされません。

ソリューション

次の条件が満たされていることを確認します。

- IdP がアップの状態で、稼働中である。
- 正しい IdP メタデータ ファイル (idp.xml) が Cisco Unity Connection にアップロードされてい る。
- サーバと IdP が信頼と同じ範囲にあるかどうかを確認する。

#### IdP 認証が失敗する

Γ

エンドユーザが IdP によって認証されません。

```
ソリューション
```

次の条件が満たされていることを確認します。

- LDAP ディレクトリが IdP にマッピングされている。
- ユーザが LDAP ディレクトリに追加されている。問題が解消されない場合には、Unity Connection と IdP に関連付けられた NTP サーバを確認します。これらの両方のサーバに関連付けられた NTP サーバの時刻が同期化されていることを確認します。
- LDAP アカウントがアクティブである。
- ユーザ ID とパスワードが正しい。

#### Unity Connection へのリダイレクションが失敗する

IdP で認証された後でも、ユーザが SAML SSO 対応 Web アプリケーションにリダイレクトされません。

ソリューション

- Unity Connection および IdP のクロックが同期化されている。クロックの同期の詳細については、 『Cisco Unified Communications Operating System Administration Guide for Cisco Unity Connection』の「NTP Settings」の項を参照してください。
- 必須属性の uid が IdP で設定されている。
- 正しい Unity Connection サーバのメタデータ ファイルが IdP にアップロードされている。
- ユーザに必要な権限がある。

#### [テストの実行(Run Test)] が失敗する

[テストの実行(Run Test)]が Unity Connection で失敗する場合

```
ソリューション
「IdP へのリダイレクションが失敗する」(P.28-1)、「IdP 認証が失敗する」(P.28-1)、および「Unity
Connection へのリダイレクションが失敗する」(P.28-2) で説明されている修正処置を参照してください。
```

#### パブリッシャおよびサブスクライバ サーバの SAML ステータスの不一致

Unity Connection のパブリッシャ サーバとサブスクライバ サーバの SAML ステータスに不一致が発生 した場合

ソリューション

 IdP メタデータがサブスクライバ サーバで正しいかどうかを確認します。正しくない場合、 [SAML シングルサインオン (SAML Single Sign-On)] Web ページから [メタデータの再イン ポート (Re-import Meta Data)]オプションを選択します。

 問題が解消されない場合には、[無効になっているすべてのサーバを修正 (Fix All Disabled Servers)]オプションを選択します。

Cisco Unity Connection トラブルシューティング ガイド リリース 10.x

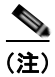

Unity Connection クラスタの場合は、パブリッシャ サーバのメタデータを再インポートするオプションはありません。

#### SAML SSO 機能のステータスが Unity Connection クラスタ内の 2 台の サーバで正しくない

SAML SSO 機能のステータスが Unity Connection クラスタ内の2 台のサーバで異なる場合

ソリューション:

- SAML SSO のステータスがサブスクライバ サーバで無効で、パブリッシャ サーバで有効の場合、 サブスクライバ サーバで Cisco Unity Connection の管理 にログインし、[無効になっているすべて のサーバを修正(Fix All Disabled Servers)]オプションを選択します。
- パブリッシャ サーバが到達不能な場合、サブスクライバ サーバの SAML SSO 機能を無効にする場合は、パブリッシャ サーバから SAML SSO 機能を明示的に無効にする必要があります。逆の場合も同様になります。問題が解消されない場合は、サーバをリブートする必要もあります。
- パブリッシャの再構築では、管理者が明示的にクラスタのパブリッシャ サーバの IdP メタデータ ファイルを更新する必要があります。

#### SAML SSO アクセスでの問題の診断トレース

Unity Connection トレース レベルを有効にして、SAML SSO 機能に関連した問題を検出し、調査する ことができます。トレースは、システム サーバへのコマンドライン アクセス (CLI) から始まります。

特定のコマンドによって、SAML SSO のトレースがオンになります。

admin: set samltrace level <trace-level>

定義されたトレースは、次のとおりです。

- デバッグ (Debug)
- 情報 (Info)
- 警告 (Warning)
- エラー (Error)
- 重大 (Fatal)

ſ

トレースは、Unity Connection の次の場所で収集されます。 /var/log/active/tomcat/logs/ssosp

1

■ Cisco Unity Connection トラブルシューティング ガイド リリース 10.x

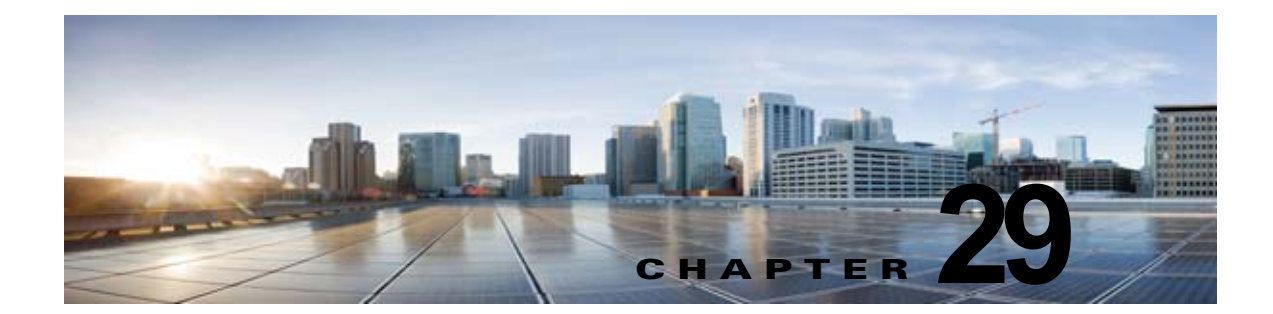

## Cisco Unity Connection 10.x における Cisco Personal Communications Assistant (PCA) に関するトラブルシュー ティング

Cisco Personal Communications Assistant (PCA) は、Cisco Unity Connection Web ツールへのアクセ スを提供するポータルです。ユーザはここから Cisco Unity Connection のメッセージや個人設定を管 理できます。Unity Connection Web ツールには、Messaging Assistant、Messaging Inbox、および Cisco Unity Connection Personal Call Transfer Rules が含まれます。Cisco PCA は、インストール時に Unity Connection サーバにインストールされます。

#### Cisco Personal Communications Assistant の問題をトラブルシューティングするためのタスク リスト

Cisco Personal Communications Assistant が正しく動作しない場合は、次の情報を使用して問題を解決 してください。

- 問題に関連するエラーメッセージがある場合は、「Cisco Unity Connection 10.x における Cisco PCA エラーメッセージ」(P.29-2)を参照してください。
- 「Cisco Unity Connection 10.x でユーザが Cisco Personal Communications Assistant ページにアク セスできない」(P.15-2)を参照して、ユーザが Cisco PCA にアクセスできない一般的な理由を確 認します。誤った URL を使用した、ブラウザの設定が正しくない、またはサポートされていない ソフトウェアがワークステーションにインストールされているなどの理由があります。
- ユーザが Cisco PCA Web サイトをまったく参照できない場合、または Cisco PCA アプリケーショ ンヘアクセスする際に問題が生じる場合は、「Cisco Unity Connection 10.x におけるユーザ アクセ スと管理者アクセスのトラブルシューティング」の章で該当するトラブルシューティング手順を参 照してください。
- Media Master が正しく表示されない、またはまったく表示されない問題の場合は、「Cisco Unity Connection 10.x における Media Master に関するトラブルシューティング」の章を参照してください。
- メニューバーにテキストが表示されない問題の場合は、「Cisco Unity Connection 10.x で、メニューバーにテキストが表示されない(Microsoft Windows のみ)」(P.29-5)を参照してください。
- Tomcat サービスが実行されていることを確認します。「Cisco Unity Connection 10.x で Tomcat サービスが実行されていることの確認」(P.29-6)を参照してください。
- ロケールをサポートできるよう、ブラウザ設定が適切に変更されていることを確認します。

Γ

問題を解決できず、Cisco TAC に問題を連絡する場合は、使用中のシステムおよび問題の詳細をお知らせください。

## Cisco Unity Connection 10.x における Cisco PCA エ ラー メッセージ

ユーザには、ブラウザのエラー メッセージ(「ファイルが見つかりません」や「不正なアクセス」な ど)以外に、Cisco PCA 固有のエラー メッセージ、Java プラグインのエラー メッセージ、および Tomcat のエラー メッセージが表示されることがあります。これらは、Cisco PCA にサインインすると き、あるいは Messaging Assistant、Messaging Inbox、または Cisco Unity Connection Personal Call Transfer Rulesを使用するときに表示されます。

ユーザに表示される可能性がある4種類のエラーメッセージを、次の表に示します。

| ブラウザのエラー<br>メッセージ          | ブラウザのエラーメッセージは、Cisco PCA のインストールが失敗した場合、<br>ユーザが Cisco Unity Connection サーバに対するネットワーク アクセス権限を<br>持たない場合、ブラウザが正しく設定されていない場合、あるいはユーザが必<br>要なセキュリティ証明書をインストールしていない場合(Cisco PCA が SSL 接<br>続を使用する場合)に表示されます。                                                                                                    |
|----------------------------|----------------------------------------------------------------------------------------------------|
| Cisco PCA 固有の<br>エラー メッセージ | Cisco PCA 固有のエラー メッセージは、サインイン ページなどの Cisco PCA ページで表示され、一般にはユーザ クレデンシャルまたは Cisco PCA での操作 に問題があることを示します。                                                                                                    |
| Java プラグインの<br>エラー メッセージ   | Java プラグイン固有のエラー メッセージまたは警告メッセージは、Web ページ<br>に Media Master を統合するための Java プラグインをロードするページで表示<br>される、ポップアップ形式のアラートになっています。一般的にこのメッセー<br>ジは、Media Master が含まれるページに移動して最初に Java プラグインが<br>ロードされるときに表示されます。                                                                                                    |
| Tomcat のエラー<br>メッセージ       | Tomcat のエラーは、Cisco Unity Connection サーバにファイルの破損やメモリ<br>不足などのシステム エラーがある場合に発生します。通常、Tomcat のエラー<br>メッセージでは、一連のアプリケーション エラーがリストされます。各例外の<br>後には、エラー発生時に Tomcat サービスが実行しようとしていた処理の説明<br>が表示されます。また、例外によっては、エラーに関する説明メッセージも表<br>示されます。エラー メッセージの「例外 (Exception)」セクションと「根本原<br>因 (Root Cause)」セクションには、問題に関する追加情報が表示される場合が<br>あります。 |

具体的なエラー メッセージについては、次の各項を参照してください。

- エラー メッセージ:「サインイン ステータス アカウントはロックされました (Sign-In Status Account Has Been Locked)」
- エラーメッセージ:「Apache Tomcat/<Version> HTTP Status 500 Internal Server Error.」
- エラーメッセージ:「サイトを利用できません (Site Is Unavailable)」
- エラーメッセージ「このユーザアカウントにはメールボックスがありません。Cisco Personal Communications Assistant にサインインできません。Cisco PCA の使用には、メールボックスがあ るアカウントが必要です(This User Account Does Not Have a Mailbox and Cannot Sign In to the Web Inbox. To Use the Web Inbox, You Must Have an Account with a Mailbox)」
- Cisco Unity Connection の管理 または Cisco PCA で PC のマイクを使用中のエラー メッセージ「< メッセージを保存> できませんでした(Failed to <Save Message>)」

1

 電話を使用して MediaMaster を介して録音を再生しようとするときの「アクセスが拒否された (Access Denied)」エラーメッセージ

#### エラー メッセージ:「サインイン ステータス – アカウントはロックされま した(Sign-In Status – Account Has Been Locked)」

エラー メッセージ「サインイン ステータス – アカウントはロックされました (Sign-in status – account has been locked)」が表示された場合は、ユーザのサインイン失敗回数が許可された上限を超えた可能性があります (この上限は、Cisco Unity Connection の管理の [システム設定 (System Settings)]>[認証規則 (Authentication Rules)] ページで設定します)。ユーザが自分の資格情報を忘れた可能性や、認証されていないユーザがアクセスを試みた可能性もあります。

次のタスク リストを使用して、問題の原因確認と解決を行ってください。

- アカウントがロックされていることを確認するには、Cisco Unity Connection の管理で、[ユーザ (Users)]>各ユーザの[パスワードの設定の編集(Edit Password Settings)]ページに移動し、[ パスワードの選択(Choose Password)]メニューから[Web アプリケーション(Web Application)] を選択します。[Web アプリケーションパスワードの設定(Web Applications Password Settings)]で、ユーザクレデンシャルのステータスを確認し、パスワードが管理者によってロックされてい ないか、サインインに失敗していないか、またはサインインの失敗回数が許容値を超えたためにパ スワードがロックされていないかを確認できます。
- ユーザアカウントのロックを解除するには、Cisco Unity Connection の管理で、[ユーザ(Users)]>各ユーザの[パスワードの設定の編集(Edit Password Settings)]ページに移動し、[パスワードの選択(Choose Password)]メニューから[Web アプリケーション(Web Application)]を選択します。[Web アプリケーションパスワードの設定(Web Applications Password Settings)]で、[パスワードのロック解除(Unlock Password)]を選択します。

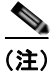

Γ

パスワードが期限切れになったり、サインイン試行の失敗回数が多すぎたりしたため、デフォルトのア プリケーション管理アカウントがロックされた場合、アプリケーション管理アカウントはどれも Cisco Unified Serviceability にサインインできなくなります (デフォルトのアプリケーション管理アカウン トのアカウント名とパスワードは、インストール時に指定し、追加のアプリケーション管理アカウント の作成と管理は Cisco Unity Connection の管理で行います)。アカウントのロックを解除するには、 utils cuc reset password CLI コマンドを使用して、パスワードを変更します。パスワードを変更する と、アカウントもロック解除されます (アカウントがハッキングされた場合は、パスワードを変更せ ずにロック解除しないでください)。

#### エラー メッセージ:「Apache Tomcat/<Version> – HTTP Status 500 – Internal Server Error.」

インストール時にファイルが破損したり、Tomcat のメモリが破損すると、ユーザにエラー メッセージ 「Apache Tomcat/<version> – HTTP status 500 – internal server error.」が表示される場合があります。 これが問題の原因であることを確認するには、Tomcat のエラー ページで例外の根本原因が示されてい ないかチェックします。次のような例外メッセージが示されている場合は、ファイルまたはメモリが破 損しています。

java.lang.ClassFormatError: <classpath>/<classname> (Illegal constant pool index)

Cisco TAC にお問い合わせください。

#### エラー メッセージ:「サイトを利用できません(Site Is Unavailable)」

ユーザにエラー メッセージ「Site Is Unavailable」が表示された場合は、Apache Tomcat サービスが実行されていることを確認します。「Cisco Unity Connection 10.x で Tomcat サービスが実行されていることの確認」(P.29-6)を参照してください。

# エラー メッセージ「このユーザ アカウントにはメールボックスがありません。Cisco Personal Communications Assistant にサインインできません。Cisco PCA の使用には、メールボックスがあるアカウントが必要です(This User Account Does Not Have a Mailbox and Cannot Sign In to the Web Inbox. To Use the Web Inbox, You Must Have an Account with a Mailbox)」

有効なクレデンシャルはあるが、関連する Cisco Unity Connection メールボックスのないユーザが Cisco Personal Communications Assistant にサインインしようとすると、エラー「このユーザ アカウ ントにはメールボックスがありません。Cisco Personal Communications Assistant にサインインできま せん。Cisco PCA の使用には、メールボックスがあるアカウントが必要です(This User Account Does Not Have a Mailbox and Cannot Sign In to the Web Inbox. To Use the Web Inbox, You Must Have an Account with a Mailbox)」

この問題を解決するには、そのユーザ用にメールボックス付きのアカウントを作成します。 Cisco Unity Connection 管理者は、自分の Cisco Unity Connection アカウントを管理するために Cisco PCA にサインインする際に使用するユーザ アカウントを、Cisco Unity Connection の管理への サインインに使用しないことを推奨します。

#### Cisco Unity Connection の管理 または Cisco PCA で PC のマイクを使 用中のエラー メッセージ「<メッセージを保存> できませんでした (Failed to <Save Message>)」

既存の.wav ファイルをアップロード中、または PC のマイクを使用して新しい録音済みメッセージを 音声名またはグリーティングとして保存するときに、失敗した操作に関するエラー メッセージを受け 取ることがあります。たとえば、PC のマイクを使用して新しいグリーティングを保存するときに、 「グリーティングを保存できませんでした(Failed to Save Greeting)」というエラー メッセージが表示 されます。このエラー メッセージは、Cisco Unity Connection の Cisco Unity Connection の管理 (CUCA) または Cisco Personal Communications Assistant (CPCA) Web アプリケーションが使用さ れている場合に表示されます。クライアント側の Java コンソール ログには、次の例外も表示されま す。

Exception in thread "Timeout guard" java.security.AccessControlException: access denied (java.net.SocketPermission 10.93.231.234:8443 connect,resolve)

録音されたメッセージを正常に送信するには、Unity Connection サーバの IP アドレスを使用し、一般 的に java.policy と名付けられるクライアント側の JRE セキュリティ プロファイル ファイルに対し、 次のエントリを追加します。クラスタに対しては、各パブリッシャとサブスクライバに対してエントリ を追加する必要があります。

1

permission java.net.SocketPermission "10.93.237.101:8443", "connect,resolve";

java.policy セキュリティ プロファイル ファイルを変更しようとしているときにアクセス許可のエラー が発生した場合は、親からの固有のアクセス許可ではなく、読み取り専用ではないアクセス許可を設定 してください。

#### 電話を使用して MediaMaster を介して録音を再生しようとするときの 「アクセスが拒否された(Access Denied)」エラー メッセージ

ユーザが Web Inbox を介して Cisco Personal Communications Assistant (CPCA) を開き、録音を再生 しようとすると、「アクセスが拒否された (Access Denied)」というエラーを受信します。この問題を 解決するには、Web Inbox を開いて録音を再生するのではなく、新しいウィンドウで Cisco PCA を直 接開きます。

## **Cisco Unity Connection 10.x** で、メニュー バーにテキス トが表示されない(Microsoft Windows のみ)

Cisco Personal Communications Assistant Web ツールのメニュー バーにテキストが表示されず、メニュー項目を示す下向きの矢印だけが表示される場合は、次の手順に従ってください。

#### Cisco Personal Communications Assistant のメニュー パーに必要な DLL を再登録する方法

- **ステップ1** ユーザのワークステーションで、[スタート(Start)]を選択し、[ファイル名を指定して実行(Run)] を選択します。
- **ステップ 2** [ファイル名を指定して実行(Run)]ウィンドウに「regsvr32 msscript.ocx」と入力し、[OK]を選択 します。
- **ステップ3** DLL の登録が成功したことを通知するダイアログボックスで、[OK] を選択します。
- **ステップ4** [スタート(Start)]を選択し、[ファイル名を指定して実行(Run)]を選択します。
- **ステップ 5** [ファイル名を指定して実行(Run)]ウィンドウに「regsvr32 dispex.dll」と入力し、[OK]を選択します。
- ステップ 6 DLL の登録が成功したことを通知するダイアログボックスで、[OK] を選択します。
- **ステップ7** [スタート (Start)]を選択し、[ファイル名を指定して実行 (Run)]を選択します。
- **ステップ8** [ファイル名を指定して実行(Run)]ウィンドウに regsvr32 dispex.dll と入力し、[OK] を選択しま す。
- ステップ9 DLL の登録が成功したことを通知するダイアログボックスで、[OK] を選択します。

ſ

## Cisco Unity Connection 10.x で Tomcat サービスが実行 されていることの確認

Tomcat サービスが実行されていることを確認し、必要に応じて Tomcat サービスを再起動するには、 次のタスクを実行してください。

- **1.** Real-Time Monitoring Tool (RTMT) またはコマンドライン インターフェイス (CLI) を使用して、Tomcat サービスが実行されていることを確認します。次の、該当する手順に従ってください。
  - 「Real-Time Monitoring Tool (RTMT) を使用して Tomcat サービスが実行されていることを 確認する方法」(P.29-6)
  - 「コマンドライン インターフェイス (CLI) を使用して Tomcat サービスが実行されていること を確認する方法」(P.29-6)
- 必要に応じて、コマンドライン インターフェイス(CLI)を使用して Tomcat サービスを再起動します。「コマンドライン インターフェイス(CLI)を使用して Tomcat サービスを再起動する方法」 (P.29-7)の手順を参照してください。

#### Real-Time Monitoring Tool(RTMT)を使用して Tomcat サービスが実行されていることを確認 する方法

**ステップ1** Real-Time Monitoring Tool (RTMT) を起動します。

#### 

(注) RTMT の使用方法については、該当する『Cisco Unified Real Time Monitoring Tool Administration Guide』を参照してください。このドキュメントは、 http://www.cisco.com/en/US/products/ps6509/prod\_maintenance\_guides\_list.html から入手可 能です。

- **ステップ 2** [システム (System)]メニューで、[サーバ (Server)]>[重要なサービス (Critical Services)]を選択します。
- ステップ3 [システム (System)] タブで Cisco Tomcat を探し、そのステータスを表示します。ステータスはアイ コンで示されます。

#### コマンドライン インターフェイス(CLI)を使用して Tomcat サービスが実行されていることを確認 する方法

ステップ1 コマンドライン インターフェイス (CLI) のコマンド utils service list を使用して、すべてのサービス を表示します。

(注) CLI コマンドの使用方法については、該当する『Command Line Interface Reference Guide for Cisco Unified Communications Solutions』を参照してください。このドキュメントは、 http://www.cisco.com/en/US/products/ps6509/prod\_maintenance\_guides\_list.html から入手可 能です。

1

**ステップ2** CLI 出力をスキャンして Cisco Tomcat サービスを探し、そのステータスが [開始済み (Started)] であることを確認します。

#### コマンドライン インターフェイス (CLI) を使用して Tomcat サービスを再起動する方法

**ステップ1** Cisco Tomcat サービスを再起動するには、CLI コマンド utils service restart Cisco Tomcat を使用します。

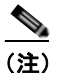

Γ

CLI コマンドの使用方法については、該当する『Command Line Interface Reference Guide for Cisco Unified Communications Solutions』を参照してください。このドキュメントは、 http://www.cisco.com/en/US/products/ps6509/prod\_maintenance\_guides\_list.html から入手可 能です。 第 29 章 Cisco Unity Connection 10.x における Cisco Personal Communications Assistant (PCA) に関するトラブルシューティング Cisco Unity Connection 10.x で Tomcat サービスが実行されていることの確認

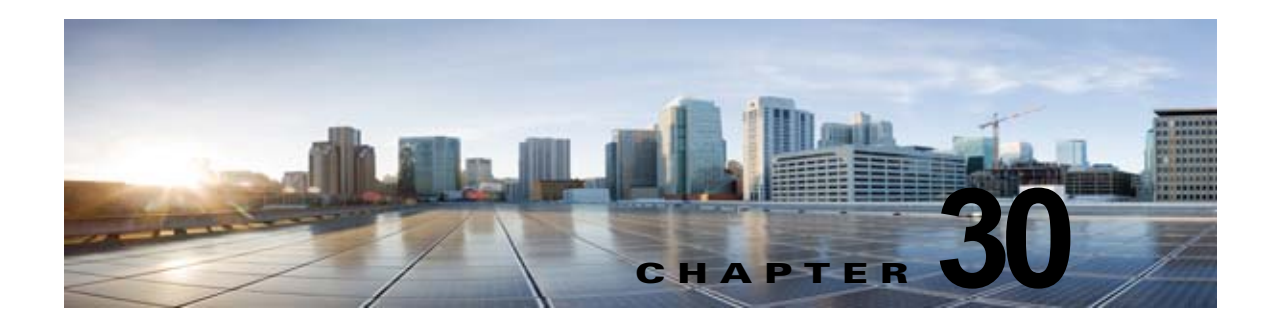

## Cisco Unity Connection における Web Inbox のトラブルシューティング

Web Inbox アプリケーションは、Cisco Unity Connection サーバに保存されたボイス メッセージと確 認メッセージへのアクセスを提供します。Web Inbox を使用すると、Web ブラウザを使用して Unity Connection ボイス メッセージを再生、作成、返信または転送、および管理できます。Web Inbox は、 インストール時に Unity Connection サーバにインストールされます。

#### Web Inbox の問題をトラブルシューティングするためのタスク リスト

Web Inbox アプリケーションが正しく動作しない場合は、次の情報を使用して問題を解決してください。

- 問題に関連するエラーメッセージがある場合は、「Cisco Unity Connection の Web Inbox エラー メッセージ」(P.30-2)を参照してください。
- 「ユーザが Cisco Unity Connection の Web Inbox にアクセスできない」(P.30-4)を参照して、ユー ザが Web Inbox にアクセスできない一般的な理由を確認します。誤った URL を使用した、ブラウ ザの設定が正しくない、またはサポートされていないソフトウェアがワークステーションにインス トールされているなどの理由があります。
- ユーザが Web Inbox にサインインするときに、余分なブラウザ ウィンドウが表示される場合は、 「Web Inbox にサインイン後、Internet Explorer 7 に余分なブラウザ ウィンドウが表示される」 (P.30-5) を参照してください。
- ブラウザの左下の横に警告イメージが表示される場合は、「Internet Explorer 7 で Web Inbox にサインイン後、ブラウザウィンドウの左下に警告の画像が表示される」(P.30-5)を参照してください。
- [Adobe Flash Player 設定(Adobe Flash Player Settings)]ダイアログボックスは表示されるが、 ダイアログ内のオプションを選択できない場合は、「[Adobe Flash Player 設定(Adobe Flash Player Settings)]ボックスが応答しない(Firefox を搭載した Mac OS X のみ)」(P.30-6)を参照 してください。
- Web Inbox にメッセージが表示されない場合は、「Web Inbox でメッセージが表示されない」 (P.30-6) を参照してください。
- [送信済み (Sent)] フォルダに送信済みアイテムがなにも表示されない場合は、「Web Inbox で送 信済みメッセージが表示されない」(P.30-7)を参照してください。
- Tomcat サービスが実行されていることを確認します。「Cisco Unity Connection で Tomcat サービ スが実行されていることの確認」(P.30-7)を参照してください。
- 64 ビット版の Windows 7 の Internet Explorer 9 で Web Inbox が開かない場合は、「64 ビット版の Windows 7 の Internet Explorer 9 で Web Inbox が動作しない」(P.30-8) を参照してください。

Γ

Cisco Unity Connection における Web Inbox のトラブルシューティング ┃

問題を解決できず、Cisco TAC に問題を連絡する場合は、使用中のシステムおよび問題の詳細をお知らせください。

#### Cisco Unity Connection の Web Inbox エラー メッセージ

第30章

ユーザには、ブラウザのエラー メッセージ(「ファイルが見つかりません」や「不正なアクセス」な ど)以外に、Web Inbox 固有のエラー メッセージ、Flash プラグインのエラー メッセージ、Quicktime プラグインのエラー メッセージ、および Tomcat のエラー メッセージが表示されることがあります。 これらは、Web Inbox にサインインするとき、使用するときに表示されます。

ユーザに表示される可能性がある4種類のエラーメッセージを、次の表に示します。

| ブラウザのエラー<br>メッセージ                 | ブラウザのエラー メッセージは、Web Inbox のインストールが失敗した場合、<br>ユーザが Cisco Unity Connection サーバに対するネットワーク アクセス権限を<br>持たない場合、ブラウザが正しく設定されていない場合、あるいはユーザが必<br>要なセキュリティ証明書をインストールしていない場合(Web Inbox が SSL 接<br>続を使用する場合)に表示されます。                                                                                                    |
|-----------------------------------|----------------------------------------------------------------------------------------------------|
| Web Inbox 固有の<br>エラー メッセージ        | Web Inbox 固有のエラー メッセージは、サインイン ページなどの Web Inbox<br>ページで表示され、一般にはユーザ クレデンシャルまたは Web Inbox での操作<br>に問題があることを示します。                                                                                                    |
| Quicktime プラグ<br>インのエラー メッ<br>セージ | Quicktime プラグイン固有のエラー メッセージまたは警告メッセージは、<br>Quicktime プラグインおよび再生コントロールをロードするページで表示され<br>る、ポップアップ形式のアラートになっています。一般的にこのメッセージは、<br>コントロールが含まれるページに移動して最初に Quicktime プラグインがロー<br>ドされるときに表示されます。                                                                                                    |
| Tomcat のエラー<br>メッセージ              | Tomcat のエラーは、Cisco Unity Connection サーバにファイルの破損やメモリ<br>不足などのシステム エラーがある場合に発生します。通常、Tomcat のエラー<br>メッセージでは、一連のアプリケーション エラーがリストされます。各例外の<br>後には、エラー発生時に Tomcat サービスが実行しようとしていた処理の説明<br>が表示されます。また、例外によっては、エラーに関する説明メッセージも表<br>示されます。エラー メッセージの「例外 (Exception)」セクションと「根本原<br>因 (Root Cause)」セクションには、問題に関する追加情報が表示される場合が<br>あります。 |

具体的なエラー メッセージについては、次の各項を参照してください。

- エラー メッセージ:「サインイン ステータス アカウントはロックされました(Sign-In Status Account Has Been Locked)」
- ・ エラーメッセージ:「Apache Tomcat/<Version> HTTP Status 500 Internal Server Error.」
- エラーメッセージ:「サイトを利用できません (Site Is Unavailable)」
- エラーメッセージ「このユーザアカウントにはメールボックスがありません。Web Inbox にサインできません。Web Inbox の使用には、メールボックスがあるアカウントが必要です(This User Account Does Not Have a Mailbox and Cannot Sign In to the Web Inbox. To Use the Web Inbox, You Must Have an Account with a Mailbox)」

# エラー メッセージ:「サインイン ステータス – アカウントはロックされました(Sign-In Status – Account Has Been Locked)」

エラー メッセージ「サインイン ステータス – アカウントはロックされました (Sign-in status – account has been locked)」が表示された場合は、ユーザのサインイン失敗回数が許可された上限を超えた可能性があります (この上限は、Cisco Unity Connection の管理の [システム設定 (System Settings)]>[認証規則 (Authentication Rules)] ページで設定します)。ユーザが自分の資格情報を忘れた可能性や、認証されていないユーザがアクセスを試みた可能性もあります。

次のタスク リストを使用して、問題の原因確認と解決を行ってください。

- アカウントがロックされていることを確認するには、Cisco Unity Connection の管理で、[ユーザ (Users)]>各ユーザの[パスワードの設定の編集(Edit Password Settings)]ページに移動し、[ パスワードの選択(Choose Password)]メニューから[Web アプリケーション(Web Application)] を選択します。[Web アプリケーションパスワードの設定(Web Applications Password Settings)]で、ユーザクレデンシャルのステータスを確認し、パスワードが管理者によってロックされてい ないか、サインインに失敗していないか、またはサインインの失敗回数が許容値を超えたためにパ スワードがロックされていないかを確認できます。
- ユーザアカウントのロックを解除するには、Cisco Unity Connection の管理で、[ユーザ(Users)]>各ユーザの[パスワードの設定の編集(Edit Password Settings)]ページに移動し、[パスワードの選択(Choose Password)]メニューから[Web アプリケーション(Web Application)]を選択します。[Web アプリケーションパスワードの設定(Web Applications Password Settings)]で、[パスワードのロック解除(Unlock Password)]を選択します。

#### エラー メッセージ: 「Apache Tomcat/<Version> – HTTP Status 500 – Internal Server Error.」

インストール時にファイルが破損したり、Tomcat のメモリが破損すると、ユーザにエラー メッセージ 「Apache Tomcat/<version> – HTTP status 500 – internal server error.」が表示される場合があります。 これが問題の原因であることを確認するには、Tomcat のエラー ページで例外の根本原因が示されてい ないかチェックします。次のような例外メッセージが示されている場合は、ファイルまたはメモリが破 損しています。

java.lang.ClassFormatError: <classpath>/<classname> (Illegal constant pool index)

Cisco TAC にお問い合わせください。

Γ

#### エラー メッセージ:「サイトを利用できません(Site Is Unavailable)」

ユーザにエラー メッセージ「Site Is Unavailable」が表示された場合は、Apache Tomcat サービスが実行されていることを確認します。「Cisco Unity Connection で Tomcat サービスが実行されていることの確認」(P.30-7)を参照してください。

# エラー メッセージ「このユーザ アカウントにはメールボックスがありません。Web Inbox にサインインできません。Web Inbox の使用には、メールボックスがあるアカウントが必要です(This User Account Does Not Have a Mailbox and Cannot Sign In to the Web Inbox. To Use the Web Inbox, You Must Have an Account with a Mailbox)」

有効なクレデンシャルはあるが、関連する Cisco Unity Connection メールボックスのないユーザが Web Inbox にサインインしようとすると、エラー「このユーザ アカウントにはメールボックスがあり ません。Web Inbox にサインインできません。Web Inbox の使用には、メールボックスがあるアカウン トが必要です(This User Account Does Not Have a Mailbox and Cannot Sign In to the Web Inbox. To Use the Web Inbox, You Must Have an Account with a Mailbox)」

この問題を解決するには、そのユーザ用にメールボックス付きのアカウントを作成します。 Cisco Unity Connection 管理者は、自分の Cisco Unity Connection アカウントを管理するために Web Inbox にサインインする際に使用するユーザ アカウントを、Cisco Unity Connection の管理へのサイン インに使用しないことを推奨します。

## ユーザが Cisco Unity Connection の Web Inbox にアク セスできない

ユーザが Web Inbox ページにアクセスできない場合は、次の原因が考えられます。

- URL では大文字と小文字が区別される:ユーザは http://<Cisco Unity Connection server>/inbox で Web Inbox にアクセスできます。ただし、URL で大文字と小文字が区別されることに注意して ください。
- ブラウザまたはクライアントの設定が正しくない:ユーザがどの Web Inbox ページにもアクセス できない場合は、ユーザのブラウザまたはクライアント ワークステーションが正しく設定されて いない可能性があります。『User Workstation Setup Guide for Cisco Unity Connection Release 10.x』のとおりに、ブラウザとクライアント ワークステーションが設定されていることを確認し てください。このガイドは、 http://www.cisco.com/en/US/docs/voice\_ip\_comm/connection/10x/user\_setup/guide/10xcucuwsx. html から入手可能です。
- サポートされていないソフトウェアがクライアント ワークステーションにインストールされている:サポートされていない組み合わせのソフトウェア、またはサポートされていないサードパーティ製アプリケーションが、ユーザのワークステーションにインストールされていないことを確認します。『Compatibility Matrix: Cisco Unity Connection and the Software on User Workstations』を参照してください。このドキュメントは、 http://www.cisco.com/en/US/docs/voice\_ip\_comm/connection/compatibility/matrix/cucclientmtx.html から入手可能です。

## Web Inbox にサインイン後、Internet Explorer 7 に余分な ブラウザ ウィンドウが表示される

Internet Explorer 7 で Web Inbox にサインイン後、余分なウィンドウが表示された場合(Web Inbox ウィンドウの複製。ただし、メッセージ領域の上に Web Inbox コントロールは表示されない)、次の手順を実行して余分なウィンドウを表示しないようにします。

Internet Explorer 7 で余分な Web Inbox ブラウザ ウィンドウを表示しないように設定する方法

- ステップ1 Internet Explorer 7 で、[ツール (Tools)]>[インターネットオプション (Internet Options)]を選択 します。 ステップ2 [インターネットオプション (Internet Options)]ウィンドウで [オキュリティ (Security)]タブを
- ステップ3 [インターネット (Internet)] ゾーンを選択します。
- **ステップ4** [このゾーンのセキュリティのレベル (Security Level for this Zone)]で[レベルのカスタマイズ (Custom Level)]を選択します。
- **ステップ 5** [その他 (Miscellaneous)] セクションで [異なるドメイン間のサブフレームの移動 (Navigate Sub-Frames Across Different Domains)]を探し、[有効 (Enable)]を選択します。
- ステップ6 [OK]を選択して[セキュリティ設定(Security Settings)]ウィンドウを閉じます。
- **ステップ7** [インターネットオプション (Internet Options)]ウィンドウで[ローカルインターネット (Local Internet)] ゾーンを選択します。
- **ステップ8** [このゾーンのセキュリティのレベル(Security Level for this Zone)] で [レベルのカスタマイズ (Custom Level)]を選択します。
- **ステップ9** [その他(Miscellaneous)] セクションで [異なるドメイン間のサブフレームの移動(Navigate Sub-Frames Across Different Domains)]を探し、[有効(Enable)]を選択します。
- ステップ 10 [OK] を選択して [セキュリティ設定 (Security Settings)] ウィンドウを閉じます。
- ステップ 11 [OK] をクリックして、[インターネット オプション(Internet Options)] ウィンドウを閉じます。

## Internet Explorer 7 で Web Inbox にサインイン後、ブラ ウザ ウィンドウの左下に警告の画像が表示される

Internet Explorer 7 を使用して Web Inbox にログイン中に、ブラウザの左下に警告の画像が表示された 場合は、このブラウザではポップアップ ブロックのオプションを有効にする必要があります。

#### ポップアップ ブロックのオプションを有効にする方法

Γ

- **ステップ1** Internet Explorer 7 で、[ツール (Tools)]>[インターネット オプション (Internet Options)]を選択 します。
- **ステップ 2** [ $\mathcal{I}$ ンターネット オプション (Internet Options)] ウィンドウで、[ $\mathcal{I}$ ライバシー (Security)] タブを クリックします。

第 30 章 Cisco Unity Connection における Web Inbox のトラブルシューティング [Adobe Flash Player 設定(Adobe Flash Player Settings)] ボックスが応答しない(Firefox を搭載した Mac OS X のみ)

- ステップ3 [ポップアップブロック (Pop-up Blocker)] セクションで [ポップアップブロックを有効にする (Turn On Pop-up Blocker)] オプションを選択します。
- ステップ4 [OK] をクリックして、[インターネット オプション(Internet Options)] ウィンドウを閉じます。

## [Adobe Flash Player 設定(Adobe Flash Player Settings)] ボックスが応答しない(Firefox を搭載した Mac OS X のみ)

Web Inbox で初めてメッセージを作成するために録音ボタンを押すと、[Adobe Flash Player 設定 (Adobe Flash Player Settings)]ダイアログボックスが表示され、Web Inbox がマイクにアクセスでき るよう許可するかどうかが確認されます。場合によっては、このダイアログボックスが表示されても、 このダイアログボックスのどのオプション選択できず、メッセージの音声を録音できないことがありま す。Flash Player のグローバル プライバシー設定を変更し、ダイアログボックスが表示されないように するには、次の手順を実行します。

(注)

この手順を実行するには、Adobe Macromedia Web サイトを開けるようインターネット アクセスが必要です。

Flash Player のグローバル プライバシー設定を変更し、Web Inbox がコンピュータのマイクにアク セスできるようにする方法

- **ステップ1** Web Inbox にアクセスするために使用する Web ブラウザで、Adobe Flash Player の設定マネージャの [Web サイトのプライバシー設定(Website Privacy Settings)] パネルを開きます。URL は http://www.macromedia.com/support/documentation/en/flashplayer/help/settings\_manager06.html で す。
- **ステップ 2** Adobe Flash Player の設定マネージャの [Web サイトのプライバシー設定 (Website Privacy Settings)] パネルの [訪問済み Web サイト (Visited Websites)] テーブルで、Web Inbox に対応する Web サイト を探して選択します。
- ステップ3 Web Inbox サイトを選択中に、プライバシー設定として[常に許可(Always Allow)]を選択します。 この変更を行うと、Web Inbox はユーザに許可を得るよう指示することなく、コンピュータのマイクに アクセスできるようになります。

#### Web Inbox でメッセージが表示されない

表示中のフォルダにメッセージがあるにもかかわらず、Web Inbox にメッセージが表示されない場合 は、ブラウザ キャッシュをクリアします (キャッシュをクリアする方法については、ブラウザのマ ニュアルを参照してください)。

## Web Inbox で送信済みメッセージが表示されない

Web Inbox の [送信済み (Sent)] フォルダに送信済みメッセージを表示するには、[送信済みメッセージ (Sent Messages)]機能を有効にする必要があります。デフォルトでは、この機能は無効になって います。この機能を有効にするには、[システム設定 (System Settings)]>[詳細設定 (Advanced)]> Cisco Unity Connection の管理 の [メッセージング (Messaging)]ページの [送信済みメッセージ : 保持期間(日) (Sent Messages: Retention Period (in Days))]設定を、ゼロ以上の値に変更します。送信済みメッセージは、ユーザのメールボックスのクオータの対象となるため、この設定の値を高く設定すると、Web Inbox から定期的に送信済みメッセージを管理しなければ、ユーザのメールボックスが送信済みメッセージでいっぱいになることがあります。

## Cisco Unity Connection で Tomcat サービスが実行され ていることの確認

Tomcat サービスが実行されていることを確認し、必要に応じて Tomcat サービスを再起動するには、 次のタスクを実行してください。

- Real-Time Monitoring Tool (RTMT) またはコマンドライン インターフェイス (CLI) を使用して、Tomcat サービスが実行されていることを確認します。次の、該当する手順に従ってください。
  - 「Real-Time Monitoring Tool (RTMT) を使用して Tomcat サービスが実行されていることを 確認する方法」(P.30-7)
  - 「コマンドライン インターフェイス (CLI) を使用して Tomcat サービスが実行されていること を確認する方法」(P.30-8)
- 必要に応じて、コマンドライン インターフェイス(CLI)を使用して Tomcat サービスを再起動します。「コマンドライン インターフェイス(CLI)を使用して Tomcat サービスを再起動する方法」(P.30-8)の手順を参照してください。

#### Real-Time Monitoring Tool(RTMT)を使用して Tomcat サービスが実行されていることを確認 する方法

**ステップ1** Real-Time Monitoring Tool (RTMT) を起動します。

ſ

- (注) RTMT の使用方法については、該当する『Cisco Unified Real Time Monitoring Tool Administration Guide』を参照してください。このドキュメントは、 http://www.cisco.com/en/US/products/ps6509/prod\_maintenance\_guides\_list.html から入手可 能です。
- **ステップ2** [システム (System)]メニューで、[サーバ (Server)]>[重要なサービス (Critical Services)]を選 択します。
- ステップ3 [システム (System)] タブで Cisco Tomcat を探し、そのステータスを表示します。ステータスはアイ コンで示されます。

コマンドライン インターフェイス(CLI)を使用して Tomcat サービスが実行されていることを確認 する方法

ステップ1 コマンドライン インターフェイス (CLI) のコマンド utils service list を使用して、すべてのサービス を表示します。

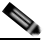

- (注) CLI コマンドの使用方法については、該当する『Command Line Interface Reference Guide for Cisco Unified Communications Solutions』を参照してください。このドキュメントは、 http://www.cisco.com/en/US/products/ps6509/prod\_maintenance\_guides\_list.html から入手可 能です。
- **ステップ2** CLI 出力をスキャンして Cisco Tomcat サービスを探し、そのステータスが [開始済み (Started)] であることを確認します。

#### コマンドライン インターフェイス(CLI)を使用して Tomcat サービスを再起動する方法

**ステップ1** Cisco Tomcat サービスを再起動するには、CLI コマンド utils service restart Cisco Tomcat を使用します。

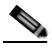

(注) CLI コマンドの使用方法については、該当する『Command Line Interface Reference Guide for Cisco Unified Communications Solutions』を参照してください。このドキュメントは、 http://www.cisco.com/en/US/products/ps6509/prod\_maintenance\_guides\_list.html から入手可 能です。

## 64 ビット版の Windows 7 の Internet Explorer 9 で Web Inbox が動作しない

64 ビット版の Windows 7 の Internet Explorer 9 で Web Inbox が正常に動作しない場合は、システムに メディア機能パックがインストールされていることを確認してください。

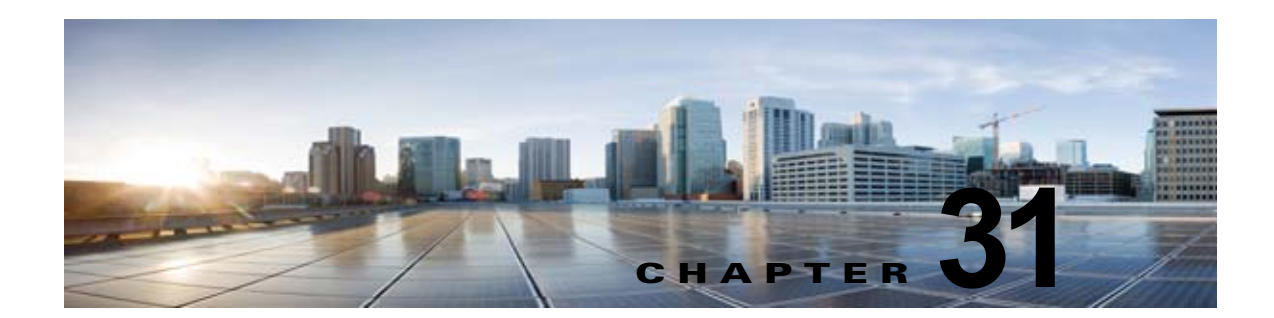

## Cisco Unity Connection の HTML 通知に 関するトラブルシューティング

Cisco Unity Connection では、エンド ユーザへの新しいボイス メッセージに対して、SMTP ベースの HTML 通知を送信できます。これらの通知は、HTML 形式で電子メールに埋め込み、SMTP 経由で送 信できます。ユーザは、カスタマイズされたアイコン、ヘッダー、フッターおよび Cisco Unity Connection Mini Web Inbox にアクセスするリンクを組み込むことができる HTML 通知を受信するた めの柔軟性が得られます。Unity Connection Mini Web Inbox は、コンピュータやモバイル デバイスで ボイス メッセージを再生できるプレーヤーです。

HTML テンプレートを作成中は、すべての要件とチェックリストを満たしていることを確認してくだ さい。テンプレートを作成中、およびレンダリング中のチェックリストに関する詳細については、 *『User Moves, Adds, and Changes Guide for Cisco Unity Connection』(リリース10.x)*の「Adding, Modifying, or Deleting a Notification Template in Cisco Unity Connection 10.x」の章の「Checklist for Creating and Rendering a Template - Must haves」の項を参照してください。このドキュメントは、 http://www.cisco.com/en/US/docs/voice\_ip\_comm/connection/10x/user\_mac/guide/10xcucmacx.html から入手可能です。

Cisco Unity Connection Mini Web Inbox の「必需品」に関する詳細については、『Quick Start Guide for the Cisco Unity Connection Mini Web Inbox』を参照してください。このドキュメントは、 http://www.cisco.com/en/US/docs/voice\_ip\_comm/connection/10x/quick\_start/guide/b\_10xcucqsgmini inbox.html から入手可能です。

(注)

Γ

特定の URL パラメータが必要なので、Unity Connection Mini Web Inbox は常に通知メールから開く ことを推奨します。

#### HTML 通知および Unity Connection Mini Web Inbox の問題をトラブルシューティングするため のタスク リスト

HTML 通知または Unity Connection Mini Web Inbox が正常に動作しない場合は、次の方法を実行して 問題を解決してください。

- ユーザが HTML 通知を受け取っていない場合は、「ユーザが HTML 通知を受信しない」(P.31-2) の項を確認してください。
- Microsoft Outlook で、電子メール通知の画像が表示されない場合は、「Microsoft Outlook で画像 が表示されない」(P.31-2)の項を確認してください。
- Internet Explorer 8 で、電子メール通知の画像が表示されない場合は、「Internet Explorer 8 で画像 が表示されない」(P.31-3)の項を確認してください。
- IBM Lotus Notes で、電子メール通知の画像が表示されない場合は、「IBM Lotus Notes で画像が表示されない」(P.31-4)の項を確認してください。

- 電子メール通知のハイパーリンクが表示されない場合は、「電子メール通知にハイパーリンクが表示されない」(P.31-4)の項を確認してください。
- Unity Connection Mini Web Inbox を起動できない場合は、「Unity Connection Mini Web Inbox を 起動できない」(P.31-4)の項を参照してください。
- Internet Explorer で、更新された Unity Connection Mini Web Inbox を表示できない場合は、 「Internet Explorer で、更新された Cisco Unity Connection Mini Web Inbox インターフェイスを表示できない」(P.31-4)の項を参照してください。
- Unity Connection Mini Web Inbox を使用し、コンピュータでメッセージを再生および録音できない場合は、「Cisco Unity Connection Mini Web Inbox を使用し、ボイス メッセージの再生と録音を行えない」(P.31-5)の項を参照してください。

#### ユーザが HTML 通知を受信しない

ユーザが HTML 通知を受信しない場合は、次の手順を実行します。

- スマートホストのホスト名が Cisco Unity Connection の管理 から設定されていることを確認します。詳細については、『System Administration Guide for Cisco Unity Connection』(リリース10.x)の「Setting Up HTML, SMTP, and SMS (SMPP) Message Notifications in Cisco Unity Connection 10.x」の章の「Setting Up HTML or SMTP Message Notifications in Cisco Unity Connection 10.x」の項を参照してください。このガイドは、 http://www.cisco.com/en/US/docs/voice\_ip\_comm/connection/10x/administration/guide/10xcucsagx.html から入手可能です。
- Unity Connection サーバから、スマートホストに ping を送信します。ping に失敗した場合、ネットワーク Unity Connection が動作していない可能性があるため、ネットワーク Unity Connection を回復する必要があります。
- 「Unity Connection Notifier」サービスが正常に動作していることを確認します。
- HTML 通知デバイスが使用可能になっていることを確認します。HTML 通知デバイスの設定方法の詳細については、『User Moves, Adds, and Changes Guide for Cisco Unity Connection』(リリーズ10.x)の「Setting Up Features and Functionality That Are Controlled by User Account Settings in Cisco Unity Connection 10.x」の章の「Notification Devices in Cisco Unity Connection 10.x」の 項を参照してください。このドキュメントは、 http://www.cisco.com/en/US/docs/voice\_ip\_comm/connection/10x/user\_mac/guide/10xcucmacx.html から入手可能です。
- ユーザ向けの HTML 通知を設定する際、有効な電子メール アドレスが指定されていることを確認 してください。HTML 通知デバイスの設定方法の詳細については、『User Moves, Adds, and Changes Guide for Cisco Unity Connection』(リリース 10.x)の「Setting Up Features and Functionality That Are Controlled by User Account Settings in Cisco Unity Connection 10.x」の章 の「Notification Devices in Cisco Unity Connection 10.x」の項を参照してください。このドキュ メントは、

http://www.cisco.com/en/US/docs/voice\_ip\_comm/connection/10x/user\_mac/guide/10xcucmacx.ht ml から入手可能です。

#### Microsoft Outlook で画像が表示されない

Microsoft Outlook クライアントを使用して電子メール通知を確認しているが、通知の中の画像が表示 されない場合は、次の手順を実行します。

画像が表示されない場合は、画像を右クリックし、[画像の表示(Show Images)]オプションを選択します。

- Microsoft Outlook に画像を表示するための、最小要件が満たされていることを確認します。 Microsoft Outlook の設定を確認するには、『User Workstation Setup Guide for Cisco Unity Connection』(リリース10.x)の「Configuring an Email Account to Access Cisco Unity Connection 10.x Voice Messages」の章の「Configuring Microsoft Outlook to Display Images in an HTML Message Notification」の項を参照してください。このドキュメントは、 http://www.cisco.com/en/US/docs/voice\_ip\_comm/connection/10x/user\_setup/guide/10xcucuwsx. html から入手可能です。
- 認証モードが選択されている場合は、正しいクレデンシャルが入力されていることを確認します。
- 誤ったパスワードを連続で3回入力すると、Unity Connectionは二度とプロンプトを表示しなくなるため、Outlookを再起動する必要があります。クレデンシャルを入力し、通知の画像を表示するには、Outlookを再起動する必要があります。
- 初回インスタンスでクレデンシャルを求められたときに、[キャンセル (Cancel)]ボタンをク リックして Unity Connection のクレデンシャルを入力しなかった場合、電子メール通知には画像 は表示されません。Unity Connection のクレデンシャルを入力し、画像を表示するには、Outlook を再起動する必要があります。
- 必要な修正プログラムをインストールし、Outlook を再起動しても、電子メール通知に画像が表示 されない場合は、次の手順を実行します。
  - Windows マシンの C:\Program Files\Common Files\Microsoft Shared\MSORUN で、 MSO.DLL のバージョンを確認します。MSO のバージョンに、修正が含まれていることを確 認します。バージョンについては、Outlook 2007 および Outlook 2010 修正プログラムの詳細 を参照してください。
  - Outlook を再起動後、タスク マネージャのウィンドウで Outlook.exe の実行中のプロセスをす べて終了し、Outlook が実行されていないことを確認します。MSO.DLL への変更は、 Outlook を正常にシャットダウンし、再起動してからのみ反映されます。
- AllowImageProxyAuth のレジストリ エントリは、DWORD に対してのみ行われていることを確認 します。
- すべての推奨設定を実行しても画像がまったく表示されない場合は、Unity Connection サーバと Internet Explorer とのネットワーク接続を確認します。これを行うには、画像のリンクをコピー し、ブラウザで手動で開いてみます。
  - Wireshark キャプチャを使用し、通信においてポート 443 または 8443 を流れる SSL パケット をフィルタリングすることにより、接続を確認できます。

#### **Internet Explorer 8** で画像が表示されない

ſ

Microsoft Internet Explorer 8 を使用して電子メール通知を確認しているが、画像が表示されない場合は、次の手順を実行します。

- 画像を表示するオプションが有効になっていることを確認します。詳細については、『User Workstation Setup Guide for Cisco Unity Connection』(リリース10.x)の「Configuring an Email Account to Access Cisco Unity Connection 10.x Voice Messages」の章の「Images Are Not Displayed on Internet Explorer 8」の項を参照してください。このドキュメントは、 http://www.cisco.com/en/US/docs/voice\_ip\_comm/connection/10x/user\_setup/guide/10xcucuwsx. html から入手可能です。
- 認証モードが選択されている場合は、正しいクレデンシャルが入力されていることを確認します。
   認証モードの選択方法については、『User Workstation Setup Guide for Cisco Unity Connection』 (リリース 10.x)の「Configuring an Email Account to Access Cisco Unity Connection 10.x Voice Messages」の章の「Configuring the Authentication Mode」の項を参照してください。このドキュ

メントは、 http://www.cisco.com/en/US/docs/voice\_ip\_comm/connection/10x/user\_setup/guide/10xcucuwsx. html から入手可能です。

#### IBM Lotus Notes で画像が表示されない

IBM Lotus Notes を使用して電子メール通知を確認しているが、画像が表示されない場合は、次の手順を実行します。

- 画像が表示されない場合は、画像を右クリックし、[画像の表示(Show Images)]オプションを選択します。
- 認証モードが選択されている場合は、正しいクレデンシャルが入力されていることを確認します。
   認証モードの選択方法については、『User Workstation Setup Guide for Cisco Unity Connection』 (リリース 10.x)の「Configuring an Email Account to Access Cisco Unity Connection 10.x Voice Messages」の章の「Configuring the Authentication Mode」の項を参照してください。このドキュ メントは、

http://www.cisco.com/en/US/docs/voice\_ip\_comm/connection/10x/user\_setup/guide/10xcucuwsx. html から入手可能です。

#### 電子メール通知にハイパーリンクが表示されない

通知テンプレートのハイパーリンクが、通知内に表示されない場合は、Cisco Unity Connection の管理 の HTML 通知テンプレートが有効な HTML タグを使用しており、すべてのアイテム(静的、アクショ ン、およびステータス アイテム)が正しく指定されていることを確認する必要があります。

タグとアイテムを定義する方法については、『User Moves, Adds, and Changes Guide for Cisco Unity Connection』(リリース 10.x)の「Adding, Modifying, or Deleting a Notification Template in Cisco Unity Connection 10.x」の章を参照してください。このドキュメントは、 http://www.cisco.com/en/US/docs/voice\_ip\_comm/connection/10x/user\_mac/guide/10xcucmacx.html から入手できます。

#### **Unity Connection Mini Web Inbox を起動できない**

Unity Connection Mini Web Inbox を起動できない場合は、次の設定が正しく行われているか確認します。

- ユーザに割り当てられた COS で、Web Inbox が有効になっていることを確認します。
- Unity Connection Mini Web Inbox を開こうとしているメッセージが削除されていないことを確認 します。

1

• 有効なユーザ名を使用し、ログインしていることを確認します。

#### Internet Explorer で、更新された Cisco Unity Connection Mini Web Inbox インターフェイスを表示できない

#### 更新された Unity Connection Mini Web Inbox のインターフェイスを表示する方法

**ステップ 1** Internet Explorer を開き、[ツール(Tools)] を開きます。
- **ステップ2** [インターネット オプション (Internet Options)]の[閲覧の履歴 (Browsing History)] セクション で、[設定 (Settings)]をクリックします。
- ステップ3 [インターネットー時ファイルと履歴の設定(Temporary Internet Files and History Settings)] ウィンドウで、[保存しているページの新しいバージョンがあるかどうかの確認(Check the newer version of stored pages)] オプションの [Web サイトを表示するたびに確認する(Every time I visit the webpage)] を選択します。
- **ステップ 4** [OK] をクリックします。

Γ

# Cisco Unity Connection Mini Web Inbox を使用し、ボイス メッセージの再生と録音を行えない

Unity Connection Mini Web Inbox を使用し、コンピュータでボイス メッセージの再生と録音を行えな い場合は、次の手順を確認します。

- 外線番号が設定されているかどうかを確認します。HTML 通知デバイスの外線番号およびその他のフィールドの設定方法については、『User Moves, Adds, and Changes Guide for Cisco Unity Connection』(リリース10.x)の「Setting Up Features and Functionality That Are Controlled by User Account Settings in Cisco Unity Connection 10.x」の章の「Notification Devices in Cisco Unity Connection 10.x」の章を解してください。このドキュメントは、http://www.cisco.com/en/US/docs/voice\_ip\_comm/connection/10x/user\_mac/guide/10xcucmacx.ht ml から入手可能です。
- コールバック番号が設定されているかどうかを確認します。
- エンドユーザが電話に応答することを確認します。

1

■ Cisco Unity Connection トラブルシューティング ガイド リリース 10.x

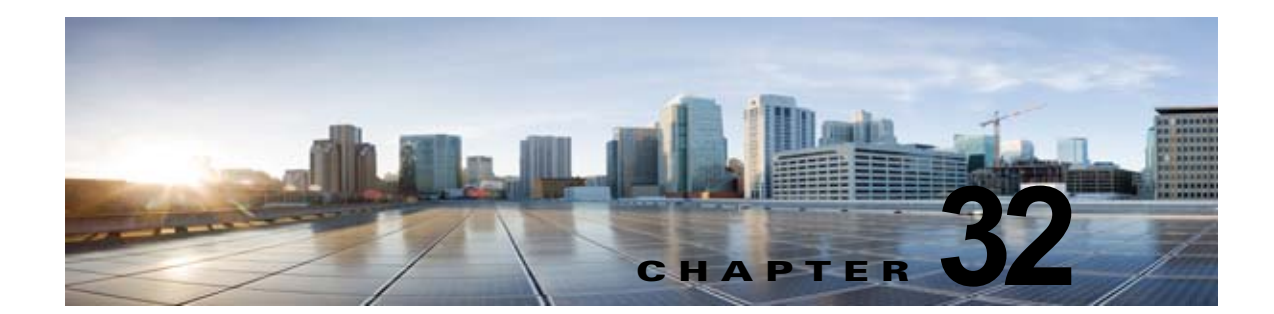

# Cisco Unity Connection 10.x における Media Master に関するトラブルシューティ ング

Media Master を使用すると、電話やコンピュータのマイクとスピーカを使用し、録音と再生を行えま す。Media Master は、録音を行える Cisco Unity Connection の管理 の各ページと、Cisco Unity Connection ViewMail for Microsoft Outlook 8.0 および Messaging Assistant にも表示されます (Media Master は、Cisco ViewMail for Microsoft Outlook または Connection の Web Inbox では使用されませ ん)。

次の項を参照してください。

ſ

- 「Cisco Unity Connection 10.x アプリケーションで Media Master が正しく表示または機能しない」 (P.32-1)
- 「Cisco Unity Connection 10.x における Media Master での電話機を使用した再生と録音」(P.32-3)
- 「Cisco Unity Connection 10.x のワークステーションに保存されたファイルを Media Master で開く ときの問題」(P.32-5)

# Cisco Unity Connection 10.x アプリケーションで Media Master が正しく表示または機能しない

Media Master は、クライアント ワークステーションにインストールされたオペレーティング システム やブラウザ ソフトウェアによっては正しく表示されなかったり、正しく機能しなかったりする場合が あります。次の点を確認してください。

 ブラウザの設定が正しいことを確認します。Cisco PCA および Web ツールを使用できるように各 ユーザ ワークステーションの Web ブラウザを設定する方法については、『User Workstation Setup Guide for Cisco Unity Connection』(リリース10.x)の「Setting Up Access to the Cisco Personal Communications Assistant in Cisco Unity Connection 10.x」の章の「Configuring a Web Browser to Access the Cisco PCA in Cisco Unity Connection 10.x」の項を参照してください。このガイド は、

http://www.cisco.com/en/US/docs/voice\_ip\_comm/connection/10x/user\_setup/guide/10xcucuwsx. html から入手可能です。

 Cisco Unity Connection とユーザ ワークステーションにインストールされたソフトウェアのバージョンの組み合わせが、サポートされていることを確認します。『Compatibility Matrix: Cisco Unity Connection and the Software on User Workstations』を参照してください。このドキュ メントは

http://www.cisco.com/en/US/docs/voice\_ip\_comm/connection/compatibility/matrix/cucclientmtx.h tml から入手可能です。

- ユーザのワークステーションにインストールされたセキュリティ ソフトウェア、および VPN ソフトウェアによっては、Media Master アプレットに問題が生じる可能性があります。特に、パーソナル ファイアウォール機能を備えたソフトウェアは、問題を引き起こす可能性があります。このようなソフトウェアを使用している場合は、ソフトウェア ベンダーに問い合わせて、Media Master アプレットが Connection サーバに接続できるようにするための設定を確認するか、またはユーザのクライアント ワークステーションで、競合するセキュリティ ソフトウェアおよび VPN ソフトウェアを無効にするか、削除してください。
- Media Master が含まれる Cisco PCA ページ (たとえば、Connection 9.0 の Messaging Inbox Web ツールでのボイス メッセージや Messaging Assistant Web ツールでのグリーティング ページなど) にエンド ユーザが移動したときに、ブラウザが応答しなかったりクラッシュする場合は、Java ラ ンタイム環境 (JRE) でエラーが検出された可能性があります。
- エンドユーザが Java Runtime Environment (JRE) 6 以降の MAC OS X で Media Master アプレットをロードするときに問題が発生する場合は、Java7u6MAC ポート プラグインをインストールする必要があります。

問題を解決するには、次のタスクをここに示す順序で実行してください。

- http://www.java.com/en/download/help/testvm.xml?ff3 にアクセスして、ワークステーション に最新の Java バージョンがインストールされているかどうか確認します。このページでは、 インストールされている Java バージョンが自動的に検査され、それよりも新しいバージョン があるかどうかが通知されます。
- 2. 最新の Java バージョンがまだインストールされていない場合は、http://www.java.com からダ ウンロードしてインストールします。それでも問題が解決されない場合は、タスク 3. に進ん でください。
- **3.** ユーザのワークステーションにインストールされているすべてのバージョンの Java をアンイ ンストールし、最新バージョンの Java を http://www.java.com から再インストールします。

Internet Explorer での Java に関する既知の問題については、 http://www.java.com/en/download/help/iecrash.xml に詳しい情報が掲載されています。

ブラウザに関する既知の問題については、次の各項を参照してください。

- [Apple Safari] (P.32-2)
- [Microsoft Internet Explorer] (P.32-3)
- 「Mozilla Firefox」 (P.32-3)

# Apple Safari

Apple Safari のユーザは、Media Master が含まれる Cisco Personal Communications Assistant (PCA) ページを初めて参照したときに、ダウンロード サイトを開いて Java プラグイン インストーラを入手す るように求められます。プラグインを正しくロードするには、必要なバージョンをダウンロードおよび インストール後に、ユーザが Cisco PCA からサインアウトし、ブラウザ ソフトウェアの終了と再起動 が必要になる場合があります。

# **Microsoft Internet Explorer**

Microsoft Internet Explorer のユーザは、Media Master が含まれる Cisco Personal Communications Assistant (PCA) ページを初めて参照したときに、Java プラグインをインストールするように求めら れます。Java プラグインを正しくインストールするには、ユーザがワークステーションに対するロー カル権限を持っている必要があります。また、新たにインストールしたプラグインをロードするには、 ブラウザの再起動が必要になることがあります。Java プラグインをインストールしなかったユーザに は、Media Master の代わりに、「application/x-java-applet」のサポートが無効であることを通知する メッセージが表示され、Media Master が含まれるページでは1つ以上のアラート メッセージがポップ アップで表示されます。

Media Master は Java アプレットであり、Internet Explorer プラグインはすべて ActiveX コントロール でラップされているため、ユーザは ActiveX コントロールをダウンロードして実行するようにブラウ ザを設定する必要があります。それによって、プラグインの自動インストールがサポートされ、Media Master が正しく機能するようになります。

# **Mozilla Firefox**

ſ

Mozilla Firefox のユーザは、Media Master が含まれる Cisco Personal Communications Assistant (PCA) ページを初めて参照したときに、ダウンロード サイトを開いて Java プラグイン インストーラ を入手するように求められます。プラグインを正しくロードするには、必要なバージョンをダウンロー ドおよびインストール後に、ユーザが Cisco PCA からサインアウトし、ブラウザ ソフトウェアの終了 と再起動が必要になる場合があります。

ユーザが Red Hat Linux ワークステーションで Mozilla Firefox を使用している場合、J2SE ソフトウェ アは Advanced Linux Sound Architecture(ALSA) ドライバを使用してシステムのサウンド デバイス にアクセスし、再生および録音の機能を制御します。サウンド カードによっては、再生と録音の機能 が制限される場合があります。

# Cisco Unity Connection 10.x における Media Master での電話機を使用した再生と録音

Media Master では、電話機を再生および録音デバイスとして使用できます。電話デバイスは、ユーザ がいつでも使用できます。ユーザは、Media Master の [オプション (Options)]メニューで [再生と録 音 (Playback & Recording)]を選択することで、電話デバイスを設定できます。[再生と録音オプショ ン (Playback & Recording Options)]ウィンドウで、ユーザは電話デバイスのアクティブな電話番号 を設定できます (デフォルト値は、ユーザのプライマリ Cisco Unity Connection 内線番号です)。

電話デバイスは、Cisco Unity Connection サーバにネットワーク経由で要求を送信して、アクティブな 電話番号に発信します。電話機が応答すると、電話デバイスは音声記録の再生または録音を開始しま す。この通話は、次の理由で失敗する可能性があります。

- アクティブな電話番号の値が定義されていないか、誤って定義されている。
- ユーザが割り当てられている電話システムで TRAP ポートが有効になっていない。
- 電話システム上の TRAP 対応ポートがすべて使用中である。
- 電話システムが TRAP 接続を処理するように指定されていない。
- セキュリティの設定またはソフトウェアにより、Media Master が Connection サーバと通信できな くなっている。

電話デバイスを使用することは、安全なメッセージを再生または録音するため、および Media Master ローカル デバイスでサポートされていない形式の音声記録を確認するための主要な方法です。

エンド ユーザが Media Master で電話機を再生および録音のデバイスとして使用できない場合は、次の いずれかのユーザ ガイドで Media Master の使用方法に関する章を参照するよう、ユーザを指導してく ださい。

- [User Guide for the Cisco Unity Connection Messaging Assistant Web Tool]
- **[**User Guide for Accessing Cisco Unity Connection Voice Messages in an Email Application]
- [User Guide for the Cisco Unity Connection Messaging Inbox Web Tool]

# ボイス メッセージの再生または録音用の電話機を呼び出す電話デバイスに 関する問題

電話デバイスが電話機を呼び出さない場合、またはボイス メッセージの再生または録音のために1回 しか電話機を呼び出さない場合は、この項のトラブルシューティング情報を使用してください。

電話システム上で長さの異なる電話番号が設定されているために、電話システムが追加の桁を待機する:長さの異なる電話番号をサイトで使用している場合(たとえば、5桁の番号を使用するユーザと4桁の番号を使用するユーザがいる場合)は、通話が接続されるまでに2秒程度の遅延が発生することがあります。

この遅延は、電話システムが、電話番号全体がダイヤルされたことを判別するまで待ち、それから 通話を接続するために発生します。

- Media Master でダイヤルされた電話番号が予期された番号ではない: Media Master で指定したア クティブな電話番号が正しいことを確認します。そのためには、Media Master の [再生と録音のオ プション (Playback & Recording Options)]ウィンドウで、[プライマリ内線番号 (Primary Extension)]または[別の電話番号 (Other Number)]の[アクティブな電話番号 (Active Phone Number)]の値を確認します。
- Media Master ソフトウェアが Cisco Unity Connection サーバのアップグレード後にアップデートされない: Media Master ソフトウェアがアップデートされていない場合、通常は Java プラグインが Media Master ファイルを Cisco Unity Connection からリロードせずに、ローカルにキャッシュされたバージョンのファイルを使用していることが原因です。この場合は、Media Master ソフトウェアを手動でアップデートしてください。「Media Master ソフトウェアのアップデート方法」(P.32-5)の手順を行います。
- 電話システムが TRAP 接続を処理するように指定されていない: Connection に最初に統合された 電話システムは、デフォルトで Media Master の TRAP 接続を処理するように指定されます。この 電話システムが新たな統合によって交換された場合に、新しい電話システムが TRAP 接続を処理 するように指定されていない場合があります。

電話システムが TRAP 接続を処理するように指定されていないと、次のエラーが発生します。

電話のカンバセーションを確立できませんでした。(Could not establish a phone conversation.)

サーバからの報告: (The server reports the following:)

 $\exists - i : 26 \text{ (Code: 26)}$ 

内容:コールをルーティングするスイッチが見つかりませんでした(Description: Cannot find a switch to route the call)

1

「電話システムに対して TRAP 接続の処理を指定する方法」(P.32-5)の手順を行います。

#### Media Master ソフトウェアのアップデート方法

- ステップ1 すべてのブラウザ ウィンドウを閉じます。
- **ステップ2** オペレーティング システムに応じて、次のいずれかを実行します。
  - Windows 2000 以降の場合は、[スタート(Start)]>[設定(Settings)]>[コントロールパネル(Control Panel)]>[Java]を選択します。
  - Red Hat Linux および Mac OSX の場合は、\$JAVA\_HOME\bin\ControlPanel にある Java コント ロール パネルを起動します。
- **ステップ3** [全般 (General)] ページの [インターネットー時ファイル (Temporary Internet Files)] で [ファイル の削除 (Delete Files)]を選択します。

これによって、キャッシュされているファイルが削除されます。Media Master リソース ファイルは、 Media Master が含まれる Cisco PCA ページまたは Cisco Unity Connection の管理ページに次回アクセ スしたときにダウンロードされます。

#### 電話システムに対して TRAP 接続の処理を指定する方法

- **ステップ1** Cisco Unity Connection の管理 で [テレフォニー統合 (Telephony Integrations)]を展開してから、[ 電話システム (Phone System)]を選択します。
- **ステップ 2** [電話システムの検索 (Search Phone Systems)] ページで、TRAP 接続を処理する電話システムの名前 を選択します。
- **ステップ3** [電話システムの基本設定 (Phone System Basics)] ページで、[デフォルト TRAP スイッチ (Default TRAP Switch)] チェックボックスをオンにして、[保存 (Save)]を選択します。

# Cisco Unity Connection 10.x のワークステーションに保 存されたファイルを Media Master で開くときの問題

電話機またはコンピュータのマイクロフォンを使って新たに録音を行う代わりに、以前に録音された WAV ファイル(以前に録音された通知など)を使用すると、Media Master から次のエラーメッセー ジが表示される場合があります。

「ファイルからオーディオの録音がロードできませんでした。ファイルがオーディオ ファイルでな いか、サポートされていないオーディオ形式か、または破損しているかです。(Could not load audio recording from file. The file is either not an audio file, a supported audio format, or is corrupted.)」

このエラーは、WAV ファイルが G.729a オーディオ形式で録音されている場合に発生します。 この問題を解決するには、次のいずれかを実行します。

- WAV ファイルを別のオーディオ形式(G.711 オーディオ形式など)に変換する。
- G.729a 以外の、サポートされたオーディオ形式で録音された WAV ファイルを使用する。
- 電話機またはコンピュータのマイクロフォンを使用して録音する。

ſ

G.729a オーディオ形式で録音するように Cisco Unity Connection が設定されているときは、電話機またはコンピュータのマイクロフォンを使用した録音と録音の再生が Media Master で正しく実行されます。

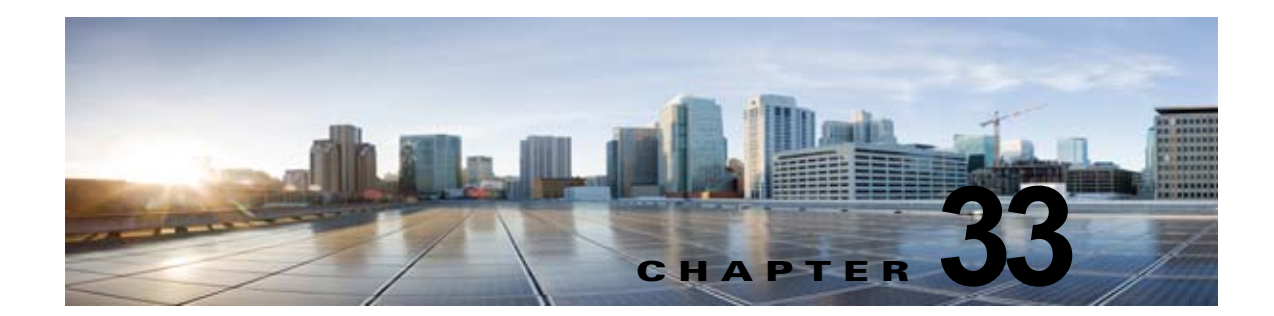

# **Cisco Unity Connection 10.x** における Phone View に関するトラブルシューティン グ

Phone View 機能は、Cisco Unified Communications Manager の電話システム連動だけでサポートされています。

ファイアウォール外部または VPN ルータ経由では、Phone View 機能が正しく動作しない場合があります。

Phone View の要件については、『System Requirements for Cisco Unity Connection』(リリース 10.x)の「Requirements for Cisco Unity Connection Phone View」の項を参照してください。このドキュメントは、

http://www.cisco.com/en/US/docs/voice\_ip\_comm/connection/10x/requirements/10xcucsysreqs.html から入手可能です。

次の項を参照してください。

Γ

- 「Cisco Unity Connection 10.x における Phone View に関する問題」(P.33-1)
- 「トレースを使用した、Cisco Unity Connection 10.x における Phone View の問題に関するトラブ ルシューティング」(P.33-4)

# Cisco Unity Connection 10.x における Phone View に関 する問題

ユーザが Phone View を使用しようとしたときにエラー メッセージが表示される場合は、この項のトラ ブルシューティング情報を使用してください。次の原因が考えられます。

- アプリケーション ユーザが正しく設定されていない。「アプリケーション ユーザが正しく設定されていない。」(P.33-2)を参照してください。
- ユーザの電話機の設定が正しくない。「ユーザの電話機の設定が正しくない」(P.33-2)を参照して ください。
- 電話システム連動が正しく設定されていない。「電話システム連動が正しく設定されていない」 (P.33-3)を参照してください。

# アプリケーション ユーザが正しく設定されていない。

この問題は、Cisco Unified Communications Manager サーバでのアプリケーション ユーザの設定が正 しくないことが原因になっている可能性があります。

次の手順に従い、アプリケーション ユーザの設定を確認してください。

アプリケーション ユーザの設定を確認する方法

- **ステップ1** Cisco Unified Communications Manager Administration の [ユーザ管理 (User Management)]メ ニューで、[アプリケーション ユーザ (Application User)]を選択します。
- **ステップ2** [アプリケーション ユーザの検索と一覧表示 (Find and List Application Users)] ページで [検索 (Find)]を選択します。
- ステップ 3 Phone View で使用されるアプリケーション ユーザのユーザ ID を選択します。
- **ステップ 4** [アプリケーション ユーザの設定(Application User Configuration)]ページで、[アプリケーション ユーザ情報(Application User Information)]の[クレデンシャルの編集(Edit Credential)]を選択し ます。
- **ステップ5** [クレデンシャル設定(Credential Configuration)]ページで、次のチェックボックスがオンになっていることを確認します。
  - ユーザは次回ログイン時に変更する必要あり(User Must Change at Next Login)
  - 期限切れなし (Does Not Expire)
- **ステップ6** [保存(Save)]を選択します。
- **ステップ7** [関連リンク(Related Links)] ボックスで [ユーザの設定に戻る(Back to User)]を選択し、[移動 (Go)]を選択します。
- **ステップ8** [アプリケーション ユーザの設定(Application User Configuration)] ページで、[アプリケーション ユーザ情報(Application User Information)]の[パスワード(Password)]フィールドにパスワード を再入力します。
- **ステップ9** [パスワードの確認 (Confirm Password)]フィールドにパスワードを再入力します。
- **ステップ 10** [デバイス情報 (Device Information)]の[制御するデバイス (Controlled Devices)]フィールドで、 アプリケーション ユーザ アカウントに関連付けられているデバイスが正しいことを確認します。
- ステップ 11 [保存 (Save)]を選択します。
- ステップ 12 [システム (System)]メニューで、[エンタープライズ パラメータ (Enterprise Parameters)]を選択 します。
- **ステップ 13** [エンタープライズ パラメータ設定 (Enterprise Parameters Configuration)] ページの [電話の URL パ ラメータ (Phone URL Parameters)] で、[URL 認証 (URL Authentication)] フィールドの URL が正 しいことを確認します。
- ステップ 14 何らかの変更を行った場合は、[保存(Save)]を選択します。

# ユーザの電話機の設定が正しくない

原因の1つとして、ユーザ電話機の設定が最新でないことが考えられます。電話機をリブートして、 Cisco Unified CM サーバから電話機に設定をリロードしてください。

もう1つの原因として、ユーザ電話機がサポートされていないことが考えられます。『*System Requirements for Cisco Unity Connection*』(*リリース10.x*)の「Requirements for Cisco Unity Connection Phone View」の項を参照してください。このドキュメントは、 http://www.cisco.com/en/US/docs/voice\_ip\_comm/connection/10x/requirements/10xcucsysreqs.html から入手可能です。

# 電話システム連動が正しく設定されていない

この問題は、Cisco Unity Connection の管理の Cisco Unified CM 電話システム連動の設定が正しくないことが原因になっている可能性があります。

次の手順を実行します。

#### Cisco Unified Communications Manager 電話システム連動の設定を確認する方法

- **ステップ1** Cisco Unity Connection の管理 で [テレフォニー統合 (Telephony Integrations)]を展開してから、[ 電話システム (Phone System)]を選択します。
- ステップ2 [電話システムの検索 (Search Phone Systems)] ページで、電話システムの名前を選択します。
- **ステップ3** [電話システムの基本設定 (Phone System Basics)] ページで、[Phone View の設定 (Phone View Settings)]の[Phone View を有効にする (Enable Phone View)] チェックボックスがオンになってい ることを確認します。
- **ステップ4** [CTI 電話アクセス ユーザ名(CTI Phone Access User Name)] フィールドで、Cisco Unified CM Administration のアプリケーション ユーザ名が正しいことを確認します。

アプリケーション ユーザの名前は、大文字と小文字が区別されます。

- **ステップ 5** [CTI 電話アクセス ユーザ名(CTI Phone Access User Name)] フィールドで、Cisco Unified CM Administration のアプリケーション ユーザのパスワードを再入力します。
- ステップ6 [保存 (Save)]を選択します。

#### ユーザの設定を確認する方法

- ステップ1 Cisco Unity Connection の管理で、[ユーザ(Users)]を展開し、[ユーザ(Users)]を選択します。
- **ステップ2** [ユーザの検索 (Search Users)]ページで、ユーザの名前を選択します。

(注)

ſ

ユーザが検索結果テーブルに表示されない場合は、ページ上部の検索フィールドに適切なパラ メータを設定し、[検索(Find)]を選択します。

- **ステップ3** [ユーザの基本設定の編集(Edit User Basics)]ページで、[編集(Edit)]メニューの[電話メニュー (Phone Menu)]を選択します。
- **ステップ 4** [電話メニュー (Phone Menu)]ページで、[メッセージ ロケータでメッセージを検索 (Finding Messages with Message Locator)]の[有効にする (Enable)]チェックボックスがオンになっている ことを確認します。
- **ステップ 5** [Phone View を有効にする (Enable Phone View)] チェックボックスがオンになっていることを確認します。

ステップ6 [保存 (Save)]を選択します。

# トレースを使用した、Cisco Unity Connection 10.x にお ける Phone View の問題に関するトラブルシューティング

トレースを使用すると、Phone View の問題をトラブルシューティングできます。該当するトレースを 有効にして、トレース ログを表示する方法の詳細については、「Cisco Unity Connection 10.x の診断ト レース」を参照してください。

1

Cisco Unity Connection トラブルシューティング ガイド リリース 10.x

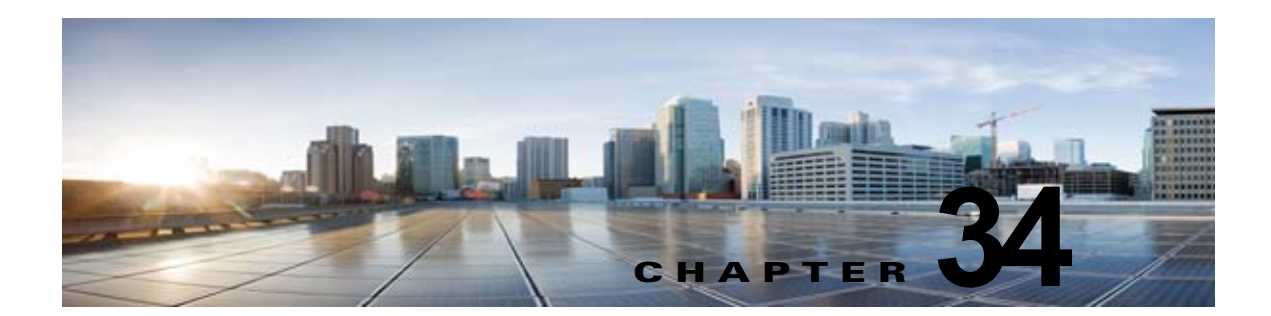

# **Cisco Unity Connection 10.x** における SNMP に関するトラブルシューティング

Cisco Unity Connection は、簡易ネットワーク管理プロトコル(SNMP)をサポートし、標準のネット ワーク管理を提供します。Unity Connection の SNMP は、Cisco Unified Serviceability では Unity Connection SNMP Master Agent サービスを使用し、Cisco Unity Connection Serviceability では SNMP Agent サービスを使用します。

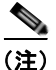

Γ

Unity Connection の SNMP は、Cisco Unity の CISCO-UNITY-MIB をサポートしています。

次の項を参照してください。

- 「Cisco Unity Connection 10.x における SNMP に関する問題」(P.34-1)
- 「トレースを使用した、Cisco Unity Connection 10.x における SNMP の問題に関するトラブル シューティング」(P.34-3)

# Cisco Unity Connection 10.x における SNMP に関する問題

SNMP で問題が発生した場合は、この項のトラブルシューティング情報を使用してください。次の問題が考えられます。

- 「SNMP Master Agent サービスが実行されていない」(P.34-1)
- 「Unity ConnectionSNMP Agent サービスが実行されていない」(P.34-2)
- 「SNMP コミュニティ ストリングの設定に誤りがある」(P.34-2)

# SNMP Master Agent サービスが実行されていない

**Cisco Unified Serviceability** の SNMP Master Agent サービスは、マスター エージェントとして実行されます。このサービスが実行されていることを確認するには、次の手順に従ってください。

#### SNMP Master Agent サービスが実行中であることを確認する方法

**ステップ1** Cisco Unified Serviceability の [ツール (Tools)] メニューで [コントロール センター - ネットワーク サービス (Control Center - Network Services)] を選択します。

- **ステップ2** [コントロール センター ネットワーク サービス (Control Center Network Services)]ページの [プ ラットフォーム サービス (Platform Services)]で、SNMP Master Agent サービスのステータスが [開 始済み (Started)]になっていることを確認します。
- **ステップ3** ステータスが [開始済み(Started)] でない場合は、[SNMP Master Agent] を選択して、[再起動 (Restart)]を選択します。

# Unity ConnectionSNMP Agent サービスが実行されていない

Cisco Unity Connection Serviceability の Unity Connection SNMP Agent サービスは、サブエージェントとして実行されます。このサービスが実行されていることを確認するには、次の手順に従ってください。

#### Unity Connection SNMP Agent サービスが実行中であることを確認する方法

- **ステップ1** Cisco Unity Connection Serviceability で、[ツール (Tools)]メニューの[サービス管理 (Service Management)]を選択します。
- ステップ2 [コントロール センター 機能サービス (Control Center Feature Services)]ページの[基本サービス (Base Services)]で、Unity Connection SNMP Agent サービスのステータスが[開始済み (Started)]になっていることを確認します。サービス ステータスが[停止中 (Stopped)]になっている場合は、[開始 (Start)]を選択します。

# SNMP コミュニティ ストリングの設定に誤りがある

SNMP が正しく機能するためには、SNMP コミュニティ ストリングを設定する必要があります。 SNMP コミュニティ ストリングが正しく設定されていることを確認するには、次の手順に従ってくだ さい。

SNMP コミュニティ ストリングが正しく設定されていることを確認する方法

- **ステップ1** Cisco Unified Serviceability の [SNMP] メニューで、[V1/V2] > [コミュニティ ストリング (Community String)]を選択します。
- **ステップ 2** [SNMP コミュニティ ストリング設定 (SNMP Community String Configuration)] ページで [検索 (Find)]を選択します。
- **ステップ3** SNMP コミュニティ ストリングが表示されたら、その名前 を選択します。SNMP コミュニティ ストリングがない場合は、[新規追加(Add New)]を選択します。
- ステップ4 該当する設定を入力し、その設定を確認します。
- ステップ5 [保存 (Save)]を選択します。
- ステップ 6 SNMP Master Agent サービスが再起動されるというプロンプトが表示されたら、[OK] を選択します。

# トレースを使用した、Cisco Unity Connection 10.x にお ける SNMP の問題に関するトラブルシューティング

トレースを使用すると、SNMPの問題をトラブルシューティングできます。該当するトレースを有効 にして、トレースログを表示する方法の詳細については、「Cisco Unity Connection 10.x における Cisco Unity Connection Serviceabilityのトレース」(P.2-1)を参照してください。

Γ

第 34 章 Cisco Unity Connection 10.x における SNMP に関するトラブルシューティング ■ トレースを使用した、Cisco Unity Connection 10.x における SNMP の問題に関するトラブルシューティング

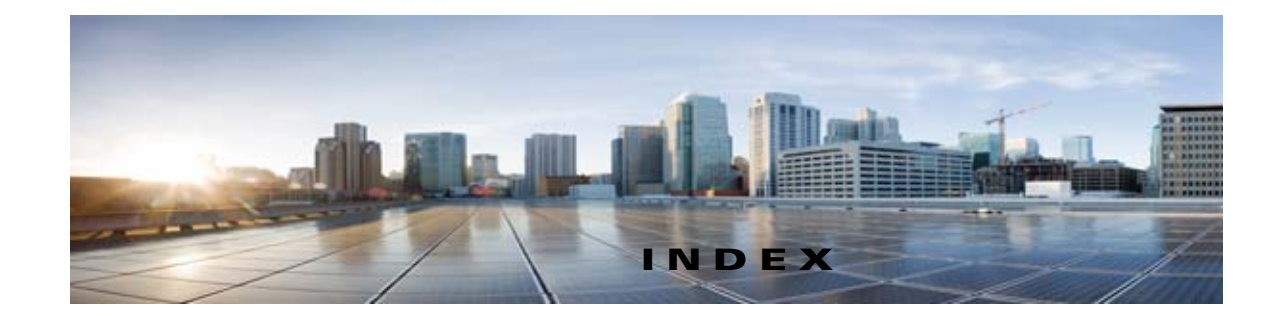

## Α

Apache Tomcat

および CPCA のエラー 29-3 および Web Inbox のエラー 30-3 サービスの確認 29-6, 30-7 Apple Safari、Media Master 用の設定 32-2

# С

Γ

Cisco PCA Apache Tomcat のエラー 29-3 SSL 接続使用時のセキュリティ アラートの管 理 15-3 Tomcat サービスの確認 29-6 アクセスの問題 15-2, 15-4 エラーメッセージ 29-2 サインイン アカウントのエラー 29-4 変更の保存、問題 15-4 ロックされたユーザ アカウント 29-3 Cisco Unified Real-Time Monitoring Tool (RTMT) 3-3 Cisco Unified Serviceability 3-3 Cisco Unity 診断ツール 音声認識マイクロ トレース ログ 26-5 音声認識マクロトレース ログ 26-6 Cisco Utilities Database Link for Informix 3-4 Cisco Voice Technology Group Subscription  $\mathcal{Y} - \mathcal{N}$ 3-3 Connection Serviceability 3-2 Connection SNMP Agent サービス、設定の確認 34-2 Connection クラスタ クラスタが正しく機能しない 13-3 サーバが通話を処理しない 13-1 新規追加ボタンを使用できない 13-5

パブリッシャサーバが機能していないときにアラート ログにアクセスできない 13-5 両方のサーバがプライマリステータスになってい る 13-3 Connection への IMAP 電子メールのアクセス LDAP が設定されていない場合 18-2 LDAP が設定されている場合 18-3 概要 18-2 CUDLI 3-4

# Ε

Exchange の予定表、予定表情報へのアクセス 6-7

## I

IMAP クライアント、メッセージが受信されない 18-3

## Μ

Media Master Apple Safari 32-2 Microsoft Internet Explorer 32-3 Mozilla Firefox 32-3 および電話デバイス 32-3, 32-4 電話デバイスの呼び出し 32-4 表示の問題 32-1 ワークステーションに保存されたファイルを開 < 32-5 MeetingPlace Express、予定表情報へのアクセス 6-7 MeetingPlace、予定表情報へのアクセス 6-7 Microsoft Internet Explorer、Media Master 用の設 32-3 定 Mozilla Firefox、Media Master 用の設定 32-3

Cisco Unity Connection トラブルシューティング ガイド リリース 10.x

#### MWI

オンおよびオフになる原因 10-1
オンになるがオフにならない 10-5
オンまたはオフにならない 10-2
オンまたはオフの遅延 10-7
電話機でメッセージカウントが示されない 10-8
同期 10-4
同期するタイミング 10-4
ポートメモリ使用時の MWI ポートの削除 10-5
ポートメモリの設定 10-5

#### Ρ

Phone View
アプリケーション ユーザの設定 33-2
電話システム統合の設定 33-3
トレース 33-4
ユーザ電話機の設定 33-2

## S

SMS 通知 23-9 SMTP 通知 23-10 **SNMP** Connection SNMP Agent 34-2 SNMP Master Agent **34-1** SNMP コミュニティ ストリング 34-2 トレース 34-3 SpeechView SMTP の設定、確認 19-5 基本的な設定に関する問題 19-1 サービスの確認 19-4 トラブルシューティングのためのタスク リス **ト 19-1** プロキシサーバの問題 19-2 文字変換サービスの設定 19-2 文字変換通知 19-3, 19-6 ユーザの希望に関する問題 19-3

## Т

Tomcat、サービスが開始されたことの確認 29-6, 30-7

#### V

ViewMail for Outlook

診断情報の収集 18-8 フォームが表示されない 18-7

#### VPIM

着信メッセージが受信されない 21-19 発信メッセージが受信されない 21-20 ユーザがメッセージを特定の受信者にアドレス指定で きない 21-17 ユーザがメッセージをブラインドアドレス指定でき ない 21-17

#### W

WAV ファイル、再生中の判別 25-2
Web Inbox
Apache Tomcat エラー 30-3
Tomcat サービス、検証 30-7
エラー メッセージ 30-2
応答しない Flash Player ダイアログ ボックス 30-6
サインイン アカウントのエラー 30-4, 31-4
送信済みメッセージが表示されない 30-7
メッセージが表示されない 30-6, 30-8
ロックされたユーザ アカウント 30-3, 31-2
Web Inbox のエラー メッセージ 30-2

#### あ

アドレス指定

Cisco Unity のインターサイトに関する問題 21-15
 VPIM メッセージとブラインドアドレス指定、問題 21-17
 イントラサイトまたはインターサイト ネットワークの問題 21-13

特定の受信者宛ての VPIM メッセージ、問題 21-17 ネットワーク化メッセージ 21-12

ローカル受信者宛て 20-2

アメリカ英語を使用できない 12-1

暗号化、ポートに Cisco Unified CM 暗号化が設定されているときのトラブルシューティング 9-10

#### い

インターサイト ネットワーク、サイトへのリンク 21-1, 22-3

#### え

エラーメッセージ、Cisco PCA の 29-2

#### お

音質

Γ

音声の途切れ 11-2 テレフォニー設定の確認テスト 11-1 トレース 11-6 プロンプトのジッタ 11-3 プロンプトの歪み 11-3 録音の音量が小さい 11-4 録音の歪み 11-2 音声認識カンバセーション 確認信頼度の設定 26-5 サービスを使用できない 26-2 診断トレースの使用 26-5 発声キャプチャの使用 26-6 文法統計ツール 3-1 ボイス コマンドが認識されない 26-4 ユーザに電話キーパッド (タッチトーン) カンバセー ションが再生される 26-1 ユーザ名が認識されない 26-3 リモート ポート ステータス モニタに使用 26-7

#### か

外部サービス 外部メッセージストア内の電子メールへのアクセ ス 6-1 カレンダー統合 6-7 診断ツール 6-13 テストボタン、診断ツール 6-13 パーソナル着信転送ルール (PCTR) 6-13, 7-23 外部メッセージストア、電子メールへのアクセス 6-1 カスタム キー マップ ツール 25-1 カレンダー統合 Connection 8.0 6-7 Connection 8.5 以降 7-17

## き

キーの入力(タッチトーン) **15-1** キー マッピングの問題 **25-1** 

## <

グリーティング、通話中グリーティングが再生されない 16-4
クロスサーバ サインイン 概要 21-26
ホーム サーバに到達できない 21-27
ユーザ ID と PIN が受け入れられない 21-28
ユーザに PIN プロンプトが聞こえない 21-27
クロスサーバ転送
説明 21-26
通話を完了できない 21-29
発信者が誤ったユーザに転送される 21-29
発信者にメッセージを残すようにとのプロンプトが再 生される 21-28

#### け

言語(アメリカ英語)を使用できない 12-1

Cisco Unity Connection トラブルシューティング ガイド リリース 10.x

#### Ξ

コール制御 9-2

### さ

再設定、ポートメモリ使用時の MWI ポートの 10-5

### し

指定したロケーションがすでにネットワークの一部であ る **21-4** 消失、メッセージの **17-3** シングル インボックス **7-1** 診断 IMAP クライアントの問題 **7-16, 18-9** ViewMail for Outlook からの収集 **18-8** 診断情報

SpeechView 文字変換 19-7

#### せ

セキュリティアラート、SSL 接続使用時の管理 15-3

## た

タスク管理ツールのアクセス 3-2

# ち

遅延、メッセージの **17-2** 着信転送、Cisco Unified CM Express SCCP 連動での失 敗 **16-5** 着信転送ルールのテスト機能 **27-4** 

## つ

通話中グリーティング、再生されない 16-4

## τ

ディレクトリ ハンドラ 20-1 データベース プロキシ 3-4 電子メール、外部メッセージ ストア内でのアクセ ス 6-1 電話システム統合 Cisco Unified CM 認証または暗号化 9-10 Cisco Unity Connection への通話が失敗する 9-2 IP アドレス、Cisco Unified CM サーバでの変 更 9-5 Phone View 用の設定 33-3 SCCP または SIP トランクを介した Cisco Unified CM との 9-10 一部のコールに応答しない 9-3 コール制御 9-2 コールに応答しない 9-3, 9-15 着信が正しいグリーティングに転送されない 16-1 テレフォニー設定の確認テスト 9-1 ポートが繰り返し切断される 9-5, 9-8 ポートが登録されない 9-5, 9-8 リモート ポート ステータス モニタ 9-1

## ٢

統合 Cisco Unified CM 認証または暗号化 9-10 Cisco Unity Connection への通話が失敗する 9-2 IP アドレス、Cisco Unified CM サーバでの変 更 9-5 SCCP または SIP トランクを介した Cisco Unified CM との 9-10 一部のコールに応答しない 9-3 コール制御 9-2 コールに応答しない 9-3, 9-15 着信が正しいグリーティングに転送されない 16-1 テレフォニー設定の確認テスト 9-1 ポートが繰り返し切断される 9-5,9-8 ポートが登録されない 9-5,9-8 リモート ポート ステータス モニタ 9-1

I

Cisco Unity Connection トラブルシューティング ガイド リリース 10.x

トレース

ſ

Cisco Unity Connection Serviceability 2-8 Connection クラスタ 2-3 LDAP 2-4, 2-13 MWI 2-9 Phone View 2-6, 33-4 RSS フィード 2-6 SNMP 2-6, 34-3 SpeechView、音声テキスト変換 2-7 VMREST 2-7 VPIM 2-5, 2-9 WAV ファイル名の表示に使用 25-2 Web Inbox 2-7 web アプリケーションのサインイン 2-13 音質 11-6 音声 2-2, 2-8 外部サービス 2-2, 2-3, 2-6, 2-7 外部メッセージ ストア内の電子メールへのアクセ ス 2-3 カレンダー統合 2-2 カンバセーション 2-9 起動の問題 2-10 クライアントの問題 2-8 クライアントの問題(マイクロ トレース) 2-3 選択した問題に関する Cisco Unified Serviceability ト レース 2-12 選択した問題に関する Cisco Unity Connection Serviceability マイクロ トレース 2-2 選択した問題に関する Cisco Unity Connection Serviceability マクロトレース 2-7 通話の問題 2-8 通話の問題(マイクロトレース) 2-2 テキスト/スピーチ 2-10 デジタル ネットワーク 2-9 テストボタン(外部サービスおよび外部サービスア カウント) **2-7** テスト ボタン(外部サービス診断ツール) 6-13 トレース ログの表示 2-10, 2-13 ネットワーク 2-5, 2-9 パーソナル着信転送ルール 2-6

```
パーソナル着信転送ルール、予定表情報へのアクセ
ス 6-13, 7-23
バックアップと復元 2-13
ファクス 2-3
復元とバックアップ 2-13
メッセージ 2-4, 2-9
有効化 2-10, 2-13
レポート 2-6
```

### に

入力したホスト名がリモート サイトの証明書のホスト名と一致しない 21-3
認証、ポートに Cisco Unified CM 認証が設定されているときのトラブルシューティング 9-10

## ね

ネットワーキング、インターサイト 2 つの Connection サイト間のディレクトリ同期に関 する問題 21-23 Cisco Unity ユーザがメッセージをアドレス指定でき ない 21-15 Connection サイトと Cisco Unity サイト間のディレク トリ同期に関する問題 21-24 現在のネットワークサイズの評価に失敗する 21-3, 21-4 サイトへのリンク 21-1, 22-3 指定したロケーションがすでにネットワークの一部で 21-4 ある 入力したホスト名がリモート サイトの証明書のホス ト名と一致しない 21-3 リモート サイトに接続できない 21-2 ネットワーキング、イントラサイト USN の不一致 21-21 自動レプリケーションの停止 21-22 手動レプリケーションの停止 21-22 ディレクトリ同期の問題 21-21 レプリケーションのプッシュまたはプル ステータス が一致しない 21-22 ネットワーキング、イントラサイトまたはインターサイト

Connection ユーザがメッセージをアドレス指定できない 21-13 クロスサーバ サインインおよび転送に関する問題 21-26 メッセージ転送 21-18 メッセージ転送の問題 21-19 メッセージのアドレス指定 21-12 リモート送信者によって送信されたメッセージへの返 信が配信されない 21-19

#### は

パーソナル着信転送ルール

アクセスの問題 15-4 宛先 27-2 宛先、事前入力されたものの編集 27-2 音声認識カンバセーションの問題 27-7 会議に関連した条件 27-5 すべて転送ルール、失敗 27-7 設定を使用できない 12-1, 27-1 着信転送ルールのテスト機能の使用 27-4 通話のスクリーニングを使用できない 27-2 通話の動作、一貫性がない **27-8** 通話の保留を使用できない **27-2** 電話メニューのオプション 27-7 「発信元」条件がないルールの作成 27-3 パフォーマンス カウンタ 27-10 変更の保存、問題 15-4 予定表情報へのアクセス 6-13, 7-23 ルール処理中のコール ループ 27-9 ルール設定の失敗 27-3 配信の遅延、メッセージの 17-2 配信不能メッセージ 17-2 パスワードの変更、IMAP 電子メール クライアントによ る Connection へのアクセスに与える影響 18-2 パスワード、変更が IMAP 電子メール クライアントによ る Connection へのアクセスに与える影響 18-2 発声キャプチャ、音声認識の問題の診断に使用 26-6

#### ふ

ファクス Connection からの通知 5-5 受信確認 5-6 品質 5-8 ファクス機への配信 5-3 ユーザへの配信 5-1 不達確認 24-1 ブラインドアドレス指定、VPIM 21-17 プロンプトの歪みまたはジッタ 11-3 文法統計ツールのアクセス 3-1

#### ゝ

ヘルプメニュー再生後の長い一時停止 25-2

#### ほ

ボイス メッセージ ポート、Cisco Unified CM 認証または 暗号化が設定されているときのトラブルシューティン グ 9-10 ポート、Cisco Unified CM 認証または暗号化が設定され ているときのトラブルシューティング 9-10

#### め

メールボックス、一杯になった警告 17-1 メールボックスが一杯になった警告 17-1 メッセージ 30 秒の制限 12-1 VPIM、着信が受信されない 21-19 **VPIM**、発信が受信されない 21-20 アドレス指定 20-2 イントラサイトまたはインターサイト ネットワーク、 受信できない 21-19 イントラサイトまたはインターサイト ネットワーク、 返信が配信されない 21-19 消失 17-3 遅延 17-2

I

電子メール アカウントでの受信 7-12, 18-5 ネットワーク メッセージ転送 21-18 配信不能 17-2 録音の 30 秒の制限 17-6 メッセージ到着通知 SMS 23-9 SMTP 23-10 あるユーザで時間がかかる 23-3 受け取り損なう 23-4 機能しない 23-6 断続的な失敗 23-10 追加したデバイスが常時起動される 23-11 通知の繰り返し 23-5 複数のユーザで時間がかかる 23-1 ポート設定 23-2 メッセージ配信の問題 7-12, 18-5 メッセージング Assistant アクセスの問題 15-4 変更内容の保存、問題 15-4 メッセージング Inbox アクセスの問題 15-4 変更内容の保存、問題 15-4

## Þ

Γ

ユーザ、検索 ディレクトリ ハンドラでの 20-1 メッセージのアドレス指定中 20-2 ユーザ電話機の設定、Phone View 用 33-2 ユーティリティとツール Cisco Unified Serviceability **3-3** Cisco Voice Technology Group Subscription  $\mathcal{V}-$ 3-3 N Connection Serviceability 3-2 RTMT 3-3 タスク管理 3-2 文法統計 3-1 リモート ポート ステータス モニタ 3-5 ユニファイドメッセージング 7-1,8-1

## 6

ライセンス、トラブルシューティング 12-1

#### り

リオーダートーン、Connectionからの通話に応答するときユーザに聞こえる 16-6 リモート管理ツール 3-4 リモートサイトに接続できない 21-2 リモートポートステータスモニタ 3-5

## れ

レポート
 Connection Reports Harvester サービスの確認 4-1
 データが表示されない 4-1
 データ収集サイクルの調整 4-2

## ろ

録音

オーディオ ストリームの歪み **11-2** 音量が小さい **11-4**  Index

I

©2008 Cisco Systems, Inc. All rights reserved. Cisco, Cisco Systems, および Cisco Systems ロゴは、Cisco Systems, Inc. またはその関連会社の米国およびその他の一定の国における登録商標または商標です。 本書類またはウェブサイトに掲載されているその他の商標はそれぞれの権利者の財産です。 「パートナー」または「partner」という用語の使用は Cisco と他社との間のパートナーシップ関係を意味するものではありません。(0809R) この資料の記載内容は 2008 年 10 月現在のものです。 この資料に記載された仕様は予告なく変更する場合があります。

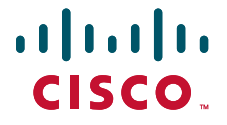

#### シスコシステムズ合同会社

〒107-6227 東京都港区赤坂9-7-1 ミッドタウン・タワー http://www.cisco.com/jp お問い合わせ先:シスコ コンタクトセンター 0120-092-255(フリーコール、携帯・PHS含む) 電話受付時間:平日 10:00~12:00、13:00~17:00 http://www.cisco.com/jp/go/contactcenter/